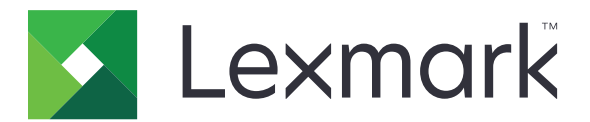

# **MS310 Series**

Használati útmutató

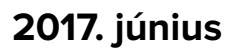

www.lexmark.com

Géptípus(ok): 4514 Modell(ek): 220, 230

# Tartalom

| •                                                                                                    | ••••••••••••••••••••••••••••••••••••••• |
|----------------------------------------------------------------------------------------------------|-----------------------------------------|
| Konvenciók                                                                                                    | 5                                       |
| Információk a nyomtatóról                                                                                                    | 7                                       |
| További információk a nyomtatóról                                                                                                    | 7                                       |
| A nyomtató helyének kiválasztása                                                                                                    | 8                                       |
| Nyomtatóbeállítások                                                                                                    | 9                                       |
| A nyomtató kezelőpaneljének használata                                                                                                    | 10                                      |
| A vezérlőpanel fénysorozatainak jelentése                                                                                                    |                                         |
| A beágyazott webkiszolgáló használata                                                                                                    | 14                                      |
| A Helyi nyomtató beállításai segédprogram használata                                                                                                    | 14                                      |
| További nyomtatóbeállítások                                                                                                    | 15                                      |
| -<br>Hardverkiegészítők telepítése                                                                                                    | 15                                      |
| A nyomtatószoftver beállítása                                                                                                    | 17                                      |
| Hálózat                                                                                                    |                                         |
| A menübeállítás- és a hálózatibeállítás-oldalak nyomtatása                                                                                                    | 22                                      |
| Papír és speciális adathordozó betöltése                                                                                                    | 24                                      |
|                                                                                                    |                                         |
| A papírméret és papírtípus beállítása                                                                                                    |                                         |
| A papírméret és papírtípus beállítása<br>Az Univerzális papírbeállítások konfigurálása                                                                                                    | 24                                      |
| A papírméret és papírtípus beállítása<br>Az Univerzális papírbeállítások konfigurálása<br>A normál tároló és a papírmegállító használata                                                                                                    | 24<br>24<br>25                          |
| A papírméret és papírtípus beállítása<br>Az Univerzális papírbeállítások konfigurálása<br>A normál tároló és a papírmegállító használata<br>Tálcák betöltése                                                                                                    | 24<br>24<br>25<br>25                    |
| A papírméret és papírtípus beállítása<br>Az Univerzális papírbeállítások konfigurálása<br>A normál tároló és a papírmegállító használata<br>Tálcák betöltése<br>Hordozó betöltése a többcélú adagolóba                                                                                                    | 24<br>24<br>25<br>25<br>30              |
| A papírméret és papírtípus beállítása<br>Az Univerzális papírbeállítások konfigurálása<br>A normál tároló és a papírmegállító használata<br>Tálcák betöltése<br>Hordozó betöltése a többcélú adagolóba<br>Tálcák összekapcsolása és bontása.                                                                                                    | 24<br>24<br>25<br>25<br>30<br>34        |
| A papírméret és papírtípus beállítása<br>Az Univerzális papírbeállítások konfigurálása<br>A normál tároló és a papírmegállító használata<br>Tálcák betöltése<br>Hordozó betöltése a többcélú adagolóba<br>Tálcák összekapcsolása és bontása<br><b>Útmutató a papírokhoz és speciális adathordozókhoz</b>                                                                                                    | 24<br>25<br>                            |
| A papírméret és papírtípus beállítása<br>Az Univerzális papírbeállítások konfigurálása<br>A normál tároló és a papírmegállító használata<br>Tálcák betöltése<br>Hordozó betöltése a többcélú adagolóba<br>Tálcák összekapcsolása és bontása<br><b>Útmutató a papírokhoz és speciális adathordozókhoz</b><br>Útmutató a papírokhoz.                                                                                                    |                                         |
| A papírméret és papírtípus beállítása<br>Az Univerzális papírbeállítások konfigurálása<br>A normál tároló és a papírmegállító használata<br>Tálcák betöltése<br>Hordozó betöltése a többcélú adagolóba<br>Tálcák összekapcsolása és bontása<br><b>Útmutató a papírokhoz és speciális adathordozókhoz</b><br>Útmutató a papírokhoz<br>Speciális hordozó használata                                                                                                    |                                         |
| A papírméret és papírtípus beállítása<br>Az Univerzális papírbeállítások konfigurálása<br>A normál tároló és a papírmegállító használata<br>Tálcák betöltése<br>Hordozó betöltése a többcélú adagolóba<br>Tálcák összekapcsolása és bontása<br><b>Útmutató a papírokhoz és speciális adathordozókhoz</b><br>Útmutató a papírokhoz<br>Speciális hordozó használata<br>A papír tárolása                                                                                                |                                         |
| A papírméret és papírtípus beállítása<br>Az Univerzális papírbeállítások konfigurálása<br>A normál tároló és a papírmegállító használata<br>Tálcák betöltése<br>Hordozó betöltése a többcélú adagolóba<br>Tálcák összekapcsolása és bontása<br><b>Útmutató a papírokhoz és speciális adathordozókhoz</b><br>Útmutató a papírokhoz<br>Speciális hordozó használata<br>A papír tárolása<br>Támogatott papírméretek, -típusok és -súlyok                                                |                                         |
| A papírméret és papírtípus beállítása<br>Az Univerzális papírbeállítások konfigurálása<br>A normál tároló és a papírmegállító használata<br>Tálcák betöltése<br>Hordozó betöltése a többcélú adagolóba<br>Tálcák összekapcsolása és bontása<br><b>Útmutató a papírokhoz és speciális adathordozókhoz</b><br>Útmutató a papírokhoz<br>Speciális hordozó használata<br>A papír tárolása<br>Támogatott papírméretek, -típusok és -súlyok                                                |                                         |
| A papírméret és papírtípus beállítása<br>Az Univerzális papírbeállítások konfigurálása<br>A normál tároló és a papírmegállító használata<br>Tálcák betöltése<br>Hordozó betöltése a többcélú adagolóba<br>Tálcák összekapcsolása és bontása<br><b>Útmutató a papírokhoz és speciális adathordozókhoz</b><br>Útmutató a papírokhoz<br>Speciális hordozó használata<br>A papír tárolása<br>Támogatott papírméretek, -típusok és -súlyok<br><b>Nyomtatás</b><br>Dokumentumok nyomtatása |                                         |
| A papírméret és papírtípus beállítása<br>Az Univerzális papírbeállítások konfigurálása<br>A normál tároló és a papírmegállító használata<br>Tálcák betöltése<br>Hordozó betöltése a többcélú adagolóba<br>Tálcák összekapcsolása és bontása<br><b>Útmutató a papírokhoz és speciális adathordozókhoz</b><br>Útmutató a papírokhoz<br>Speciális hordozó használata<br>A papír tárolása<br>Támogatott papírméretek, -típusok és -súlyok<br><b>Nyomtatás.</b>                           |                                         |

| Nyomtatási feladat törlése                                                 | 48 |
|----------------------------------------------------------------------------|----|
| A nyomtató menüinek ismertetése                                            |    |
| -<br>Menülista                                                             |    |
| Papír menü                                                                 |    |
| Hálózat/portok menü                                                        | 57 |
| Beállítások menü                                                           | 58 |
| Biztonság menü                                                             | 71 |
| Pénzmegtakarítás és a környezet megóvása                                   | 73 |
| Papír- és festéktakarékosság                                               | 73 |
| Energiatakarékosság                                                        | 73 |
| Újrahasznosítás                                                            | 76 |
| A nyomtató biztonsága                                                      | 77 |
| A biztonsági zár funkció használata                                        | 77 |
| Törölhetőségi nyilatkozat                                                  | 77 |
| Felejtő memória törlése                                                    | 78 |
| Nem felejtő memória törlése                                                | 78 |
| A nyomtató biztonsági adatainak megkeresése                                | 79 |
| A nyomtató karbantartása                                                   |    |
| A nyomtató tisztítása                                                      |    |
| Az alkatrészek és kellékek állapotának ellenőrzése                         | 80 |
| Fennmaradó oldalak becsült száma                                           | 81 |
| Kellékanyagok rendelése                                                    | 81 |
| A kellékanyagok tárolása                                                   | 83 |
| Kellékanyagok cseréje                                                      | 84 |
| A nyomtató áthelyezése                                                     | 87 |
| A nyomtató felügyelete                                                     |    |
| Tájékozódás speciális hálózati és rendszergazdai feladatokkal kapcsolatban | 89 |
| Jelentések megtekintése                                                    | 89 |
| Kellékanyagok értesítésének konfigurálása a beágyazott webkiszolgálónál    |    |
| Nyomtatóbeállítások másolása másik nyomtatóra                              | 90 |
| Elakadások megszüntetése                                                   |    |
| Papírelakadások elkerülése                                                 |    |

| Index                                         | 189 |
|-----------------------------------------------|-----|
| Tápfelvétel                                   |     |
| Megjegyzés a kiadáshoz                        | 183 |
| Termékinformációk                             |     |
| Megjegyzések                                  | 183 |
| Kapcsolatba lépés az ügyfélszolgálattal       |     |
| Az Embedded Web Server nem nyílik meg         | 181 |
| Nyomtatási problémák megoldása                |     |
| A nyomtatóval kapcsolatos problémák megoldása | 146 |
| A nyomtató üzeneteinek megértése              | 106 |
| Hibaelhárítás                                 | 106 |
| Papireiakadas a tobbcelu adagoloban           |     |
| Papirelakauas a talcakban                     |     |
| Papirelakadas a duplex egysegben              |     |
| Papirelakadás a normál tárolóban              |     |
| Papírelakadás a hátsó ajtónál                 |     |
| Papírelakadás az elülső ajtónál               |     |
| Az elakadás helyének azonosítása              | 92  |

# Biztonsági információk

## Konvenciók

Megjegyzés: A megjegyzés jelölés olyan információra utal, amely segítséget nyújthat.

**Figyelem**: A *Vigyázat!* jelölésű részek olyan dolgokra hívják fel a figyelmet, amelyek kárt okozhatnak a készülék hardverében vagy szoftverében.

**FIGYELEM**: A *figyelem* jelölés olyan veszélyes helyzetre hívja fel a figyelmet, amelyek sérülést okozhatnak Önnek.

A különböző figyelmeztetések között megtalálhatók a következők:

VIGYÁZAT – SÉRÜLÉSVESZÉLY: Személyes sérülés veszélyére hívja fel a figyelmet.

VIGYÁZAT – ÁRAMÜTÉS VESZÉLYE: Áramütés veszélyére hívja fel a figyelmet.

VIGYÁZAT – FORRÓ FELÜLET: Égési sérülés veszélyére hívja fel a figyelmet érintés esetén.

VIGYÁZAT – LELÖKÉS VESZÉLYE: Az összenyomás veszélyére hívja fel a figyelmet.

VIGYÁZAT – A RÁZÓEGYSÉG BIZTONSÁGI KOCKÁZATOT JELENT: A mozgó alkatrészek közé való beszorulásra hívja fel a figyelmet.

VIGYÁZAT – SÉRÜLÉSVESZÉLY: A tűz és áramütés kockázatának elkerülése érdekében csatlakoztassa a tápkábelt közvetlenül egy megfelelő teljesítményt biztosító, gondosan földelt, a készülék közelében levő és könnyen hozzáférhető csatlakozóaljzathoz.

VIGYÁZAT – SÉRÜLÉSVESZÉLY: Ne használjon a készülék csatlakoztatásánál hosszabbító kábelt, elosztót, hosszabbító elosztót, illetve szünetmentes tápegységet. Az ilyen készülékek kapacitását könnyen túlterhelheti egy lézernyomtató, aminek következménye lehet a tűzveszély, az anyagi kár, illetve a nyomtató hibás működése.

VIGYÁZAT – ÁRAMÜTÉS VESZÉLYE: Az áramütés kockázatának elkerülése érdekében ne helyezze a terméket víz közelébe vagy nedves helyekre.

VIGYÁZAT – SÉRÜLÉSVESZÉLY: A termék lézert használ. A *Használati útmutatóban* leírtaktól különböző eljárások és beállítások veszélyes sugárzást eredményezhetnek.

Ez a termék olyan nyomtatási folyamatot használ, amely felmelegíti a nyomathordozót, és a hő a nyomathordozót anyagkibocsátásra késztetheti. A káros anyagok kibocsátásának elkerülése érdekében tanulmányozza át a nyomathordozó kiválasztását leíró szakaszt.

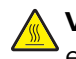

**VIGYÁZAT – FORRÓ FELÜLET:** Előfordulhat, hogy a nyomtató belseje forró. Az égési sérülések elkerülése érdekében várja meg, amíg a forró felületek kihűlnek.

**VIGYÁZAT – SÉRÜLÉSVESZÉLY:** A termékben található lítium akkumulátor nem cserélhető. Ha nem megfelelően cserélik ki a lítium akkumulátort, az azzal a veszéllyel jár, hogy felrobban az akkumulátor. A lítium akkumulátort ne töltse újra, ne szedje szét és ne égesse el. A használt lítium akkumulátorokat a gyártó utasításai és a helyi előírások szerint dobja el.

Ez a berendezés nem alkalmas olyan helyeken való használatra, ahol gyerekek tartózkodnak.

VIGYÁZAT – SÉRÜLÉSVESZÉLY: Mielőtt áthelyezné a nyomtatót, a személyi sérülés, illetve a nyomtató károsodásának elkerülése érdekében kövesse az alábbi útmutatást.

- Kapcsolja ki a nyomtatót a tápkapcsolóval, majd húzza ki a tápkábelt a konnektorból.
- A nyomtató áthelyezése előtt húzzon ki a nyomtatóból minden zsinórt és kábelt.
- Ha van telepítve kiegészítő tálca, akkor vegye le a nyomtatóról. A kiegészítő tálca eltávolításához csúsztassa *kattanásig* a tálca jobb oldalán található reteszt a tálca elülső oldala felé.
- A nyomtatót a két oldalán található fogantyú használatával emelje fel.
- Ügyeljen rá, hogy az ujja ne kerüljön a nyomtató alá, amikor lerakja.
- A nyomtató felállítása előtt ügyeljen rá, hogy elég szabad hely maradjon a nyomtató körül.

Csak a termékhez kapott vagy a gyártó által hitelesített tápkábelt használja.

VIGYÁZAT – ÁRAMÜTÉS VESZÉLYE: Ha a vezérlőkártyával dolgozik, vagy kiegészítő hardvert vagy memóriát helyez a nyomtatóba a beállítást követően, akkor kapcsolja ki a nyomtatót, és húzza ki a tápkábelt a konnektorból. Ha más eszközök is csatlakoznak a nyomtatóhoz, akkor azokat is kapcsolja ki, és húzza ki a nyomtatóba csatlakozó kábelüket.

VIGYÁZAT – ÁRAMÜTÉS VESZÉLYE: Az áramütés kockázatának elkerülése érdekében győződjön meg arról, hogy minden külső csatlakozást (például az Ethernet- és a telefonkapcsolatokat) megfelelően létesítettek a számukra kijelölt aljzatoknál.

A készülékben speciális gyártói alkatrészeket használtunk, hogy a készülék megfeleljen a szigorú, globális biztonsági elősírásoknak. Előfordulhat, hogy egyes alkatrészek biztonsági jellemzői nem maguktól értetődőek. A gyártó nem vállal felelősséget a cserealkatrészekért.

VIGYÁZAT – SÉRÜLÉSVESZÉLY: Ne vágja meg, ne csavarja meg és ne nyomja össze a tápkábelt, és ne helyezzen rá nehéz tárgyakat. Ne tegye ki a tápkábelt dörzsölődésnek és nyomásnak. Ne engedje, hogy a tápkábel becsípődjön tárgyak, például bútorok vagy falak közé. A fentiek bármelyikének előfordulása tüzet vagy áramütést okozhat. Rendszeresen ellenőrizze, hogy vannak-e a tápkábelen ilyen problémákra utaló jelek. A vizsgálat előtt távolítsa el a tápkábelt az elektromos aljzatból.

A használati útmutatóban nem szereplő szervizelési és javítási teendőket bízza szakemberre.

VIGYÁZAT – ÁRAMÜTÉS VESZÉLYE: A nyomtató külsejének tisztításakor az áramütés veszélyének elkerülése érdekében először húzza ki a tápkábelt a fali aljzatból, majd húzzon ki minden kábelt a nyomtatóból.

VIGYÁZAT – SÉRÜLÉSVESZÉLY: A berendezés stabilitásvesztésének elkerülése érdekében minden egyes tálcába külön-külön töltse be a papírt. A többi tálcát tartsa csukva, amíg szüksége nincs rájuk.

VIGYÁZAT – ÁRAMÜTÉS VESZÉLYE: Zivataros időben ne helyezze üzembe a készüléket, illetve ne végezzen elektromos vagy kábelezési csatlakoztatásokat, például a fax, a tápkábel vagy a telefon csatlakoztatását.

### ŐRIZZE MEG EZEKET AZ UTASÍTÁSOKAT.

# Információk a nyomtatóról

# További információk a nyomtatóról

| Mit keres?                                                                                                    | Itt található                                                                                                    |
|----------------------------------------------------------------------------------------------------|----------------------------------------------------------------------------------------------------|
| <ul><li>Kezdeti beállítási utasítások:</li><li>A nyomtató csatlakoztatása</li><li>A nyomtatószoftver telepítése</li></ul>                                                                                                    | Telepítési dokumentáció—A nyomtatóhoz mellékelt telepítési dokumentáció elérhető a http://support.lexmark.com.                                                                                                    |
| <ul> <li>További beállítások és utasítások a<br/>nyomtató használatához</li> <li>Papír és különleges anyagok<br/>kiválasztása és tárolása</li> <li>Papír betöltése</li> <li>Nyomtatóbeállítások konfigurálása</li> <li>Dokumentumok és fotók megte-<br/>kintése, nyomtatása</li> <li>A nyomtatószoftver telepítése és<br/>használata</li> <li>A nyomtató konfigurálása a<br/>hálózaton</li> <li>A nyomtató ápolása és karban-<br/>tartása</li> <li>Hibaelhárítás és problémamegoldás</li> </ul> | Felhasználói útmutató és Rövid használati útmutató—Az útmutatók az alábbi<br>helyen találhatók: http://support.lexmark.com.<br>Megj.: Az útmutatók más nyelven is elérhetőek.                                                                                                    |
| A nyomtató kisegítő lehetőségeinek<br>beállítása és konfigurálása                                                                                                    | <i>Lexmark Accessibility Guide</i> — Ez az útmutató a következő címen érhető el:<br>http://support.lexmark.com.                                                                                                    |
| Segítség a nyomtatószoftver használa-<br>tához                                                                                                    | <ul> <li>Windows vagy Mac Súgó—A nyomtatóprogram vagy alkalmazás elindítása után kattintson a Help (Súgó) lehetőségre.</li> <li>Környezetérzékeny segítséget a ikonra kattintva kaphat.</li> <li>Megjegyzések: <ul> <li>A súgó automatikusan települ a nyomtatószoftverrel.</li> <li>A nyomtatószoftver a nyomtató programmappájában vagy az asztalon található, az operációs rendszertől függően.</li> </ul> </li> </ul>                                                                                                    |
| <ul> <li>A legújabb támogatási információk,<br/>frissítések és ügyfélszolgálat:</li> <li>Dokumentáció</li> <li>Meghajtóprogramok letöltése</li> <li>Azonnali segítségnyújtás csevegőprogramon</li> <li>Segítségnyújtás e-mailben</li> <li>Telefonos támogatás</li> </ul>                                                                                                    | <ul> <li>A Lexmark terméktámogatási weboldala—<u>http://support.lexmark.com</u></li> <li>Megj.: A megfelelő támogatási webhely megjelenítéséhez válassza ki az országot vagy régiót, majd a terméket.</li> <li>Az adott ország vagy régió terméktámogatási telefonszámait és nyitvatartási idejét a támogatás webhelyen vagy a nyomtatóhoz kapott garancialapon találja.</li> <li>A gyorsabb kiszolgálás érdekében jegyezze fel az alábbi adatokat (amelyek a vásárlási nyugtán és a nyomtató hátlapján találhatók), és készítse elő őket, ha az ügyfélszolgálathoz fordul:</li> <li>Géptípusszám</li> <li>Sorozatszám</li> <li>Vásárlás időpontja</li> <li>Vásárlás helyszíne (üzlet neve)</li> </ul> |

| Mit keres?       | Itt található                                                                                                    |
|------------------|----------------------------------------------------------------------------------------------------|
| Garanciavállalás | <ul> <li>A garanciafeltételek országonként, területenként változhatnak:</li> <li>Az Egyesült Államokban—lásd a nyomtatóhoz mellékelt Garancia nyilatko-</li> </ul>                            |
|                  | <ul> <li>zatot vagy a következő honlapot: <u>http://support.lexmark.com</u>.</li> <li>Más országokban, illetve régiókban—lásd a készülékhez mellékelt nyomtatott jótállási jegyet.</li> </ul> |

## A nyomtató helyének kiválasztása

A nyomtató helyének kiválasztásakor hagyjon elég helyet a tálcák, fedelek és ajtók kinyitásához. Ha hardverkiegészítőket kíván telepíteni, akkor hagyjon nekik is elegendő helyet. Fontos:

- A nyomtatót megfelelően földelt és könnyen hozzáférhető konnektor közelében helyezze el.
- Győződjön meg róla, hogy a helyiség megfelel az ASHRAE 62 szabvány vagy a CEN Technical Committee 156 szabvány legutolsó verziójának.
- A nyomtatót egy sima, szilárd és stabil felületre helyezze.
- A nyomtatót:
  - Tartsa tisztán, szárazon és pormentesen.
  - Tartsa távol tűzőkapcsoktól és gemkapcsoktól.
  - Tartsa távol a légkondicionálók, fűtőtestek vagy ventillátorok közvetlen légmozgásától.
  - Ne tegye ki közvetlen napfénynek vagy túlzott nedvességnek.
- Nézze meg az ajánlott hőmérsékleteket, és kerülje a hőingadozást.

| Környezeti hőmérséklet | 16–32 °C (60–90 °F)   |
|------------------------|-----------------------|
| Tárolási hőmérséklet   | -20–40 °C (-4–104 °F) |

A megfelelő szellőzés érdekében tartsa be a következő javasolt távolságokat:

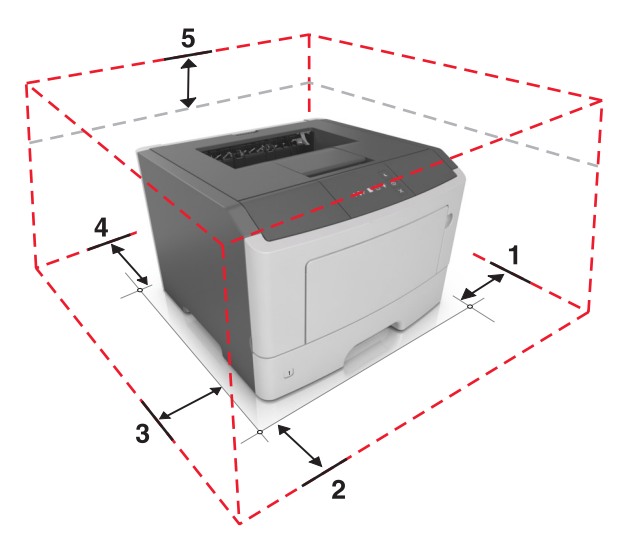

| 1 | Jobb oldal  | 110 mm (4,33 hüvelyk) |
|---|-------------|-----------------------|
| 2 | Előlap      | 305 mm (12 hüvelyk)   |
| 3 | Bal oldalon | 65 mm (2,56 hüvelyk)  |
| 4 | Hátul       | 100 mm (3,94 hüvelyk) |

| 5 | Fent | 305 mm (12 hüvelyk) |
|---|------|---------------------|
|---|------|---------------------|

## Nyomtatóbeállítások

**VIGYÁZAT – SÉRÜLÉSVESZÉLY:** A berendezés stabilitásvesztésének elkerülése érdekében minden egyes tálcába külön-külön töltse be a papírt. Tartsa csukva a tálcákat, amíg szüksége nincs rájuk.

Konfigurálhatja úgy a nyomtatót, hogy egy kiegészítő 250 vagy 550 lapos tálcát ad hozzá. A kiegészítő tálca telepítésre vonatkozó információkért kérjük, tekintse át a következőt: <u>"Kiegészítő tálcák telepítése" itt: 15.</u> oldal.

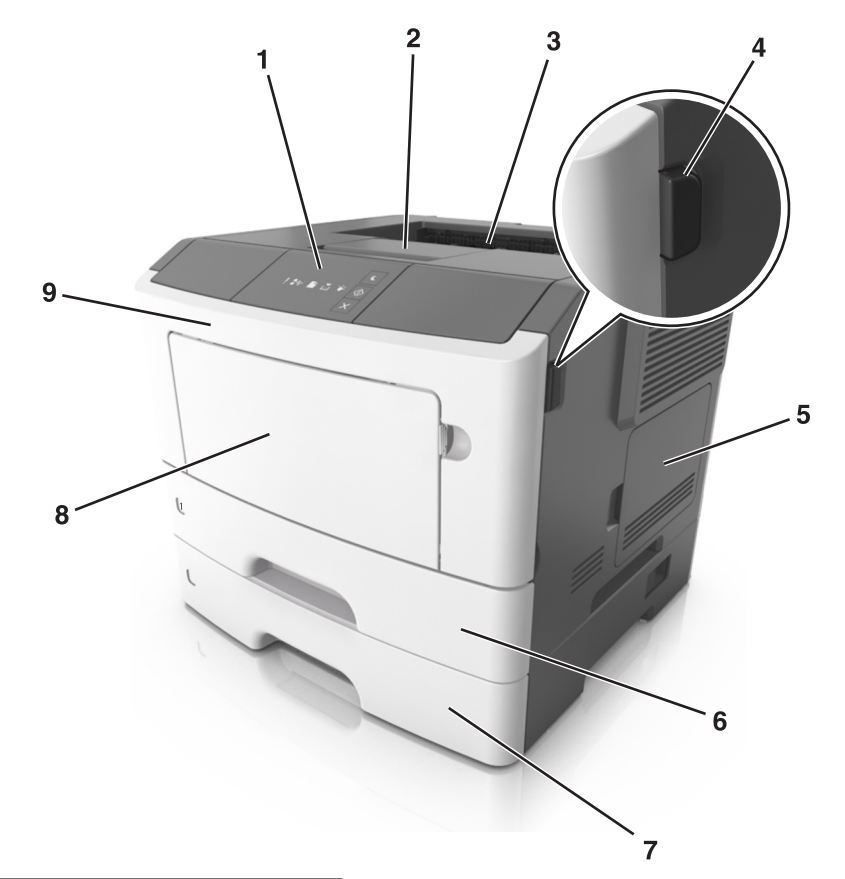

| 1 | A nyomtató vezérlőpanelje                     |  |
|---|-----------------------------------------------|--|
| 2 | Papírmegállító                                |  |
| 3 | Normál rekesz                                 |  |
| 4 | Az elülső ajtó kiadógombja                    |  |
| 5 | Vezérlőkártya-ajtó                            |  |
| 6 | Normál 250 lapos tálca                        |  |
| 7 | 250 lapos - vagy 550 lapos - kiegészítő tálca |  |
| 8 | 50 lapos többcélú adagoló                     |  |
| 9 | Elülső ajtó                                   |  |

# A nyomtató kezelőpaneljének használata

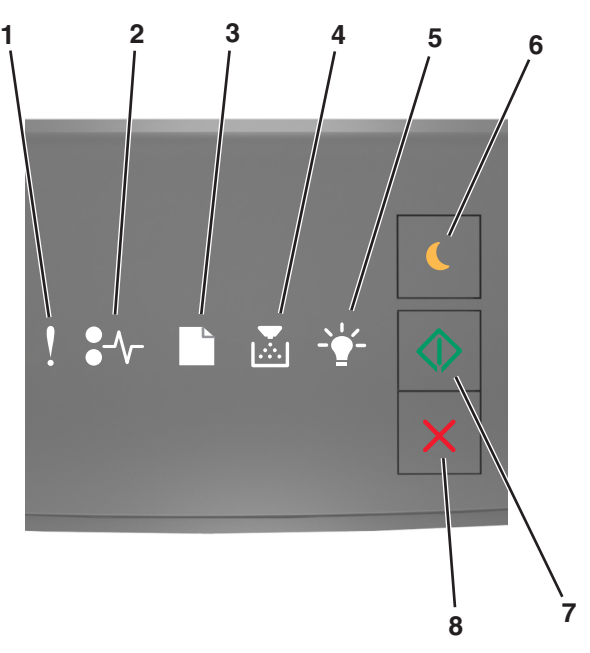

|   | Jelzőfény vagy gomb                                                    |   | Színes     | Leírás                                                                           |
|---|------------------------------------------------------------------------|---|------------|----------------------------------------------------------------------------------|
| 1 | Hibajelző lámpa                                                        | • | Sárga      | Hiba történt.                                                                    |
| 2 | Papírelakadást jelző lámpa                                             |   | Sárga      | Papírelakadás történt.                                                           |
| 3 | Papírbetöltést vagy -eltávolítást jelző<br>lámpa                       |   | Sárga      | Papírt kell betölteni a tálcába vagy kivenni a<br>tárolóból.                     |
| 4 | Alacsony festékszintet vagy a képalkotó<br>egység cseréjét jelző lámpa |   | Sárga      | A tonerkazettában kevés a festék, vagy a<br>képalkotó egységet ki kell cserélni. |
| 5 | Kész állapotot vagy adatfeldolgozást<br>jelző lámpa                    |   | Zöld       | A nyomtató készenléti állapotban van.                                            |
| 6 | Alvó gomb és jelzőfénye                                                |   | Aranysárga | Segítségével engedélyezheti az Alvó vagy a<br>Hibernált üzemmódot.               |
| 7 | Start gomb és jelzőfénye                                               |   | Zöld       | Segítségével megkezdheti a nyomtatást.                                           |

|   | Jelzőfény vagy gomb       |   | Színes | Leírás                               |
|---|---------------------------|---|--------|--------------------------------------|
| 8 | Leállítás vagy mégse gomb | X | Vörös  | Segítségével törölheti a nyomtatást. |

# A vezérlőpanel fénysorozatainak jelentése

| Világít            | Villog | Lassan villog |
|--------------------|--------|---------------|
| V                  |        |               |
| <mark>8-</mark> ∿- | 84     | 8             |
|                    |        | ß             |
|                    |        |               |
| -                  | A      |               |
| ٩                  |        |               |

### Vezérlőpaneli fénysorozatok, hibaüzenetek és nyomtatóállapotok

| Fénysor  | ozat          |           |             |            | Hibaüzenet vagy nyomtatóállapot        |                                              |
|----------|---------------|-----------|-------------|------------|----------------------------------------|----------------------------------------------|
| !        | <b>●</b> -⁄~- | $\square$ |             |            | $\Diamond$                             |                                              |
| Ş        |               |           |             |            |                                        | Csukja be az elülső ajtót                    |
| Ŷ        |               |           |             |            | $\Diamond$                             | Cserélje a képalkotó egységet                |
| Ŷ        | 8≁-           |           |             |            |                                        | Cserélje a nem támogatott festékkazettát     |
| Ŷ        | 8≁-           |           |             |            |                                        | Cserélje a nem támogatott képalkotó egységet |
| Ŷ        |               |           |             |            |                                        | Nem egyező tonerkazetta és képalkotó egység  |
| Ŷ        | 8≁-           |           |             |            | $\Diamond$                             | Nyomtatási feladat törlése                   |
|          |               |           |             |            |                                        | Puffer kiürítése                             |
|          |               |           |             |            |                                        | Felbontás csökkentve                         |
| A fények | c egymást     | t követőe | n balról jo | obbra felv | Nem Lexmark által gyártott kellékanyag |                                              |

| Fénysor | ozat |   |            | Hibaüzenet vagy nyomtatóállapot |                                                  |
|---------|------|---|------------|---------------------------------|--------------------------------------------------|
| !       | ●-∿- |   | -`         |                                 |                                                  |
|         |      | D | <b>*</b>   |                                 | A nyomtató újraindult                            |
|         |      |   |            |                                 | A tonerkazetta festékszintje nagyon alacsony     |
|         |      |   |            |                                 | A képalkotó egység festékszintje nagyon alacsony |
|         |      |   |            |                                 | A tonerkazetta festékszintje közepesen alacsony  |
|         |      |   |            |                                 | Kifogyóban a képalkotó egység [84.xy]            |
|         | 84   | D | ₹ <b>₽</b> |                                 | Szolgáltatási hiba                               |
|         |      |   |            |                                 | Töltsön be papírt                                |
|         |      | D |            |                                 | Távolítsa el a papírt a normál tárolóból         |
|         |      |   |            |                                 | Tonerkazetta festékszintje alacsony              |
|         |      |   |            |                                 | A képalkotó egység festékszintje alacsony        |
|         |      |   |            |                                 | Kész                                             |
|         |      |   |            |                                 | Várakozás                                        |
|         |      |   | <b>*</b>   |                                 | Foglalt                                          |
|         |      |   |            |                                 | Nincs kész                                       |

Ha a fénysorozat megegyezik a következő táblázat Elsődleges fénysorozat oszlopában látható valamelyik

fénysorozattal, nyomja meg kétszer a gombot. Keressen megegyező fénysorozatot a Kiegészítő fénysorozat oszlopban, és olvassa el a hozzá tartozó hibaüzenetet vagy nyomtatóállapotot.

| Elsőd | lleges | fénysc | orozat      |            | Kiegészítő fénysorozat |       |  |          |  |                | Hibaüzenet vagy nyomtatóállapot         |
|-------|--------|--------|-------------|------------|------------------------|-------|--|----------|--|----------------|-----------------------------------------|
| !     | ●-∕~-  |        | Þ           | $\diamond$ |                        | ●-∕~- |  | Þ        |  | $\diamondsuit$ |                                         |
| Ŷ     |        |        | <b>&gt;</b> |            | V                      | -∿-8  |  | <b>,</b> |  |                | Hiányzó vagy nem válaszoló tonerkazetta |
| Ŷ     |        |        | <b>&gt;</b> |            | Ş                      | 84>   |  |          |  |                | Cserélje a festékkazettát               |

| Elsődleges fénysorozat |             |  |             |      |                | Kiegé | észítő f    | fényso | rozat |              |                | Hibaüzenet vagy nyomtatóállapot                                                       |
|------------------------|-------------|--|-------------|------|----------------|-------|-------------|--------|-------|--------------|----------------|---------------------------------------------------------------------------------------|
| !                      | <b>-</b> ~- |  |             | -**- | $\diamondsuit$ | !     | <b>-</b> ~- |        |       | - <b>`</b> _ | $\diamondsuit$ |                                                                                       |
| Ş                      |             |  | <b>&gt;</b> |      |                | Ş     |             | B      |       |              |                | Nem egyező festékkazetta és nyomtató-<br>régió                                        |
| Ş                      |             |  |             |      |                | Ŷ     | -∕-         |        |       |              |                | <u>Hiányzó vagy nem válaszoló képalkotó</u><br>egység                                 |
| 2                      |             |  |             |      |                | Ŷ     | 8-∿-        |        |       |              |                | Általános hálózati szoftverhiba                                                       |
| Ŷ                      |             |  |             |      | $\diamond$     | Ş     | 84-         |        |       |              | $\diamond$     | [x] hálózati szoftverhiba                                                             |
| Ŷ                      |             |  |             |      | $\diamond$     | Ş     |             |        |       |              | $\diamond$     | Nincs elég memória a feladat leválogatá-<br>sához                                     |
| Ŷ                      |             |  |             |      | $\diamond$     | Ş     |             |        |       |              | $\diamond$     | PPDS-betűkészlet hiba                                                                 |
| Ŷ                      |             |  |             |      | $\diamond$     | Ş     |             |        |       |              | $\diamond$     | Összetett oldal                                                                       |
| Ŷ                      |             |  |             |      | $\diamond$     | Ş     |             |        |       |              | $\diamond$     | Nincs elég memória az Erőforrások<br>mentése funkció támogatásához                    |
| Ş                      |             |  |             |      |                | Ŷ     | 8           | ß      |       |              | $\diamond$     | A normál párhuzamos port le van tiltva                                                |
| Ş                      |             |  |             |      | $\diamond$     | Ŷ     | 84>         | B      |       |              | $\diamond$     | A hátsó USB-port le van tiltva                                                        |
| Ş                      |             |  |             |      | $\diamond$     | Ş     |             |        |       |              | $\diamond$     | Túl sok tálca van csatlakoztatva                                                      |
| Ŷ                      |             |  |             |      | $\diamond$     | Ş     |             |        |       |              | $\diamond$     | Helytelen papírméret                                                                  |
| Ŷ                      |             |  |             |      | $\diamond$     | Ş     |             |        | ,<br> |              | $\diamond$     | <u>A memória megtelt</u>                                                              |
|                        | 8-1         |  |             |      | $\diamond$     |       | -∿-         | D      |       |              | $\diamond$     | Papírelakadás a normál tárolóban                                                      |
|                        | 8~          |  |             |      | $\diamond$     |       | -∿-8        | D      |       |              | $\diamond$     | Papírelakadás, távolítsa el a normál tálcát<br>a duplex megtisztításához              |
|                        | 8-1-        |  |             |      | $\diamond$     |       | -≁-         |        | ,<br> |              | $\diamond$     | Papírelakadás, nyissa ki a hátsó ajtót<br>Papírelakadás, távolítsa el a pormál tálcát |
|                        |             |  |             |      |                |       |             |        |       |              |                | a duplex megtisztításához                                                             |
|                        | 8≁-         |  |             |      |                |       | -≁-8        |        |       |              |                | Papírelakadás, nyissa ki az elülső ajtót                                              |
|                        | -≁-8        |  |             |      | $\Diamond$     |       | -≁-         |        | ,<br> |              | $\Diamond$     | Papírelakadás, távolítsa el a normál tálcát                                           |
|                        | 8-∕         |  |             |      |                |       | 8-1         |        |       |              |                | Papírelakadás, távolítsa el a kiegészítő<br>tárolót                                   |

| Elsőd | leges | fénysc | prozat |            | Kiegészítő fénysorozat |      |  |  |   | Hibaüzenet vagy nyomtatóállapot    |
|-------|-------|--------|--------|------------|------------------------|------|--|--|---|------------------------------------|
| !     | ●-∿-  |        |        | - <b>`</b> | !                      | ●-∿- |  |  |   |                                    |
|       | -≁-8  |        |        |            |                        | -≁-8 |  |  | - | Papírelakadás a kézi lapadagolóban |

## A beágyazott webkiszolgáló használata

**Megj.:** Ez a működési lehetőség kizárólag hálózati nyomtatókon, illetve nyomtatókiszolgálóra csatlakoztatott nyomtatókon érhető el.

Használja a beágyazott webkiszolgálót a következőkhöz:

- Ellenőrizze a nyomtatókellékek állapotát.
- Konfigurálja a kellékanyagok értesítéseit.
- Konfigurálja a nyomtatóbeállításokat.
- Konfigurálja a hálózatbeállításokat.
- Tekintse meg a jelentéseket.

Ha azt akarja, hogy a nyomtató elérje a beágyazott webkiszolgálót:

1 A hálózatbeállítási vagy menübeállítási oldal kinyomtatásával megkeresheti a nyomtató IP-címét a TCP/IP rész alatt.

További információkért, lásd: "A menübeállítás- és a hálózatibeállítás-oldalak nyomtatása" itt: 22. oldal.

### Megjegyzések:

- Az IP-cím számok négyelemű, pontokkal elválasztott halmaza, például 123.123.123.123.
- Ha használ proxykiszolgálót, átmenetileg tiltsa le a weboldal megfelelő betöltése érdekében.
- 2 Nyisson meg egy webböngészőt, és írja be a nyomtató IP-címét a címmezőbe.
- 3 Nyomja le az Enter billentyűt.

## A Helyi nyomtató beállításai segédprogram használata

- **1** Nyissa meg a Helyi nyomtató beállításai segédprogramot az alkalmazások listájáról vagy a Start menüből a nyomtatóbeállítások módosításához.
- 2 Mentse el a módosításokat az Actions (Műveletek) menü segítségével.

Megj.: A beállítások más nyomtatókra való küldéséhez mentse el a beállításokat egy parancsfájlba.

# További nyomtatóbeállítások

# Hardverkiegészítők telepítése

### Kiegészítő tálcák telepítése

- VIGYÁZAT ÁRAMÜTÉS VESZÉLYE: Ha a vezérlőkártyával dolgozik, vagy kiegészítő hardvert vagy memóriát helyez a nyomtatóba a beállítást követően, akkor kapcsolja ki a nyomtatót, és húzza ki a tápkábelt a konnektorból. Ha bármilyen más eszköz is csatlakozik a nyomtatóhoz, akkor azt is kapcsolja ki, és húzza ki a nyomtatóval összekötő kábelt.
- 1 Kapcsolja ki a nyomtatót a tápkapcsolóval, majd húzza ki a tápkábelt a csatlakozóaljzatból.

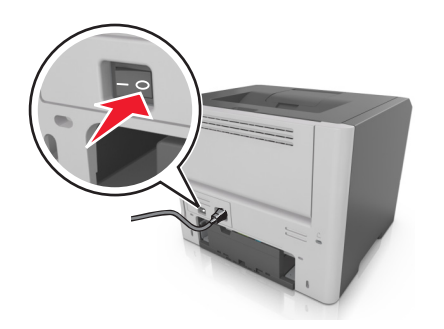

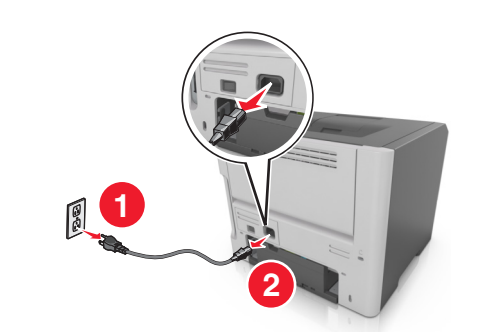

- 2 Csomagolja ki a tálcát, majd távolítsa el róla az összes csomagolóanyagot.
- **3** Vegye le a tálcát a talpról.

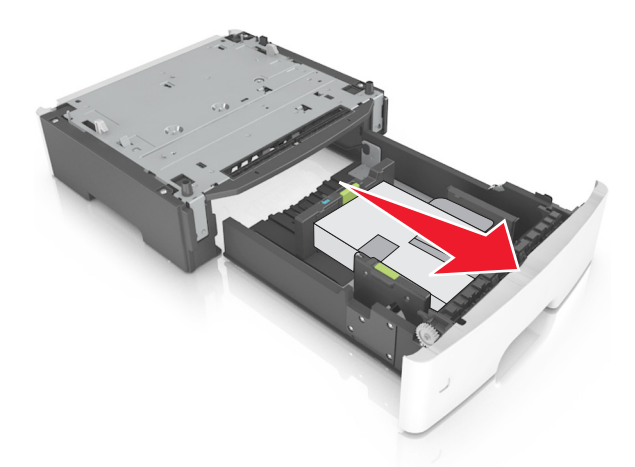

- 4 Távolítson el minden csomagolóanyagot a tálca belsejéből.
- 5 Helyezze a tálcát a talpra.
- 6 Helyezze a tálcát a nyomtató közelébe.

7 Igazítsa egymáshoz a nyomtatót és a tálcát, majd lassan eressze le a nyomtatót a helyére.

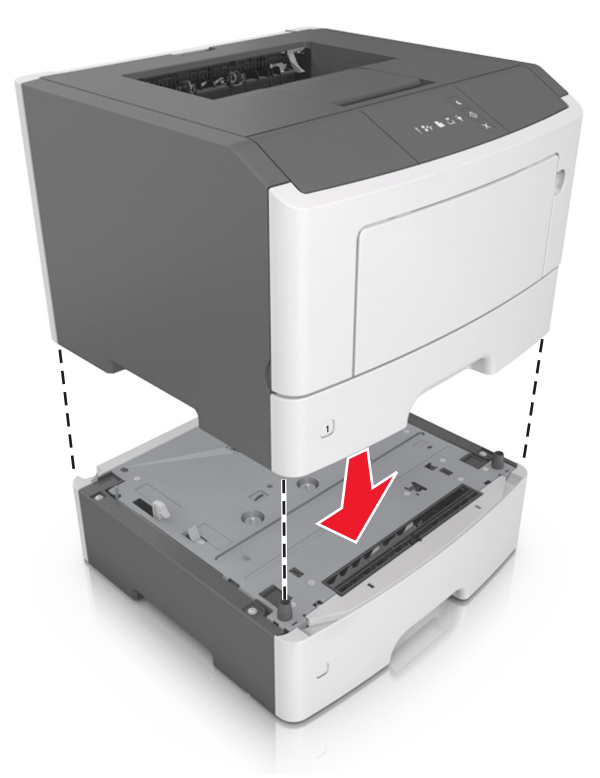

8 Csatlakoztassa a tápkábelt a nyomtatóhoz, illetve egy megfelelően földelt elektromos aljzathoz, majd kapcsolja be a nyomtatót.

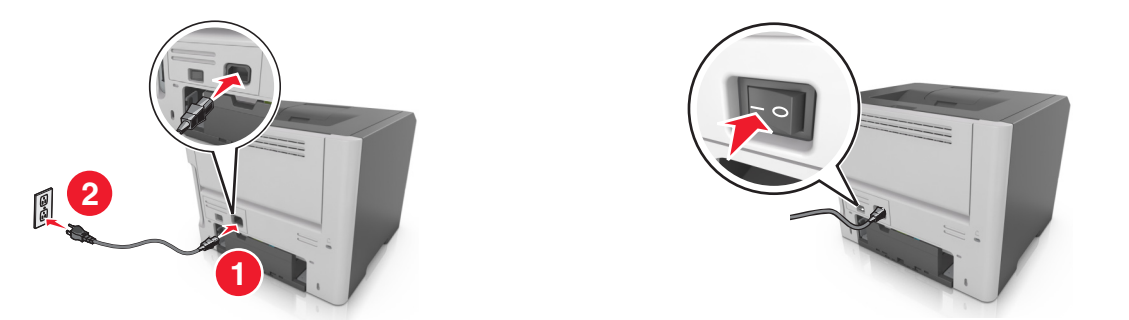

**Megj.:** Miután telepítette a nyomtatószoftvert és a hardverkiegészítőket, szükséges lehet a kiegészítők nyomtató-illesztőprogramban kézzel történő hozzáadása, hogy azok elérhetők legyenek a nyomtatási feladatokhoz. További információkért, lásd: <u>"Választható lehetőségek hozzáadása a nyomtató-illesztőprogramban" itt: 18. oldal</u>.

### A kábelek csatlakoztatása

Csatlakoztassa a nyomtatót a számítógéphez egy USB- vagy párhuzamos kábellel, illetve a hálózathoz egy Ethernet-kábellel.

Győződjön meg róla, hogy az alábbiak össze vannak illesztve:

- A kábelen levő USB-jel és a nyomtató USB-jele
- A párhuzamos kábel a párhuzamos porttal

• A megfelelő Ethernet-kábel az Ethernet-porttal

**Figyelem – sérülésveszély:** Nyomtatás közben ne érjen az USB-kábelhez, a hálózati adapterhez vagy a nyomtató ábrán jelzett részéhez. Adatvesztés vagy meghibásodás következhet be.

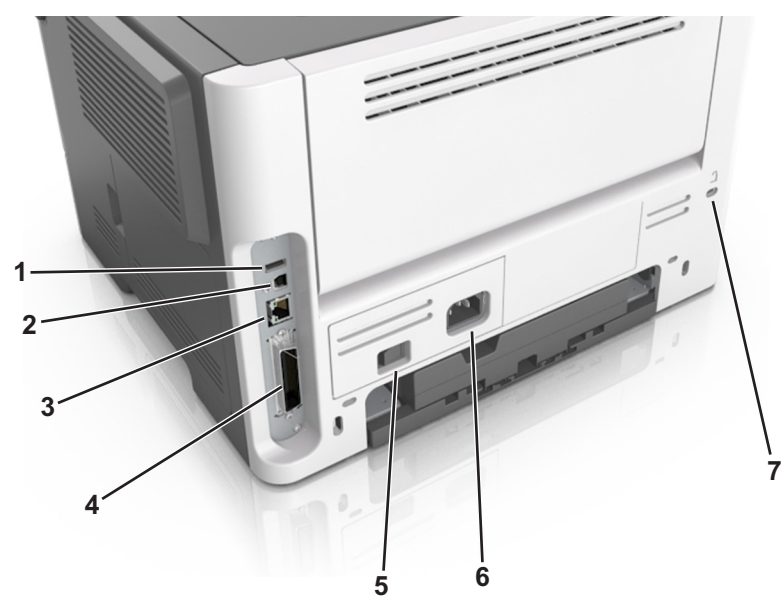

|        | Elem                                                   | Funkció                                                      |  |  |  |  |  |  |
|--------|--------------------------------------------------------|--------------------------------------------------------------|--|--|--|--|--|--|
| 1      | USB-port <sup>*</sup>                                  | Opcionális vezeték nélküli hálózati adapter csatlakoztatása. |  |  |  |  |  |  |
| 2      | USB-nyomtatóport                                       | A nyomtató csatlakoztatása egy számítógéphez.                |  |  |  |  |  |  |
| 3      | Ethernet-port <sup>*</sup>                             | A nyomtató csatlakoztatása hálózathoz.                       |  |  |  |  |  |  |
| 4      | Párhuzamos port <sup>*</sup>                           | A nyomtató csatlakoztatása egy számítógéphez.                |  |  |  |  |  |  |
| 5      | Tápkapcsoló                                            | A nyomtató be- és kikapcsolása.                              |  |  |  |  |  |  |
| 6      | A nyomtató tápkábelének aljzata                        | A nyomtató fali aljzathoz csatlakoztatása.                   |  |  |  |  |  |  |
| 7      | Biztonsági nyílás                                      | A nyomtatót helyben rögzítő zár csatlakoztatása.             |  |  |  |  |  |  |
| * Ezek | Ézek a portok csak egyes nyomtatótípusokon érhetők el. |                                                              |  |  |  |  |  |  |

# A nyomtatószoftver beállítása

### A nyomtatószoftver telepítése

- 1 Szerezze be a szoftvertelepítő csomag egy példányát.
  - A nyomtatóhoz kapott szoftvereket tartalmazó CD lemezről.
  - Látogasson el a <u>http://support.lexmark.com</u> címre, majd válassza ki nyomtatóját és operációs rendszerét.
- 2 Indítsa el a telepítőt, és kövesse a képernyőn megjelenő utasításokat.
- 3 Macintosh rendszeren adja hozzá a nyomtatót.

Megj.: Nézze meg a nyomtató IP-címét a Hálózat/Portok menü TCP/IP részében.

### Helyi nyomtató beállításai segédprogram telepítése

- 1 Keresse fel a http://support.lexmark.com webhelyet, és töltse le a szoftvert.
- 2 Kattintson duplán a szoftvertelepítő csomagra.
- 3 Válasszon telepítési módot, majd kattintson a Telepítés gombra.
- 4 Kattintson a Telepítés gombra a telepítés elindításához.
- 5 Kattintson az Elfogadom lehetőségre a licencszerződés elfogadásához.
- 6 Kattintson a Folytatás gombra, majd kövesse a számítógép képernyőjén megjelenő utasításokat.

### Megjegyzések:

- A Helyi nyomtató beállításai segédprogrammal minden nyomtatási feladatnál módosíthatja a festékmennyiséget, az energiatakarékos módot és a papírméret-beállításokat. A nyomtatószoftverrel módosíthatja az egyes nyomtatási feladatok esetén ezeket a beállításokat.
- Ez a segédprogram nem minden nyomtatómodellnél támogatott.

### Választható lehetőségek hozzáadása a nyomtató-illesztőprogramban

### Útmutatás Windows-felhasználók számára

- 1 Nyissa meg a nyomtatók mappáját.
- 2 Válassza ki a frissíteni kívánt nyomtatót, és végezze el az alábbiakat:
  - Windows 7 vagy újabb rendszeren válassza a Nyomtató tulajdonságai elemet.
  - Korábbi verziójú rendszeren válassza a Tulajdonságok elemet.
- 3 Lépjen a Konfiguráció lapra, majd válassza a Frissítés most Nyomtató megkérdezése elemet.
- 4 Alkalmazza a módosításokat.

### Macintosh-felhasználók számára

- 1 Az Apple menüben a System Preferences (Rendszerbeállítások) lehetőségnél lépjen a nyomtatóhoz, majd válassza az **Options & Supplies** (Kiegészítők és kellékanyagok) lehetőséget.
- 2 Lépjen a hardverkiegészítők listájára, majd adja hozzá a telepített hardverkiegészítőket.
- 3 Alkalmazza a módosításokat.

# Hálózat

### Megjegyzések:

- Mielőtt beállítja a nyomtatót vezeték nélküli hálózaton, vásároljon MarkNet<sup>TM</sup> N8352 vezeték nélküli hálózati adaptert. A vezeték nélküli hálózati adapter beszerelésére vonatkozóan az adapterhez mellékelt útmutatóban talál információkat.
- Az SSID (Service Set Identifier, szolgáltatáskészlet-azonosító) a vezeték nélküli hálózathoz rendelt név. A Wired Equivalent Privacy (WEP), a Wi-Fi Protected Access (WPA), a WPA2 és a 802.1X - RADIUS a hálózatokon használt adatvédelmi megoldások egyes típusai.

### A nyomtató üzembe helyezésének előkészítése Ethernet hálózaton

Ha Ethernet hálózathoz szeretné csatlakoztatni nyomtatót, szerezze be a következő adatokat, mielőtt belefogna a beállításba.

**Megj.:** Ha a hálózat automatikusan osztja ki az IP-címeket a számítógépek és a nyomtatók számára, folytassa a nyomtató telepítését.

- Érvényes, egyedi IP-cím a nyomtató számára a hálózatban
- A hálózati átjáró
- A hálózati maszk
- A nyomtató beceneve (opcionális)

**Megj.:** Ha becenevet rendel a nyomtatóhoz, egyszerűbben azonosíthatja azt a hálózaton. Használhatja a nyomtató alapértelmezett becenevét, de hozzárendelhet egy másik, könnyebben megjegyezhető nevet is.

Ahhoz, hogy a nyomtatót a hálózathoz csatlakoztassa, szükség van egy Ethernet kábelre, valamint egy szabad portra, amelyhez a nyomtató fizikailag csatlakoztatható. Ha mód van rá, használjon új hálózati kábelt, hogy az esetleg sérült régebbi kábel okozta problémákat elkerülje.

### A nyomtató üzembe helyezése vezeték nélküli hálózaton

### Megjegyzések:

- Ellenőrizze, hogy a vezeték nélküli hálózati adapter van telepítve van-e a nyomtatóba és megfelelően működik-e. További információ a vezeték nélküli hálózati adapterhez mellékelt útmutatóban található.
- Győződjön meg róla, hogy a hozzáférési pont (vezeték nélküli útválasztó) be van kapcsolva és megfelelően működik.

A nyomtató vezeték nélküli hálózaton való üzembe helyezése előtt gondoskodjon róla, hogy rendelkezzen a következő információkkal:

- SSID Az SSID azonosítót más néven hálózatnévnek is hívják.
- Vezeték nélküli mód (vagy hálózati mód) A mód vagy infrastruktúra, vagy ad hoc.
- Csatorna (ad hoc hálózatokhoz) A csatorna alapértéke az infrastruktúra hálózatok esetében az automatikus.

Néhány ad hoc hálózatnál szintén az automatikus beállításra van szükség. Ellenőrizze a rendszergazdánál, ha nem biztos benne, melyik csatornát válassza.

- Biztonsági mód Négy alapvető lehetőség választható a Biztonsági módnál:
  - WEP-kulcs

Ha a hálózata egynél több WEP-kulcsot használ, akkor legfeljebb négy adható meg az erre szolgáló mezőkben. Válassza ki a hálózaton jelenleg használatban lévő kulcsot az alapértelmezett WEP-átviteli kulcs megadásával.

WPA vagy WPA2 megosztott kulcs vagy jelszó

A WPA mód titkosítást és egy további biztonsági szintet tartalmaz. A lehetőségek: AES vagy TKIP. Ugyanazt a típusú titkosítást kell beállítani az útválasztón és a nyomtatón, különben a nyomtató nem fog tudni kommunikálni a hálózaton.

- 802.1X-RADIUS

Ha 802.1X-hálózaton telepíti a nyomtatót, akkor a következőkre lehet szüksége:

- Hitelesítés típusa
- Belső hitelesítés típusa
- 802.1X-felhasználónév és -jelszó
- Tanúsítványok
- Nincs biztonság

Ha a vezeték nélküli hálózat semmilyen biztonsági eljárást nem alkalmaz, akkor nincs szükség biztonsági információkra.

Megj.: A nem biztonságos vezeték nélküli hálózatok használata nem javasolt.

### Megjegyzések:

- Ha nem ismeri annak vezeték nélküli hálózatnak az SSID azonosítóját, amelyhez a számítógép csatlakozik, indítsa el a számítógép hálózati adapterének vezeték nélküli segédprogramját, és keresse meg a hálózat nevét. Ha nem találja a hálózat SSID azonosítóját vagy a biztonsági adatokat, olvassa el a hozzáférési pont dokumentációját, vagy forduljon a rendszergazdához.
- A vezeték nélküli hálózat WPA/WPA2 előmegosztott kulcsának vagy jelszavának beszerzéséhez olvassa el a hozzáférési pont (vezeték nélküli útválasztó) dokumentációját, ellenőrizze a hozzáférési pont beágyazott webkiszolgálóját, vagy forduljon a rendszergazdához.

### A nyomtató csatlakoztatása vezeték nélküli hálózathoz Wi-Fi Protected Setup (PIN) használatával

A nyomtató csak személyes azonosító szám (PIN-kód) használatával csatlakoztatható vezeték nélküli hálózathoz a Wi-Fi Protected Setup (WPS) segítségével.

**Megj.:** Győződjön meg róla, hogy a hozzáférési pont (vezeték nélküli útválasztó) rendelkezik WPStanúsítvánnyal, illetve kompatibilis a WPS technológiával. További információ a hozzáférési ponthoz mellékelt dokumentációban található.

- 1 Nyomtasson egy hálózatbeállítási vagy menübeállítási oldalt. További információkért, lásd: <u>"A menübeállítás-</u> <u>és a hálózatibeállítás-oldalak nyomtatása" itt: 22. oldal</u>.
- 2 Keresse meg a WPS PIN sort a Vezeték nélküli szakaszban.
- **3** Nyisson meg egy webböngészőt, és írja be a hozzáférési pont IP-címét a címmezőbe.

### Megjegyzések:

• Az IP-cím számok négyelemű, pontokkal elválasztott halmaza, például 123.123.123.123.

- Ha használ proxykiszolgálót, átmenetileg tiltsa le a weboldal megfelelő betöltése érdekében.
- **4** Hozzáférés a WPS-beállításokhoz. További információ a hozzáférési ponthoz mellékelt dokumentációban található.
- 5 Adja meg a nyolc karakteres WPS PIN-kódot, majd mentse a beállítást.

# A nyomtató csatlakoztatása vezeték nélküli hálózatokhoz a nyomtatószoftver segítségével

### Megjegyzések:

- Ellenőrizze, hogy a nyomtató be van-e kapcsolva.
- Győződjön meg róla, hogy a vezeték nélküli hálózati adapter csatlakoztatva van a nyomtatójához. További információ az adapterhez mellékelt útmutatóban található.

# A Vezeték nélküli hálózat beállítása segédprogram használata (csak Windows rendszer esetén)

- 1 Ellenőrizze, hogy a nyomtatószoftver már telepítve van-e.
- 2 Használja a keresési parancsot a Start menüben a Nyomtató kezdőlapjának megkereséséhez.
- 3 Nyissa meg a Nyomtató kezdőlapját, majd kattintson a **Beállítások** > **Vezeték nélküli hálózat beállítása** segédprogram elemre.
- 4 Kövesse a számítógép képernyőjén megjelenő lépéseket.

### A Wireless Setup Assistant segédprogram futtatása (Macintosh használata esetén)

A Wireless Setup Assistant segédprogrammal a következőket végezheti el:

- A nyomtató beállítása egy meglévő vezeték nélküli hálózathoz való kapcsolódásra.
- Egy nyomtató hozzáadása meglévő ad-hoc hálózathoz.
- A vezeték nélküli beállítások módosítása a telepítés után.
- A nyomtató telepítése további hálózati számítógépekre.

### A Wireless Setup Assistant segédprogram telepítése

- 1 Látogassa meg a Lexmark webhelyét, amely a következő címen található: http://support.lexmark.com.
- 2 Töltse le a legújabb Wireless Setup Assistant alkalmazást.
- 3 Kattintson duplán a letöltött szoftvertelepítő csomagra.
- 4 Kövesse a számítógép képernyőjén megjelenő utasításokat.

### A Wireless Setup Assistant segédprogram elindítása

### Megjegyzések:

• Ellenőrizze, hogy a nyomtató be van-e kapcsolva.

- Győződjön meg róla, hogy a vezeték nélküli hálózati adapter csatlakoztatva van a nyomtatójához, és megfelelően működik.
- 1 Lépjen a Finder ablakban a következő ponthoz:

Applications (Alkalmazások) > válassza ki a nyomtató mappáját.

2 Kattintson duplán a Wireless Setup Assistant lehetőségre, és kövesse a számítógép képernyőjén megjelenő utasításokat.

Megj.: Ha problémát tapasztal az alkalmazás futtatása közben, kattintson a 🕐 ikonra.

# A nyomtató csatlakoztatása vezeték nélküli hálózathoz a beágyazott webkiszolgáló használatával

Mielőtt elkezdené a műveleteket, győződjön meg a következőkről:

- A nyomtató ideiglenesen csatlakoztatva van Ethernet-hálózathoz.
- Vezeték nélküli hálózati adapter van telepítve a nyomtatóba és az megfelelően működik. További információ a vezeték nélküli hálózati adapterhez mellékelt útmutatóban található.
- **1** Nyisson meg egy webböngészőt, és írja be a nyomtató IP-címét a címmezőbe.

### Megjegyzések:

- Tekintse meg a nyomtató IP-címét a nyomtató kezelőpaneljén. Az IP-cím számok négyelemű, pontokkal elválasztott halmaza, például 123.123.123.123.
- Ha használ proxykiszolgálót, átmenetileg tiltsa le a weboldal megfelelő betöltése érdekében.
- 2 Kattintson a **Beállítások** > **Hálózat/portok** > **Vezeték nélküli** elemre.
- **3** Módosítsa a beállításokat a hozzáférési pontnak (vezeték nélküli útválasztónak) megfelelően.

Megj.: Ügyeljen a megfelelő SSID azonosító megadására.

- 4 Kattintson a Küldés gombra.
- **5** Kapcsolja ki a nyomtatót, majd húzza ki az Ethernet-kábelt. Ezután várjon legalább öt másodpercet, majd kapcsolja vissza a nyomtatót.
- **6** Annak ellenőrzésére, hogy a nyomtató csatlakozik-e a hálózathoz, nyomtasson ki egy hálózatbeállítási oldalt. Majd a [x] hálózati kártya részben nézze meg, hogy az állapot "Csatlakoztatva" értéket mutat-e.

# A menübeállítás- és a hálózatibeállítás-oldalak nyomtatása

Az aktuális menübeállítások áttekintéséhez és annak ellenőrzéséhez, hogy a nyomtatókiegészítők megfelelően vannak-e telepítve, nyomtasson ki egy menübeállítási oldalt. Ezzel együtt kinyomtatásra kerül a hálózati beállítások oldala is, amely a nyomtató aktuális hálózatbeállításait tartalmazza, valamint információkat nyújt a kiegészítők állapotáról.

A nyomtató kezelőpaneljén tartsa lenyomva a 📀 gombot legalább négy másodpercig.

### Megjegyzések:

- Ha még nem módosította a menüelemeket, akkor a menübeállítási oldalon a gyári alapértelmezett beállítások szerepelnek. Amikor módosítja és menti a menüelemeket, azok lecserélik a gyári alapértelmezett beállításokat felhasználói alapértelmezett beállításokként.
- Ellenőrizze a hálózatbeállítási oldal első szakaszát, és nézze meg, hogy az állapot értéke a Csatlakoztatva-e. Ha az állapot értéke Nincs csatlakoztatva, akkor lehet, hogy a hálózati csatlakozó nem aktív, illetve a hálózati kábel hibás. Lépjen kapcsolatba a rendszergazdával a megoldás érdekében, majd nyomtasson ki egy másik hálózatbeállítási oldalt.

# Papír és speciális adathordozó betöltése

A papír és speciális adathordozók kiválasztása és kezelése hatással lehet a dokumentumok nyomtatásának megbízhatóságára. További információkért lásd: <u>"Papírelakadások elkerülése" itt: 91. oldal</u> és <u>"A papír</u> <u>tárolása" itt: 43. oldal</u>.

# A papírméret és papírtípus beállítása

### A beágyazott webkiszolgáló használata

1 Nyisson meg egy webböngészőt, és írja be a nyomtató IP-címét a címmezőbe.

### Megjegyzések:

- Kinyomtathatja a hálózatbeállítási vagy a menübeállítás oldalt, és megkeresheti az IP-címet a TCP/IP rész alatt. Az IP-cím számok négyelemű, pontokkal elválasztott halmaza, például 123.123.123.123.
- Ha használ proxykiszolgálót, átmenetileg tiltsa le a weboldal megfelelő betöltése érdekében.
- 2 Kattintson a **Beállítások** > **Papír menü** elemre.

### A nyomtatóbeállítások használata a számítógépen

Az operációs rendszertől függően nyissa meg a Helyi nyomtató beállításai segédprogram vagy a Nyomtatóbeállítások Papír menüjét.

Megj.: A papírméret és a papírtípus beállítása a gyári értékek visszaállításáig marad érvényben.

# Az Univerzális papírbeállítások konfigurálása

Az Univerzális papírméret egy felhasználó által definiált beállítás, amellyel olyan méretű papírokra nyomtathat, amelyek nem találhatók meg a nyomtató menüjében.

### Megjegyzések:

- A legnagyobb támogatott Univerzális méret: 216 x 355,6 mm (8,5 x 14 hüvelyk).
- A legkisebb támogatott Univerzális méret a többcélú adagolóban: 76 x 127 mm (3 x 5 hüvelyk). A legkisebb támogatott Univerzális méret a kiegészítő tálcában: 183 x 210 mm (7,2 x 8,3 hüvelyk).

### A beágyazott webkiszolgáló használata

- 1 Nyisson meg egy webböngészőt, és írja be a nyomtató IP-címét a címmezőbe.
- 2 Kattintson a Beállítások > Papír menü > Univerzális beállítás elemekre.
- 3 Válassza ki a mértékegységet, vagy kattintson az Álló szélessége vagy az Álló magassága elemekre.
- 4 Állítsa be az értéket, majd kattintson a Küldés elemekre.

### A nyomtatóbeállítások használata a számítógépen

- 1 Az operációs rendszertől függően nyissa meg a Helyi nyomtató beállításai segédprogram vagy a Nyomtatóbeállítások Papír menüjét.
- 2 Válassza ki az Univerzális méretű papírt tartalmazó tálcát, majd papírméretként jelölje be az Univerzális lehetőséget.

## A normál tároló és a papírmegállító használata

A normál tároló legfeljebb 150 lap 75 g/m<sup>2</sup> (20 font) papír tárolására képes. A nyomatok a nyomtatott felükkel lefelé vannak a tárolóban. A normál tárolóhoz egy papírmegállító is tartozik, amely megakadályozza, hogy az összegyűlt papír kicsússzon a tárolóból.

A papírmegállítót úgy tudja kinyitni, ha meghúzza, így az előrecsúszik.

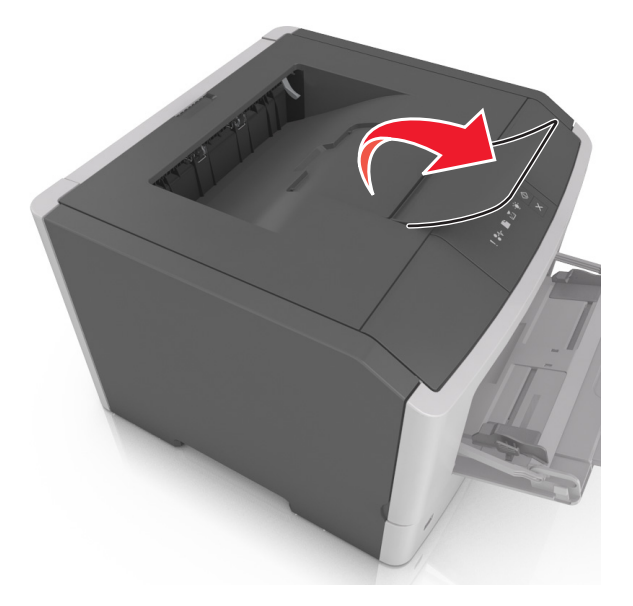

Megj.: Ha a nyomtatót máshová helyezi, csukja le a papírmegállítót.

## Tálcák betöltése

**VIGYÁZAT – SÉRÜLÉSVESZÉLY:** A berendezés stabilitásvesztésének elkerülése érdekében minden egyes tálcába külön-külön töltse be a papírt. A többi tálcát tartsa csukva, amíg szüksége nincs rájuk.

1 Húzza ki teljesen a tálcát.

**Megj.:** Ne távolítsa el a tálcákat egy feladat nyomtatása közben, vagy amikor az alábbi jelzőfénysorrend világít a nyomtató vezérlőpaneljén. Ha így tesz, az elakadást okozhat.

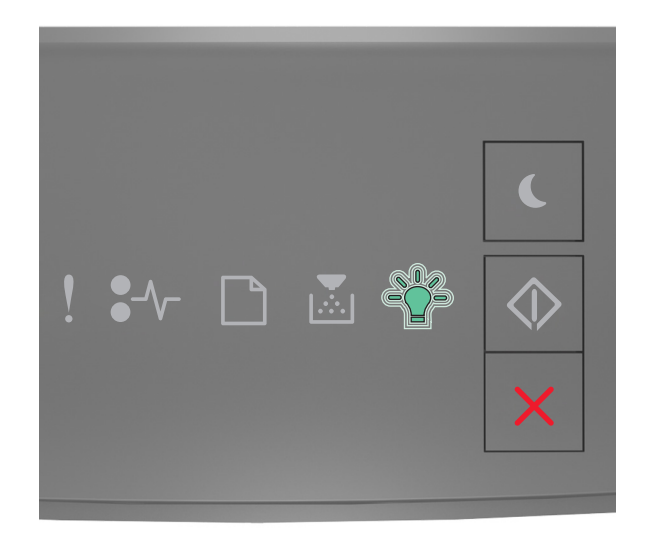

### Foglalt

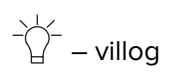

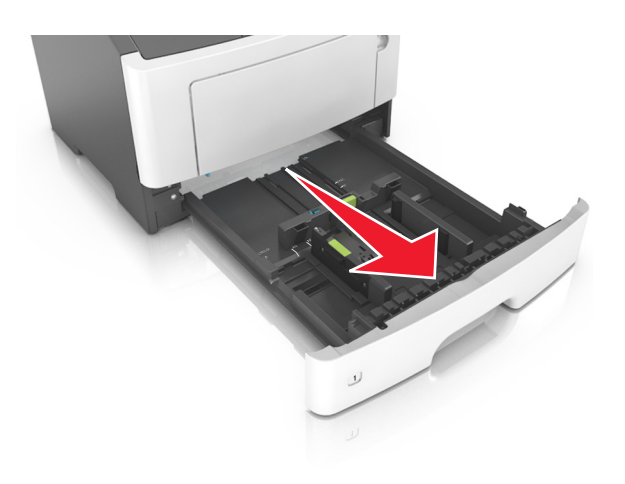

**2** Nyomja össze a papírszélesség-vezető fület, majd csúsztassa a megfelelő pozícióba a betöltendő papírmérethez.

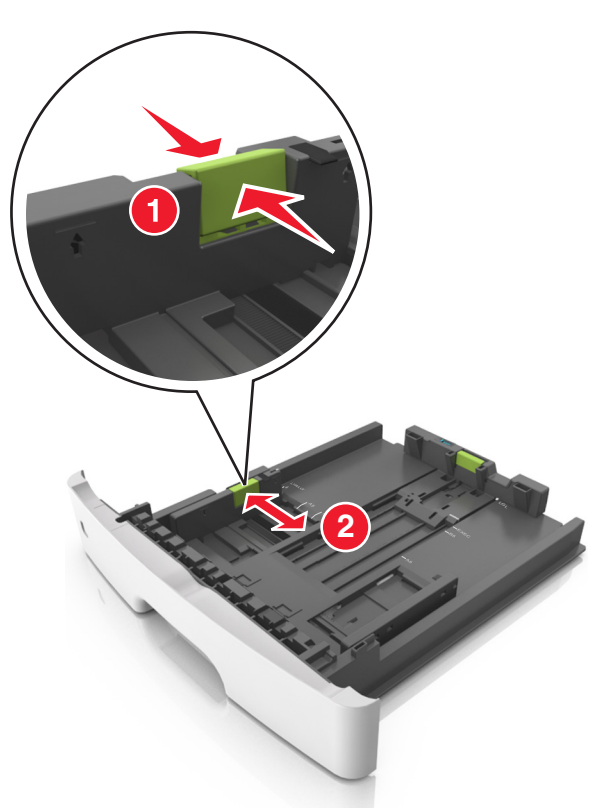

**3** Nyomja össze a papírhosszúság-vezető fület, majd csúsztassa a megfelelő pozícióba a betöltendő papírmérethez.

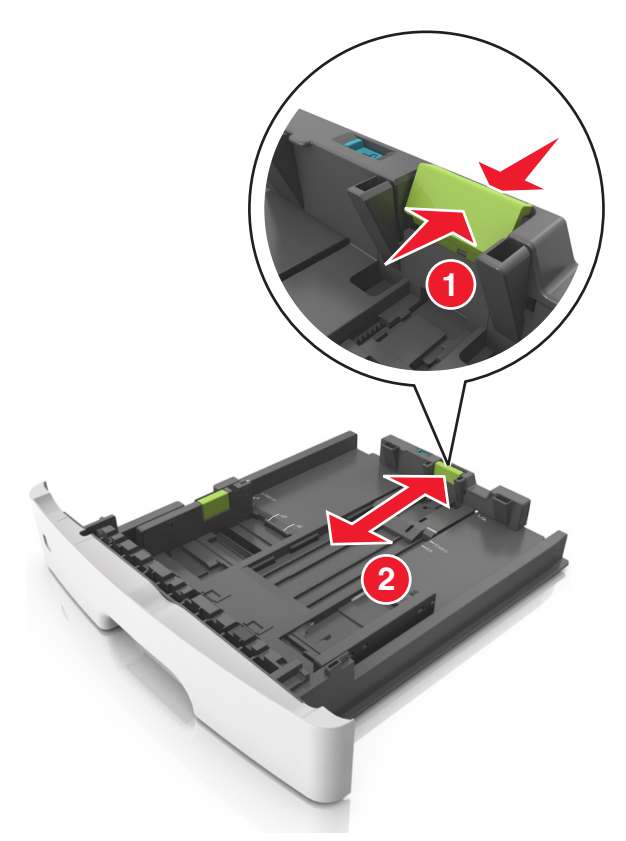

### Megjegyzések:

- Egyes papírméreteknél, így a letter, legal és A4 méretnél, nyomja össze a papírhosszúság-vezetőket, majd csúsztassa őket hátra a hosszúság beállításához.
- Legal méretű papír betöltésekor a papírhosszúság-vezetők túlnyúlnak a tálca talpán, így a papír beporosodhat. Annak érdekében, hogy a portól megvédje a papírt, vásárolhat külön egy porvédő fedelet. További információért forduljon az ügyfélszolgálathoz.
- Ha A6-os méretű papírt szeretne betölteni a normál tálcába, akkor nyomja össze a papírhosszúságvezetőket, és csúsztassa őket a tálca közepére, az A6-os méret pozíciójába.
- Győződjön meg arról, hogy a hossz- és szélvezetők illeszkedjenek a tálca alján lévő papírméretmutatókhoz.

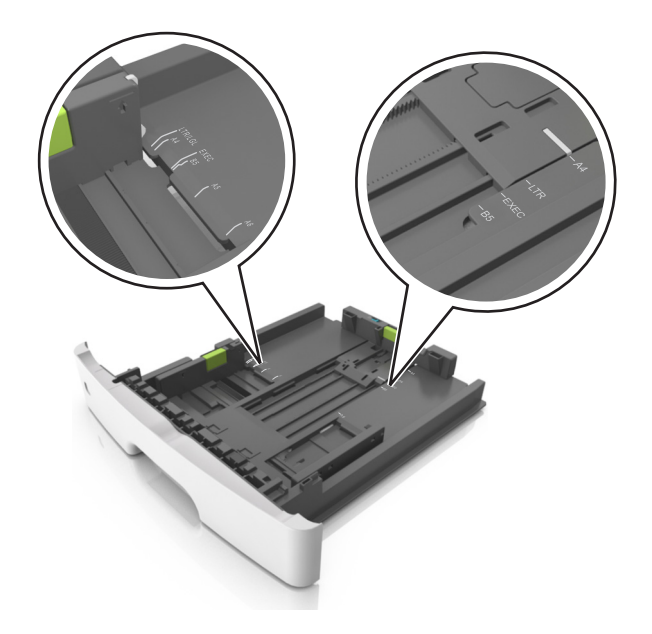

**4** Hajlítsa meg és legyezze meg párszor a papírköteget, hogy a papírlapok ne tapadjanak össze. Ne hajtsa meg, és ne gyűrje össze a papírt. Egyenesítse ki a köteg szélét egy egyenes felületen.

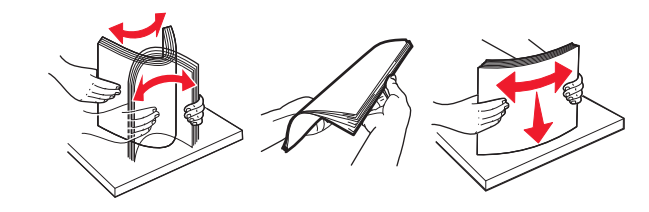

**5** Töltse be a papírköteget.

**Megj.:** Ügyeljen, hogy a papírköteg felső lapja a szélességvezető oldalán látható maximális feltöltési jel alatt legyen.

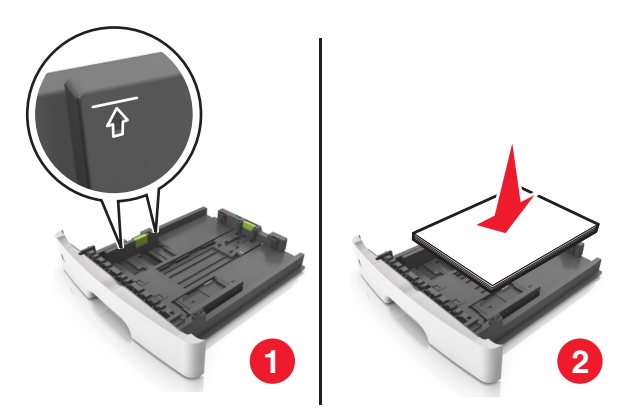

### Megjegyzések:

- Az újrahasznosított vagy előnyomott papírt a nyomtatandó oldallal lefelé töltse be.
- Előlyukasztott papírt úgy helyezzen be, hogy a felső élnél lévő lyukak a tálca eleje felé essenek.
- Fejléces papír betöltése esetén helyezze a lapot fejjel lefelé úgy, hogy annak felső éle a tálca eleje felé essen. A kétoldalas nyomtatáshoz a fejléces papírt a nyomtatott felületével lefelé töltse be a tálca elülső feléhez.

6 Helyezze vissza a tálcát.

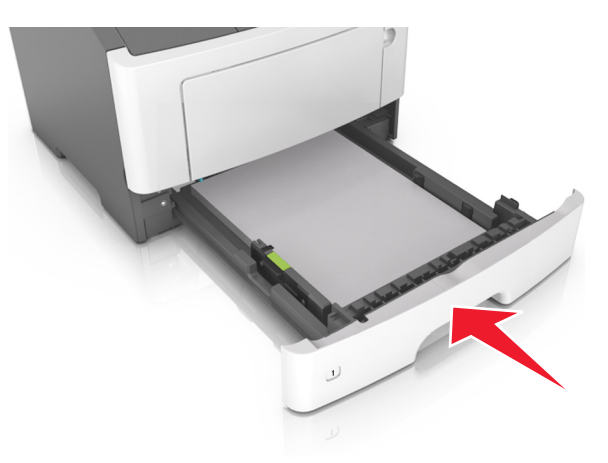

7 A beágyazott webkiszolgáló vagy a számítógép Papír menüjében állítsa be a papírméretet és -típust úgy, hogy az megegyezzen a tálcába töltött papírral.

### Megjegyzések:

- Ha a nyomtató nem csatlakozik hálózathoz, akkor az operációs rendszertől függően nyissa meg a Helyi nyomtató beállításai segédprogram vagy a Nyomtatóbeállítások Papír menüjét.
- A papírelakadások és a nem megfelelő minőségű nyomtatás elkerülése érdekében a megfelelő papírméretet és -típust állítsa be.

### Hordozó betöltése a többcélú adagolóba

Használja a többcélú adagolót, ha többféle méretű és típusú papírra vagy speciális hordozóra - úgy mint kártyák, fóliák, papírcímkék és borítékok - szeretne nyomtatni. Fejléces papírra történő egyoldalas nyomtatás esetén is használhatja.

1 Nyissa ki a többcélú adagolót.

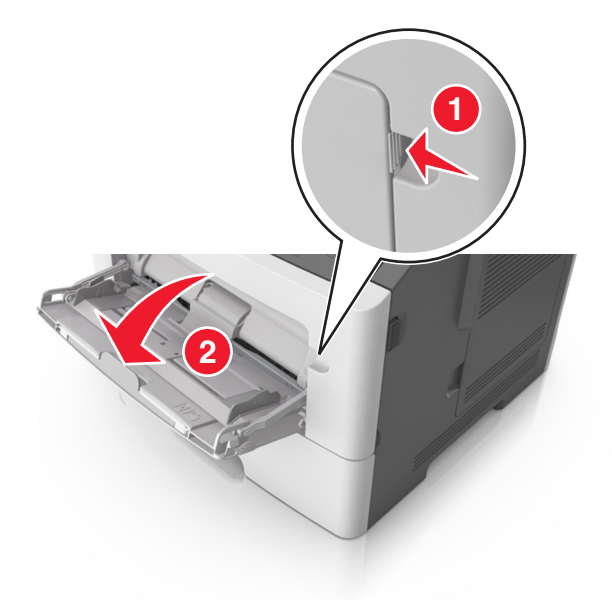

a Húzza ki a többcélú adagoló hosszabbítóját.

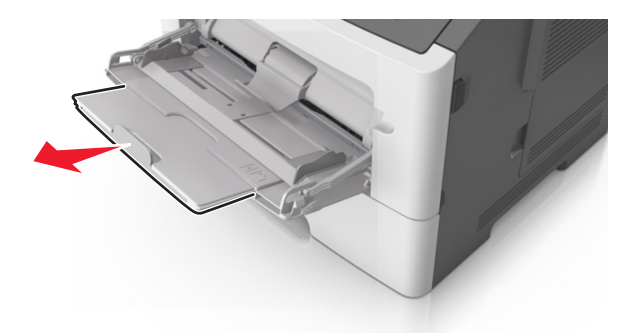

**b** Húzza ki a hosszabbítót finoman úgy, hogy a többcélú adagoló teljesen ki legyen bővítve, és nyitva legyen.

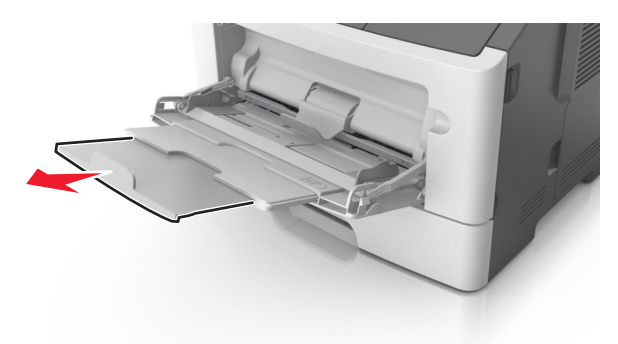

2 Nyomja össze a bal oldali papírszélesség-vezető fület, majd tolja a papírvezetőket a megfelelő pozícióba a betöltendő papírhoz.

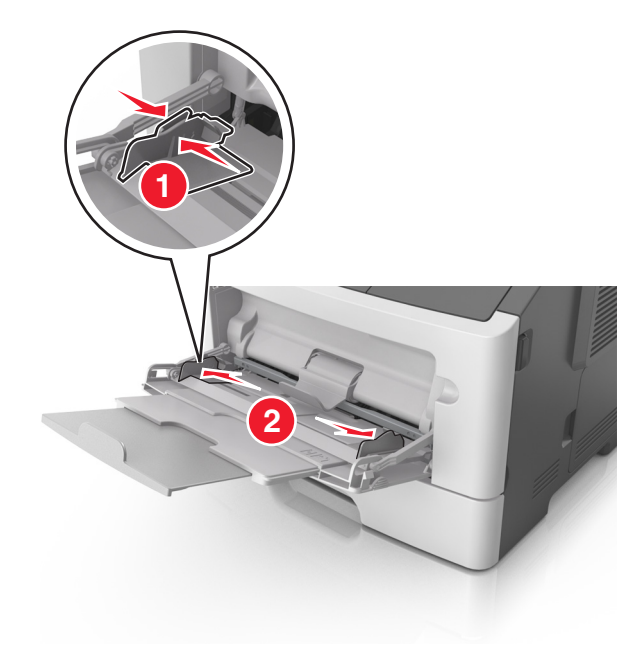

- 3 Készítse elő a papírt vagy speciális hordozót a betöltéshez.
  - Hajlítsa meg és legyezze meg párszor a papírköteget, hogy a papírlapok ne tapadjanak össze. Ne hajtsa meg, és ne gyűrje össze a papírt. Egyenesítse ki a köteg szélét egy egyenes felületen.

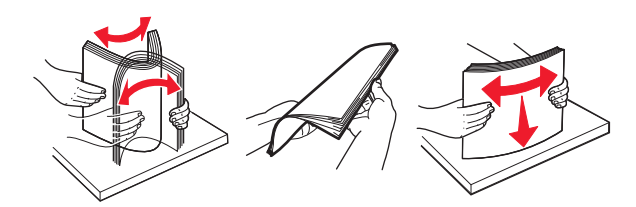

• Az írásvetítő fóliákat az élüknél fogja meg. Hajlítsa meg és legyezze meg párszor a fóliaköteget, hogy a fóliák ne tapadjanak össze. Egyenesítse ki a köteg szélét egy egyenes felületen.

**Megj.:** Óvakodjon az írásvetítő-fóliák nyomtatási oldalának megérintésétől. Ügyeljen rá, hogy ne karcolja meg őket.

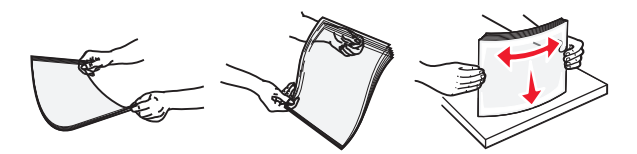

• Hajlítsa meg és legyezze meg párszor a borítékköteget, hogy a borítékok ne tapadjanak össze. Egyenesítse ki a köteg szélét egy egyenes felületen.

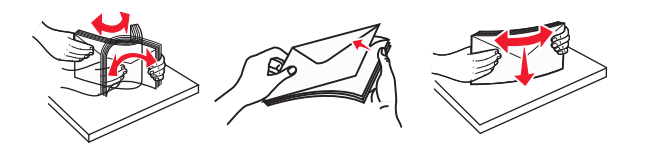

4 Adagolja be a papírt vagy speciális hordozót.

### Megjegyzések:

- Ne erőltesse a papírt a többcélú adagolóba. A tálca túltöltése papírelakadást okozhat.
- Figyeljen arra, hogy a papír vagy speciális hordozó a papírtöltés maximum jelzése alatt legyen, amely a papírvezetőkön látható.

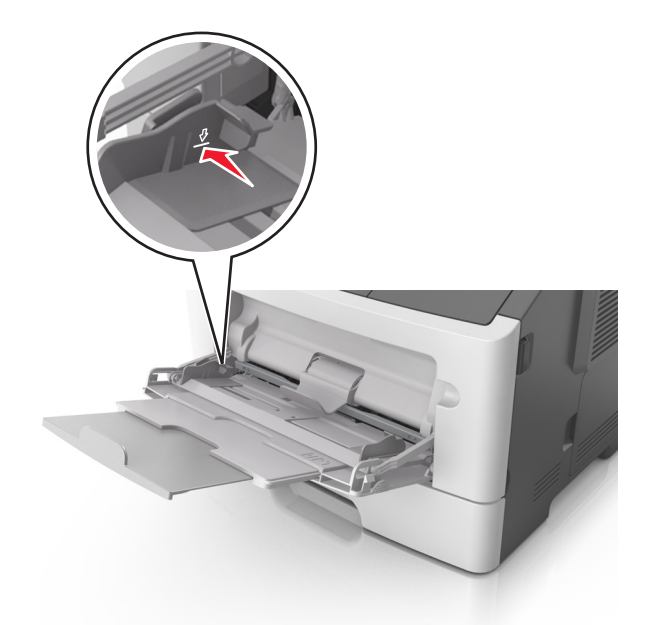

 A papírt, írásvetítő-fóliákat és kártyacsomagot a javasolt nyomtatható oldallal felfelé és a felső éllel előre töltse be a nyomtatóba. További információ az írásvetítő fóliák betöltésével kapcsolatban a fólia csomagolásán található.

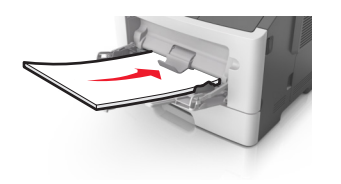

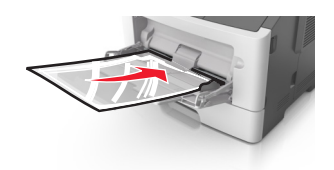

**Megj.:** A6-os méretű papír beadagolása esetén biztosítsa, hogy a többcélú adagoló hosszabbítója lazán illeszkedjen a papír széléhez annak érdekében, hogy az utolsó néhány papírlap a helyén maradjon.

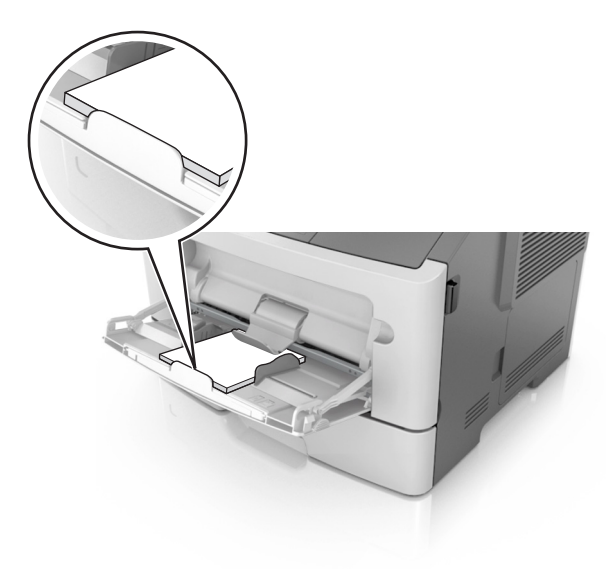

 A fejléces papírokat úgy kell betölteni, hogy a fejléc felfelé nézzen, és a felső oldalnál húzza be a papírt a nyomtató. A kétoldalas (duplex) nyomtatáshoz a fejléces papírt a nyomtatott felületével lefelé töltse be úgy, hogy a lap alsó részét húzza be először a nyomtató.

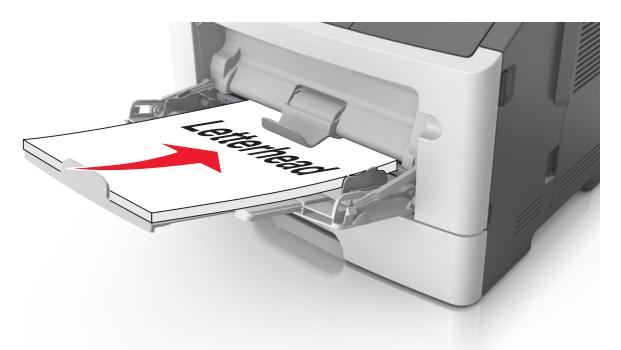

• A borítékokat a hajtókákkal felfelé és az adagoló bal oldalába kell betölteni.

**Figyelem – sérülésveszély:** Soha ne használjon bélyegekkel, kapcsokkal, tűzőkkel, ablakokkal, bevonatos betéttel vagy öntapadós ragasztóval ellátott borítékokat. Az ilyen borítékok kárt tehetnek a nyomtatóban.

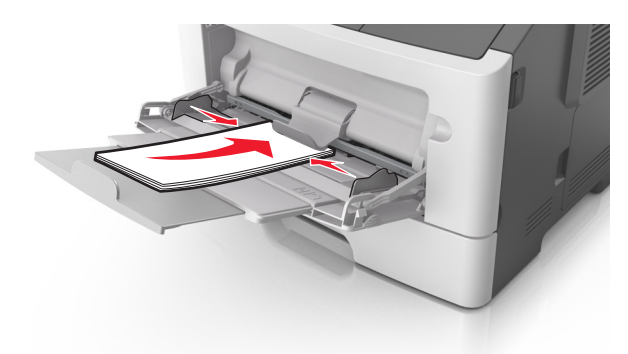

**5** A beágyazott webkiszolgáló vagy a számítógép Papír menüjében állítsa be a papírméretet és papírtípust úgy, hogy az megegyezzen a többcélú adagolóba töltött papírral.

**Megj.:** Az operációs rendszertől függően nyissa meg a Helyi nyomtató beállításai segédprogram vagy a Nyomtatóbeállítások program Papír menüjét.

### Tálcák összekapcsolása és bontása

A nyomtató összekapcsolja a tálcákat, ha megegyezik a papírméret és -típus. Ha az összekapcsolt tálcák közül valamelyik kiürül, a nyomtató a következő tálcából veszi a papírt. Ha nem szeretné összekapcsolni a tálcákat, rendeljen hozzá egyedi papírtípus-nevet.

### Tálcák összekapcsolása és bontása

### A beágyazott webkiszolgáló használata

**1** Nyisson meg egy webböngészőt, és írja be a nyomtató IP-címét a címmezőbe.

### Megjegyzések:

- Kinyomtathatja a hálózatbeállítási vagy a menübeállítás oldalt, és megkeresheti az IP-címet a TCP/IP rész alatt. Az IP-cím számok négyelemű, pontokkal elválasztott halmaza, például 123.123.123.123.
- Ha használ proxykiszolgálót, átmenetileg tiltsa le a weboldal megfelelő betöltése érdekében.
- 2 Kattintson a **Beállítások** > **Papír menü** elemre.
- 3 A Tálcakonfiguráció szakaszban válasszon egy tálcát, majd módosítsa a papírméret és -típus beállításait.
  - A tálcák összekapcsolásához ellenőrizze, hogy a papírméret és a papírtípus a két tálcánál azonos.
  - A tálcacsatolás megszüntetéséhez ellenőrizze, hogy a papírméret és a papírtípus a két tálcánál not azonos.
- 4 Kattintson a Küldés gombra.

### A nyomtatóbeállítások használata a számítógépen

Az operációs rendszertől függően nyissa meg a Helyi nyomtató beállításai segédprogram vagy a Nyomtatóbeállítások Papír menüjét.

**Figyelem – sérülésveszély:** A tálcába helyezett papírnak meg kell felelnie a nyomtatóban megadott papírtípusnak. Az égetőhenger hőmérséklete ugyanis a beállított papírtípustól függ. Nyomtatási hibák léphetnek fel, ha a beállításokat nem konfigurálják megfelelően.

### Egyéni papírtípus konfigurálása

### A beágyazott webkiszolgáló használata

1 Nyisson meg egy webböngészőt, és írja be a nyomtató IP-címét a címmezőbe.

#### Megjegyzések:

- Nyomtasson egy hálózatbeállítási vagy menübeállítás oldalt, és keresse meg az IP-címet a TCP/IP rész alatt. Az IP-cím számok négyelemű, pontokkal elválasztott halmaza, például 123.123.123.123.
- Ha használ proxykiszolgálót, átmenetileg tiltsa le a weboldal megfelelő betöltése érdekében.
- 2 Kattintson a Beállítások > Papír menü > Egyéni típusok lehetőségre.
- 3 Válasszon egy egyéni papírtípusnevet, majd válassza ki az egyéni papír típusát.

Megj.: A gyári alapértelmezett papírtípus a Normál papír az összes egyéni felhasználói névnél.

4 Kattintson a Küldés gombra.

#### A nyomtatóbeállítások használatával a számítógépen

Az operációs rendszertől függően nyissa meg a Helyi nyomtató beállításai segédprogram vagy a Nyomtatóbeállítások program Egyéni menüjét.

### Egyéni papírtípus hozzárendelése

### A beágyazott webkiszolgáló használata

1 Nyisson meg egy webböngészőt, és írja be a nyomtató IP-címét a címmezőbe.

### Megjegyzések:

- Kinyomtathatja a hálózatbeállítási vagy a menübeállítás oldalt, és megkeresheti az IP-címet a TCP/IP rész alatt. Az IP-cím számok négyelemű, pontokkal elválasztott halmaza, például 123.123.123.123.
- Ha használ proxykiszolgálót, átmenetileg tiltsa le a weboldal megfelelő betöltése érdekében.
- 2 Kattintson a **Beállítások** > **Papír menü** elemre.
- **3** A Tálcakonfiguráció szakaszban válasszon egy papírforrást, majd adjon meg egy egyéni papírtípust a papírtípus oszlopban.
- 4 Kattintson a Küldés gombra.

### A nyomtatóbeállítások használata a számítógépen

Az operációs rendszertől függően nyissa meg a Helyi nyomtató beállításai segédprogram vagy a Nyomtatóbeállítások Papír menüjét.
# Útmutató a papírokhoz és speciális adathordozókhoz

A különleges hordozókra történő nyomtatásról az *Útmutató a kártyákhoz és címkékhez* című dokumentumban olvashat bővebben, amely a következő címen érhető el: <u>http://support.lexmark.com</u>.

# Útmutató a papírokhoz

A helyes papír vagy speciális hordozó kiválasztásával csökkenthetők a nyomtatási problémák. Nagyobb mennyiség vásárlása előtt célszerű kipróbálni a papírt vagy speciális hordozót és ellenőrizni a nyomtatás minőségét.

### Papírjellemzők

A következő papírjellemzők hatással vannak a nyomtatás minőségére és megbízhatóságára. Vegye figyelembe ezeket a jellemzőket új papírköteg kipróbálásakor.

#### Súly

A nyomtatótálcák automatikusan képesek adagolni 90 g/m<sup>2</sup> (24 font) súlyig a hosszanti szálirányú papírt. A többfunkciós adagoló automatikusan képes adagolni 163 g/m<sup>2</sup> (43 font) súlyig a hosszanti szálirányú papírt. Előfordulhat, hogy a 60 g/m<sup>2</sup>-nél (16 fontnál) könnyebb papírok nem elég merevek, így elakadást okozhatnak. A legjobb teljesítmény érdekében használjon 75 g/m<sup>2</sup>-es (20 fontos) hosszanti szálirányú másolópapírt. A 182 x 257 mm-nél (7,2 x 10,1 hüvelyknél) kisebb papírok esetén javasoljuk a 90 g/m<sup>2</sup>-es (24 fontos) vagy nehezebb papírok használatát.

Megj.: A kétoldalas nyomtatás csak 60–90-g/m<sup>2</sup>-es (16–24 fontos) másolópapírok esetében támogatott.

#### Meghajlás

A meghajlás a papír szélein jelentkező elhajlást jelenti. Az intenzív meghajlás problémákat okozhat a papíradagolásban. Meghajlás akkor is történhet, amikor a papír végighalad a nyomtatón, ahol magas hőmérsékletnek van kitéve. Ha a papírt csomagolás nélkül forró, nedves vagy száraz környezetben tárolják, akkor ez még a tálcákban is a papír nyomtatás előtti meghajlásához vezethet, és adagolási problémákat okozhat.

#### Simaság

A papír simasága közvetlen hatással van a nyomtatás minőségére. Ha a papír durva, akkor a festék nem képes megfelelően beégni. Ha a papír túl sima, akkor az papíradagolási vagy nyomatásminőségi problémákhoz vezethet. Mindig 100–300 Sheffield pontszámú papírt használjon; a 150–250 Sheffield pontszámú papír használata eredményezi a legjobb nyomtatási minőséget.

#### Nedvességtartalom

A papír nedvességtartalma hatással van a nyomtatás minőségére és a nyomtató adagolási képességére is. Használat előtt hagyja a papírt az eredeti csomagolásában. Ez megakadályozza, hogy a papír nedvességváltozásnak legyen kitéve, ami csökkentheti a teljesítményét. Nyomtatás előtt 24–48 óráig tárolja a papírt a nyomtatóval azonos környezetben, hogy a papír alkalmazkodjon az adott környezethez. Nyújtsa az időszakot több napra, ha a tárolási vagy szállítási környezet jelentősen eltér a nyomtató környezetétől. A vastag papírnak szintén hosszabb időre van szüksége az alkalmazkodáshoz.

#### Szálirány

A szálirány a papírlap rostjainak elrendeződését jelenti. A szálirány lehet *hosszanti*, amely a papír hosszúságával párhuzamosan fut, vagy *szélti*, amely a papír szélességével párhuzamosan fut.

A 60–90 g/m<sup>2</sup>-es (16–24 fontos) másolópapírok esetében hosszanti szálirányú papír használata ajánlott.

#### Rosttartalom

A legtöbb jóminőségű másolópapír 100% kémiailag kezelt farostból áll. Ez a tartalom nagyfokú stabilitást biztosít a papírnak, amely kevesebb papíradagolási problémát és jobb nyomtatási minőséget okoz. A szálakat, például pamutot tartalmazó papír negatívan befolyásolhatja a papírkezelést.

#### Nem támogatott papír

Az alábbi papírtípusok használata nem ajánlott a nyomtatóhoz:

- Vegyileg kezelt (más néven szénmentes), indigó nélküli másolásra használt papírok; szénmentes másolópapírok (CCP-k) és önátíró papírok (NCR-ek)
- Előnyomott, olyan vegyi anyagokat tartalmazó papírok, amelyek szennyeződést okozhatnak a nyomtatóban
- Olyan előnyomott papírok, amelyektől megváltozhat az égető belső hőmérséklete
- Regisztrációt (pontos elhelyezkedés az oldalon) igénylő, előnyomtatott papírok, ahol a szükséges regisztráció kisebb mint ±2,5 mm (± 0,10 hüvelyk), pl. az optikai karakterfelismeréshez (OCR) készült nyomtatványok.

Egyes esetekben a pozicionálást szoftveres alkalmazásokkal lehet beállítani, hogy ezekre az űrlapokra is lehessen nyomtatni:

- Bevonatos (törölhető) papírok, szintetikus papírok, hőpapírok
- Egyenetlen szélű, durva vagy erezett felületű papírok, illetve hullámos papírok
- Nem az EN12281:2002 (európai) szabvány szerint újrahasznosított papírok
- 60 g/m<sup>2</sup>-nél (16 fontnál) kisebb súlyú papírok
- Több részből álló nyomtatványok vagy dokumentumok

### A papír kiválasztása

A megfelelő papír használata megakadályozza az elakadást, és segít a problémamentes nyomtatásban.

A papírelakadások és a nem megfelelő minőségű nyomtatás elkerülése:

- *Mindig* új, sértetlen papírt használjon.
- A papír betöltése előtt legyen tisztában vele, melyik a papír javasolt nyomtatási oldala. Ez az információ általában fel van tüntetve a papír csomagolásán.
- Ne használjon vágott vagy kézzel tépett papírt.
- Ne keverje a papírméreteket, -típusokat és -súlyokat ugyanabban a tálcában; a keverés elakadást okozhat.
- Ne használjon bevonatos papírt, hacsak azt nem elektrofotografikus nyomtatáshoz tervezték.

#### Előnyomott űrlapok és fejlécek kiválasztása

Használja az alábbi útmutatást az előnyomott űrlapok és fejlécek kiválasztásakor:

- Használjon hosszanti szálirányú papírt 60–90 g/m<sup>2</sup>-es (16–24 fontos) nehéz papír esetében.
- Csak offszetnyomtatással vagy mélynyomtatással készült űrlapokat és fejléceket használjon.
- Ne használjon durva vagy érdes felületű papírokat.

Használjon a fénymásolókhoz készült, hőálló festékkel nyomtatott papírokat. A tintának olvadás és veszélyes anyag kibocsátása nélkül ellen kell állnia a magas hőmérsékletnek egészen 230 °C-ig. Használjon olyan festéket, amelyet nem befolyásol a festékpatronban található gyanta. Az oxidálódó vagy olaj alapú festékek általában megfelelők; a latex festékek nem feltétlenül. Ha kétségei vannak, forduljon a papír szállítójához.

Az előnyomott papírnak, például a fejléces papírnak el kell viselnie a 230 °C-os hőmérsékletet anélkül, hogy megolvadna, illetve káros anyagokat bocsátana ki.

### Újrahasznosított és egyéb irodai papírok használata

Környezettudatos vállalatként a Lexmark támogatja a kifejezetten lézer- (elektrofotografikus) nyomtatókhoz készült, újrahasznosított papír használatát.

Annak ellenére, hogy nem lehet általánosan kijelenteni, hogy az összes újrahasznosított papír jól behúzható, a Lexmark folyamatosan teszteli a világpiacon elérhető, méretre vágott újrahasznosított papírokat. A tudományos tesztelés folyamata szigorú és következetes. Számos tényezőt figyelembe veszünk (külön-külön és együtt is), ideértve a következőket:

- A felhasználás után keletkező hulladék mennyisége (a Lexmark a felhasználás után keletkező hulladék 100%-át teszteli).
- A hőmérsékletre és a páratartalomra vonatkozó adatok (tesztkamráink a világ bármely pontjának klímáját szimulálhatják).
- Nedvességtartalom (az üzleti papíroknak alacsony nedvességtartalommal kell rendelkezniük: 4–5%.)
- Hajlítási ellenállás és megfelelő merevség: a nyomtatóba való optimális behúzás jellemzői.
- Vastagság (a tálcába helyezhető mennyiséget határozza meg)
- Felületi egyenetlenség/durvaság (Sheffield mértékegységben mérve; kihat a nyomtatott anyag élességére és a festékkazetták fixálási képességét a papíron)
- Felületi súrlódás (meghatározza, milyen könnyen válnak szét a lapok)
- Szemcse- és formajellemzők (a papír hajlását befolyásolja, amely kihat a papír mechanikai jellemzőin keresztül a papír viselkedésére, amikor áthalad a nyomtatón)
- Fényesség és anyagmintázat (kinézet és tapintás)

Az újrahasznosított papírok egyre jobb jellemzőkkel rendelkeznek; ennek ellenére a papír újrahasznosított összetevőinek aránya befolyásolja az idegen anyagok kezelhetőségét. Bár az újrahasznosított papírok elősegítik a környezettudatosabb viselkedést, mégsem tekinthetők tökéletesnek. A tinta (festék) eltávolításához, valamint az adalékanyagok (pl. színezőanyagok és "ragasztók") kezeléséhez felhasznált energia gyakran több szénkibocsátással jár, mint az új papír gyártása. Ettől függetlenül az újrahasznosított papír használata hozzájárul a jobb anyaggazdálkodáshoz.

Termékei életciklus-elemzésére alapozva a Lexmark általánosságban törekszik a felelős papírfelhasználásra. A nyomtató környezeti hatásainak jobb megértése érdekében a vállalat több életciklus-kiértékelést végzett (a tervezéstől a termék életciklusának végéig), amelyek során megállapította, hogy az eszközeinek teljes élettartama alatt keletkezett szénkibocsátás jelentős részéért (akár 80%-áért) a papír a felelős. Ennek elsődleges oka a papír gyártásához szükséges, energiaigényes folyamat. Ezért a Lexmark felvilágosítja ügyfeleit és partnereit, hogyan minimalizálhatják a papír káros környezeti hatásait. Ennek egyik módja az újrahasznosított papír használata. Másik módja a mértéktelen és felesleges papírfelhasználás megszüntetése. A Lexmark megfelelő erőforrásokkal rendelkezik ahhoz, hogy segítse ügyfeleit a nyomtatási és másolási hulladék minimalizálásában. Ezen felül a vállalat támogatja a papírbeszerzést olyan beszállítóktól, akik elkötelezettek a fenntartható erdőgazdálkodás gyakorlata iránt.

A Lexmark nem javasol konkrét gyártókat, bár összehasonlító terméklistákat vezet az egyes alkalmazásokhoz. A következő papírválasztási útmutatók segíthetnek a nyomtatás környezeti hatásainak csökkentésében:

- 1 Minimalizálja a papírfelhasználást.
- 2 Válassza ki, honnan származzanak a farostok. Vásároljon olyan beszállítóktól, akik Forestry Stewardship Council (FSC) vagy a Program for the Endorsement of Forest Certification (PEFC), illetve hasonló tanúsítvánnyal rendelkeznek. Ezek a tanúsítványok azt garantálják, hogy a papírgyártó olyan erdőgazdaságtól származó faipari cellulózt használ, amely környezettudatos és társadalmilag felelős módon gazdálkodik az erdőkkel és végzi rekultivációjukat.
- **3** Válassza a nyomtatási igényeknek leginkább megfelelő papírt: normál 75 vagy 80 g/m<sup>2</sup> tanúsított papír, könnyebb papír vagy újrahasznosított papír.

#### Példák nem elfogadható papírra

A teszteredmények azt mutatják, hogy a következő papírtípusok lézernyomtatóval való használata kockázatot jelent:

- Kémiailag kezelt papírok, melyek indigó nélkül is képesek másolatkészítésre, más néven *indigómentes* papírok
- Előnyomott, olyan vegyi anyagokat tartalmazó papírok, amelyek szennyeződést okozhatnak a nyomtatóban
- Olyan előnyomott papírok, amelyektől megváltozhat az égető belső hőmérséklete
- Regisztrációt (pontos elhelyezkedés az oldalon) igénylő, előnyomtatott papírok, ahol a szükséges regisztráció nagyobb mint ±2,3 mm (± 0,9 hüvelyk), pl. az optikai karakterfelismeréshez (OCR) készült nyomtatványok. Egyes esetekben a pozicionálást szoftveres alkalmazásokkal lehet beállítani, hogy ezekre az űrlapokra is lehessen nyomtatni.)
- Bevonatos (törölhető) papírok, szintetikus papírok, hőpapírok
- Egyenetlen szélű, durva vagy erezett felületű papírok, illetve hullámos papírok
- Az EN12281:2002 (európai tesztelési) szabványnak nem megfelelő újrahasznosított papírok
- 60 g/m<sup>2</sup>-nél (16 fontnál) kisebb súlyú papírok
- Több részből álló nyomtatványok vagy dokumentumok

Ha többet szeretne tudni a Lexmarkról, látogasson el <u>www.lexmark.com</u> weboldalunkra. A fenntarthatósággal kapcsolatos általános tudnivalókat lásd a **környezetvédelmi fenntarthatóság** hivatkozásnál.

# Speciális hordozó használata

#### Tippek kártyák használatával kapcsolatban

A kártya nehéz anyagú, egyrétegű nyomathordozó. Számos tulajdonsága, mint a nedvességtartalma, a vastagsága, a textúrája, jelentősen befolyásolhatják a nyomtatás minőségét. A használandó nyomatról nyomtasson mintát a kártyára, mielőtt nagyobb mennyiséget vásárolna.

Kártyára való nyomtatáskor:

- Győződjön meg arról, hogy a Papírtípus beállítás értéke Kártya.
- Válassza ki a megfelelő papírtextúra-beállítást.
- Vegye figyelembe, hogy az előnyomtatás, a perforáció és a ráncok jelentősen befolyásolhatják a nyomtatás minőségét, és papírelakadást vagy papírkezelési problémákat okozhatnak.
- Ellenőrizze a gyártónál vagy a kereskedőnél, hogy a kártya ellenáll-e a 240 °C (464 °F) hőmérsékletnek károsanyag-kibocsátás nélkül.
- Ne használjon olyan előnyomtatott kártyát, amely olyan vegyi anyagokat tartalmazhat, amelyek károsítják a nyomtatót. Az előnyomtatás miatt félfolyékony és illékony anyag kerülhet a nyomtatóba.
- Amikor csak lehet, használjon szemcsézett kártyát.

#### Tippek borítékok használatával kapcsolatban

A használandó nyomatról nyomtasson mintát a borítékra, mielőtt nagyobb mennyiséget vásárolna.

- Csak kifejezetten lézernyomtatókhoz készített borítékot használjon. Ellenőrizze a gyártónál vagy a kereskedőnél, hogy a boríték ellenáll-e a 230 °C (446 °F) hőmérsékletnek lezáródás, összetapadás, gyűrődés, maradandó elhajlás vagy károsanyag-kibocsátás nélkül.
- A legjobb eredmény érdekében használjon 90 g/m<sup>2</sup> (24 font) súlyú vagy 25% gyapotot tartalmazó borítékokat. A teljesen gyapotból készült borítékok maximális súlya legfeljebb 70 g/m<sup>2</sup> (20 font) lehet.
- Csak sértetlen csomagból származó, új borítékokat használjon.
- A legjobb teljesítményhez és a papírelakadások elkerüléséhez ne használjon olyan borítékot, amely:
  - túlzottan meg van görbülve vagy csavarodva;
  - össze van tapadva vagy más módon sérült;
  - ablakos, lyukas, perforált, kivágott vagy dombornyomott;
  - fémkapcsos, zsinóros vagy hajtólemezes;
  - egymásba illeszkedő kialakítású;
  - bélyeget tartalmaz;
  - látható ragasztócsíkkal rendelkezik, amikor a fül lezárt helyzetben van;
  - sarka elhajlott;
  - durva, recés vagy tükörsima felületű.
- Állítsa be a szélességvezetőket úgy, hogy a borítékhoz illeszkedjenek.

**Megj.:** A magas (60% feletti) páratartalom és a magas nyomtatási hőmérséklet gyűrődést vagy összetapadást okozhat.

#### Tippek címkék használatával kapcsolatban

A használandó nyomatról nyomtasson mintát a címkére, mielőtt nagyobb mennyiséget vásárolna.

**Megj.:** Csak papírcímkét használjon. A nyomtató nem támogatja a vinilalapú, az orvosi és a kétoldalas címkéket.

A címkenyomtatással, -tulajdonságokkal és -kialakítással kapcsolatban bővebb információkat olvashat a *Útmutató kártyákhoz és címkékhez* című dokumentumban, melyet a <u>http://support.lexmark.com</u> oldalon talál meg. Címkékre való nyomtatáskor:

- Csak kifejezetten lézernyomtatókhoz készített címkéket használjon. Ellenőrizze a gyártónál vagy a kereskedőnél:
  - Hogy a címkék ellenállnak-e a 240 °C (464 °F) hőmérsékletnek összetapadás, jelentős elhajlás, gyűrődés vagy károsanyag-kibocsátás nélkül.
  - A címkeragasztók, az előoldal (nyomtatható rész) és a felső bevonat kiállja a 172kPa (25psi) nyomást szétcsúszás, élek menti elfolyás vagy károsanyag-kibocsátás nélkül.
- Ne használjon olyan címkét, amelynek teljesen sima a hátoldala.
- Csak teli címkeíveket használjon. Az ívdarabokról a címke lejöhet nyomtatás közben, és ezzel papírelakadást okozhat. Ezenkívül az ívdarabok ragasztóval szennyezik a nyomtatót és a festékkazettát, és ezzel elvész a nyomtatóra és a festékkazettára vonatkozó jótállás.
- Ne használjon olyan címkét, amelynek ragasztós felülete nyitott.
- Ne nyomtasson a címke élétől vagy a perforációtól 1 mm (0,04 hüvelyk) távolságon belül, illetve az elővágott címkék közé.
- Győződjön meg arról, hogy a ragasztós hátoldal nem ér az ív széléig. A címke élétől legalább 1 mm-es (0,04 hüvelyk) távolságban le kell fedni a ragasztós részt. A ragasztóanyag szennyezi a nyomtatót, és így elveszhet a jótállás.
- Ha a ragasztófelület lefedése nem lehetséges, távolítson el egy 2 mm-es (0,08 hüvelykes) csíkot a vezető élről, és használjon nem elfolyó ragasztót.
- Az álló tájolás ajánlott, különösen vonalkódok nyomtatásakor.

#### Tippek fejléces papír használatához

- Csak kifejezetten lézernyomtatókhoz készített fejléces papírokat használjon.
- Végezzen tesztnyomtatást a fejléces papírra, mielőtt abból nagyobb mennyiséget rendelne.
- A fejléces papír betöltése előtt lazítsa fel és rázza össze a köteget az összeragadás megelőzése érdekében.
- Az oldaltájolás fontos fejléces papír betöltésekor. A fejléces papírok betöltésével kapcsolatban lásd:
  - "Tálcák betöltése" itt: 25. oldal
  - <u>"Hordozó betöltése a többcélú adagolóba" itt: 30. oldal</u>

#### Tippek fólia használatával kapcsolatban

- Nyomtasson tesztoldalt a használni kívánt írásvetítő-fóliára, mielőtt nagyobb mennyiséget vásárolna.
- A fóliákat a normál tálcából vagy a többcélú adagolóból töltse be.
- Csak kifejezetten lézernyomtatókhoz készített írásvetítő-fóliát használjon. A fóliának olvadás, elszíneződés, elhajlás és veszélyes anyag kibocsátása nélkül ellen kell állnia a magas hőmérsékletnek egészen 185°C-ig (365°F).

**Megj.:** Ha a Papír menüben a fólia súlya beállítás értéke Nehéz, és a fólia textúrája beállítás értéke Durva, az írásvetítő-fóliára akár 195 °C (383°F) hőmérsékleten is nyomtathat.

- A nyomtatási problémák elkerüléséhez ügyeljen arra, hogy ne kerüljön ujjlenyomat a fóliára.
- A fólia betöltése előtt lazítsa fel és rázza össze a köteget az összeragadás megelőzése érdekében.

# A papír tárolása

A papírelakadás és a nem egyenletes nyomtatási minőség elkerüléséhez kövesse a papírtárolásról szóló útmutató előírásait.

- A legjobb eredmény érdekében a papírt 21 °C (70 °F) hőmérsékleten, 40%-os relatív páratartalom mellett tárolja. A legtöbb címkegyártó 18–24 °C (65–75 °F) közötti hőmérsékleten és 40–60%-os relatív páratartalom mellett ajánlja a nyomtatást.
- A papírt inkább kartonban, raklapon vagy polcon tárolja, és ne a földön.
- Az önálló csomagokat sima felületen tárolja.
- Ne helyezzen semmit az önálló papírcsomagok tetejére.
- A papírt csak akkor vegye ki a kartonból vagy a csomagolásból, amikor a nyomtatóba tölti. A karton és a csomagolás segít, hogy a papír tiszta, száraz és sima maradjon.

# Támogatott papírméretek, -típusok és -súlyok

### Támogatott papírméretek

| Papírméret                                                  | Normál tálca | 250 lapos – vagy<br>550 lapos – kiegé-<br>szítő tálca | Többcélú adagoló | Kétoldalas mód |
|-------------------------------------------------------------|--------------|-------------------------------------------------------|------------------|----------------|
| <b>A4</b><br>210 x 297 mm (8,3 x 11,7 hüvelyk)              | $\checkmark$ | $\checkmark$                                          | $\checkmark$     | $\checkmark$   |
| <b>A5</b><br>148 x 210 mm (5,8 x 8,3 hüvelyk)               | $\checkmark$ | $\checkmark$                                          | $\checkmark$     | х              |
| <b>A6</b><br>105 x 148 mm (4,1 x 5,8 hüvelyk)               | $\checkmark$ | x                                                     | $\checkmark$     | х              |
| <b>JIS B5</b><br>182 x 257 mm (7,2 x 10,1 hüvelyk)          | $\checkmark$ | $\checkmark$                                          | $\checkmark$     | х              |
| <b>Letter</b><br>216 x 279 mm (8,5 x 11 hüvelyk)            | $\checkmark$ | $\checkmark$                                          | $\checkmark$     | $\checkmark$   |
| <b>Legal</b><br>216 x 356 mm (8,5 x 14 hüvelyk)             | $\checkmark$ | $\checkmark$                                          | $\checkmark$     | $\checkmark$   |
| <b>Executive</b><br>184 x 267 mm (7,3 x 10,5 hüvelyk)       | $\checkmark$ | $\checkmark$                                          | $\checkmark$     | х              |
| <b>Oficio (Mexico)</b><br>216 x 340 mm (8,5 x 13,4 hüvelyk) | $\checkmark$ | $\checkmark$                                          | $\checkmark$     | $\checkmark$   |

<sup>1</sup> Ez a méretbeállítás 216 x 356 mm-esre (8,5 x 14 hüvelykre) formázza az oldalt, kivéve ha az az alkalmazásban másképp van megadva.

<sup>2</sup> A Universal beállítás a normál tálcánál csak akkor támogatott, ha a papírméret legalább 105 x 148 mm (4,1 x 5,8 hüvelyk). A Universal beállítás a 250 lapos – vagy 550 lapos – kiegészítő tálcánál csak akkor támogatott, ha a papírméret legalább 148 x 210 mm (5,8 x 8,3 hüvelyk). A Universal beállítás kétoldalas módban csak akkor támogatott, ha a papír szélessége legalább 210 mm (8,3 hüvelyk) és a hosszúsága legalább 279 mm (11 hüvelyk). A legkisebb támogatott Universal méret csak a többcélú adagolóban használható.

| Papírméret                                                                                                    | Normál tálca | 250 lapos – vagy<br>550 lapos – kiegé-<br>szítő tálca | Többcélú adagoló | Kétoldalas mód |
|----------------------------------------------------------------------------------------------------|--------------|-------------------------------------------------------|------------------|----------------|
| <b>Folio</b><br>216 x 330 mm (8,5 x 13 hüvelyk)                                                                          | $\checkmark$ | $\checkmark$                                          | $\checkmark$     | $\checkmark$   |
| <b>Statement</b><br>140 x 216 mm (5,5 x 8,5 hüvelyk)                                                                     | $\checkmark$ | $\checkmark$                                          | $\checkmark$     | x              |
| <b>Universal</b> <sup>1, 2</sup><br>76,2 x 127 mm (3 x 5 hüvelyk)<br>mérettől 216 x 356 mm<br>(8,5 x 14 hüvelyk) méretig | $\checkmark$ | $\checkmark$                                          | $\checkmark$     | $\checkmark$   |
| <b>7 3/4-es boríték (Monarch)</b><br>98 x 191 mm (3,9 x 7,5 hüvelyk)                                                     | x            | x                                                     | $\checkmark$     | x              |
| <b>9-es boríték</b><br>98 x 225 mm (3,9 x 8,9 hüvelyk)                                                                   | x            | x                                                     | $\checkmark$     | x              |
| <b>10-es boríték</b><br>105 x 241 mm (4,1 x 9,5 hüvelyk)                                                                 | x            | x                                                     | $\checkmark$     | x              |
| <b>DL boríték</b><br>110 x 220 mm (4,3 x 8,7 hüvelyk)                                                                    | x            | x                                                     | $\checkmark$     | x              |
| <b>C5-ös boríték</b><br>162 x 229 mm (6,4 x 9 hüvelyk)                                                                   | x            | x                                                     | $\checkmark$     | x              |
| <b>B5-ös boríték</b><br>176 x 250 mm (6,9 x 9,8 hüvelyk)                                                                 | x            | x                                                     | $\checkmark$     | x              |
| <b>Egyéb boríték</b><br>229 x 356 mm (9 x 14 hüvelyk)                                                                    | x            | x                                                     | $\checkmark$     | x              |

<sup>1</sup> Ez a méretbeállítás 216 x 356 mm-esre (8,5 x 14 hüvelykre) formázza az oldalt, kivéve ha az az alkalmazásban másképp van megadva.

<sup>2</sup> A Universal beállítás a normál tálcánál csak akkor támogatott, ha a papírméret legalább 105 x 148 mm (4,1 x 5,8 hüvelyk). A Universal beállítás a 250 lapos – vagy 550 lapos – kiegészítő tálcánál csak akkor támogatott, ha a papírméret legalább 148 x 210 mm (5,8 x 8,3 hüvelyk). A Universal beállítás kétoldalas módban csak akkor támogatott, ha a papír szélessége legalább 210 mm (8,3 hüvelyk) és a hosszúsága legalább 279 mm (11 hüvelyk). A legkisebb támogatott Universal méret csak a többcélú adagolóban használható.

### Támogatott papírtípusok és -súlyok

A normál tálca a 60–90-g/m² (16–24-font) papírsúlyokat támogatja. A kiegészítő tálca a 60–120-g/m² (16–32-font) papírsúlyokat támogatja. A kézi adagoló a 60–163 g/m² (16–43 font) súlyú papírt támogatja.

| Papírtípus   | 250 vagy 550 lapos tálca | Többcélú adagoló | Kétoldalas mód |
|--------------|--------------------------|------------------|----------------|
| Normál papír | $\checkmark$             | $\checkmark$     | $\checkmark$   |
| Kártya       | <x></x>                  | $\checkmark$     | <x></x>        |
| Fóliák       | $\checkmark$             | $\checkmark$     | <x></x>        |

| Papírtípus                                                                                                    | 250 vagy 550 lapos tálca | Többcélú adagoló | Kétoldalas mód |
|----------------------------------------------------------------------------------------------------|--------------------------|------------------|----------------|
| Újrahasznosított                                                                                                    | $\checkmark$             | $\checkmark$     | $\checkmark$   |
| Fényes papír                                                                                                    | <x></x>                  | <x></x>          | <x></x>        |
| Papírcímkék <sup>1</sup>                                                                                                    | $\checkmark$             | $\checkmark$     | <x></x>        |
| Vinil címkék                                                                                                    | <x></x>                  | <x></x>          | <x></x>        |
| Másolópapír <sup>2</sup>                                                                                                    | $\checkmark$             | $\checkmark$     | $\checkmark$   |
| Boríték                                                                                                    | <x></x>                  | $\checkmark$     | <x></x>        |
| Durva boríték                                                                                                    | <x></x>                  | $\checkmark$     | <x></x>        |
| Fejléces                                                                                                    | $\checkmark$             | $\checkmark$     | $\checkmark$   |
| Előnyomott                                                                                                    | $\checkmark$             | $\checkmark$     | $\checkmark$   |
| Színes papír                                                                                                    | $\checkmark$             | $\checkmark$     | $\checkmark$   |
| Könnyű papír                                                                                                    | $\checkmark$             | $\checkmark$     | $\checkmark$   |
| Nehéz papír <sup>2</sup>                                                                                                    | $\checkmark$             | $\checkmark$     | $\checkmark$   |
| Durva/karton                                                                                                    | $\checkmark$             | $\checkmark$     | <x></x>        |
| <sup>1</sup> A lézernyomtatóhoz tervezett egyoldalas papírcímkék csak alkalmanként használhatók. Havonta 20 vagy kevesebb ív<br>papírcímkét ajánlott nyomtatni. A nyomtató nem támogatja a vinilalapú, az orvosi és a kétoldalas címkéket. |                          |                  |                |

<sup>2</sup> Kétoldalas nyomtatás esetén a másolópapír és a nehéz papír 90 g/m<sup>2</sup> (24 font) súlyig támogatott.

# Nyomtatás

A papír és speciális adathordozók kiválasztása és kezelése hatással lehet a dokumentumok nyomtatásának megbízhatóságára. További információkért lásd: <u>"Papírelakadások elkerülése" itt: 91. oldal</u> és <u>"A papír</u> <u>tárolása" itt: 43. oldal</u>.

# Dokumentumok nyomtatása

#### Nyomtatás a számítógépről

**Megj.:** Címkék, kártyák és borítékok esetén a nyomtatási feladat elküldése előtt állítsa be a nyomtatón a papír méretét és típusát.

- 1 Nyissa meg a Nyomtatás párbeszédablakot úgy, hogy közben meg van nyitva a nyomtatandó dokumentum.
- 2 Szükség esetén módosítson a beállításokon.
- 3 Küldje el a nyomtatási munkát a nyomtatóra.

#### A festék sötétségének beállítása

#### A beágyazott webkiszolgáló használata

1 Nyisson meg egy webböngészőt, és írja be a nyomtató IP-címét a címmezőbe.

#### Megjegyzések:

- Kinyomtathatja a hálózatbeállítási vagy a menübeállítás oldalt, és megkeresheti az IP-címet a TCP/IP rész alatt. Az IP-cím számok négyelemű, pontokkal elválasztott halmaza, például 123.123.123.123.
- Ha használ proxykiszolgálót, átmenetileg tiltsa le a weboldal megfelelő betöltése érdekében.
- 2 Kattintson a Beállítások > Nyomtatási beállítások > Minőség menü pontra.
- 3 Módosítsa a festék mennyiségbeállítását.
- 4 Kattintson a Küldés gombra.

#### A nyomtatóbeállítások használatával a számítógépen

Az operációs rendszertől függően állítsa be a toner erősségét a Helyi nyomtató beállításai segédprogramban vagy a Nyomtatóbeállítások programban.

# Nyomtatás mobileszközről

**Megj.:** Győződjön meg róla, hogy a nyomtató és a mobileszköz ugyanahhoz a vezeték nélküli hálózathoz csatlakozik-e. A vezeték nélküli beállítások mobileszközén történő konfigurálásáról az eszközhöz mellékelt dokumentációban találhat bővebb tájékoztatást.

#### Nyomtatás mobileszközről a Mopria nyomtatószolgáltatás használatával

A Mopria<sup>®</sup> nyomtatószolgáltatás egy mobilnyomtatási megoldást kínál az Android 4.4 vagy újabb rendszerű mobileszközök számára. Lehetőséget biztosít, hogy közvetlenül nyomtasson bármilyen Mopria-tanúsítvánnyal rendelkező nyomtató használatával.

Megj.: A nyomtatás előtt ellenőrizze, hogy a Mopria nyomtatószolgáltatás engedélyezve van-e.

- 1 Mobileszközének kezdőképernyőjéről indítson el egy kompatibilis alkalmazást.
- 2 Érintse meg a Nyomtatás elemet, majd válassza ki a nyomtatót.
- 3 Küldje el a nyomtatási munkát a nyomtatóra.

#### Nyomtatás mobileszközről a Google Cloud Print szolgáltatás használatával

A Google Cloud Print<sup>TM</sup> egy mobilnyomtatási szolgáltatás, amely lehetővé teszi, hogy a mobileszközökön található, engedélyezett alkalmazások használatával nyomtathasson bármilyen Google Cloud Print-képes nyomtatóval.

- 1 Mobileszközének kezdőképernyőjéről indítson el egy engedélyezett alkalmazást.
- 2 Érintse meg a Nyomtatás elemet, majd válassza ki a nyomtatót.
- 3 Küldje el a nyomtatási munkát a nyomtatóra.

#### Nyomtatás mobileszközről az AirPrint szolgáltatás használatával

Az AirPrint egy mobilnyomtatási megoldás, amely lehetővé teszi az Apple eszközökről közvetlenül egy AirPrint-tanúsítvánnyal rendelkező nyomtatóval történő nyomtatást.

Megj.: Az alkalmazást csak néhány Apple készülék támogatja.

- 1 Mobileszközének kezdőképernyőjéről indítson el egy kompatibilis alkalmazást.
- 2 Válasszon ki egy nyomtatni kívánt elemet, majd érintse meg a megosztás ikont.
- 3 Érintse meg a Nyomtatás elemet, majd válassza ki a nyomtatót.
- 4 Küldje el a nyomtatási munkát a nyomtatóra.

### Nyomtatás mobileszközről a Lexmark Mobile Print szolgáltatás használatával

Lexmark<sup>TM</sup> A Mobile Print segítségével dokumentumok és képek közvetlenül a támogatott Lexmark nyomtatóra küldhetők.

**1** Nyissa meg a dokumentumot, majd küldje el a Lexmark Mobile Printre vagy ossza meg.

**Megj.:** Néhány, harmadik fél által nyújtott alkalmazás nem támogatja a küldés vagy a megosztás funkciót. További tudnivalók az alkalmazás dokumentációjában találhatók.

- 2 ltt kiválaszthatja a kívánt nyomtatót.
- 3 Nyomtassa ki a dokumentumot.

# Nyomtatási feladat törlése

#### Nyomtatási feladat törlése a számítógépről

#### Útmutatás Windows-felhasználók számára

- 1 Nyissa meg a nyomtatók mappát, majd válassza ki a nyomtatót.
- 2 Válassza ki a nyomtatási sorból azt a feladatot, amelyet le szeretne állítani, majd törölje.

#### Macintosh-felhasználók számára

- 1 Az Apple menü Rendszerbeállítások eleménél keresse meg a nyomtatóját.
- 2 Válassza ki a nyomtatási sorból azt a feladatot, amelyet le szeretne állítani, majd törölje.

# A nyomtató menüinek ismertetése

Menülista nyomtatása: "A menübeállítás- és a hálózatibeállítás-oldalak nyomtatása" itt: 22. oldal.

A nyomtatómenük eléréséhez használja a következőt:

- Az Embedded Web Servert, ha a nyomtató hálózathoz van csatlakoztatva.
- Windowson a Helyi nyomtató beállításai segédprogrammal, Macintoshon pedig a Nyomtatóbeállítások program, ha a nyomtató USB-n vagy párhuzamos kábellel csatlakozik számítógéphez.

# Menülista

| Papír menü             | Beállítások            |  |
|------------------------|------------------------|--|
| Alapértelmezett forrás | Általános beállítások  |  |
| Papírméret/-típus      | Nyomtatási beállítások |  |
| MP konfigurálása       |                        |  |
| Papírtextúra           |                        |  |
| Papírsúly              |                        |  |
| Papírbetöltés          |                        |  |
| Egyéni típusok         |                        |  |
|                        |                        |  |
| Hálózat/port Bizt      | onság                  |  |

Szabványos USB Dátum és idő beállítása

# Papír menü

#### Alapértelmezett forrás menü

| Elem                                                                                                   | Funkció                                                                                                    |
|----------------------------------------------------------------------------------------------------|----------------------------------------------------------------------------------------------------|
| Alapértelmezett forrás<br>[x]. tálca<br>Többlapos adag.<br>Kézi papír<br>Manuális borítékada-<br>golás | Alapértelmezett papírforrás beállítása mindegyik nyomtatási feladathoz.<br>Megjegyzések:                                                                                                    |
|                                                                                                    | <ul> <li>A gyári alapértelmezett érték az 1. tálca (normál tálca).</li> <li>A Papír menüben az MP-adagoló konfigurálása lehetőséget Kazetta értékre kell állítani,<br/>hogy az MP-adagoló menüelemként megjelenjen.</li> </ul>                                 |
|                                                                                                    | <ul> <li>Ha két tálcán is ugyanolyan méretű és típusú papír található, és a tálcákhoz ugyanaz a<br/>beállítás van megadva, a tálcák automatikusan össze lesznek kapcsolva. Ha az egyik<br/>tálca kiürül, a nyomtató a csatolt tálcából vesz papírt.</li> </ul> |

## Papírméret/Papírtípus menü

| Elem                                                                                                    | Funkció                                                                                                    |
|----------------------------------------------------------------------------------------------------|----------------------------------------------------------------------------------------------------|
| [x]. tálca mérete                                                                                                    | Megadhatja az egyes tálcákba töltött papír méretét.                                                                                                    |
| A4                                                                                                    | Megjegyzések:                                                                                                    |
| A5<br>A6                                                                                                    | <ul> <li>Az Amerikai Egyesült Államok esetében a gyári alapbeállítás a Letter papírméret. Más ország-<br/>okban az A4-es papírméret a gyári beállítás.</li> </ul>                                                                                                    |
| Letter<br>Legal<br>Executive<br>Oficio (Mexikó)<br>Folio<br>Statement<br>Univerzális                                                                                                    | <ul> <li>Ha két tálcában ugyanolyan méretű és típusú papír van, és ezt a megfelelő beállítások is tükrözik, akkor a két tálca automatikusan csatolásra kerül. Ha az egyik tálca kiürül, a nyomtató a csatolt tálcából vesz papírt.</li> <li>Az A6-os papírméret csak az 1. tálcában és a többcélú adagolóban használható.</li> </ul>                                                                         |
| [x]. tálca típusa                                                                                                    | Az egyes tálcákba töltött papír típusának megadása.                                                                                                    |
| Sima papír                                                                                                    | Megiegyzések:                                                                                                    |
| Fólia<br>Újrahasznosított<br>Címkék<br>Finom<br>Fejléces<br>Előnyomott<br>Színes papír<br>Könnyű papír<br>Nehéz papír<br>Durva/karton<br>[x]. egyéni típus                                          | <ul> <li>Az 1. tálca esetében a sima papír, míg az összes többi tálca esetében a(z) [x]. egyéni típus a gyári alapértelmezett beállítás.</li> <li>Ha van ilyen, akkor a felhasználó által megadott név jelenik meg az [x]. egyéni típus helyett.</li> <li>Ezzel a menüvel lehet beállítani az automatikus tálcakapcsolást.</li> </ul>                                                                        |
| MP-adagoló méret                                                                                                    | Megadhatja a többfunkciós adagolóba töltött papír méretét.                                                                                                    |
| A4                                                                                                    | Megjegyzések:                                                                                                    |
| A5<br>A6<br>JIS B5<br>Letter<br>Legal<br>Executive<br>Oficio (Mexikó)<br>Folio<br>Statement<br>Univerzális<br>7 3/4 boríték<br>9 boríték<br>10 boríték<br>DL boríték<br>B5 boríték<br>Egyéb boríték | <ul> <li>Az Amerikai Egyesült Államok esetében a gyári alapbeállítás a Letter papírméret. Más országokban az A4-es papírméret a gyári beállítás.</li> <li>A Papír menüben az MP konfigurálását állítsa "Kazetta" értékre, hogy az MP-adagoló méret menüelemként megjelenjen.</li> <li>A többcélú adagoló nem érzékeli automatikusan a papírméretet. Ellenőrizze, hogy a papírméret beállította-e.</li> </ul> |

| Elem                                                                                                    | Funkció                                                                                                    |
|----------------------------------------------------------------------------------------------------|----------------------------------------------------------------------------------------------------|
| MP-adagoló típus                                                                                                    | Megadhatja a többfunkciós adagolóba töltött papír típusát.                                                                                                    |
| Sima papír<br>Kártya<br>Fólia<br>Újrahasznosított<br>Címkék<br>Finom<br>Boríték<br>Durva boríték<br>Fejléces<br>Előnyomott<br>Színes papír<br>Könnyű papír<br>Nehéz papír<br>Durva/karton             | <ul> <li>Megjegyzések:</li> <li>A gyári alapértelmezés a sima papír.</li> <li>A Papír menüben az MP konfigurálását állítsa "Kazetta" értékre, hogy az MP-adagoló típus menüelemként megjelenjen.</li> </ul>                                                       |
| Kézi papírméret<br>A4<br>A5<br>A6<br>JIS B5<br>Letter<br>Legal<br>Executive<br>Oficio (Mexikó)<br>Folio<br>Statement<br>Univerzális                                                                   | Megadhatja a kézzel betöltött papír méretét.<br>Megj.: Az Amerikai Egyesült Államok esetében a gyári alapbeállítás a Letter papírméret. Más<br>országokban az A4-es papírméret a gyári beállítás.                                                                 |
| Kézi papírtípus<br>Sima papír<br>Kártya<br>Fólia<br>Újrahasznosított<br>Címkék<br>Finom<br>Fejléces<br>Előnyomott<br>Színes papír<br>Könnyű papír<br>Nehéz papír<br>Durva/karton<br>[x]. egyéni típus | <ul> <li>Megadja a kézzel betöltött papír típusát.</li> <li>Megjegyzések: <ul> <li>A gyári alapértelmezés a sima papír.</li> </ul> </li> <li>A Papír menüben az MP konfigurálását állítsa "Kézi" értékre, hogy a Kézi papírtípus menüként megjelenjen.</li> </ul> |

| Elem                                                                  | Funkció                                                                                      |
|-----------------------------------------------------------------------|----------------------------------------------------------------------------------------------|
| Kézi boríték mérete                                                   | Megadhatja a kézzel betöltött boríték méretét.                                               |
| 7 3/4 boríték                                                         | Megj.: Az Amerikai Egyesült Államok esetében a gyári alapbeállítás a 10 boríték. Más ország- |
| 9 boríték                                                             | okban a DL boríték a gyári beállítás.                                                        |
| 10 boríték                                                            |                                                                                              |
| DL boríték                                                            |                                                                                              |
| C5 boríték                                                            |                                                                                              |
| B5 boríték                                                            |                                                                                              |
| Egyéb boríték                                                         |                                                                                              |
| Kézi boríték típusa                                                   | Megadhatja a kézi papíradagolóba helyezett boríték típusát.                                  |
| Boríték                                                               | Megj.: A gyári alapbeállítás a boríték.                                                      |
| Durva boríték                                                         |                                                                                              |
| [x]. egyéni típus                                                     |                                                                                              |
| Megj.: Ez a menü csak a beüzemelt tálcákat és adagolókat tartalmazza. |                                                                                              |

### MP menü konfigurálása

| Elem             | Funkció                                                                                                    |
|------------------|----------------------------------------------------------------------------------------------------|
| MP konfigurálása | Meghatározza, hogy a nyomtató mikor válassza a papírt a többcélú adagolóból.                                                       |
| Kazetta<br>Kézi  | Megjegyzések:                                                                                                    |
| Első             | <ul> <li>A gyári alapbeállítás Kazetta. A Kazetta a többcélú adagolót állítja be alapértelmezett papírfor-<br/>rásként.</li> </ul> |
|                  | <ul> <li>A Kézi csak a kézi adagolású nyomtatási feladatoknál állítja be a többcélú adagolót.</li> </ul>                           |
| l                | <ul> <li>Az Első a beállításoktól függetlenül a többcélú adagolót állítja be elsődleges papírforrásként.</li> </ul>                |

## Papírtextúra menü

| Elem                                  | Funkció                                                                                                    |
|---------------------------------------|----------------------------------------------------------------------------------------------------|
| Sima textúra                          | Megadhatja a betöltött sima papír relatív textúráját.                                                                                      |
| Sima<br>Normal (Normál)<br>Durva      | Megj.: A gyári alapértelmezett érték a Normal (Normál).                                                                                    |
| <b>Kártyacsomag felülete</b><br>Finom | Megadhatja a betöltött kartonpapír relatív textúráját.<br>Megjegyzések:                                                                    |
| Normal (Normál)<br>Durva              | <ul> <li>A gyári alapértelmezett érték a Normal (Normál).</li> <li>A beállítások csak a támogatott kártyák esetén jelennek meg.</li> </ul> |
| Fólia felülete                        | Megadhatja a betöltött fólia relatív textúráját.                                                                                           |
| Finom<br>Normal (Normál)<br>Durva     | Megj.: A gyári alapértelmezett érték a Normal (Normál).                                                                                    |
| Újrahasznosít. p. textúrája           | Megadhatja a betöltött újrahasznosított papír relatív textúráját.                                                                          |
| Finom<br>Normal (Normál)<br>Durva     | Megj.: A gyári alapértelmezett érték a Normal (Normál).                                                                                    |

| Elem                                                                  | Funkció                                                                                                    |
|-----------------------------------------------------------------------|----------------------------------------------------------------------------------------------------|
| <b>Címketextúra</b><br>Finom<br>Normal (Normál)<br>Durva              | Megadhatja a betöltött címkék relatív textúráját.<br><b>Megj.:</b> A gyári alapértelmezett érték a Normal (Normál).                                                                                        |
| <b>Másolópapír-textúra</b><br>Finom<br>Normal (Normál)<br>Durva       | Megadhatja a betöltött írólap relatív textúráját.<br><b>Megj.:</b> A gyári alapértelmezett érték a Durva.                                                                                                  |
| <b>Boríték felülete</b><br>Finom<br>Normal (Normál)<br>Durva          | Megadhatja a betöltött boríték relatív textúráját.<br><b>Megj.:</b> A gyári alapértelmezett érték a Normal (Normál).                                                                                       |
| <b>Durva borítéktextúra</b><br>Durva                                  | Megadhatja a betöltött durva boríték relatív textúráját.                                                                                                    |
| <b>Fejléctextúra</b><br>Sima<br>Normal (Normál)<br>Durva              | Megadhatja a betöltött fejléces papír relatív textúráját.<br><b>Megj.:</b> A gyári alapértelmezett érték a Normal (Normál).                                                                                |
| <b>Előnyomott papír felülete</b><br>Finom<br>Normal (Normál)<br>Durva | Megadhatja a betöltött előnyomott papír relatív textúráját.<br><b>Megj.:</b> A gyári alapértelmezett érték a Normal (Normál).                                                                              |
| <b>Színes papír felülete</b><br>Finom<br>Normal (Normál)<br>Durva     | Megadhatja a betöltött színes papír relatív textúráját.<br><b>Megj.:</b> A gyári alapértelmezett érték a Normal (Normál).                                                                                  |
| <b>Könnyű textúra</b><br>Sima<br>Normal (Normál)<br>Durva             | Megadhatja a betöltött papír relatív textúráját.<br><b>Megj.:</b> A gyári alapértelmezett érték a Normal (Normál).                                                                                         |
| <b>Nehéz textúra</b><br>Sima<br>Normal (Normál)<br>Durva              | Megadhatja a betöltött papír relatív textúráját.<br><b>Megj.:</b> A gyári alapértelmezett érték a Normal (Normál).                                                                                         |
| <b>Durva/gyapottextúra</b><br>Durva                                   | Megadhatja a betöltött pamut papír relatív textúráját.                                                                                                    |
| <b>Egyéni [x] felülete</b><br>Finom<br>Normal (Normál)<br>Durva       | Megadhatja a betöltött egyéni papír relatív textúráját.<br><b>Megjegyzések:</b><br>• A gyári alapértelmezett érték a Normal (Normál).<br>• A beállítások csak támogatott egyéni típus esetén jelennek meg. |

## Papírsúly menü

| Elem                                                      | Funkció                                                                                                    |  |
|-----------------------------------------------------------|----------------------------------------------------------------------------------------------------|--|
| <b>Sima súly</b><br>Könnyű<br>Normál<br>Nehéz             | Megadhatja a betöltött normál papír relatív súlyát.<br><b>Megj.:</b> A gyári alapértelmezett érték a Normál.           |  |
| <b>Kártyasúly</b><br>Könnyű<br>Normál<br>Nehéz            | Megadhatja a betöltött kartonpapír relatív súlyát.<br><b>Megj.:</b> A gyári alapértelmezett érték a Normál.            |  |
| <b>Írásvetítősúly</b><br>Könnyű<br>Normál<br>Nehéz        | Megadhatja a betöltött fólia relatív súlyát.<br><b>Megj.:</b> A gyári alapértelmezett érték a Normál.                  |  |
| <b>Újrahasznosított súly</b><br>Könnyű<br>Normál<br>Nehéz | Megadhatja a betöltött újrahasznosított papír relatív súlyát.<br><b>Megj.:</b> A gyári alapértelmezett érték a Normál. |  |
| <b>Címkesúly</b><br>Könnyű<br>Normál<br>Nehéz             | Megadhatja a betöltött címkék relatív súlyát.<br><b>Megj.:</b> A gyári alapértelmezett érték a Normál.                 |  |
| <b>Másolópapírsúly</b><br>Könnyű<br>Normál<br>Nehéz       | Megadhatja a betöltött írólap relatív súlyát.<br><b>Megj.:</b> A gyári alapértelmezett érték a Normál.                 |  |
| <b>Borítéksúly</b><br>Könnyű<br>Normál<br>Nehéz           | Megadhatja a betöltött boríték relatív súlyát.<br><b>Megj.:</b> A gyári alapértelmezett érték a Normál.                |  |
| <b>Durva boríték súly</b><br>Könnyű<br>Normál<br>Nehéz    | Megadhatja a betöltött vastag boríték relatív súlyát.<br><b>Megj.:</b> A gyári alapértelmezett érték a Normál.         |  |
| <b>Fejlécsúly</b><br>Könnyű<br>Normál<br>Nehéz            | Megadhatja a betöltött fejléces papír relatív súlyát.<br><b>Megj.:</b> A gyári alapértelmezett érték a Normál.         |  |
| <b>Előnyomott súly</b><br>Könnyű<br>Normál<br>Nehéz       | Megadhatja a betöltött előnyomott papír relatív súlyát.<br><b>Megj.:</b> A gyári alapértelmezett érték a Normál.       |  |

| Elem                                                  | Funkció                                                                                                    |
|-------------------------------------------------------|----------------------------------------------------------------------------------------------------|
| <b>Színes súly</b><br>Könnyű<br>Normál<br>Nehéz       | Megadhatja a betöltött színes papír relatív súlyát.<br><b>Megj.:</b> A gyári alapértelmezett érték a Normál.                                                                                  |
| <b>Könnyű súly</b><br>Könnyű                          | Megadhatja, hogy a betöltött papír súlya könnyű.                                                                                                    |
| <b>Nehéz súly</b><br>Nehéz                            | Megadhatja, hogy a betöltött papír súlya nehéz.                                                                                                    |
| <b>Durva/gyapot súly</b><br>Könnyű<br>Normál<br>Nehéz | Megadhatja a betöltött pamut vagy durva papír relatív súlyát.<br><b>Megj.:</b> A gyári alapértelmezett érték a Nehéz.                                                                         |
| <b>[x] egyéni súlya</b><br>Könnyű<br>Normál<br>Nehéz  | Megadhatja a betöltött egyéni papír relatív súlyát.<br><b>Megjegyzések:</b><br>• A gyári alapértelmezett érték a Normál.<br>• A beállítások csak támogatott egyéni típus esetén jelennek meg. |

### Papírbetöltés menü

| Elem                                                      | Funkció                                                                                                    |
|-----------------------------------------------------------|----------------------------------------------------------------------------------------------------|
| <b>Újrahasznosított hordozó betöltése</b><br>Duplex<br>Ki | Megadhatja, hogy minden, az Újrahasznosított papírtípussal rendelkező<br>nyomtatási feladat kétoldalas legyen-e. |
| <b>Másolópapír betöltése</b><br>Duplex<br>Ki              | Megadhatja, hogy minden, az Írólap papírtípussal rendelkező nyomtatási<br>feladat kétoldalas legyen-e.           |
| <b>Fejléces betöltése</b><br>Duplex<br>Ki                 | Megadhatja, hogy minden, a Fejléces papírtípussal rendelkező nyomtatási<br>feladat kétoldalas legyen-e.          |
| <b>Előnyomott betöltése</b><br>Duplex<br>Ki               | Megadhatja, hogy minden, az Előnyomott papírtípussal rendelkező<br>nyomtatási feladat kétoldalas legyen-e.       |
| <b>Színes betöltése</b><br>Duplex<br>Ki                   | Megadhatja, hogy minden, a Színes papírtípussal rendelkező nyomtatási<br>feladat kétoldalas legyen-e.            |

#### Megjegyzések:

- A duplex a 2 oldalas nyomtatást teszi alapértelmezetté minden nyomtatási feladathoz, kivéve, ha Ön az 1 oldalas nyomtatást választotta a Nyomtatási beállításoknál vagy a Nyomtatás párbeszédpanelen.
- A Duplex mód kiválasztása esetén minden nyomtatási feladat keresztülhalad a kétoldalas egységen, beleértve az egyoldalas feladatokat is.
- Minden menü gyári alapértelmezett beállítása a Kikapcsolva.

| Elem                                          | Funkció                                                                                                 |
|-----------------------------------------------|----------------------------------------------------------------------------------------------------|
| <b>Könnyű papír betöltése</b><br>Duplex<br>Ki | Megadhatja, hogy minden, a Könnyű papírtípussal rendelkező nyomtatási<br>feladat kétoldalas legyen-e.   |
| <b>Nehéz papír betöltése</b><br>Duplex<br>Ki  | Megadhatja, hogy minden, a Nehéz papírtípussal rendelkező nyomtatási<br>feladat kétoldalas legyen-e.    |
| [ <b>x]. egyéni típus betöltése</b><br>Duplex | Megadhatja, hogy minden, az [x] egyéni papírtípussal rendelkező nyomtatási feladat kétoldalas legyen-e. |
| Кі                                            | <b>Megj.:</b> Egyéni [x] hordozót csak akkor lehet betölteni, ha a rendszer támogatja az egyéni típust. |

Megjegyzések:

- A duplex a 2 oldalas nyomtatást teszi alapértelmezetté minden nyomtatási feladathoz, kivéve, ha Ön az 1 oldalas nyomtatást választotta a Nyomtatási beállításoknál vagy a Nyomtatás párbeszédpanelen.
- A Duplex mód kiválasztása esetén minden nyomtatási feladat keresztülhalad a kétoldalas egységen, beleértve az egyoldalas feladatokat is.
- Minden menü gyári alapértelmezett beállítása a Kikapcsolva.

### Egyéni típusok menü

| Kezelőelem                                                                                       | Használata                                                                                                    |
|--------------------------------------------------------------------------------------------------|----------------------------------------------------------------------------------------------------|
| [ <b>x]. egyéni típus</b><br>Papír<br>Kártyák<br>Fólia<br>Durva/karton<br>Címke<br>Boríték       | <ul> <li>Társítson egy papír- vagy speciális hordozótípust az [x]. egyéni típus nevével.</li> <li>Megjegyzések: <ul> <li>A(z) [x] Egyéni típus gyári alapértelmezett alapértéke a Papír.</li> <li>A speciális hordozótípust a kiválasztott tálcának vagy az adagolónak is támogatnia kell, amennyiben abból a forrásból kíván nyomtatni.</li> </ul> </li> </ul>          |
| <b>Újrafelhasznált</b><br>Papír<br>Kártyák<br>Fólia<br>Durva/karton<br>Címke<br>Boríték<br>Pamut | <ul> <li>Meghatározza a papírtípust arra az esetre, ha a többi menüben az Újrahasznosítás beállítás van kiválasztva.</li> <li>Megjegyzések: <ul> <li>A gyári alapértelmezett érték a Papír.</li> <li>Az Újrahasznosított papírtípust a kiválasztott tálcának vagy az adagolónak is támogatnia kell, amennyiben abból a forrásból kíván nyomtatni.</li> </ul> </li> </ul> |

# Hálózat/portok menü

### Szabványos USB menü

| Menüpont                                        | Funkció                                                                                                    |
|-------------------------------------------------|----------------------------------------------------------------------------------------------------|
| PCL SmartSwitch<br>On (Bekapcsolva)<br>Ki       | Beállítja, hogy a nyomtató automatikusan átváltson-e PCL-emulációra, amikor egy USB-porton<br>érkező nyomtatási feladatnak arra van szüksége, az alapértelmezett nyomtatónyelvtől függet-<br>lenül.                                                                                                    |
|                                                 | Megjegyzések:                                                                                                    |
|                                                 | <ul> <li>A gyári alapbeállítás szerint a funkció bekapcsolt (On) állapotban van.</li> <li>A nyomtató PCL-emulációt használ, ha a PCL SmartSwitch engedélyezve van.</li> <li>Ha a PCL SmartSwitch le van tiltva, a nyomtató nem ellenőrzi a beérkező adatokat, és a Beállítás menüben meghatározott alapértelmezett nyomtatónyelvet használja.</li> </ul> |
| <b>PS SmartSwitch</b><br>On (Bekapcsolva)<br>Ki | Beállítja, hogy a nyomtató automatikusan átváltson-e PS-emulációra, amikor egy USB-porton<br>érkező nyomtatási feladatnak arra van szüksége, az alapértelmezett nyomtatónyelvtől függet-<br>lenül.                                                                                                    |
|                                                 | Megjegyzések:                                                                                                    |
|                                                 | <ul> <li>A gyári alapbeállítás szerint a funkció bekapcsolt (On) állapotban van.</li> </ul>                                                                                                    |
|                                                 | <ul> <li>A nyomtató PostScript-emulációt használ, ha a PS SmartSwitch engedélyezve van.</li> </ul>                                                                                                    |
|                                                 | <ul> <li>Ha a PS SmartSwitch le van tiltva, a nyomtató nem ellenőrzi a beérkező adatokat, és a<br/>Beállítás menüben meghatározott alapértelmezett nyomtatónyelvet használja.</li> </ul>                                                                                                    |
| USB Buffer (USB-                                | Beállítja a USB bemeneti puffer méretét.                                                                                                    |
| puffer)                                         | Megjegyzések:                                                                                                    |
| Automatikus                                     | A gyári alapértelmezett érték az Automatikus.                                                                                                    |
| 3 kB-tól legfeljebb [a                          | <ul> <li>A Tiltva beállítás kikapcsolja a pufferhasználatot.</li> </ul>                                                                                                    |
| maximálisan<br>megengedhető<br>érték]-ig        | <ul> <li>Az USB puffer mérete 1 kB-os lépésekben módosítható.</li> </ul>                                                                                                    |
|                                                 | <ul> <li>A maximálisan megengedett méret a nyomtató memóriájának és az egyéb csatolási<br/>pufferek méretétől, valamint attól függ, hogy és az Erőforrás mentése beállítás értéke<br/>Bekapcsolva vagy Kikapcsolva-e.</li> </ul>                                                                                                    |
|                                                 | <ul> <li>Az USB-puffer maximális méretének megnöveléséhez tiltsa le vagy csökkentse a párhu-<br/>zamos, soros és hálózati pufferek méretét.</li> </ul>                                                                                                    |
|                                                 | <ul> <li>A nyomtató automatikusan újraindul, amikor módosítja a jelen beállítást. Ezután megtör-<br/>ténik a menükiválasztás frissítése.</li> </ul>                                                                                                    |

# Beállítások menü

### Általános beállítások menü

| Elem                                                                                                    | Funkció                                                                                                    |
|----------------------------------------------------------------------------------------------------|----------------------------------------------------------------------------------------------------|
| Kijelző nyelve                                                                                                    | Beállíthatja a kijelzőn megjelenő szöveg nyelvét.                                                                                                    |
| Angol                                                                                                    | Megj.: Nem minden nyelv érhető el minden típusú nyomtatón. Egyes                                                                                           |
| Francais                                                                                                    | nyelvek esetében különleges hardver telepítésére lehet szükség.                                                                                            |
| Deutsch                                                                                                    |                                                                                                    |
| Italiano                                                                                                    |                                                                                                    |
| Espanol                                                                                                    |                                                                                                    |
| Dansk                                                                                                    |                                                                                                    |
| Norsk                                                                                                    |                                                                                                    |
| Nederlands                                                                                                    |                                                                                                    |
| Svenska                                                                                                    |                                                                                                    |
| Portugál                                                                                                    |                                                                                                    |
| Suomi                                                                                                    |                                                                                                    |
| Orosz                                                                                                    |                                                                                                    |
| Polski                                                                                                    |                                                                                                    |
| Görög                                                                                                    |                                                                                                    |
| Magyar                                                                                                    |                                                                                                    |
| Turkce                                                                                                    |                                                                                                    |
| Cesky                                                                                                    |                                                                                                    |
| Egyszerűsített kínai                                                                                               |                                                                                                    |
| Hagyományos kínai                                                                                                  |                                                                                                    |
| Koreai                                                                                                    |                                                                                                    |
| Japán                                                                                                    |                                                                                                    |
| Készletbecslés megjelenítése                                                                                       | A készletbecslést a kezelőpanelen, a beágyazott webkiszolgálón, a                                                                                          |
| Becslések megjelenítése                                                                                            | menübeállításokban és a készülék statisztikai jelentéseiben nézheti                                                                                        |
| Becslések elrejtése                                                                                                | meg.                                                                                                    |
| Gazdaságos mód                                                                                                    | Csökkenti az energia, a papír vagy a speciális nyomathordozó felhasz-                                                                                      |
| Ki                                                                                                    | nálását.                                                                                                    |
| Energia                                                                                                    | Megjegyzések:                                                                                                    |
| Energia/papír<br>Papír                                                                                             | <ul> <li>A gyári alapértelmezett beállítás a kikapcsolt állapot. A beállítás<br/>visszaállítja a nyomtatót a gyári alapértelmezett értékre.</li> </ul>     |
|                                                                                                    | <ul> <li>A Gazdaságos módról Energia vagy Papír módra való beállításnál<br/>romolhat a nyomtató teljesítménye, de a nyomtatás minősége<br/>nem.</li> </ul> |
| Csendes üzemmód                                                                                                    | A nyomtató hangjának csökkentése.                                                                                                    |
| Ki                                                                                                    | Megj.: A gyári alapértelmezett beállítás a kikapcsolt állapot.                                                                                             |
| Ве                                                                                                    |                                                                                                    |
| Előzetes telepítés futtatása                                                                                       | Futtassa a beállítási varázslót.                                                                                                    |
| lgen                                                                                                    |                                                                                                    |
| Nem                                                                                                    |                                                                                                    |
| <sup>1</sup> Ez a menüpont csak az érintőképernyős nyom<br><sup>2</sup> Ez a menüpont csak a nem érintőképernyős n | tatótípusokon látható.<br>yomtatótípusokon látható.                                                                                                    |

| Elem                                                    | Funkció                                                                                                    |
|---------------------------------------------------------|----------------------------------------------------------------------------------------------------|
| Billentyűzet <sup>1</sup>                               | Megadhatja a nyelvet és az egyéni billentyűre vonatkozó információkat<br>a kijelző-billentvűzethez.                                                  |
| Angel                                                   |                                                                                                    |
| Français                                                |                                                                                                    |
| Fidiledis<br>Kanadai francia                            |                                                                                                    |
| Doutsch                                                 |                                                                                                    |
| Italiano                                                |                                                                                                    |
| Espanol                                                 |                                                                                                    |
| Görög                                                   |                                                                                                    |
| Dansk                                                   |                                                                                                    |
| Norsk                                                   |                                                                                                    |
| Nederlands                                              |                                                                                                    |
| Svenska                                                 |                                                                                                    |
| Suomi                                                   |                                                                                                    |
| Portugál                                                |                                                                                                    |
| Orosz                                                   |                                                                                                    |
| Polski                                                  |                                                                                                    |
| Svájci német                                            |                                                                                                    |
| Svájci francia                                          |                                                                                                    |
| Koreai                                                  |                                                                                                    |
| Magyar                                                  |                                                                                                    |
| Turkce                                                  |                                                                                                    |
| Cesky                                                   |                                                                                                    |
| Egyszerűsített kínai                                    |                                                                                                    |
| Hagyományos kínai                                       |                                                                                                    |
| Japán                                                   |                                                                                                    |
| [x] egyéni kulcs                                        |                                                                                                    |
| Papírméretek                                            | A papírméretek mértékegységeinek meghatározása.                                                                                                    |
| USA                                                     | Megiegyzések:                                                                                                    |
| Metrikus                                                |                                                                                                    |
|                                                         | • A gyarı alapertelmezett ertek a US.                                                                                                    |
|                                                         | <ul> <li>Az az ország vagy régió, amelyet a kezdeti beállításvarázslóban<br/>kiválasztott, meghatározza a papírméret kezdeti beállítását.</li> </ul> |
| <sup>1</sup> Ez a menüpont csak az érintőképernyős nyom | tatótípusokon látható.                                                                                                    |

<sup>2</sup> Ez a menüpont csak a nem érintőképernyős nyomtatótípusokon látható.

| Elem                                                                             | Funkció                                                                                                    |
|----------------------------------------------------------------------------------|----------------------------------------------------------------------------------------------------|
| Kijelzett információk <sup>1</sup><br>Bal oldalon<br>Jobb oldalon                | Meghatározhatja a kezdőképernyő felső sarkaiban megjeleníteni kívánt<br>információt.<br>Válasszon az alábbi beállítások közül:<br>Nincs<br>IP-cím<br>Gazdanév<br>Kapcsolattartó neve<br>Hely<br>Dátum/idő<br>mDNS/DDNS szolgáltatásnév<br>Zero Configuration-név<br>[x] egyéni szöveg<br>Típus neve                                                                                                    |
|                                                                                  | Megjegyzések:                                                                                                    |
|                                                                                  | <ul> <li>A Bal oldal gyári alapértelmezett beállítása az IP-cím.</li> <li>A Jobb oldal alapértelmezett beállítása a Dátum/idő.</li> </ul>                                                                                                    |
| <b>Kijelzett információk<sup>1</sup></b><br>[x] egyéni szöveg                    | Testre szabhatja, hogy milyen szöveg jelenjen meg a kezdőképernyő<br>felső sarkaiban.                                                                                                    |
|                                                                                  | Megj.: Legfeljebb 32 karaktert irhat be.                                                                                                    |
| Kijelzett információk (folytatás) <sup>1</sup><br>Fekete festékkazetta           | Meghatározhatja a fekete festékkazettára vonatkozó megjeleníteni<br>kívánt információt.                                                                                                    |
|                                                                                  | <ul> <li>Válasszon az alábbi beállítások közül:</li> <li>Mikor jelenjen meg</li> <li>Ne jelenjen meg</li> <li>Megjelenítés</li> <li>Megjelenítendő üzenet</li> <li>Alapértelmezett</li> <li>Alternatív</li> <li>Alapértelmezett</li> <li>[szöveges bejegyzés]</li> <li>Alternatív</li> <li>[szöveges bejegyzés]</li> <li>Megjegyzések:</li> <li>A "Mikor jelenjen meg" gyári alapértelmezett beállítása a "Ne jelenjen meg".</li> <li>A Megjelenítendő üzenet gyári alapértelmezett beállítása az Alapértelmezett.</li> </ul> |
| <sup>1</sup> Ez a menüpont csak az érintőképernyős nyom                          | tatótípusokon látható.                                                                                                    |
| <sup>2</sup> Ez a menüpont csak a nem érintőképernyős nyomtatótípusokon látható. |                                                                                                    |

| Elem                                                                                                    | Funkció                                                                                                    |
|----------------------------------------------------------------------------------------------------|----------------------------------------------------------------------------------------------------|
| <b>Kijelzett információk (folytatás)<sup>1</sup></b><br>Papírelakadás<br>Papír betöltése<br>Szolgáltatási hibák                                                                                                    | Testreszabja az egyes menükben kijelzett információkat.<br>Válasszon az alábbi beállítások közül:<br>Megjelenítés<br>Igen<br>Nem<br>Megjelenítendő üzenet<br>Alapértelmezett<br>Alternatív<br>Alapértelmezett<br>[szöveges bejegyzés]<br>Alternatív<br>[szöveges bejegyzés] |
|                                                                                                    | Megjegyzések:                                                                                                    |
|                                                                                                    | <ul> <li>A Kijelzés gyári alapértelmezett beállítása a Nem.</li> <li>A Megjelenítendő üzenet gyári alapértelmezett beállítása az<br/>Alapértelmezett.</li> </ul>                                                                                                    |
| A kezdőképernyő testreszabása<br>Nyelv módosítása<br>Függő feladatok keresése<br>Függő feladatok<br>USB-meghajtó<br>Profilok és megoldások <sup>1</sup><br>Könyvjelzők <sup>1</sup><br>A felhasználó feladatai <sup>1</sup><br>Űrlapok és kedvencek <sup>1</sup> | Módosítja a kezdőképernyőn megjelenő ikonokat.<br>Válasszon az alábbi beállítások közül:<br>Megjelenítés<br>Ne jelenjen meg                                                                                                    |
| <b>Dátumformátum<sup>1</sup></b><br>HH-NN-ÉÉÉÉ<br>NN-HH-ÉÉÉÉ<br>ÉÉÉ-HH-NN                                                                                                    | A nyomtató által használt dátum formátumát határozza meg.<br><b>Megj.:</b> HH-NN-ÉÉÉÉ az egyesült államokbeli gyári alapértelmezett<br>érték. A gyári alapértelmezett érték világszerte az NN-HH-ÉÉÉÉ.                                                                      |
| <b>Időformátum<sup>1</sup></b><br>12 órás de./du.<br>24 órás                                                                                                    | A nyomtató időformátumát határozza meg.<br><b>Megj.:</b> 12 órás de./du. a gyári alapértelmezett érték.                                                                                                    |
| Kijelző fényereje <sup>1</sup><br>20–100                                                                                                    | A kijelző fényerejének beállítása.<br><b>Megj.:</b> A gyári alapértelmezett érték a 100.                                                                                                    |
| Hang visszajelzés <sup>1</sup><br>Gombos visszajelzés<br>Be<br>Ki<br>Kihangosító hangereje<br>1–10                                                                                                    | <ul> <li>Beállíthatja a gombok hangerejét és a visszajelzést.</li> <li>Megjegyzések: <ul> <li>A gombos visszajelzés gyári alapértelmezett értéke a Bekapcsolva.</li> <li>A hangszóróhangerő gyári alapértelmezett értéke az 5.</li> </ul> </li> </ul>                       |
| <sup>1</sup> Ez a menüpont csak az érintőképernyős nyom<br><sup>2</sup> Ez a menüpont csak a nem érintőképernyős r                                                                                                    | htatótípusokon látható.<br>Nyomtatótípusokon látható.                                                                                                    |

| Elem                                                                                                    | Funkció                                                                                                    |
|----------------------------------------------------------------------------------------------------|----------------------------------------------------------------------------------------------------|
| Könyvjelzők megjelenítése <sup>1</sup>                                                                             | Meghatározza, hogy a Függő feladatok terület könyvjelzői megjelen-<br>jenek-e.                                                                            |
| Nem                                                                                                    | Megj.: A gyári alapértelmezett érték az "Igen".                                                                                                    |
| Weboldal frissítési ideje <sup>1</sup><br>30–300                                                                   | Meghatározza a beágyazott webkiszolgáló frissítései között eltelő másodpercek számát.                                                                     |
|                                                                                                    | Megj.: A gyári alapértelmezett érték a 120.                                                                                                    |
| Kapcsolattartó neve <sup>1</sup>                                                                                   | Meghatároz a nyomtatóhoz egy kapcsolattartó nevet.                                                                                                    |
|                                                                                                    | Megj.: A kapcsolat nevét a beágyazott webkiszolgáló tárolja.                                                                                              |
| Hely <sup>1</sup>                                                                                                  | Meghatározza a nyomtató helyét.                                                                                                    |
|                                                                                                    | Megj.: A nyomtató helyét a beágyazott webkiszolgáló tárolja.                                                                                              |
| Riasztások <sup>1</sup><br>Riasztás vezérlés                                                                       | Riasztás beállítása a nyomtató felhasználói beavatkozást igénylő<br>hibájakor.                                                                            |
| Kazetta riasztás                                                                                                   | Válasszon az alábbi beállítások közül:<br>Ki<br>Szimpla<br>Folvamatos                                                                                     |
|                                                                                                    | Magiagyzásek                                                                                                    |
|                                                                                                    | <ul> <li>A "Riasztás vezérlés" gyári alapértelmezett beállítása a Szimpla.</li> <li>A "Kazettariasztás" gyári alapértelmezett beállítása a Ki.</li> </ul> |
| <b>ldőtúllépések</b><br>Készenléti mód <sup>1</sup>                                                                | Beállíthatja, hogy a nyomtató mennyi idő után lépjen alacsony energia-<br>felhasználású üzemmódba.                                                        |
| Letiltva<br>1–240                                                                                                  | Megj.: A gyári alapértelmezett beállítás a 15 perc.                                                                                                    |
| ldőtúllépések                                                                                                    | Beállítja azt az időt, mielőtt a nyomtató Alvó üzemmódba lép.                                                                                             |
| Alvó üzemmód                                                                                                    | Megjegyzések:                                                                                                    |
| Letiltva                                                                                                    | A gyári alapértelmezett beállítás a 20 perc.                                                                                                    |
| 1–120                                                                                                    | <ul> <li>A Letiltva lehetőség csak akkor jelenik meg, ha az Energiatakaré-<br/>kosság beállítása Kikapcsolva.</li> </ul>                                  |
|                                                                                                    | <ul> <li>Az alacsonyabb szintű beállítások több energiát takarítanak meg,<br/>viszont hosszabb bemelegedési időre van szükségük.</li> </ul>               |
| Időtúllépések                                                                                                    | Feladat nyomtatása kikapcsolt kijelzőnél.                                                                                                    |
| Nyomt. Kijelző ki beállításnál<br>Nyomt. engedély. kikapcs. kijelzőnél<br>Kijelző bekapcs. nyomtatáskor            | Megj.: Kijelző bekapcsolva, ha a nyomtatása a gyári alapbeállítás.                                                                                        |
| <sup>1</sup> Ez a menüpont csak az érintőképernyős nyon<br><sup>2</sup> Ez a menüpont csak a nem érintőképernyős r | htatótípusokon látható.<br>Nyomtatótípusokon látható.                                                                                                    |

| Elem                                                                                                    | Funkció                                                                                                    |
|----------------------------------------------------------------------------------------------------|----------------------------------------------------------------------------------------------------|
| Időtúllépések<br>Hibernálási idő<br>Letiltva<br>20 perc<br>1 óra<br>2 óra<br>3 óra<br>6 óra<br>1 nap<br>2 nap<br>3 nap<br>1 hét<br>Két hét<br>1 hónap     | Megadhatja, hogy mennyi idő után lépjen a nyomtató hibernált állapotba.<br><b>Megj.:</b> A gyári alapértelmezett beállítás 3 nap.                                                                                                    |
| <b>ldőtúllépések</b><br>Hibernálási idő kapcsolat esetén<br>Hibernált mód<br>Ne hibernálja                                                                | Hibernált üzemmódba állítja a nyomtatót, még aktív Ethernet-kapcsolat<br>esetén is.<br><b>Megj.:</b> A gyári alapértelmezett érték a Hibernálás.                                                                                                    |
| Időtúllépések<br>Kijelző időtúllépése<br>15 másodperc–300 másodperc<br>Időtúllépések<br>Kijelző időtúllépésének meghosszabbítása <sup>1</sup><br>Be<br>Ki | Megadhatja, hogy a kijelző mennyi idő után álljon vissza automatikusan<br>Készenléti állapotba.<br><b>Megj.:</b> A gyári alapértelmezett érték 30 másodperc.<br>Maradhat ugyanazon a helyen és visszaállíthatja a Kijelző időtúllépé-<br>sének időzítőjét a kezdőképernyőre való visszalépés helyett.<br><b>Megj.:</b> A gyári alapértelmezett beállítás a kikapcsolt állapot.                                                  |
| Időtúllépések<br>Nyomtatási időtúllépés<br>Letiltva<br>1 másodperc-255 másodperc                                                                          | <ul> <li>Beállíthatja, hogy a nyomtató fejezze be a nyomtatási feladatot, ha az megadott ideig készenlétben volt.</li> <li>Megjegyzések: <ul> <li>A gyári alapértelmezett érték 90 másodperc.</li> <li>A beállított időtartam lejártával a nyomtatóban lévő, részben kinyomtatott oldal nyomtatása befejeződik.</li> <li>A Nyomtatási időtúllépés funkció csak PCL-emuláció használata esetén érhető el.</li> </ul> </li> </ul> |
| <b>Időtúllépések</b><br>Várakozási időtúllépés<br>Letiltva<br>15 másodperc-65535 másodperc                                                                | <ul> <li>Beállíthatja, hogy mennyi időt várjon a nyomtató a kiszolgálótól kapott adatok fogadására.</li> <li>Megjegyzések: <ul> <li>A gyári alapértelmezett érték 40 másodperc.</li> <li>A Várakozási időtúllépés PostScript-emuláció használata esetén nem érvényes.</li> </ul> </li> <li>tatótípusokon látható.</li> </ul>                                                                                                    |

| Elem                                                                                                    | Funkció                                                                                                    |
|----------------------------------------------------------------------------------------------------|----------------------------------------------------------------------------------------------------|
| <b>ldőtúllépések</b><br>Feladatfelfüggesztési időtúllépés <sup>1</sup><br>5 másodperc-255 másodperc                                          | Beállíthatja, hogy a nyomtató mennyi ideig várjon a felhasználó beavat-<br>kozására, ameddig a nyomtató tartja a feladatokat, amelyek nem<br>elérhető erőforrásokat igényelnek.              |
|                                                                                                    | Megjegyzések:                                                                                                    |
|                                                                                                    | <ul> <li>A gyári alapértelmezett érték 30 másodperc.</li> </ul>                                                                                                    |
|                                                                                                    | <ul> <li>Ez a menüelem csak akkor jelenik meg, ha merevlemez van<br/>telepítve.</li> </ul>                                                                                                   |
| Hiba elhárítása                                                                                                    | A nyomtató újraindítása, ha valamilyen hiba történt.                                                                                                    |
| Automatikus újraindítás<br>Újraindítás, ha tétlen<br>Újraindítás mindig<br>Újraindítás soha                                                  | Megj.: A gyári alapértelmezett beállítás az "Újraindítás mindig".                                                                                                    |
| Hiba elhárítása<br>Automatikus újraindítások maximális száma                                                                                 | Meghatározza a nyomtató által végrehajtható automatikus újraindítások számát.                                                                                                    |
| 1–20                                                                                                    | Megj.: A gyári alapértelmezett érték a 2.                                                                                                    |
| <b>Nyomtatás helyreállítása</b><br>Automatikus folytatás<br>Letiltva                                                                         | Engedélyezi, hogy a nyomtató bizonyos offline helyzetekben automati-<br>kusan folytassa a nyomtatást, amennyiben azok egy megadott időn belül<br>nincsenek megoldva.                         |
| 5 másodperc –255 másodperc                                                                                                    | Megj.: A gyári alapértelmezett érték a Letiltva.                                                                                                    |
| Nyomtatás helyreállítása                                                                                                    | Megadja, hogy a nyomtató újranyomtassa-e az elakadt oldalakat.                                                                                                    |
| Elakadás utáni helyreáll.<br>Be<br>Ki<br>Automatikus                                                                                         | <b>Megj.:</b> A gyári alapértelmezett érték az Automatikus. A nyomtató<br>újranyomtatja az elakadt oldalakat, kivéve, ha más feladatok igénylik<br>az oldal megőrzéséhez szükséges memóriát. |
| Nyomtatás helyreállítása                                                                                                    | A nyomtató beállítása az elakadt papír automatikus ellenőrzésére.                                                                                                    |
| Elak.seg.<br>Be<br>Ki                                                                                                    | Megj.: A gyári alapértelmezett érték a "Bekapcsolva".                                                                                                    |
| Nyomtatás helyreállítása                                                                                                    | Beállíthatja, hogy a nyomtató az oldalhoz a helyes kimenetet nyomtassa.                                                                                                    |
| Oldalvédelem<br>Ki<br>Be                                                                                                    | Megj.: A gyári alapértelmezett beállítás a kikapcsolt állapot.                                                                                                    |
| Kisegítő beállítások <sup>1</sup>                                                                                                    | Maradhat ugyanazon a helyen és visszaállíthatja a Kijelző időtúllépé-                                                                                                    |
| Kijelz. időt. meghossz                                                                                                    | sének időzítőjét a kezdőképernyőre való visszalépés helyett.                                                                                                    |
| Ki<br>Be                                                                                                    | Megj.: A gyári alapértelmezett beállítás a kikapcsolt állapot.                                                                                                    |
| <ul> <li><sup>1</sup> Ez a menüpont csak az érintőképernyős nyom</li> <li><sup>2</sup> Ez a menüpont csak a nem érintőképernyős n</li> </ul> | tatótípusokon látható.<br>yomtatótípusokon látható.                                                                                                    |

| Elem                                                                                                    | Funkció                                                                                                    |
|----------------------------------------------------------------------------------------------------|----------------------------------------------------------------------------------------------------|
| Kisegítő beállítások <sup>1</sup>                                                                                                    | Módosíthatja a Hangutasítások beszédsebességét.                                                                                                    |
| Kisegitő beállítások <sup>1</sup><br>Beszédsebesség<br>Nagyon lassú<br>Lassú<br>Normál<br>Gyors<br>Gyorsabb<br>Nagyon gyors<br>Sebes<br>Nagyon sebes<br>Leggyorsabb | Modosíthatja a Hangutásítások beszedsebesseget.<br>Megj.: A gyári alapértelmezett érték a Normál.                                                                                                    |
| <b>Kisegítő beállítások<sup>1</sup></b><br>Fejhallgató-hangerő<br>1–10                                                                                              | Beállíthatja a fejhallgató hangerejét.<br><b>Megj.:</b> A gyári alapértelmezett érték a 5.                                                                                                    |
| A Lexmarknak küldött információ<br>Felhasznált kellékanyagok és oldalak<br>száma (névtelen)<br>Be<br>Ki                                                             | Névtelenül küldhet eszközhasználattal kapcsolatos információt a<br>Lexmark részére.<br><b>Megj.:</b> Az alapértelmezett érték a kezdeti beállításoktól függ.                                                                                                    |
| <b>A Lexmarknak küldött információ</b><br>Eszközteljesítmény (névtelen)<br>Be<br>Ki                                                                                 | Névtelen információkat küld a Lexmarknak az eszköz működéséről és<br>hibáiról.<br><b>Megj.:</b> Az alapértelmezett érték a kezdeti beállításoktól függ.                                                                                                    |
| <b>A Lexmarknak küldött információ</b><br>Küldés indítása<br>Küldés leállítása                                                                                      | A névtelen információ küldési idejét állítja be.                                                                                                    |
| <b>Alvó gomb megnyomása</b><br>Ne csináljon semmit<br>Alvó<br>Hibernált mód                                                                                         | Meghatározza, hogy válaszoljon a nyomtató tétlen állapotban az Alvás<br>gomb rövid megnyomására.<br>Megj.: A gyári alapbeállítás az Alvó üzemmód.                                                                                                    |
| Nyomja meg és tartsa lenyomva az Alvó<br>gombot<br>Ne csináljon semmit<br>Alvó<br>Hibernált mód                                                                     | Meghatározza, hogy válaszoljon a nyomtató tétlen állapotban az Alvó<br>gomb hosszú megnyomására.<br><b>Megj.:</b> A gyári alapértelmezett beállítás a Ne csináljon semmit.                                                                                                    |
| <b>Gyári alapbeállítások</b><br>Nincs visszaállítás<br>Visszaállítás most                                                                                           | <ul> <li>A nyomtató gyári alapbeállításainak visszaállítása.</li> <li>Megjegyzések: <ul> <li>A gyári alapértelmezett érték a Ne állítsa vissza.</li> </ul> </li> <li>A Visszaállítás most lehetőséggel visszaállítja a nyomtató összes gyári alapértelmezett beállítását, a Hálózat/portok menü beállításainak kivételével. A RAM-ban tárolt valamennyi letöltés törlésre kerül. Mindez nem érinti a flash memóriában, illetve a merevlemezen tárolt letöltéseket.</li> </ul> |
| <ol> <li><sup>1</sup> Ez a menüpont csak az érintőképernyős nyo</li> <li><sup>2</sup> Ez a menüpont csak a nem érintőképernyős</li> </ol>                           | omtatótípusokon látható.<br>s nyomtatótípusokon látható.                                                                                                    |

| Elem                                                                                                    | Funkció                                                                                             |
|----------------------------------------------------------------------------------------------------|----------------------------------------------------------------------------------------------------|
| Egyéni nyitóüzenet <sup>2</sup><br>Ki                                                                              | Adjon meg egyéni nyitóüzenetet, amely a nyomtató állapotának megfe-<br>lelően változó felirat lesz. |
| IP-cím<br>Gazdanév                                                                                                 | Megj.: A gyári alapértelmezett beállítás a kikapcsolt állapot.                                      |
| Kapcsolattartó neve<br>Hely<br>Zero Configuration-név                                                              |                                                                                                    |
| [x] egyéni szöveg                                                                                                  |                                                                                                    |
| <b>Konfigurációs fájl exportálása<sup>1</sup></b><br>Exportálás                                                    | Konfigurációs fájlok exportálása flash meghajtóra.                                                  |
| <sup>1</sup> Ez a menüpont csak az érintőképernyős nyom<br><sup>2</sup> Ez a menüpont csak a nem érintőképernyős r | itatótípusokon látható.<br>Iyomtatótípusokon látható.                                               |

### Nyomtatási beállítások

### Setup (Beállítás) menü

| Menüpont          | Cél                                                                                                    |  |
|-------------------|----------------------------------------------------------------------------------------------------|--|
| Nyomtató nyelve   | Beállítja az alapértelmezett nyomtatónyelvet.                                                                                                    |  |
| PCL-emuláció      | Megjegyzések:                                                                                                    |  |
| PS-emulacio       | A gyári alapértelmezett érték a PCL-emuláció.                                                                                                    |  |
|                   | <ul> <li>A PostScript-emuláció egy PostScript-értelmezőt használ a nyomtatási feladatok feldolgo-<br/>zására.</li> </ul>                                                                                                    |  |
|                   | <ul> <li>A PCL-emuláció egy PCL-értelmezőt használ a nyomtatási feladatok feldolgozására.</li> </ul>                                                                                                    |  |
|                   | <ul> <li>A nyomtatónyelv alapértelmezettként való beállítása nem akadályozza meg a szoftvert abban,<br/>hogy más nyomtatónyelvet használó nyomtatási feladatokat küldjön.</li> </ul>                                                                                                 |  |
| Nyomtatási        | Beállítja a logikai és fizikai nyomtatási területet.                                                                                                    |  |
| terület<br>Normál | Megjegyzések:                                                                                                    |  |
| Teljes oldal      | <ul> <li>A gyári alapértelmezett érték a Normál. Amikor a Normál beállítás által megadott területen<br/>kívüli területre próbál nyomtatni, a nyomtató levágja a képet a nyomtatási terület szélénél.</li> </ul>                                                                      |  |
|                   | <ul> <li>A Teljes oldal lehetőséggel a képet a Normál beállítás által megadott területen kívüli területre<br/>lehet helyezni. Ez a beállítás csak a PCL 5 értelmezővel nyomtatott oldalakra van hatással, a<br/>PCL XL vagy PostScript értelmezővel nyomtatottakra nincs.</li> </ul> |  |
| Letöltés célhelye | Meghatározza a letöltések tárolási helyét.                                                                                                    |  |
| RAM               | Megjegyzések:                                                                                                    |  |
|                   | • Az alapértelmezett érték a RAM. A letöltések RAM-ban való tárolása csak ideiglenes.                                                                                                    |  |
|                   | <ul> <li>A letöltések flash memóriában való tárolása tartós tárolást jelent. A letöltések a flash<br/>memóriában maradnak akkor is, ha kikapcsolja a nyomtatót.</li> </ul>                                                                                                    |  |
|                   | • Ez a menüelem csak akkor jelenik meg, ha a számítógép rendelkezik telepített kiegészítő flash memóriával.                                                                                                    |  |

| Menüpont                | Cél                                                                                                    |
|-------------------------|----------------------------------------------------------------------------------------------------|
| Erőforrás-kímélő<br>mód | Megadja, hogyan kezelje a nyomtató az ideiglenes letöltéseket, így a RAM-ban tárolt betűtípusokat<br>és makrókat, amikor a nyomtató az elérhetőnél több memóriát igénylő nyomtatási feladatot kap.                                                                      |
| Be<br>Ki                | <ul> <li>Megjegyzések:</li> <li>Az alapértelmezett beállítás a Ki. A Ki beállításnál a nyomtató csak addig tartja meg a letöltéseket, amíg nincs szükség memóriára. A nyomtató törli a letöltéseket a nyomtatási feladatok feldolgozása érdekében.</li> </ul>           |
|                         | <ul> <li>A Be állásnál a nyomtató megtartja a letöltéseket a nyelv módosítása és a nyomtató visszaál-<br/>lítása során. Ha elfogy a nyomtató memóriája, megjelenik a A memória megtelt [38] üzenet a<br/>nyomtató kijelzőjén, de a letöltések nem törlődnek.</li> </ul> |

#### Finishing (Utófeldolgozás) menü

| Elem                                                                                   | Funkció                                                                                                    |
|----------------------------------------------------------------------------------------|----------------------------------------------------------------------------------------------------|
| <b>Oldalak (kétoldalas)</b><br>Egyoldalas                                              | Megadja, hogy a kétoldalas (duplex) nyomtatás be van-e állítva alapértelmezésként minden nyomtatási feladathoz.                                                                                                    |
| Kétoldalas                                                                             | Megjegyzések:                                                                                                    |
|                                                                                        | <ul> <li>A gyári alapértelmezett érték az "Egyoldalas".</li> <li>A kétoldalas nyomtatást beállíthatja a szoftverből.</li> <li>Windows-felhasználók számára: <ol> <li>Kattintson a Fáji &gt; Nyomtatás parancsra.</li> <li>Kattintson a Properties (Tulajdonságok), Preferences (Nyomtatási beállítások), Options (Beállítások) vagy a Setup (Beállítás) lehetőségre.</li> </ol> </li> <li>Macintosh-felhasználók számára: <ol> <li>Válassza a File (Fáji) &gt; Print (Nyomtatás) menüpontot.</li> </ol> </li> </ul> |
|                                                                                        | 2 Módosítsa a beállításokat a nyomtatási párbeszédpanelen és helyi menükön keresztül.                                                                                                    |
| Duplex Binding (Kétoldalas<br>kötés)<br>Long Edge (Hosszú él)<br>Short Edge (Rövid él) | <ul> <li>Határozza meg a kétoldalas lapok kötési és nyomtatási módját.</li> <li>Megjegyzések: <ul> <li>A gyári alapértelmezett érték a Long Edge (Hosszú él). A "Hosszú él" beállítás esetén a kötés az oldal hosszabb éle mentén (azaz álló tájolás esetén a bal oldalon, fekvő tájolás esetén a felső oldalon) van.</li> <li>A "Rövid él" beállítás esetén a kötés az oldal rövidebb éle mentén (azaz álló tájolás esetén felül, fekvő tájolás esetén bal oldalon) van.</li> </ul> </li> </ul>                    |
| <b>Másolatok</b><br>1–999                                                              | Megadja az egyes nyomtatási feladatok alapértelmezett példányszámát.<br><b>Megj.:</b> Az alapértelmezett érték az 1.                                                                                                    |
| <b>Blank Pages (Üres oldalak)</b><br>Nincs nyomtatás<br>Nyomtatás                      | Megadja, hogy az üres oldalak is szerepeljenek-e a nyomtatási feladatban.<br><b>Megj.:</b> A gyári alapértelmezett érték a Ne nyomtasson.                                                                                                    |
| Leválogatás<br>(1,1,1) (2,2,2)<br>(1,2,3) (1,2,3)                                      | Több példány nyomtatásakor egymásra helyezi a nyomtatási feladat oldalait. <b>Megj.:</b> A gyári alapértelmezett érték a "(1,2,3) (1,2,3)".                                                                                                    |

| Elem                                                             | Funkció                                                                                                    |
|------------------------------------------------------------------|----------------------------------------------------------------------------------------------------|
| Separator Sheets (Elválasztólap)                                 | Megadja, hogy legyenek-e beszúrva üres elválasztólapok.                                                                                                    |
| Ki                                                               | Megjegyzések:                                                                                                    |
| Between Copies (Peldanyok<br>közé)                               | <ul> <li>A gyári alapértelmezett érték a Kikapcsolva.</li> </ul>                                                                                                    |
| Between Jobs (Feladatok<br>közé)<br>Between Pages (Oldalak közé) | <ul> <li>A Példányok közé üres oldalakat szúr be az egyes példányok közé, ha a<br/>Leválogatás beállítása (1,1,1) (2,2,2). Ha a Leválogatás beállítása (1,2,3) (1,2,3),<br/>akkor egy-egy üres oldal lesz beszúrva a kinyomtatott oldalak csoportjai után,<br/>például az összes első oldal után, majd az összes második oldal után.</li> </ul> |
|                                                                  | <ul> <li>A Between Jobs (Feladatok közé) parancs a nyomtatási feladatok közé szúrja<br/>be az üres oldalt.</li> </ul>                                                                                                    |
|                                                                  | <ul> <li>Az Oldalak közé parancs a nyomtatási feladat egyes oldalai közé szúrja be az<br/>üres oldalt. Ez a beállítás írásvetítő-fóliák nyomtatásakor lehet hasznos, vagy ha<br/>üres oldalakat akar.</li> </ul>                                                                                                    |
| Separator Source (Elválasztólap                                  | Megadja az elválasztólapok papírforrását.                                                                                                    |
| forrása)                                                         | Megj.: A gyári alapértelmezett érték az 1. tálca (normál tálca).                                                                                                    |
| [x]. talca<br>Multi-Purposo Foodor                               |                                                                                                    |
|                                                                  |                                                                                                    |
| Papirtakarekos mod                                               | lodd oldal kepenek hyomtatasa a lap egyik oldalara.                                                                                                    |
| 2 oldal                                                          | Megjegyzések:                                                                                                    |
| 3 oldal                                                          | <ul> <li>A gyári alapértelmezett érték a Kikapcsolva.</li> </ul>                                                                                                    |
| 4 oldal                                                          | <ul> <li>A kiválasztott szám az egy oldalon megjelenő oldalképek számát jelenti.</li> </ul>                                                                                                    |
| 6 oldal                                                          |                                                                                                    |
| 9 oldal                                                          |                                                                                                    |
| 12 oldal                                                         |                                                                                                    |
| 16 oldal                                                         |                                                                                                    |
| Papírtakarékos mód elrendezése                                   | Az oldalak elhelyezésének megadása a Papírtakarékos mód használatakor.                                                                                                    |
| Horizontal (Vízszintes)                                          | Megjegyzések:                                                                                                    |
| vízszintes)                                                      | <ul> <li>A gyári alapértelmezett érték a Horizontal (Vízszintes).</li> </ul>                                                                                                    |
| Fordított függőleges                                             | <ul> <li>Az elhelyezés függ az oldalképek számától, és hogy a képek álló vagy fekvő</li> </ul>                                                                                                    |
| Vertical (Függőleges)                                            | tájolásúak-e.                                                                                                    |
| Papírtakarékos tájolás                                           | Megadja a többoldalas dokumentum tájolását.                                                                                                    |
| Automatikus                                                      | Megj.: A gyári alapértelmezett érték az Automatikus. A nyomtató az álló és a fekvő                                                                                                    |
| Fekvő                                                            | közt választ.                                                                                                    |
| Álló                                                             |                                                                                                    |
| Papírtakarékos mód kerete                                        | Keret nyomtatása a Papírtakarékos mód használatakor.                                                                                                    |
| Nincs                                                            | Megj.: A gyári alapértelmezett beállítás a Nincs.                                                                                                    |
| Solid (Sima)                                                     |                                                                                                    |

#### Quality (Minőség) menü

| Funkció                                                                                                    |
|----------------------------------------------------------------------------------------------------|
| Megadja a nyomtatott oldalak felbontását képpont/hüvelyk (dpi) értékben.<br><b>Megj.:</b> A gyári alapértelmezett beállítás a 600 dpi.                                                                                                    |
| Több képpont nyomtatható ki egy csoportba tisztábban, hogy a képek minősége vízszintes<br>vagy függőleges irányban javuljon, vagy javuljon a betűtípusok minősége.<br><b>Megj.:</b> A gyári alapértelmezett beállítás a kikapcsolt állapot.                                                                                                    |
| A nyomtatvány világosabb vagy sötétebb lesz a beállítástól függően.                                                                                                    |
| <ul> <li>Megjegyzések:</li> <li>A gyári alapértelmezett érték a 8.</li> <li>A kisebb érték választása segíthet a festéktakarékosságban.</li> </ul>                                                                                                    |
| Engedélyezi az építészeti rajzok, térképek, elektronikai áramkörök és folyamatábrákhoz<br>javasolt nyomtatási módot.                                                                                                    |
| Megjegyzések:                                                                                                    |
| <ul> <li>A gyári alapértelmezett beállítás a kikapcsolt állapot.</li> <li>Ez az opció a nyomtatószoftverből állítható be. Windows esetén kattintson a File (Fájl) &gt; Print (Nyomtatás), majd a Properties (Tulajdonságok), Preferences (Beállítások), Options (Lehetőségek) vagy a Setup (Funkciók) lehetőségre. Ha Macintosh-felhasználó, válassza a File (Fájl) &gt; Print (Nyomtatás) lehetőséget, majd adja meg a beállításokat a nyomtatási párbeszédpanelen és a helyi menükben.</li> <li>Ha az Embedded Web Server segítségével szeretné megadni ezt a beállítást, akkor írja be a hálózati nyomtató IP-címét a webböngésző címmezőjébe.</li> </ul> |
| Automatikusan beállítja a képekre alkalmazott kontrasztjavítást.                                                                                                    |
| Megj.: A gyári alapértelmezett érték az Automatikus.                                                                                                    |
| Segítségével világosítható, illetve sötétíthető a kinyomtatott anyag. A nyomat világosításával takarékoskodhat a festékkel.                                                                                                    |
| Megj.: A gyári alapértelmezett érték a 0.                                                                                                    |
| Segítségével beállítható a kinyomtatott objektumok kontrasztja.<br><b>Megi.:</b> A gyári alapértelmezett érték a 0.                                                                                                    |
|                                                                                                    |

#### PostScript menü

| Elem               | Funkció                                             |
|--------------------|-----------------------------------------------------|
| PS-hiba nyomtatása | Kinyomtat egy PostScript-hibát tartalmazó oldalt.   |
| On (Bekapcsolva)   | Megj.: A gyári alapértelmezett érték a Kikapcsolva. |
| Ki                 |                                                     |

#### PCL Emul (PCL-emuláció) menü

| Elem                                                 | Funkció                                                                                                    |
|------------------------------------------------------|----------------------------------------------------------------------------------------------------|
| PCL Emulation Settings (PCL-emuláció                 | Megadja a szöveg és grafika tájolását az oldalon.                                                                                                    |
| beállításai)                                         | Megjegyzések:                                                                                                    |
| Álló<br>Fekvő                                        | <ul> <li>A gyári alapértelmezett érték az Álló. A Portrait (Álló) beállítás a szöveget és a grafikát az oldal rövid élével párhuzamosan nyomtatja.</li> <li>A Fekvő beállítás a szöveget és a grafikát az oldal hosszú élével párhuzamosan nyomtatja.</li> </ul>                |
| PCL-emuláció beáll.                                  | Megadja az egy oldalon megjelenő sorok számát.                                                                                                    |
| Sorok/lap                                            | Megjegyzések:                                                                                                    |
| 1–255                                                | <ul> <li>Az egyesült államokbeli gyári alapértelmezett érték a 60. A<br/>nemzetközi alapértelmezett érték a 64.</li> </ul>                                                                                                    |
|                                                      | <ul> <li>A nyomtató a sorok közti távolságot a Lines per Page (Sorok/lap), a<br/>Paper Size (Papírméret) és az Orientation (Tájolás) beállítás alapján<br/>állítja be. Válassza ki a kívánt papírméretet és tájolást, mielőtt<br/>beállítaná a Sorok/lap beállítást.</li> </ul> |
| PCL Emulation Settings (PCL-emuláció                 | Beállítja a nyomatatót az A4-es méretű papíron való nyomtatáshoz.                                                                                                    |
| beállításai)                                         | Megjegyzések:                                                                                                    |
| 198 mm                                               | <ul> <li>A gyári alapbeállítás a 198 mm.</li> </ul>                                                                                                    |
| 203 mm                                               | <ul> <li>A 203 mm beállítás úgy adja meg az oldal szélességét, hogy elférjen<br/>rajta nyolcvan 10-es szélességű karakter.</li> </ul>                                                                                                    |
| PCL Emulation Settings (PCL-emuláció<br>beállításai) | Megadja, hogy a nyomtató automatikusan végrehajtson egy kocsivissza-<br>műveletet (CR) a soremelés (LF) vezérlőparancs után.                                                                                                    |
| CR mindig LF után                                    | Megj.: A gyári alapértelmezett érték a Kikapcsolva.                                                                                                    |
| Ki                                                   |                                                                                                    |
| PCL-emuláció beáll.<br>LF mindig CR után             | Megadja, hogy a nyomtató automatikusan beszúrjon egy soremelést (LF)<br>minden kocsivissza (CR) vezérlőparancs után.                                                                                                    |
| On (Bekapcsolva)<br>Ki                               | Megj.: A gyári alapértelmezett érték a Kikapcsolva.                                                                                                    |

| Elem                                                                                                    | Funkció                                                                                                    |
|----------------------------------------------------------------------------------------------------|----------------------------------------------------------------------------------------------------|
| <b>Tálcaátszámozás</b><br>MP-adagoló száma<br>Ki                                                                                                    | Beállítja, hogy a nyomtató olyan nyomtatószoftverrel vagy programokkal<br>működjön, amelyek különböző forrás-hozzárendeléseket használnak<br>tálcákhoz és adagolókhoz.                                                                                                    |
| Nincs                                                                                                    | Megjegyzések:                                                                                                    |
| 0–199<br>[x]. tálca hozzárendelése<br>Ki<br>Nincs<br>0–199<br>Assign Manual Paper (Kézi adagoló<br>száma)<br>Ki<br>Nincs<br>0–199<br>Kézi boríték hozzárendelése<br>Ki<br>Nincs                                                                       | <ul> <li>A gyári alapértelmezett érték a Kikapcsolva.</li> <li>Semmi nem választható ki. Csak akkor jelenik meg, ha a PLC 5<br/>értelmező választja ki. Továbbá figyelmen kívül hagyja a Papírada-<br/>golás választása parancsot.</li> <li>A 0–199 érték egyéni hozzárendelést tesz lehetővé.</li> </ul> |
| U-199Tray Renumber (Tálcák átszámozása)Gyári beállítások megtekintéseMPF alapért. = 8T1 alapért. = 1T1 alapért. = 1T1 alapért. = 4T1 alapért. = 5T1 alapért. = 5T1 alapért. = 20T1 alapért. = 21Bor. alapért. = 6K.papír alap. = 2K.bor. alapért. = 3 | Megtekintheti az egyes tálcákhoz vagy adagolókhoz rendelt gyári alapér-<br>telmezett értéket.                                                                                                    |
| Tray Renumber (Tálcák átszámozása)<br>Restore Defaults (Alapért. visszaállítása)<br>Igen<br>Nem                                                                                                    | Visszaállítja az egyes tálcák vagy adagolók hozzárendelését a gyári alapér-<br>telmezett értékre.                                                                                                    |

# Biztonság menü

### Dátum és idő beállítása menü

| Elem                            | Funkció                                                                                                    |
|---------------------------------|----------------------------------------------------------------------------------------------------|
| Aktuális dátum és idő           | ltt láthatóak a nyomtató aktuális dátum- és időbeállításai.                                                                                        |
| Dátum és idő kézi beállítása    | A dátum és az idő beállítására szolgál.                                                                                                    |
| [adja meg a dátumot és az időt] | <b>Megj.:</b> A dátum és idő beállításakor ennek a menünek a használata az NTP-t (Hálózati időprotokoll) automatikusan kikapcsolt állásba állítja. |

| Elem                                                                          | Funkció                                                                                                    |
|-------------------------------------------------------------------------------|----------------------------------------------------------------------------------------------------|
| Időzóna                                                                       | ltt választhatja ki az időzónát.                                                                                         |
| [időzónalista]                                                                | Megj.: A gyári alapbeállítás a GMT.                                                                                      |
| Nyári időszámítás automatikus<br>követése                                     | Beállítja, hogy a nyomtató az Időzóna beállításhoz társított megfelelő nyári<br>időszámítás kezdetét és végét használja. |
| On (Bekapcsolva)<br>Ki                                                        | Megj.: A gyári alapbeállítás szerint a funkció bekapcsolt (On) állapotban van.                                           |
| UTC (GMT) eltolódása<br>[adja meg az időt, percben]                           | Beállítja az időeltolódás mértékét az egyezményes koordinált világidőhöz<br>(UTC) vagy a greenwichi időhöz (GMT) képest. |
|                                                                               | <b>Megj.:</b> Ez a beállítás akkor alkalmazható, ha az "(UTC+felhasználó) Egyéni"<br>időzónát állította be.              |
| A nyári időszámítás (DST) kezdete                                             | A nyári időszámítás (DST) kezdő dátumának beállítása.                                                                    |
| [hetek listája]<br>[napok listája]<br>[hónapok listája]<br>[adja meg az időt] | <b>Megj.:</b> Ez a beállítás akkor alkalmazható, ha az "(UTC+felhasználó) Egyéni"<br>időzónát állította be.              |
| A nyári időszámítás (DST) vége                                                | A nyári időszámítás (DST) befejező dátumának megadása.                                                                   |
| [hetek listája]<br>[napok listája]<br>[hónapok listája]<br>[adja meg az időt] | <b>Megj.:</b> Ez a beállítás akkor alkalmazható, ha az "(UTC+felhasználó) Egyéni"<br>időzónát állította be.              |
| Nyári időszámítás (DTS) eltolódása                                            | A nyári időszámítás (DST) eltolódásának beállítása.                                                                      |
| [adja meg az időt, percben]                                                   | <b>Megj.:</b> Ez a beállítás akkor alkalmazható, ha az "(UTC+felhasználó) Egyéni"<br>időzónát állította be.              |
# Pénzmegtakarítás és a környezet megóvása

A Lexmark a környezet fenntarthatóságának elkötelezett híveként folyamatos fejlesztéssel igyekszik csökkenteni nyomtatóinak környezetre kifejtett hatását. A környezetet szem előtt tartva történik a fejlesztés, mérnökeink csökkentik a csomagoláshoz felhasznált anyagmennyiséget, valamint begyűjtő és újrahasznosító programokat működtetünk. További információ:

- Megjegyzések fejezet
- A Lexmark webhelyén a környezeti fenntarthatóságról szóló rész: www.lexmark.com/environment
- A Lexmark újrahasznosítási program a <u>www.lexmark.com/recycle</u> címen érhető el.

A nyomtató bizonyos beállításai vagy feladatai választásával még tovább csökkenthető a nyomtató környezetre gyakorolt hatása. Ez a fejezet a környezet számára legkedvezőbb beállításokat és feladatokat ismerteti.

## Papír- és festéktakarékosság

## Újrahasznosított papír használata

Környezettudatos vállalatként a Lexmark támogatja a kifejezetten lézer-/LED nyomtatókhoz készült újrahasznosított papírok használatát. Az újrahasznosított papírokkal kapcsolatos részletes információkat és a nyomtatóval használható papírokkal kapcsolatban lásd <u>"Újrahasznosított és egyéb irodai papírok használata"</u> <u>itt: 39. oldal</u>.

### Kellékanyagok megőrzése

• Nyomtatás a papír mindkét oldalára.

Megj.: A kétoldalas nyomtatás az alapértelmezett beállítás a nyomtató-illesztőprogram.

- Több oldal nyomtatása egyetlen lapra.
- A nyomtatás előtt az előnézet funkció használatával tekintheti meg, hogyan fog mutatni a kész nyomtatás.
- Nyomtasson egy példányt a dokumentumból és ellenőrizze tartalmának és formátumának helyességét.

# Energiatakarékosság

A nyomtató energiafelhasználási beállításainak konfigurálásához használja a következőt:

- Az Embedded Web Servert, ha a nyomtató hálózathoz van csatlakoztatva.
- Windowson a Helyi nyomtató beállításai segédprogrammal, Macintoshon pedig a Nyomtatóbeállítások program, ha a nyomtató USB-n vagy párhuzamos kábellel csatlakozik számítógéphez.

Megj.: Néhány funkció nem minden nyomtatótípuson érhető el.

## Az Alvó és Hibernált üzemmód konfigurálása

Az Alvó és Hibernálás üzemmódok alacsony energiafelhasználású üzemmódok.

#### Megjegyzések:

- Ha a nyomtató nem csatlakozik közvetlenül egy számítógéphez, akkor az operációs rendszertől függően nyissa meg a Helyi nyomtató beállításai segédprogram vagy a Nyomtatóbeállítások menüjének használatával az Alvó és a Hibernálás üzemmód beállításait.
- Alapértelmezés szerint a nyomtató 3 nap után lép befagyasztott üzemmódba.
- Ébressze fel a nyomtatót a Befagyasztott üzemmódból, mielőtt nyomtatási feladatot küldene. Az Alvó gomb hosszú lenyomása felébreszti a nyomtatót a Befagyasztott üzemmódból.
- Ha a nyomtató Befagyasztott üzemmódban van, akkor a beágyazott webkiszolgáló le van tiltva.
- 1 Nyisson meg egy webböngészőt, és írja be a nyomtató IP-címét a címmezőbe.

#### Megjegyzések:

- Kinyomtathatja a hálózatbeállítási vagy a menübeállítás oldalt, és megkeresheti az IP-címet a TCP/IP rész alatt.
- Ha használ proxykiszolgálót, átmenetileg tiltsa le a weboldal megfelelő betöltése érdekében.
- 2 Kattintson a Beállítások > Általános beállítások > Alvás gomb beállításai lehetőségre.
- **3** Az "Alvó gomb megnyomása" vagy az "Alvó gomb megnyomása és tartása" legördülő menüben válassza az **Alvó** vagy a **Hibernálás** lehetőséget.
- 4 Kattintson a Küldés gombra.

## Az alvó üzemmód beállítása

#### Az Embedded Web Server használata

1 Nyisson meg egy webböngészőt, és írja be a nyomtató IP-címét a címmezőbe.

#### Megjegyzések:

- Kinyomtathatja a hálózatbeállítási vagy a menübeállítás oldalt, és megkeresheti az IP-címet a TCP/IP rész alatt.
- Ha használ proxykiszolgálót, átmenetileg tiltsa le a weboldal megfelelő betöltése érdekében.
- 2 Kattintson a Beállítások > Általános beállítások > Időtúllépések lehetőségre.
- 3 Az Alvó üzemmód mezőben adja meg, hogy hány perc teljen el addig, amíg a nyomtató alvó üzemmódra vált.
- 4 Kattintson a Küldés gombra.

#### A nyomtatóbeállítások használata a számítógépen (csak Windows)

• Lépjen be a Beállítás menübe a Nyomtató beállításai segédprogram használatával.

### Hibernálási idő beállítása

A Hibernálási idővel meghatározhatja, hogy a nyomtató mennyi idő múlva váltson át energiatakarékos üzemmódra egy nyomtatási feladat elvégzése után.

#### A beágyazott webkiszolgáló használata

1 Nyisson meg egy webböngészőt, és írja be a nyomtató IP-címét a címmezőbe.

#### Megjegyzések:

- Kinyomtathatja a hálózatbeállítási vagy a menübeállítás oldalt, és megkeresheti az IP-címet a TCP/IP rész alatt. Az IP-cím számok négyelemű, pontokkal elválasztott halmaza, például 123.123.123.123.
- Ha használ proxykiszolgálót, átmenetileg tiltsa le a weboldal megfelelő betöltése érdekében.
- 2 Kattintson a Beállítások > Általános beállítások > Időtúllépések lehetőségre.
- **3** A Hibernálási idő menüben adja meg azt az időtartamot (órában, napban, hétben vagy hónapban), amennyi idő múlva szeretné, hogy a nyomtató átváltson energiatakarékos üzemmódra.
- 4 Kattintson a Küldés gombra.

#### A nyomtatóbeállítások használata a számítógépen

Az operációs rendszertől függően nyissa meg a Helyi nyomtató beállításai segédprogram vagy a Nyomtatási beállítások program Hibernálási idő menüjét.

#### Teljesítmény-üzemmódok ütemezése funkció használata

A Teljesítmény-üzemmódok ütemezése funkcióval ütemezheti, hogy a nyomtató mikor váltson át energiatakarékos üzemmódra vagy Kész állapotba.

#### A beágyazott webkiszolgáló használata

1 Nyisson meg egy webböngészőt, és írja be a nyomtató IP-címét a címmezőbe.

#### Megjegyzések:

- Kinyomtathatja a hálózatbeállítási vagy a menübeállítás oldalt, és megkeresheti az IP-címet a TCP/IP rész alatt. Az IP-cím számok négyelemű, pontokkal elválasztott halmaza, például 123.123.123.123.
- Ha használ proxykiszolgálót, átmenetileg tiltsa le a weboldal megfelelő betöltése érdekében.
- 2 Kattintson a **Beállítások > Általános beállítások > Teljesítmény-üzemmódok ütemezése** lehetőségre.
- 3 A Művelet menüben válassza a teljesítméy-üzemmód lehetőséget.
- **4** A ldő menüben adja meg az időt.
- 5 A Nap(ok) menüben válassza ki a napot vagy napokat.
- 6 Kattintson a Hozzáadás lehetőségre.

#### A nyomtatóbeállítások használata a számítógépen (csak Windows)

• Lépjen be a Teljesítmény-üzemmódok ütemezése menübe a Helyi nyomtató beállításai segédprogram használatával.

# Újrahasznosítás

A Lexmark begyűjtő programokat és progresszív szemléletű környezetbarát újrahasznosító programokat működtet. További információ:

- Megjegyzések fejezet
- A Lexmark webhelyén a környezeti fenntarthatóságról szóló rész: www.lexmark.com/environment
- A Lexmark újrahasznosítási program a <u>www.lexmark.com/recycle</u> címen érhető el.

### Lexmark termékek újrahasznosítása

Ha vissza szeretné küldeni a Lexmark termékeket újrafelhasználás céljából, tegye a következőket:

- 1 Keresse fel a <u>www.lexmark.com/recycle</u> weboldalt.
- 2 Válassza ki az újrahasznosítani kívánt terméket.

**Megj.:** A Lexmark begyűjtési és újrahasznosítási programjában nem szereplő nyomtatókellékek és hardverek újrafelhasználása a helyi újrahasznosítási központon keresztül történhet.

## A Lexmark csomagolások újrahasznosítása

A Lexmark folyamatosan arra törekszik, hogy minél kevesebb csomagolóanyagot használjon. A kevesebb csomagolóanyag azt jelenti, hogy a Lexmark nyomtatókat a lehető leghatékonyabb és legkörnyezetbarátabb módon szállítjuk, és gondoskodunk arról, ahogy minél kevesebb legyen a kidobott csomagolóanyag. Az ilyen hatékonyságnövelő törekvések révén kevesebb üvegházgáz kerül a légkörbe, miközben mérsékeltebb az energia- és természeteserőforrás-felhasználás. A Lexmark emellett egyes országokban és régiókban a csomagolóanyagok összetevőinek újrahasznosítását is kínálja. További információkért látogasson el a www.lexmark.com/recycle webhelyre, majd válassza ki az országát vagy régióját. A rendelkezésre álló csomagolóanyag-újrahasznosítási programokról a termék-újrahasznosítási tájékoztatóban olvashat.

A Lexmark kartonpapírjai 100%-ban újrahasznosíthatók ott, ahol találhatók hullámpapír-újrahasznosító létesítmények. Előfordulhat, hogy ilyen létesítmények nincsenek az Ön területén.

A Lexmark csomagolásaiban használt puha anyagok újrahasznosíthatók ott, ahol találhatók ilyen jellegű újrahasznosító létesítmények. Előfordulhat, hogy ilyen létesítmények nincsenek az Ön területén.

Amikor visszaküld egy patront a Lexmarknak, újrahasználhatja a patron eredeti dobozát. A Lexmark ezt követően újrahasznosítja a dobozt.

## A Lexmark festékkazetták visszajuttatása újbóli felhasználásra vagy újrahasznosításra

A Lexmark patronbegyűjtési program lehetővé teszi a festékkazetták ingyenes visszaküldését ismételt használat vagy újrahasznosítás céljából. A Lexmarkhoz visszajuttatott üres festékkazetták 100%-át ismételten felhasználjuk vagy újrahasznosítjuk. A festékkazetták visszajuttatásához használt dobozokat is újrahasznosítjuk.

A Lexmark festékkazetták ismételt felhasználásához vagy újrahasznosításához tegye a következőket:

- 1 Keresse fel a <u>www.lexmark.com/recycle</u> weboldalt.
- 2 Válassza ki az újrahasznosítani kívánt terméket.

# A nyomtató biztonsága

# A biztonsági zár funkció használata

A nyomtató biztonsági zár funkcióval van ellátva. A nyomtató védelme érdekében szereljen be egy a legtöbb laptop számítógéppel kompatibilis biztonsági zárat a nyomtatón jelölt helyre.

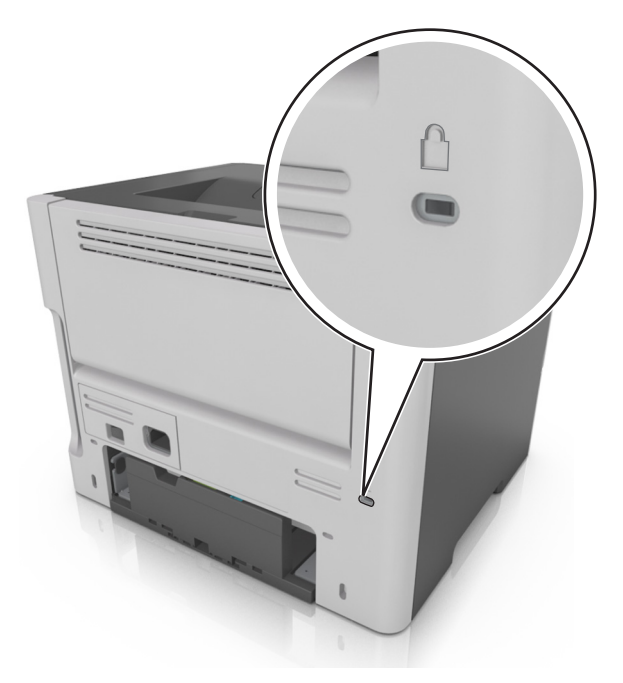

# Törölhetőségi nyilatkozat

A nyomtató többféle memóriát tartalmaz, melyek képesek eszköz- és hálózatbeállítások, valamint felhasználói adatok tárolására.

| Memória típusa      | Leírás                                                                                                    |
|---------------------|----------------------------------------------------------------------------------------------------|
| Felejtő memória     | A nyomtató szabványos <i>közvetlen elérésű memóriát</i> (RAM) használ az adatok puffereléséhez<br>egyszerű nyomtatási feladatok végrehajtása során.                                                                 |
| Nem felejtő memória | A nyomtató a következő kétféle nem felejtő memóriát használhatja: EEPROM és NAND (flash-<br>memória). Mindkét típus használható az operációs rendszerek, eszközbeállítások és hálózati infor-<br>mációk tárolására. |

A következő körülmények esetén törölje a telepített nyomtatómemóriák tartalmát:

- A nyomtató szétszerelés alatt áll.
- Átszállítják a nyomtatót egy másik részlegbe vagy helyre.
- A nyomtatót egy külső szolgáltató javítja.
- Elszállítják a nyomtatót a helyszínről javítás céljából.
- Értékesítik a nyomtatót egy másik szervezet számára.

## Felejtő memória törlése

A nyomtatóra telepített felejtő memóriának (RAM) áramforrásra van szüksége az adatok megőrzéséhez. A pufferelt adatok törléséhez egyszerűen kapcsolja ki a nyomtatót.

## Nem felejtő memória törlése

- 1 Kapcsolja ki a nyomtatót.
- 2 Nyissa ki a nyomtató elülső ajtaját, majd tartsa nyomva a 🔯 gombot a nyomtató bekapcsolása közben.

Csak akkor engedje fel a ogmbot, amikor a nyomtató kezelőpaneljének jelzőfénysorozata megegyezik a következő ábrán látható jelzőfénysorozattal.

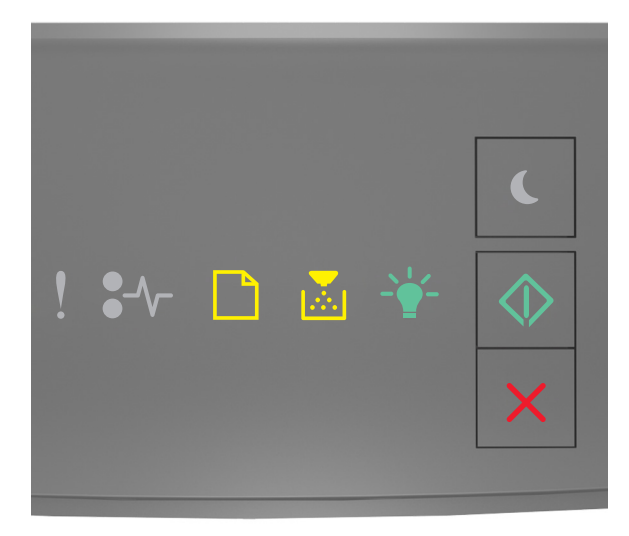

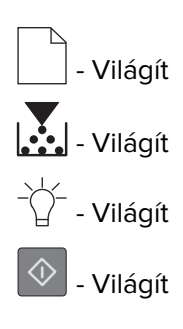

**3** Tartsa nyomva a *K* gombot, amíg a nyomtató kezelőpaneljén látható jelzőfénysorozat meg nem egyezik a következő ábrán látható jelzőfénysorozattal, majd nyomja meg a gombot.

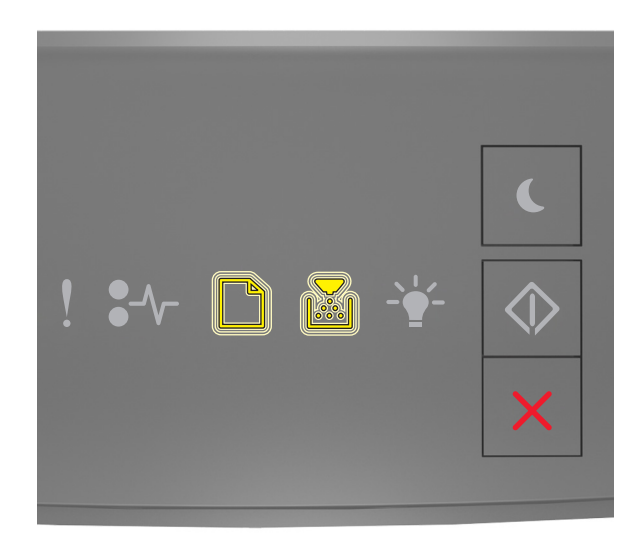

A művelet folyamán a nyomtató többször újraindul.

**Megj.:** Az Összes beállítás törlése parancs biztonságosan eltávolítja az eszközbeállításokat, feladatokat és jelszavakat a nyomtató memóriájából.

4 Csukja be az elülső ajtót.

## A nyomtató biztonsági adatainak megkeresése

A fokozott biztonságú környezetekben szükség lehet további lépések megtételére annak biztosítása érdekében, hogy a nyomtatóban tárolt bizalmas adatokhoz ne férhessenek hozzá illetéktelen személyek. További információért keresse fel a <u>Lexmark biztonsági weboldalát</u> vagy olvassa el az *Embedded Web Server* – *Security: Administrator's Guide* (Embedded Web Server – Biztonság: Rendszergazdai kézikönyv) kiadványt az alábbi címen: <u>http://support.lexmark.com</u>.

# A nyomtató karbantartása

**Figyelem – sérülésveszély:** Kárt tehet a nyomtatóban, ha nem gondoskodik a nyomtató optimális teljesítményének rendszeres karbantartásáról, vagy nem cseréli az alkatrészeket és kellékanyagokat.

# A nyomtató tisztítása

VIGYÁZAT – ÁRAMÜTÉS VESZÉLYE: A nyomtató külsejének tisztításakor az áramütés veszélyének elkerülése érdekében először húzza ki a tápkábelt a fali aljzatból, majd húzzon ki minden kábelt a nyomtatóból.

#### Megjegyzések:

- Néhány havonta végezze el ezt a feladatot.
- A helytelen kezelésből adódó károkra a nyomtató jótállása nem terjed ki.
- 1 Kapcsolja ki a nyomtatót, és húzza ki a tápkábelt a konnektorból.
- 2 Vegye ki a papírt a normál rekeszből és a többcélú adagolóból.
- 3 Távolítsa el puha kefével vagy porszívóval a port, a szalagfoszlányokat és a papírdarabokat a nyomtatóról.
- 4 Törölje le a nyomtató külsejét nedves, puha, szöszmentes ronggyal.

#### Megjegyzések:

- Ne használjon háztartási tisztítószereket vagy mosószereket, mert azok kárt tehetnek a nyomtató külsejében.
- Ügyeljen, hogy a tisztítás után a nyomtató összes része száraz legyen.
- 5 Csatlakoztassa a tápkábelt a fali konnektorhoz, majd kapcsolja be a nyomtatót.

VIGYÁZAT – SÉRÜLÉSVESZÉLY: A tűzveszély és az áramütés elkerülése érdekében a tápkábelt közvetlenül egy, a készülékhez közeli és könnyen hozzáférhető, megfelelő besorolású és megfelelően földelt csatlakozóaljzatba csatlakoztassa.

## Az alkatrészek és kellékek állapotának ellenőrzése

### Az alkatrészek és kellékek állapotának ellenőrzése

Megj.: Győződjön meg róla, hogy a számítógép és a nyomtató ugyanahhoz a hálózathoz csatlakozik.

#### A beágyazott webkiszolgáló használata

1 Nyisson meg egy webböngészőt, és írja be a nyomtató IP-címét a címmezőbe.

#### Megjegyzések:

• Kinyomtathatja a hálózatbeállítási vagy a menübeállítás oldalt, és megkeresheti az IP-címet a TCP/IP rész alatt. Az IP-cím számok négyelemű, pontokkal elválasztott halmaza, például 123.123.123.123.

• Ha használ proxykiszolgálót, átmenetileg tiltsa le a weboldal megfelelő betöltése érdekében.

#### 2 Kattintson a Készülék állapota > További részletek pontra.

#### A nyomtató kezelőpaneljének használata

Nyomja meg a 🔮 gombot a nyomtató kezelőpaneljén, majd ellenőrizze a kellékek és alkatrészek állapotát a Kellékinformációk szakaszban.

## Fennmaradó oldalak becsült száma

A fennmaradó oldalak száma becslésének alapjául a nyomtatási előzmények szolgálnak. A becslés pontossága számos tényezőtől függ, mint például a dokumentum tartalmától, a nyomtatás minőségének beállításaitól és egyéb nyomtatóbeállításoktól.

A fennmaradó oldalak számának becslése kevésbé pontos, ha az aktuális nyomtatási fogyasztás eltér a korábbi nyomtatási fogyasztástól. Vegye figyelembe, hogy csak becsült értékekről van szó, amikor kellékanyagokat vásárol vagy cserél. Ha megfelelő nyomtatási előzmények nem állnak rendelkezésre a nyomtatóra vonatkozóan, a kellékanyagokkal kapcsolatos kiinduló becslés alapjául a Nemzetközi Szabványügyi Szervezet (ISO)\* tesztelési módszerei és oldaltartalma szolgál.

\* Csak fekete patronhasználatra vonatkozó átlagos kapacitási érték az ISO/IEC 19752 szabványnak megfelelően.

## Kellékanyagok rendelése

Kellékek rendeléséhez az Egyesült Államokban lépjen kapcsolatba a Lexmarkkal az 1-800-539-6275 számon, ahol információkat kaphat az Önhöz közeli hivatalos Lexmark viszonteladókról. Más országokban/térségekben keresse fel a <u>www.lexmark.com</u> oldalt, vagy lépjen kapcsolatba a nyomtatót értékesítő kereskedővel.

Megj.: A nyomtató kellékanyagainak élettartambecslése A4-es, sima papírra való nyomtatást tételez fel.

### Eredeti Lexmark alkatrészek és kellékanyagok használata

A Lexmark nyomtatót úgy tervezték, hogy legjobban eredeti Lexmark kellékanyagokkal és alkatrészekkel működjön. Egyéb márkájú kellék vagy kiegészítő használata befolyásolhatja a nyomtató teljesítményét, megbízhatóságát vagy élettartamát, valamint képalkotó-összetevőit. Egyéb márkájú kellékanyag vagy alkatrész használata befolyásolhatja a garancia érvényességét. Nem vállalunk garanciát az egyéb márkájú kellékanyagok és alkatrészek használata által okozott kárra. A termék élettartama eredeti Lexmark kellékanyagok és alkatrészek használatához van megtervezve; ha egyéb márkájú kellékanyagokat vagy alkatrészeket használ, az váratlan eredményhez vezethet. A tervezett élettartama után használt képalkotó-összetevő károsíthatja a Lexmark nyomtatót vagy a hozzá kapcsolt alkatrészeket.

### Festékkazetták rendelése

#### Megjegyzések:

- A becsült oldalkapacitás meghatározása az ISO/IEC 19752 szabványon alapul.
- Ha hosszabb ideig nagyon alacsony a nyomtatás lefedettsége, az negatívan befolyásolhatja a tényleges kapacitást.

| Elem                                                                                                    | A visszajuttatási programban részt vevő patron |  |
|----------------------------------------------------------------------------------------------------|------------------------------------------------|--|
| Az Egyesült Államokban és Kanadában                                                                                                    |                                                |  |
| Festékpatron                                                                                                    | 501                                            |  |
| Nagy kapacitású festékpatron                                                                                                    | 501H                                           |  |
| Különlegesen nagy kapacitású festékpatron                                                                                                    | 501X <sup>1</sup>                              |  |
| Különlegesen nagy kapacitású festékpatron                                                                                                    | 501U <sup>2</sup>                              |  |
| Az Európai Unióban, az Európai Gazdasági Térsé                                                                                                    | gben és Svájcban                               |  |
| Festékpatron                                                                                                    | 502                                            |  |
| Nagy kapacitású festékpatron                                                                                                    | 502H                                           |  |
| Különlegesen nagy kapacitású festékpatron                                                                                                    | 502X <sup>1</sup>                              |  |
| Különlegesen nagy kapacitású festékpatron                                                                                                    | 502U <sup>2</sup>                              |  |
| Az ázsiai csendes-óceáni térségben (Ausztráliát d                                                                                                    | és Új-Zélandot is beleértve)                   |  |
| Festékpatron                                                                                                    | 503                                            |  |
| Nagy kapacitású festékpatron                                                                                                    | 503H                                           |  |
| Különlegesen nagy kapacitású festékpatron                                                                                                    | 503X <sup>1</sup>                              |  |
| Különlegesen nagy kapacitású festékpatron                                                                                                    | 503U <sup>2</sup>                              |  |
| Latin-Amerikában (Puerto Ricót és Mexikót is bel                                                                                                    | eértve)                                        |  |
| Festékpatron                                                                                                    | 504                                            |  |
| Nagy kapacitású festékpatron                                                                                                    | 504H                                           |  |
| Különlegesen nagy kapacitású festékpatron                                                                                                    | 504X <sup>1</sup>                              |  |
| Különlegesen nagy kapacitású festékpatron                                                                                                    | 504U <sup>2</sup>                              |  |
| Afrikában, a Közel-Keleten, Közép-Kelet-Európáb                                                                                                    | an és a Független Államok Közösségében         |  |
| Festékpatron                                                                                                    | 505                                            |  |
| Nagy kapacitású festékpatron                                                                                                    | 505H                                           |  |
| Különlegesen nagy kapacitású festékpatron                                                                                                    | 505X <sup>1</sup>                              |  |
| Különlegesen nagy kapacitású festékpatron                                                                                                    | 505U <sup>2</sup>                              |  |
| <sup>1</sup> Ez a patron csak az MS410d, MS410dn, MS510dn, MS610dn és MS610de nyomtatótípusnál támogatott.<br><sup>2</sup> Ez a patron csak az MS510dn, MS610dn és MS610de nyomtatótípusnál támogatott.<br>Az egyes régiókban található országokról a <u>www.lexmark.com/regions</u> webhelyen talál további tájékoztatást. |                                                |  |
| Elem                                                                                                    | Hagyományos festékkazetta                      |  |
| Világszerte                                                                                                    |                                                |  |
| Nagy kapacitású festékpatron                                                                                                    | 500HA <sup>1</sup>                             |  |
| Különlegesen nagy kapacitású festékpatron                                                                                                    | 500XA <sup>2</sup>                             |  |
| <sup>1</sup> Ez a patron csak az MS310d és az MS310de nvon                                                                                                    | ntatótípusnál támogatott.                      |  |

<sup>2</sup> Ez a patron csak az MS410d és az MS410de nyomtatótípusnál támogatott.

<sup>3</sup> Ez a patron csak az MS510dn, MS610dn és MS610de nyomtatótípusnál támogatott.

|   | Elem                                                                                   | Hagyományos festékkazetta |  |
|---|----------------------------------------------------------------------------------------|---------------------------|--|
|   | Különlegesen nagy kapacitású festékpatron                                              | 500UA <sup>3</sup>        |  |
|   | <sup>1</sup> Ez a patron csak az MS310d és az MS310de nyomtatótípusnál támogatott.     |                           |  |
|   | <sup>2</sup> Ez a patron csak az MS410d és az MS410de nyomtatótípusnál támogatott.     |                           |  |
| ļ | <sup>3</sup> Ez a patron csak az MS510dn, MS610dn és MS610de nyomtatótípusnál támogato |                           |  |

## Képalkotó egység rendelése

Ha hosszabb ideig nagyon alacsony a nyomtatási fedettség, előfordulhat, hogy a képalkotó egység a patronban lévő festék kifogyása előtt tönkremegy.

A képalkotó egység cseréjével kapcsolatban az alkatrészhez mellékelt útmutatóban található információ.

| Az alkatrész neve | Lexmark Return Program (Visszavételi program) | Normál |
|-------------------|-----------------------------------------------|--------|
| Képalkotó egység  | 500Z                                          | 500ZA  |

# A kellékanyagok tárolása

A nyomtató kellékanyagait hűvös, tiszta helyen tárolja. A kellékanyagokat a felhasználásukig állítva, az eredeti csomagolásukban tárolja.

A kellékanyagokat óvja az alábbiaktól:

- Közvetlen napsugárzás
- 35 °C (95 °F) feletti hőmérséklet
- 95% feletti páratartalom
- Sós levegő
- Korrozív hatású gázok
- Nagy por

# Kellékanyagok cseréje

### A festékkazetta kicserélése

1 Nyomja meg a nyomtató jobb oldalán található gombot, majd nyissa ki az elülső ajtót.

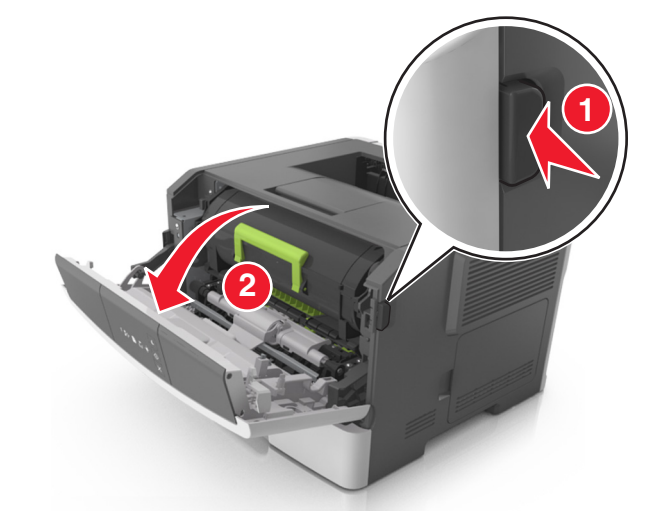

2 Húzza ki a festékpatront a fogantyú segítségével.

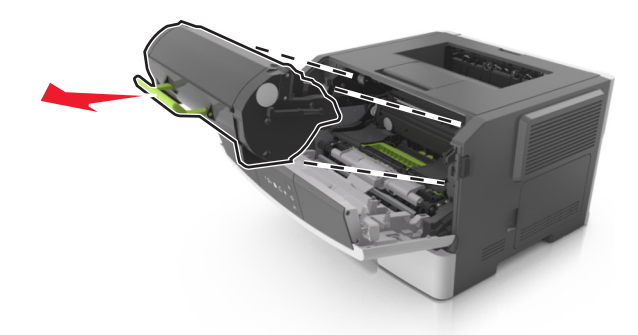

- 3 Csomagolja ki a tonerkazettát, majd távolítsa el róla az összes csomagolóanyagot.
- 4 Oszlassa el a festéket az új kazetta megrázásával.

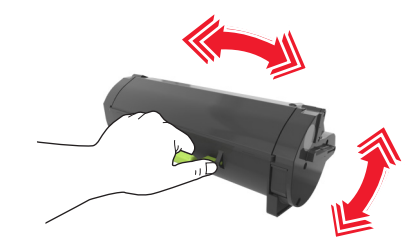

**5** Helyezze a festékkazettát a nyomtatóba úgy, hogy a kazetta szélein látható nyilak a nyomtatón belül található nyilakhoz igazodjanak.

**Figyelem – sérülésveszély:** Ne tegye ki közvetlen fény hatásának a képalkotó egységet 10 percnél hosszabb ideig. A hosszabb ideig tartó közvetlen napsugárzás nyomtatási minőségbeli problémákat okozhat.

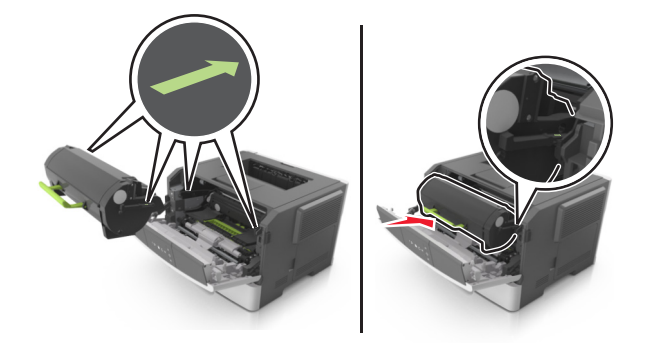

6 Csukja be az elülső ajtót.

## A képalkotó egység cseréje

**1** Nyomja meg a nyomtató jobb oldalán található gombot, majd nyissa ki az elülső ajtót.

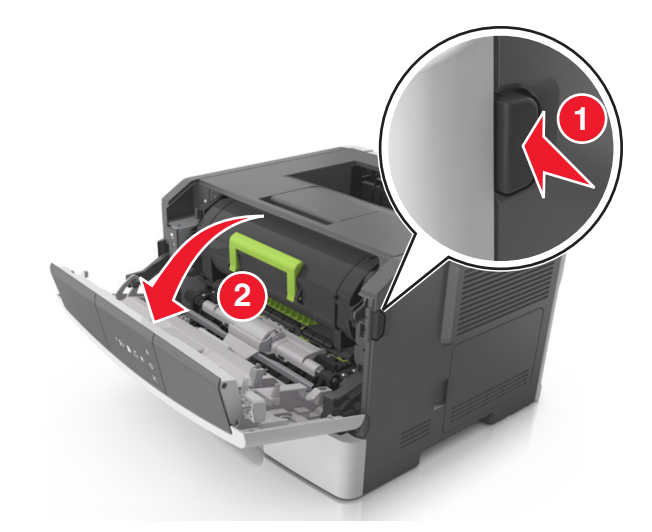

2 Húzza ki a festékpatront a fogantyú segítségével.

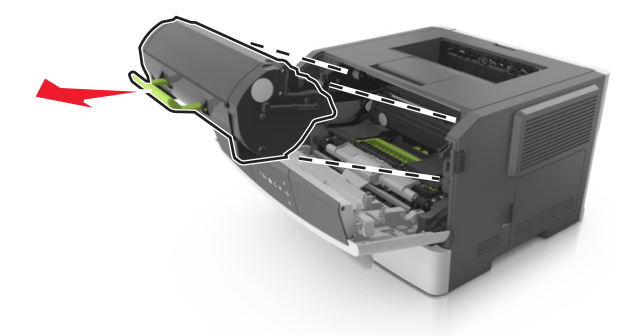

**3** Emelje fel a zöld fogantyút, majd húzza ki a képalkotó egységet a nyomtatóból.

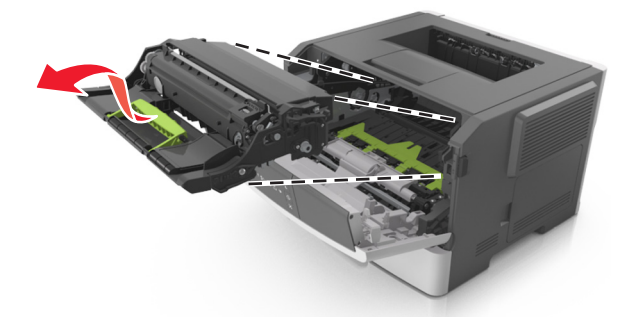

4 Csomagolja ki az új képalkotó egységet, majd rázza meg.

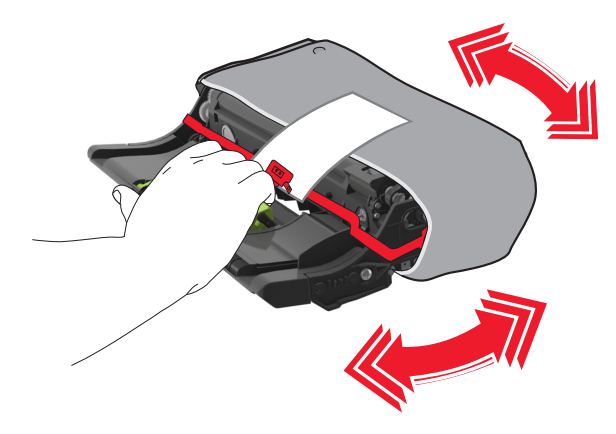

5 Távolítsa el a csomagolóanyagokat a képalkotó egységről.

**Figyelem – sérülésveszély:** Ne tegye ki közvetlen fény hatásának a képalkotó egységet 10 percnél hosszabb ideig. A hosszabb ideig tartó közvetlen napsugárzás nyomtatási minőségbeli problémákat okozhat.

**Figyelem – sérülésveszély:** Ne érjen a fényvezetődobhoz. Ha hozzáér, azzal romolhat a nyomtatás minősége.

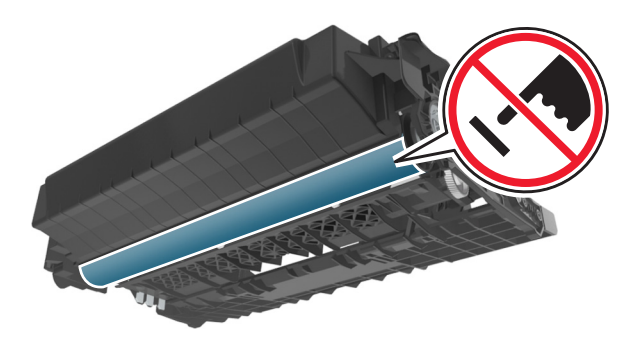

6 Igazítsa a képalkotó egység szélein látható nyilakat a nyomtatón belül található nyilakhoz, majd helyezze a képalkotó egységet a nyomtatóba.

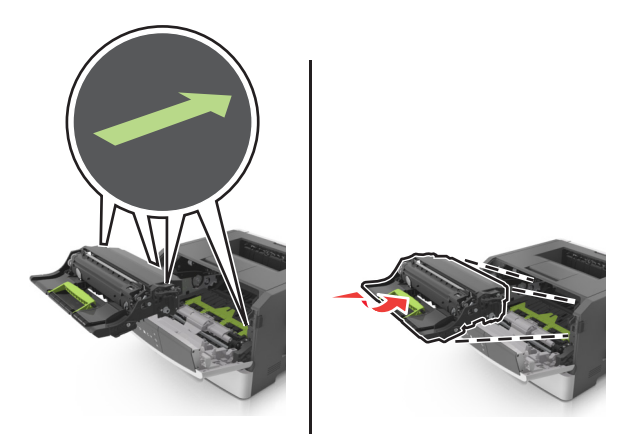

7 Helyezze a festékkazettát a nyomtatóba úgy, hogy a kazetta szélein látható nyilak a nyomtatón belül található nyilakhoz igazodjanak.

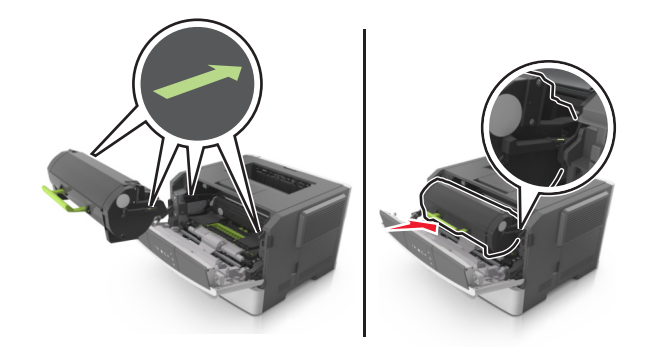

8 Csukja be az elülső ajtót.

## A nyomtató áthelyezése

#### A nyomtató áthelyezése előtt

VIGYÁZAT – SÉRÜLÉSVESZÉLY: Mielőtt áthelyezné a nyomtatót, a személyi sérülés, illetve a nyomtató károsodásának elkerülése érdekében kövesse az alábbi útmutatást.

- Kapcsolja ki a nyomtatót a tápkapcsolóval, majd húzza ki a tápkábelt a konnektorból.
- A nyomtató áthelyezése előtt húzzon ki a nyomtatóból minden zsinórt és kábelt.

• Ha van telepítve kiegészítő tálca, akkor vegye le a nyomtatóról. A kiegészítő tálca eltávolításához csúsztassa *kattanásig* a tálca jobb oldalán található reteszt a tálca elülső oldala felé.

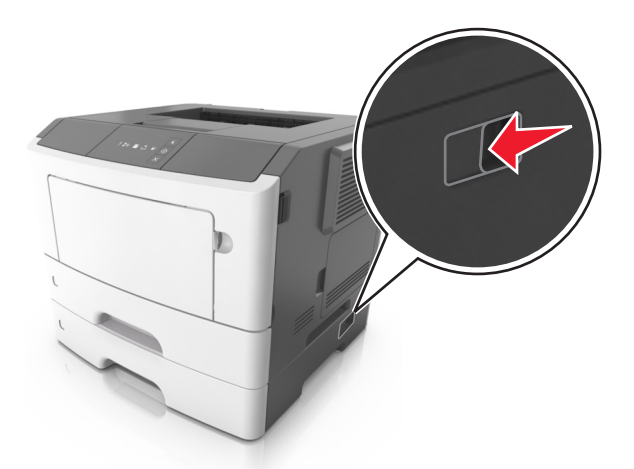

- A nyomtatót a két oldalán található fogantyú használatával emelje fel.
- Ügyeljen rá, hogy az ujja ne kerüljön a nyomtató alá, amikor lerakja.
- A nyomtató felállítása előtt ügyeljen rá, hogy elég szabad hely maradjon a nyomtató körül.

Csak a termékhez kapott vagy a gyártó által hitelesített tápkábelt használja.

Figyelem – sérülésveszély: A helytelen áthelyezésből adódó károkra a nyomtató jótállása nem terjed ki.

## A nyomtató áthelyezése más helyre

A nyomtató és a hardveres kiegészítők a következő óvintézkedések betartásával helyezhetők át más helyre biztonságosan:

- A nyomtató mozgatására használt kocsinak elegendő rakfelülettel kell rendelkeznie a nyomtató teljes alapterületéhez.
- A hardveres kiegészítők mozgatására használt kocsinak elegendő rakfelülettel kell rendelkeznie a hardveres kiegészítők teljes méretéhez.
- Tartsa a nyomtatót függőlegesen.
- Óvakodjon az rázkódással járó mozgástól.

## A nyomtató szállítása

A nyomtató szállításánál használja az eredeti csomagolást.

# A nyomtató felügyelete

Ez a fejezet az Embedded Web Server segítségével elvégzendő alapvető rendszergazdai támogatási feladatokat ismerteti.

# Tájékozódás speciális hálózati és rendszergazdai feladatokkal kapcsolatban

Ez a fejezet az Embedded Web Server segítségével elvégzendő alapvető rendszergazdai támogatási feladatokat ismerteti. A speciális terméktámogatási feladatokkal kapcsolatban tekintse át a *Szoftver és dokumentáció* CD-lemezen található *Hálózati útmutató* című dokumentumot, vagy látogasson el a weboldalra, és olvassa el az *Embedded Web Server – Security: Administrator's Guide (Beágyazott webkiszolgáló – Biztonság: Rendszergazdai kézikönyv*) című kiadványt a Lexmark támogatási webhelyén a <u>http://support.lexmark.com</u> címen.

# Jelentések megtekintése

Bizonyos jelentéseket az Embedded Web Server segítségével lehet megtekinteni. Ezekből a jelentésekből képet alkothat a nyomtató, a hálózat és a kellékek állapotáról.

1 Nyisson meg egy webböngészőt, és írja be a nyomtató IP-címét a címmezőbe.

#### Megjegyzések:

- Kinyomtathatja a hálózatbeállítási vagy a menübeállítás oldalt, és megkeresheti az IP-címet a TCP/IP rész alatt. Az IP-cím számok négyelemű, pontokkal elválasztott halmaza, például 123.123.123.123.
- Ha használ proxykiszolgálót, átmenetileg tiltsa le a weboldal megfelelő betöltése érdekében.
- 2 Kattintson a Jelentések elemre, majd kattintson a megtekinteni kívánt jelentéstípusra.

# Kellékanyagok értesítésének konfigurálása a beágyazott webkiszolgálónál

A választható értesítések révén megadhatja, hogyan akar értesítést kapni, amikor egy kellékanyag majdnem kezd kifogyni, kezd kifogyni, vagy eléri az élettartamát.

#### Megjegyzések:

- A tonerkazettára és képalkotó egységre választható értesítések állíthatók be.
- Minden kiválasztható értesítés hozzárendelhető a majdnem alacsony, az alacsony és a nagyon alacsony kellékanyag-állapothoz. Az "elérte az élettartamát" állapothoz nem minden kiválasztható értesítés rendelhető hozzá. Az e-mailes kiválasztható értesítés mindegyik kellékanyag-állapotnál elérhető.
- Az értesítést aktiváló hátralévő kellékanyagra vonatkozó becsült százalékos érték megadható egyes kellékanyagoknál és kellékanyag-állapotoknál.
- 1 Nyisson meg egy webböngészőt, és írja be a nyomtató IP-címét a címmezőbe.

#### Megjegyzések:

- Kinyomtathatja a hálózatbeállítási vagy a menübeállítás oldalt, és megkeresheti a nyomtató IP-címét a TCP/IP rész alatt. Az IP-cím számok négyelemű, pontokkal elválasztott halmaza, például 123.123.123.123.
- Ha használ proxykiszolgálót, átmenetileg tiltsa le a weboldal megfelelő betöltése érdekében.
- 2 Kattintson a Beállítások > Nyomtatási beállítások > Kellékanyagok értesítése pontra.
- 3 Az egyes kellékek legördülő menüiből válasszon ki egyet az alábbi értesítési módok közül:

| Értesítés                                                                                                    | Leírás                                                                                                    |  |
|----------------------------------------------------------------------------------------------------|----------------------------------------------------------------------------------------------------|--|
| Ki                                                                                                    | A nyomtató normál üzemmódban működik.                                                                                                    |  |
| Csak e-mail                                                                                                    | A nyomtató e-mailt küld, ha elérte a kellékanyag-állapotot. A kellékanyag állapota megje-<br>lenik a menük oldalán és az állapotoldalon.                             |  |
| Vigyázat!                                                                                                    | A nyomtató figyelmeztető jelzőfénysorozatot jelenít meg, és e-mailt küld a kellékanyag<br>állapotáról. A nyomtató nem áll le, amikor elérte a kellékanyag-állapotot. |  |
| Folytatható leállás <sup>1</sup>                                                                                                    | A nyomtató befejezi a feladatok feldolgozását, ha elérte a kellékanyag-állapotot. A felhasz-<br>nálónak meg kell nyomnia egy gombot a nyomtatás folytatásához.       |  |
| Nem folytatható leállás <sup>1,2</sup>                                                                                                    | A nyomtató leáll, ha elérte a kellékanyag-állapotot. A nyomtatás folytatásához ki kell<br>cserélni a kellékanyagot.                                                  |  |
| <sup>1</sup> Ha a kellékanyagról szóló értesítés be van kapcsolva, akkor a nyomtató megjeleníti a figyelmeztető üzenetet, és e-<br>mailt küld a kellékanyag állapotáról. |                                                                                                    |  |
| <sup>2</sup> A nyomtató a károsodás megelőzése érdekében leáll, amennyiben valamelyik kellékanyag kifogy.                                                                |                                                                                                    |  |

4 Kattintson a Küldés gombra.

# Nyomtatóbeállítások másolása másik nyomtatóra

Megj.: Ez a funkció csak hálózati nyomtatókon érhető el.

1 Nyisson meg egy webböngészőt, és írja be a nyomtató IP-címét a címmezőbe.

#### Megjegyzések:

- Kinyomtathatja a hálózatbeállítási vagy a menübeállítás oldalt, és megkeresheti az IP-címet a TCP/IP rész alatt. Az IP-cím számok négyelemű, pontokkal elválasztott halmaza, például 123.123.123.123.
- Ha használ proxykiszolgálót, átmenetileg tiltsa le a weboldal megfelelő betöltése érdekében.
- 2 Kattintson a Nyomtatóbeállítások másolása fülre.
- **3** A nyelv módosításához válasszon egy nyelvet a legördülő menüből, majd kattintson a **Click here to submit language (Kattintson ide a nyelv módosításához)** lehetőségre.
- 4 Kattintson a Nyomtatóbeállítások fülre.
- 5 A megfelelő mezőben adja meg a forrás- és célnyomtató IP-címét.

Megj.: Célnyomtató hozzáadásához és eltávolításához kattintson a Cél-IP hozzáadása vagy a Cél-IP eltávolításalehetőségekre.

6 Kattintson a Nyomtatóbeállítások másolása lehetőségre.

# Elakadások megszüntetése

# Papírelakadások elkerülése

#### Töltse be a papírt megfelelően

• Ügyeljen, hogy a papír egyenletesen feküdjön a tálcában.

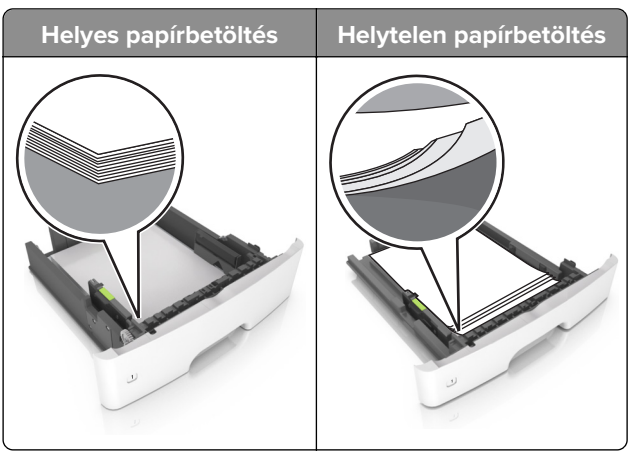

- Ne töltse fel és ne távolítsa el a tálcákat nyomtatás közben.
- Ne töltsön be túl sok papírt. Ügyeljen, hogy a köteg magassága ne haladja meg a papírtöltés maximum jelzését.
- Ne csúsztasson papírt a tálcába. A papírt az ábrán látható módon töltse be.

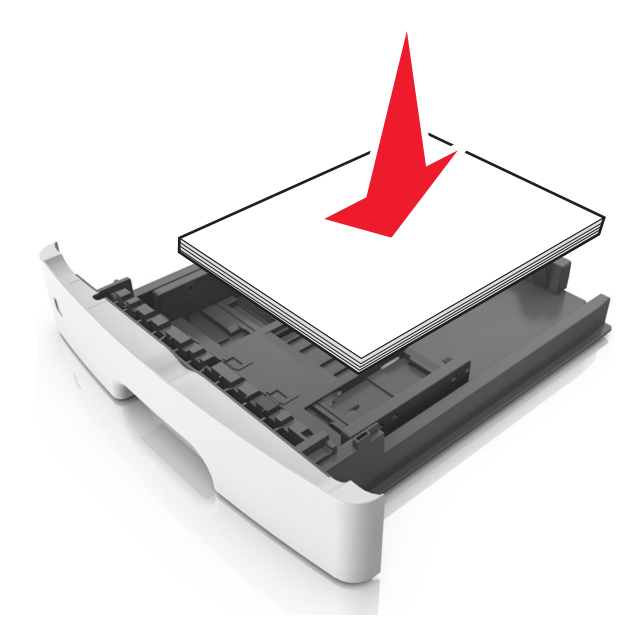

- Ügyeljen arra, hogy a papírvezetők helyesen helyezkedjenek el, és ne nyomódjanak neki szorosan a papírnak vagy borítékoknak.
- A papír behelyezése után határozott mozdulattal helyezze vissza a tálcát a nyomtatóba.

#### Használjon javasolt papírfajtát

- Csak ajánlott papírtípusokat és nyomathordozókat használjon.
- Ne töltsön be gyűrött, szamárfüles, nedves, behajtott vagy hullámos papírt.
- Mielőtt behelyezné a papírt, hajlítsa meg, pörgesse át, és igazítsa össze a köteget.

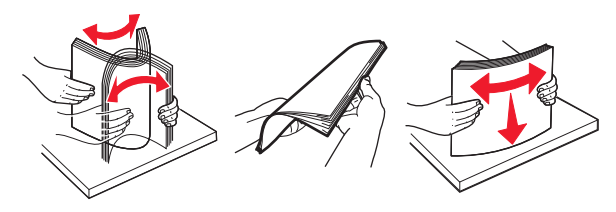

- Ne használjon vágott vagy kézzel tépett papírt.
- Ne tegyen különböző papírméreteket, -súlyokat és -típusokat egy tálcába.
- Ügyeljen, hogy helyesen legyen megadva a papír mérete és típusa a nyomtató kezelőpanelén.
- A papírt tárolja a gyártó előírásai szerint.

## Az elakadás helyének azonosítása

#### Megjegyzések:

- Ha az Elakadássegéd funkció beállítása Be, akkor a nyomtató egy elakadt oldal eltávolítását követően az üres vagy részleges nyomatot tartalmazó oldalakat automatikusan továbbítja. Ellenőrizze, hogy a kinyomtatott oldalak között nincsenek-e üres oldalak.
- Ha az Elakadás elhárítása beállítása Bekapcsolva vagy Automatikus, akkor a nyomtató újból kinyomtatja az elakadt oldalakat.

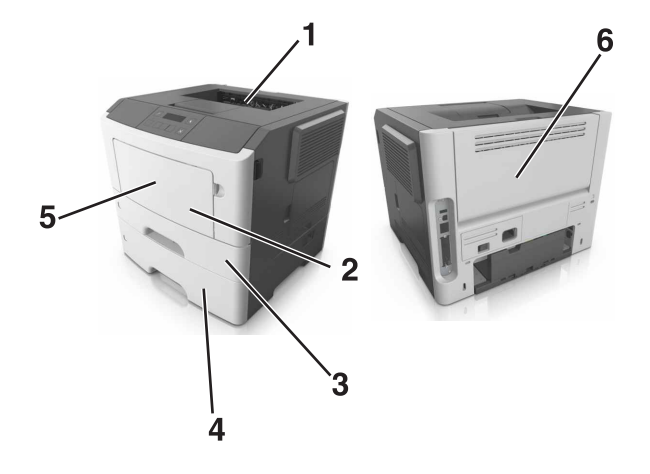

|   | Az elakadás helye |
|---|-------------------|
| 1 | Normál rekesz     |
| 2 | Többcélú adagoló  |
| 3 | 1. tálca          |
| 4 | [x]. tálca        |
| 5 | Elülső ajtó       |
| 6 | Hátsó ajtó        |

# Papírelakadás az elülső ajtónál

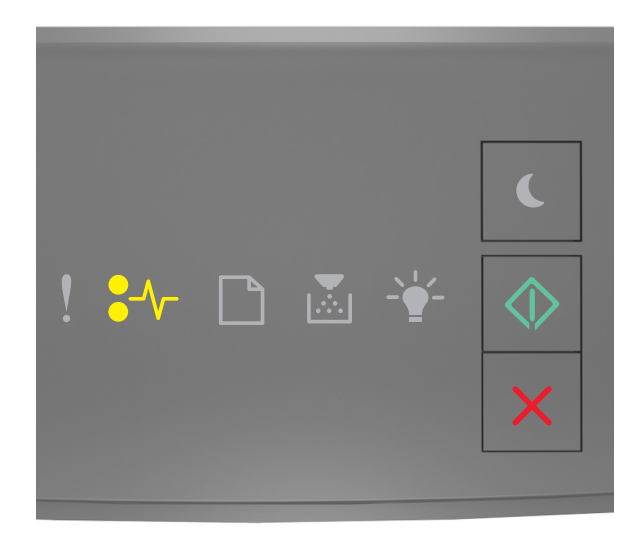

# ✔/- - Világít ✓ - Világít

Ha a sorozat megegyezik az előbbi ábrán látható fénysorozattal, nyomja le kétszer a 🖉 gombot a kiegészítő jelzőfénysorozat megtekintéséhez.

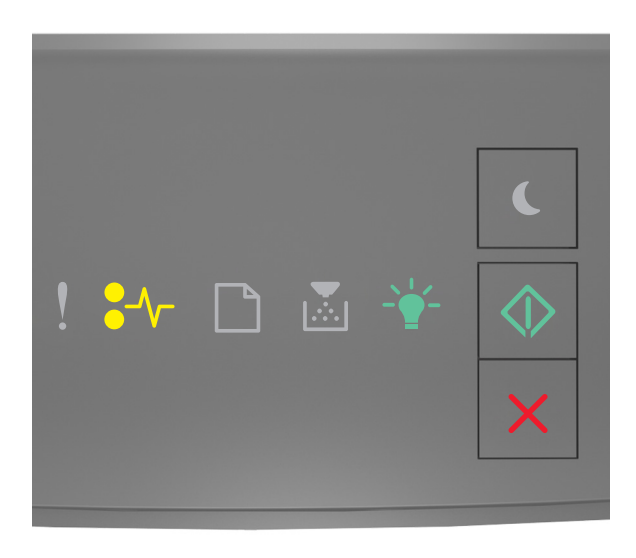

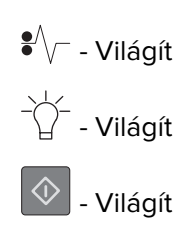

Ha a kiegészítő fénysorozat megegyezik az előbbi ábrán látható fénysorozattal, akkor tegye a következőket.

**1** Nyissa ki az elülső ajtót.

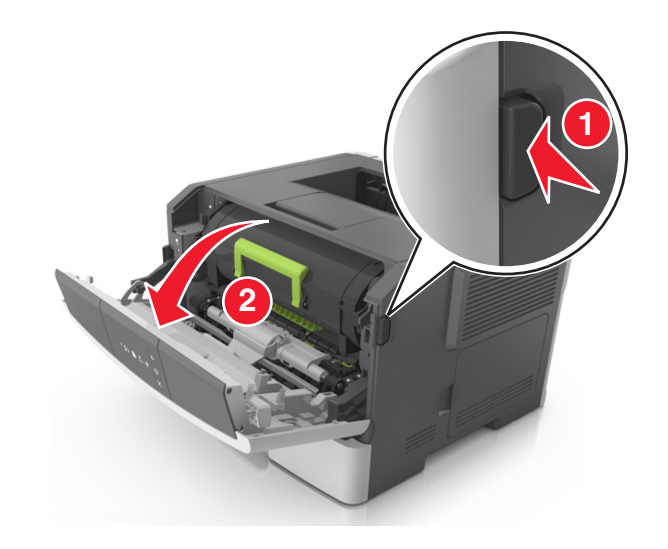

2 Vegye ki a festékkazettát.

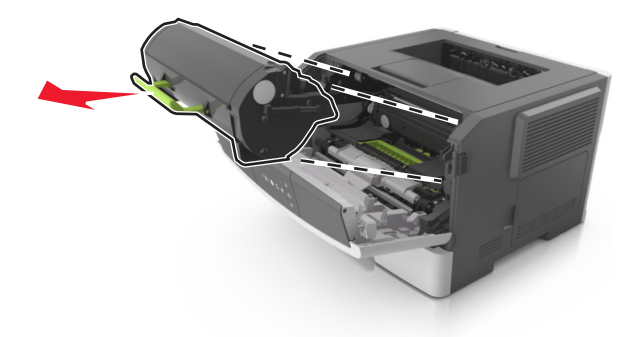

3 Távolítsa el a képalkotó egységet.

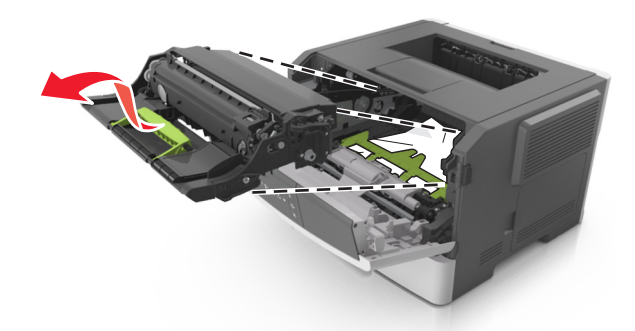

**Figyelem – sérülésveszély:** Ne tegye ki közvetlen fény hatásának a képalkotó egységet 10 percnél hosszabb ideig. A hosszabb ideig tartó közvetlen napsugárzás nyomtatási minőségbeli problémákat okozhat.

**Figyelem – sérülésveszély:** Ne érjen a képalkotó egység alatt található fényvezetődobhoz. Ha hozzáér, azzal romolhat a nyomtatás minősége.

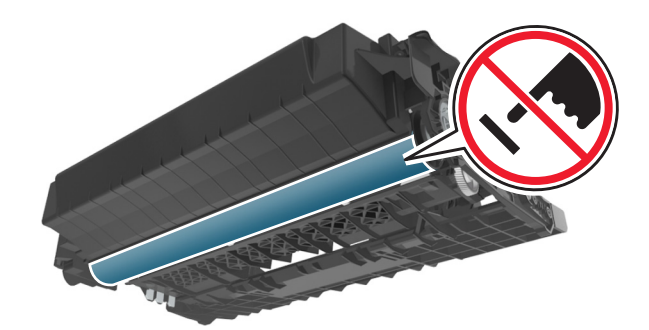

4 Helyezze be a képalkotó egységet.

Megj.: Használja útmutatásként a nyomtatóban lévő nyilakat.

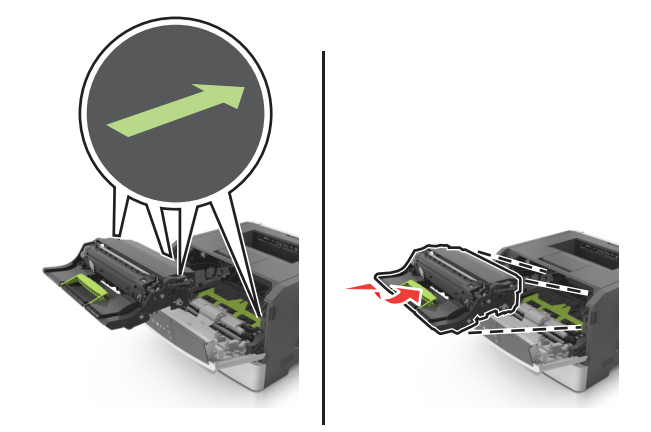

5 Helyezze be a festékkazettát.

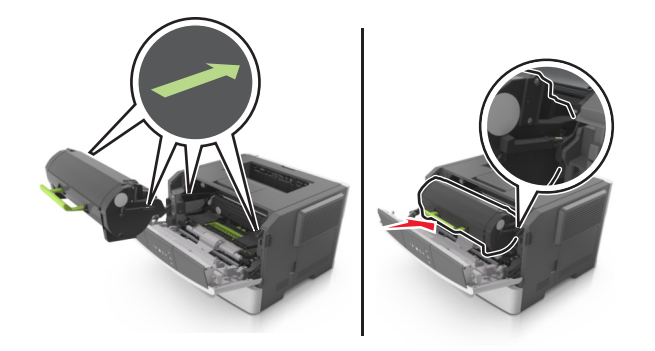

- 6 Csukja be az elülső ajtót.
- 7 Nyomja meg a kezelőpanel 📀 gombját.

# Papírelakadás a hátsó ajtónál

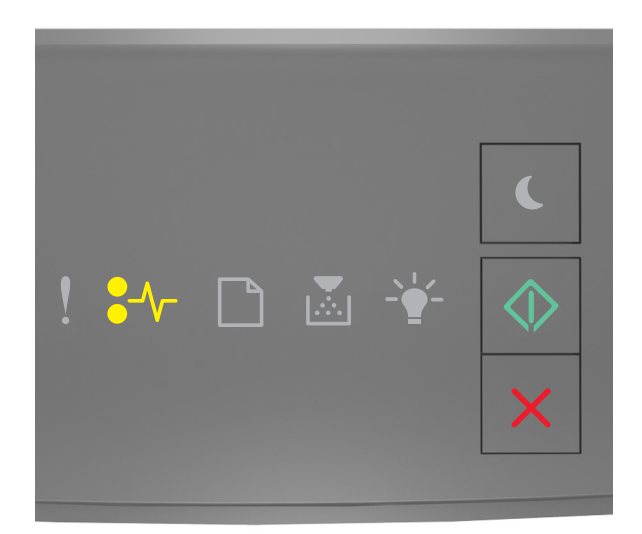

# ✔/- - Világít ✓ - Világít

Ha a fénysorozat megegyezik az előbbi ábrán látható fénysorozattal, nyomja le kétszer a og gombot a kiegészítő jelzőfénysorozat megtekintéséhez.

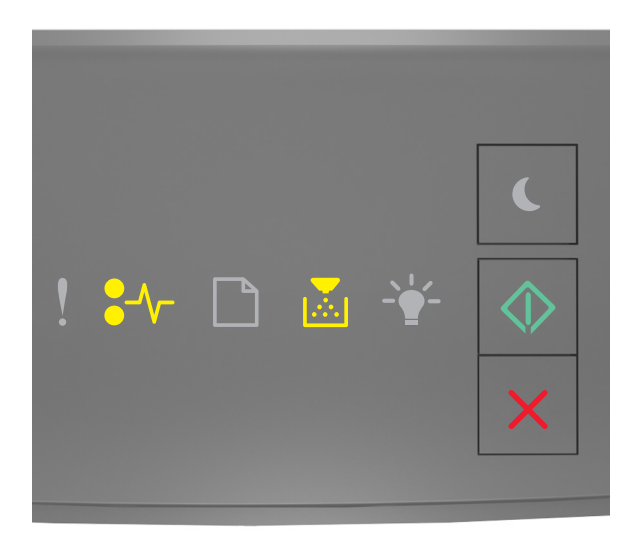

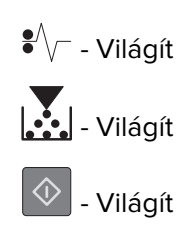

Ha a kiegészítő fénysorozat megegyezik az előbbi ábrán látható fénysorozattal, akkor tegye a következőket.

**1** Nyissa fel a hátsó ajtót.

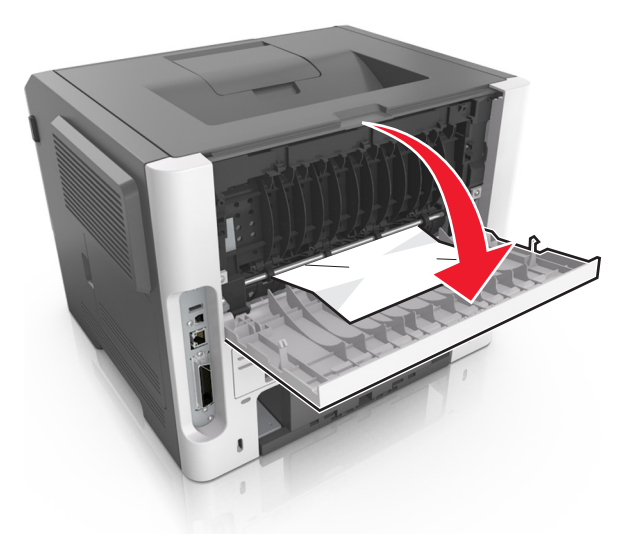

2 Távolítsa el az elakadt papírlapot.

Megj.: Ügyeljen arra, hogy minden papírdarabot eltávolítson.

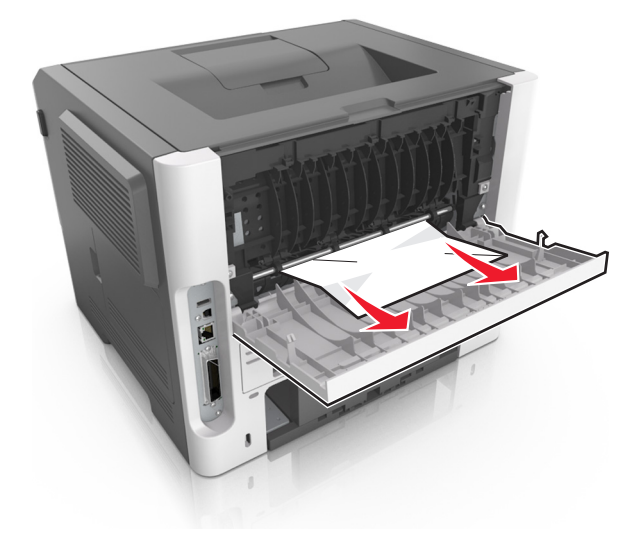

- **3** Zárja be a hátsó ajtót.
- 4 Nyomja meg a kezelőpanel 🛇 gombját.

# Papírelakadás a normál tárolóban

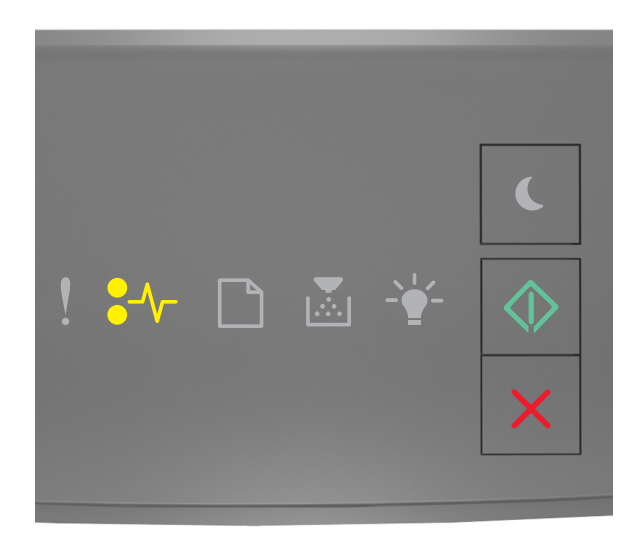

# ✔/- - Világít ✓ - Világít

Ha a fénysorozat megegyezik az előbbi ábrán látható fénysorozattal, nyomja le kétszer a ogmbot a kiegészítő jelzőfénysorozat megtekintéséhez.

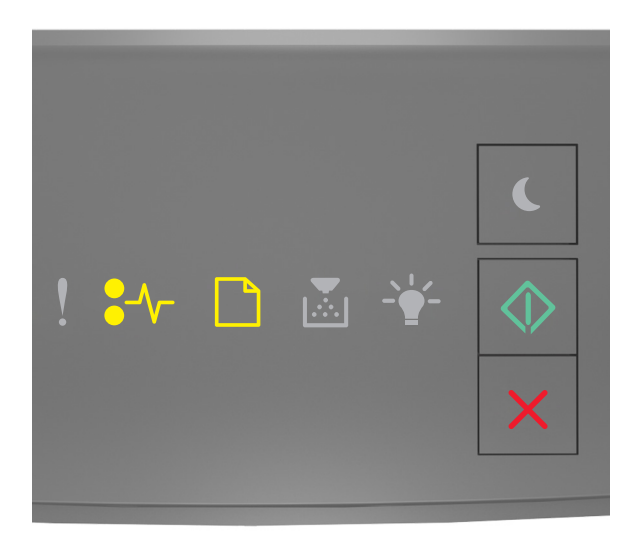

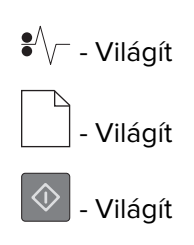

Ha a kiegészítő fénysorozat megegyezik az előbbi ábrán látható fénysorozattal, akkor tegye a következőket.

1 Távolítsa el az elakadt papírlapot.

Megj.: Ügyeljen arra, hogy minden papírdarabot eltávolítson.

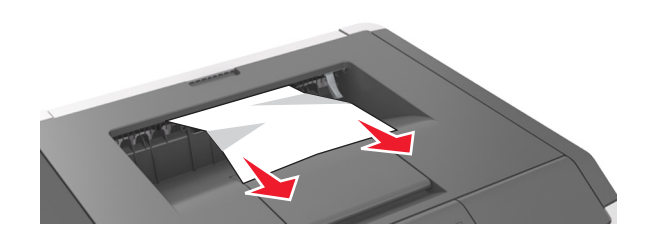

2 Nyomja meg a kezelőpanel 🛇 gombját.

# Papírelakadás a duplex egységben

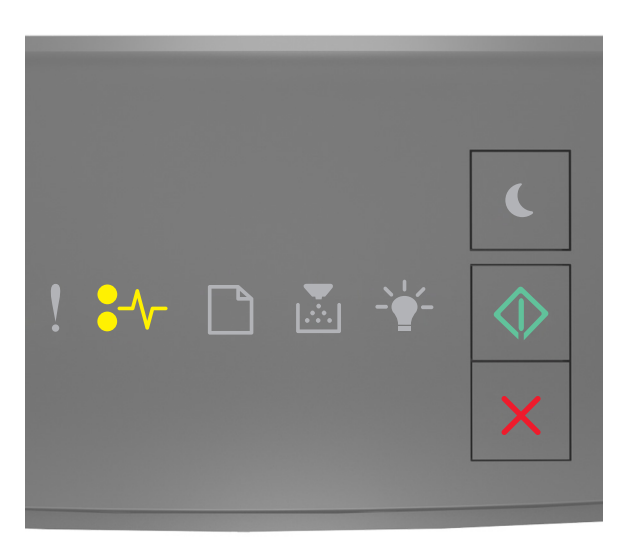

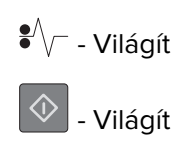

Ha a fénysorozat megegyezik az előbbi ábrán látható fénysorozattal, nyomja le kétszer a ogmbot a kiegészítő jelzőfénysorozat megtekintéséhez.

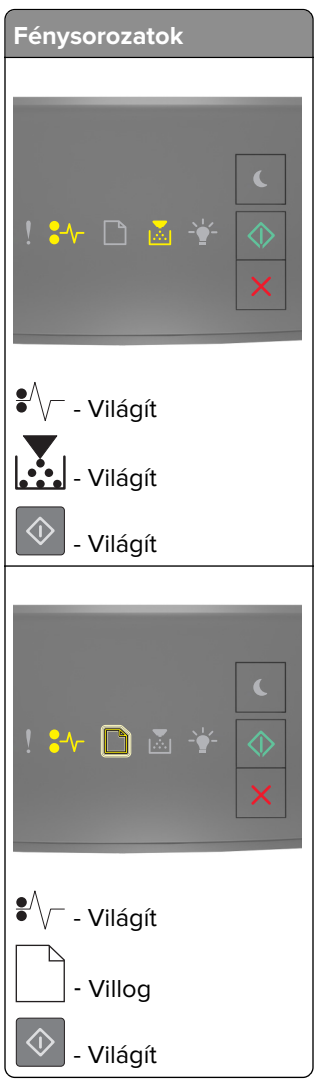

Ha a kiegészítő fénysorozat megegyezik az előbbi ábrákon látható fénysorozatok valamelyikével, akkor tegye a következőket.

**1** Vegye ki a tálcát.

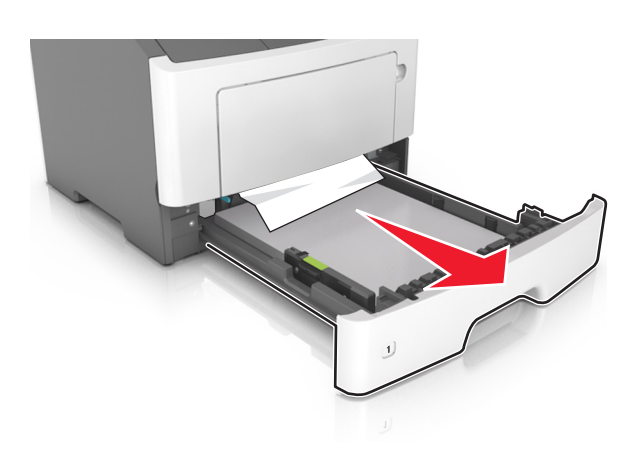

2 Távolítsa el az elakadt papírlapot.

Megj.: Ügyeljen arra, hogy minden papírdarabot eltávolítson.

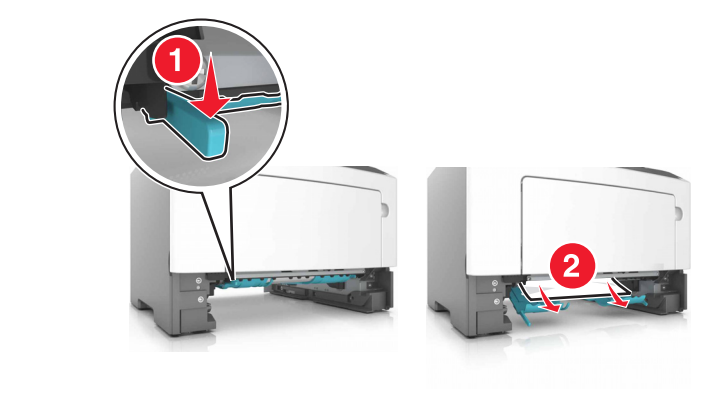

- 3 Helyezze vissza a tálcát.
- 4 Nyomja meg a kezelőpanel 🛇 gombját.

# Papírelakadás a tálcákban

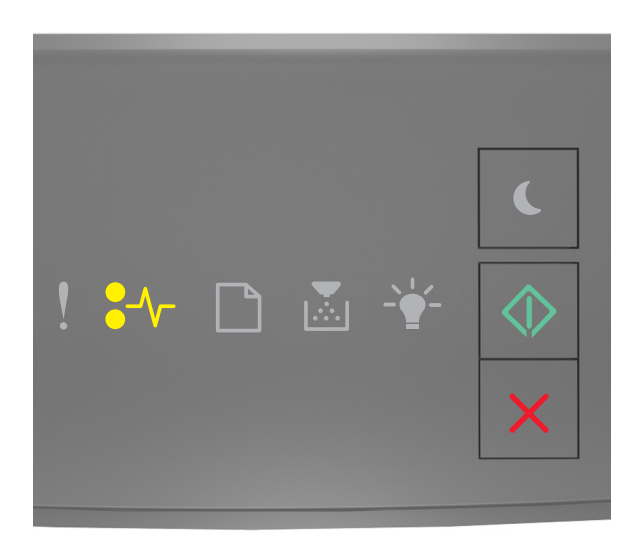

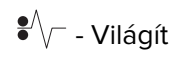

🔪 - Világít

Ha a fénysorozat megegyezik az előbbi ábrán látható fénysorozattal, nyomja le kétszer a ogmbot a kiegészítő jelzőfénysorozat megtekintéséhez.

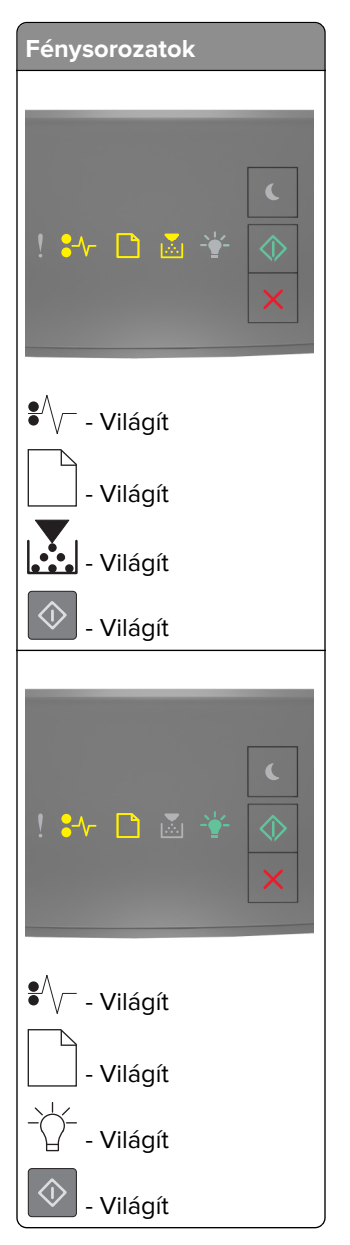

Ha a kiegészítő fénysorozat megegyezik az előbbi ábrákon látható fénysorozatok valamelyikével, akkor tegye a következőket.

1 Vegye ki a tálcát.

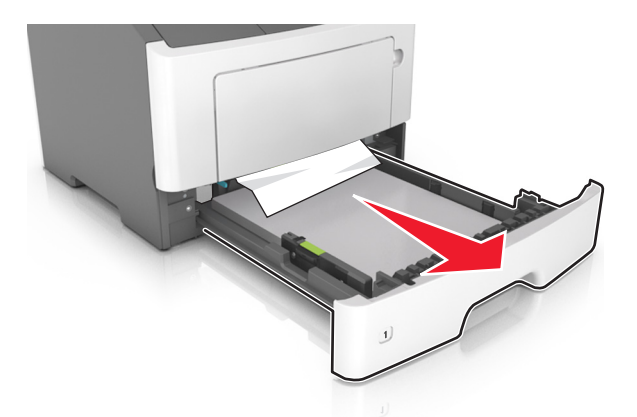

2 Távolítsa el az elakadt papírlapot.

Megj.: Ügyeljen arra, hogy minden papírdarabot eltávolítson.

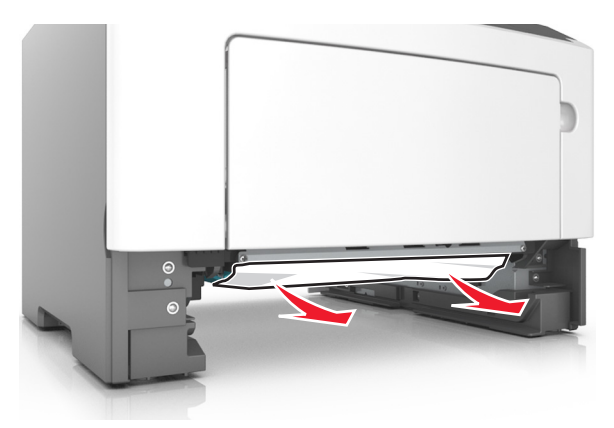

- **3** Helyezze vissza a tálcát.
- 4 Nyomja meg a kezelőpanel 📀 gombját.

# Papírelakadás a többcélú adagolóban

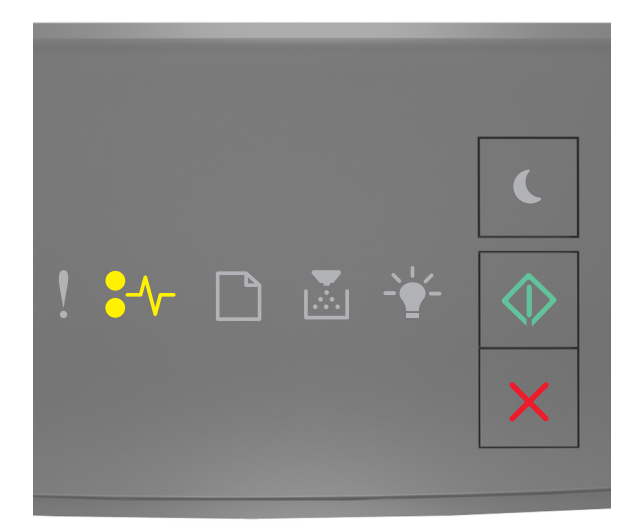

# ✔/- - Világít ✓ - Világít

Ha a fénysorozat megegyezik az előbbi ábrán látható fénysorozattal, nyomja le kétszer a og gombot a kiegészítő jelzőfénysorozat megtekintéséhez.

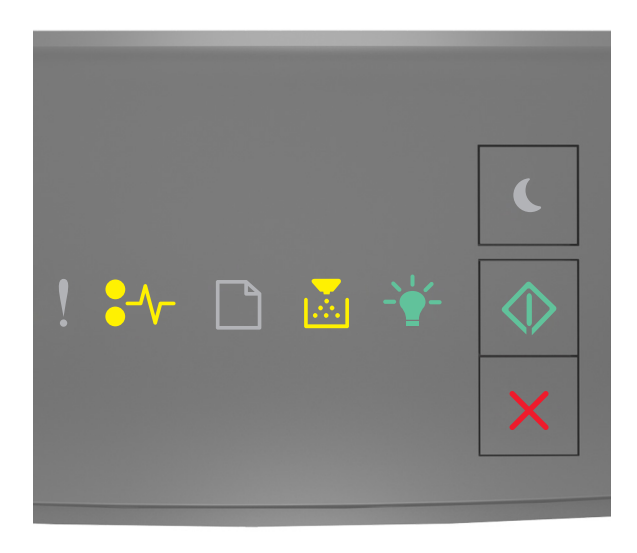

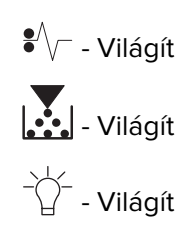

## 🔷 - Világít

Ha a kiegészítő fénysorozat megegyezik az előbbi ábrán látható fénysorozattal, akkor tegye a következőket.

**1** Távolítsa el az elakadt papírlapot.

Megj.: Ügyeljen arra, hogy minden papírdarabot eltávolítson.

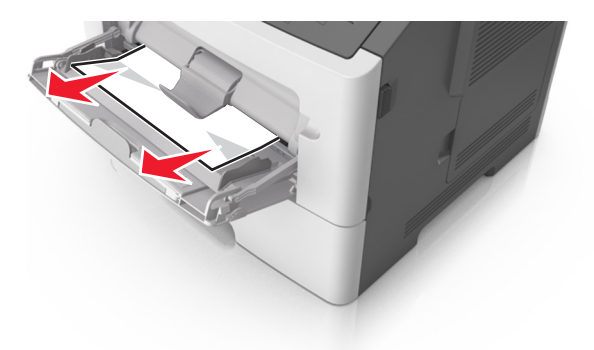

2 Mielőtt behelyezné a papírt, hajlítsa meg, pörgesse át, és igazítsa össze a köteget.

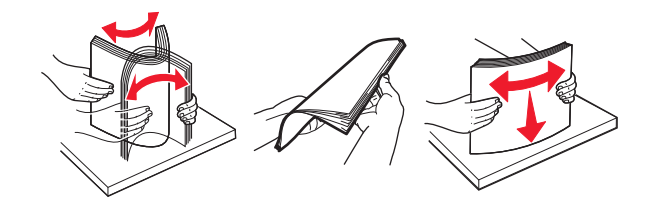

3 Nyomja meg a kezelőpanel 🛇 gombját.

# Hibaelhárítás

## A nyomtató üzeneteinek megértése

## A festékkazetta üzenetei

Kazetta, képalkotó egység nem egyezik [41.xy]

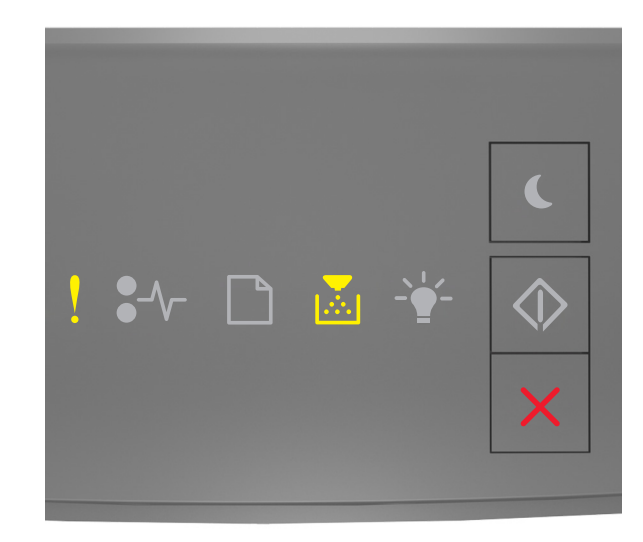

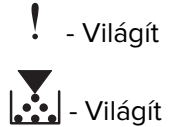

Ha a nyomtató kezelőpaneljén és az előbbi ábrán látható jelzőfénysorozat megegyezik, akkor tegye a következőket:

- 1 Ellenőrizze, hogy a tonerkazetta és a képalkotó egység egyaránt Lexmark által engedélyezett *MICR* (Magnetic Imaging Content Recording, mágneses képtartalom-rögzítő) vagy nem MICR kellék-e.
- 2 Cserélje ki a tonerkazettát vagy a képalkotó egységet, hogy mind a kettő Lexmark által engedélyezett MICR vagy nem MICR kellék legyen.

#### Megjegyzések:

- A támogatott kellékanyagok listáját megtalálja a *Felhasználói kézikönyv* "Kellékanyagok rendelése" című részénél vagy a következő webhelyen: <u>www.lexmark.com</u>.
- További információ a MICR kellékkel kapcsolatban: www.lexmark.com.

#### A kazetta kifogyóban [88.xx]

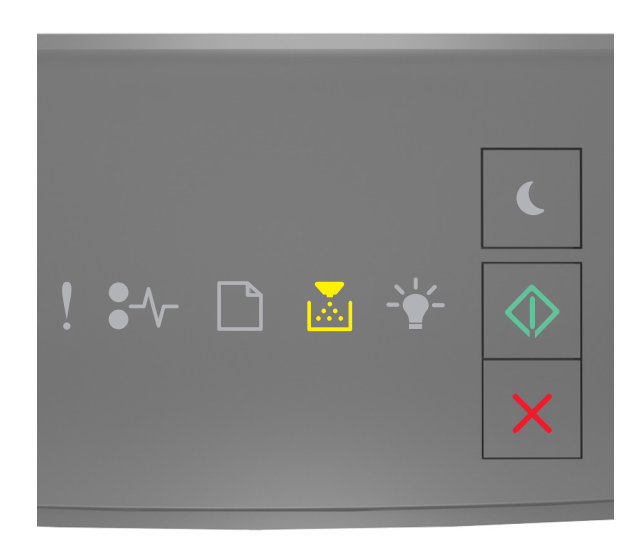

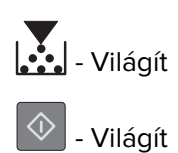

Ha a nyomtató kezelőpaneljén és az előbbi ábrán látható jelzőfénysorozat megegyezik, lehet, hogy

rendelnie kell egy festékpatront. A nyomtató kezelőpaneljén szükség esetén nyomja meg a 💇 gombot a nyomtatás folytatásához.

#### A kazetta fogyóban [88.xy]

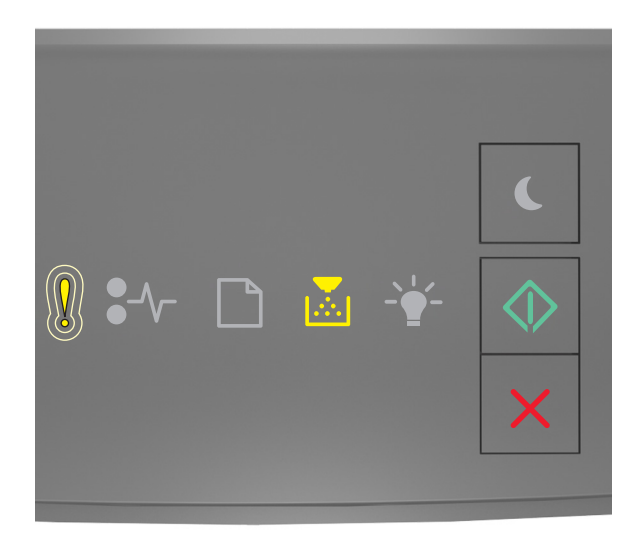

- Lassan villog

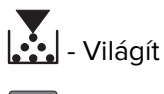

🔷 - Világít

Ha a nyomtató kezelőpaneljén és az előbbi ábrán látható jelzőfénysorozat megegyezik, szükség esetén nyomja meg a ombot a nyomtató kezelőpaneljén a nyomtatás folytatásához.

#### A kazetta majdnem kifogyott [88.xy]

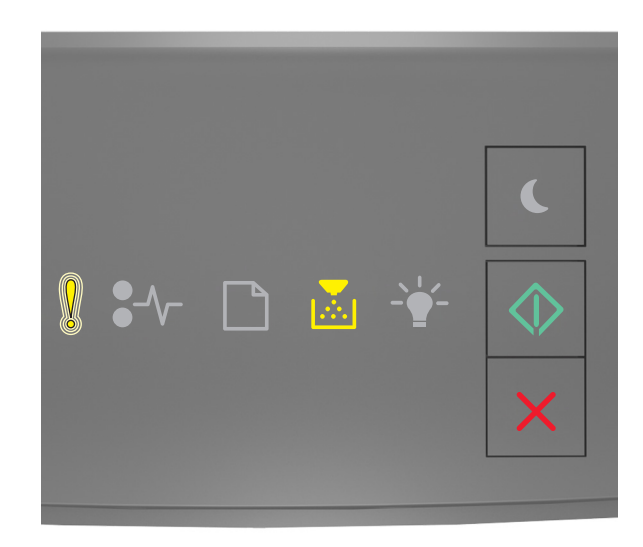

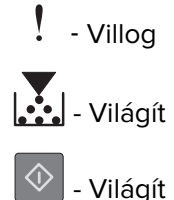

Ha a nyomtató kezelőpaneljén és az előbbi ábrán látható jelzőfénysorozat megegyezik, akkor hamarosan ki kell cserélnie a tonerkazettát. További tudnivalókat a *Használati útmutató* "Kellékanyagok cseréje" című részében talál.

A nyomtató kezelőpaneljén szükség esetén nyomja meg a 📀 gombot a nyomtatás folytatásához.
### Kazetta cseréje, 0 becsült hátral. old. [88.xy]

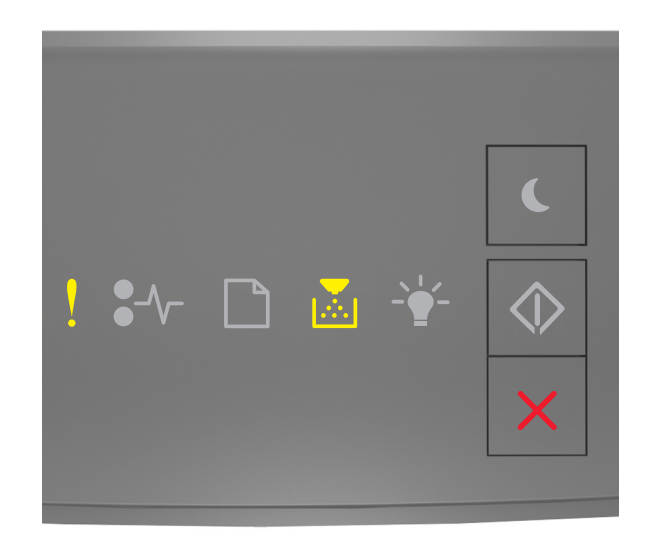

– világít

Ha a nyomtató kezelőpaneljén és az előbbi ábrán látható jelzőfénysorozat megegyezik, nyomja le kétszer gyorsan a 💿 gombot a kiegészítő jelzőfénysorozat megtekintéséhez.

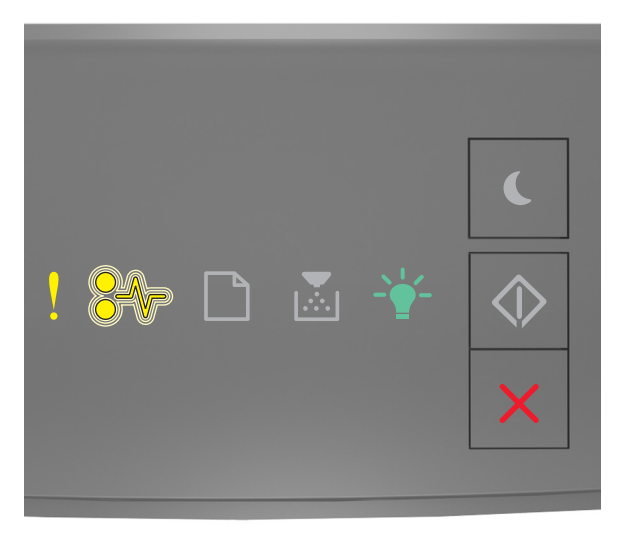

! – világít €∕∕\_ – villog - világít

Ha a kiegészítő jelzőfénysorozat és az előbbi ábrán látható jelzőfénysorozat megegyezik, cserélje ki a festékpatront. További tudnivalókat a kellékanyaghoz mellékelt útmutatóban vagy a *Felhasználói kézikönyv* "Kellékanyagok cseréje" című részében vagy talál.

**Megj.:** Ha nincs új festékkazettája, tekintse meg a *Felhasználói kézikönyv* "Kellékanyagok rendelése" című részét, vagy látogasson el a <u>www.lexmark.com</u> oldalra.

#### Kazetta cseréje, hibás illesztés a nyomtatónál [42.xy]

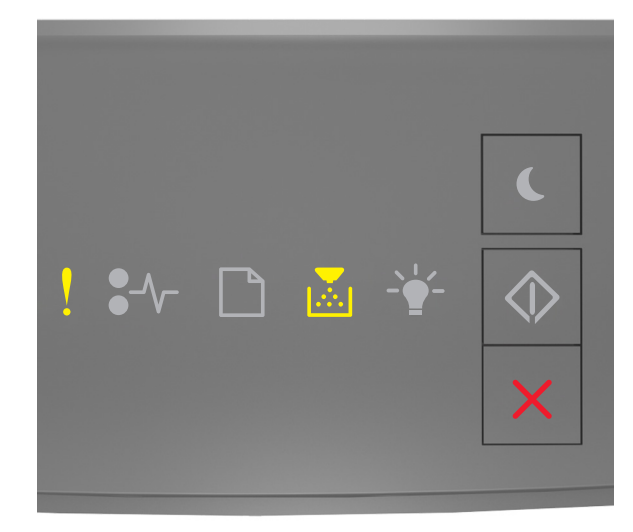

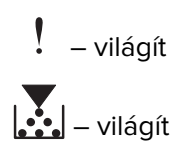

Ha a nyomtató kezelőpaneljén és az előbbi ábrán látható jelzőfénysorozat megegyezik, nyomja le kétszer gyorsan a 🐼 gombot a kiegészítő jelzőfénysorozat megtekintéséhez.

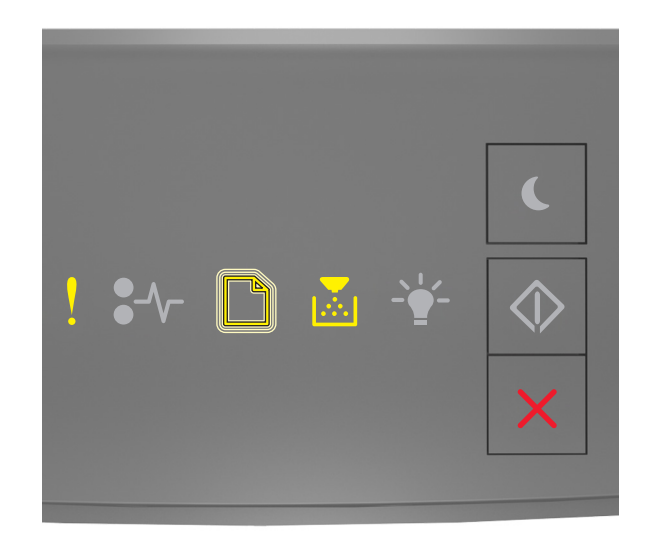

Ha a kiegészítő jelzőfénysorozat és az előbbi ábrán látható jelzőfénysorozat megegyezik, helyezzen be olyan festékkazettát, amely megfelel a nyomtató régiókódjának. Az *x* a nyomtató régiókódját jelzi. Az *y* a kazetta régiókódját jelzi. x és y a következő lehet.

#### Nyomtató- és tonerkazetta-régiók

| (x) régiókód | (y) régió                                              |
|--------------|--------------------------------------------------------|
| 0            | Globális                                               |
| 1            | Egyesült Államok, Kanada                               |
| 2            | Európai Gazdasági Térség (EGT), Svájc                  |
| 3            | Ázsia és a csendes-óceáni régió, Ausztrália, Új-Zéland |
| 4            | Latin-Amerika                                          |
| 5            | Afrika, Közép-Kelet, Európa többi része                |
| 9            | Érvénytelen                                            |

#### Megjegyzések:

- Az x és az y érték a beágyazott webkiszolgálón megjelenő kód .xy értékét jelöli.
- A nyomtatás folytatásához az x és y értékeknek meg kell egyezni.

#### Hiányzó vagy nem válaszoló kazetta újratelepítése [31.xy]

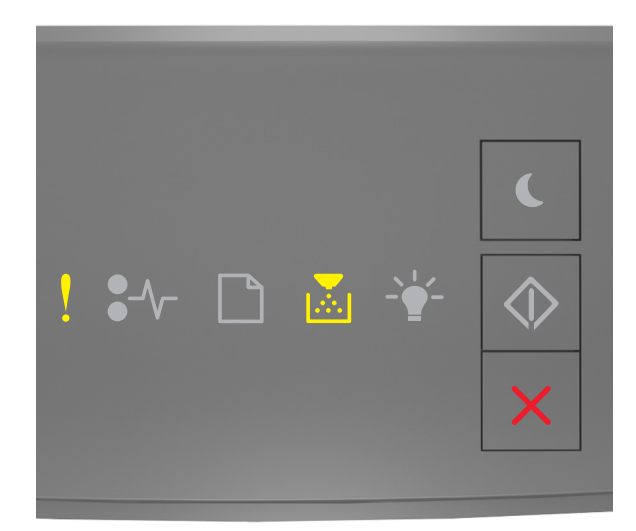

# - Világít

Ha a fénysorozat megegyezik az előbbi ábrán látható fénysorozattal, nyomja le kétszer a ogmbot a kiegészítő jelzőfénysorozat megtekintéséhez.

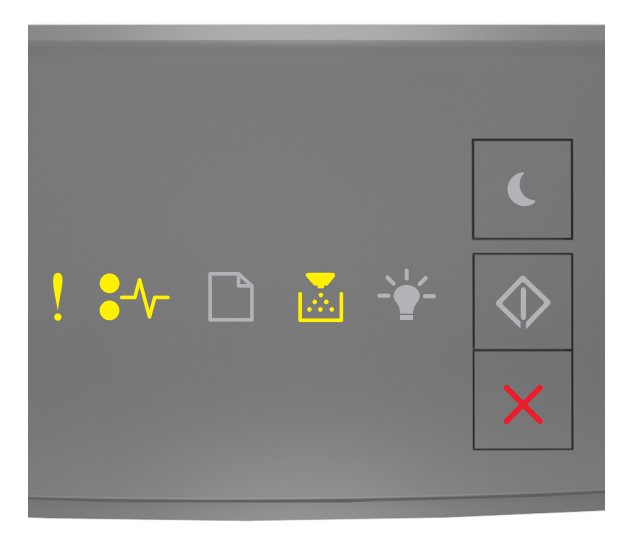

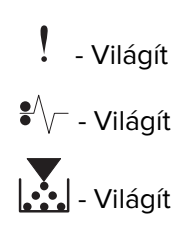

Ha a kiegészítő fénysorozat és az előbbi ábrán látható fénysorozat megegyezik, próbálja meg a következők valamelyikét:

- Ellenőrizze, hogy nem hiányzik-e a festékkazetta. Ha hiányzik, helyezze be a festékkazettát. További információ a pótalkatrészhez mellékelt útmutatóban található.
- Ha a festékkazetta a helyén van, akkor távolítsa el, majd helyezze vissza.

**Megj.:** Ha az üzenet a kellék visszahelyezése után is megjelenik, cserélje ki a festékkazettát. Lehetséges, hogy a kazetta hibás vagy nem eredeti Lexmark készlet. További információk: <u>"Eredeti Lexmark alkatrészek és kellékanyagok használata"</u> itt: 81. oldal.

#### A nem támogatott kazetta cseréje [32.xy]

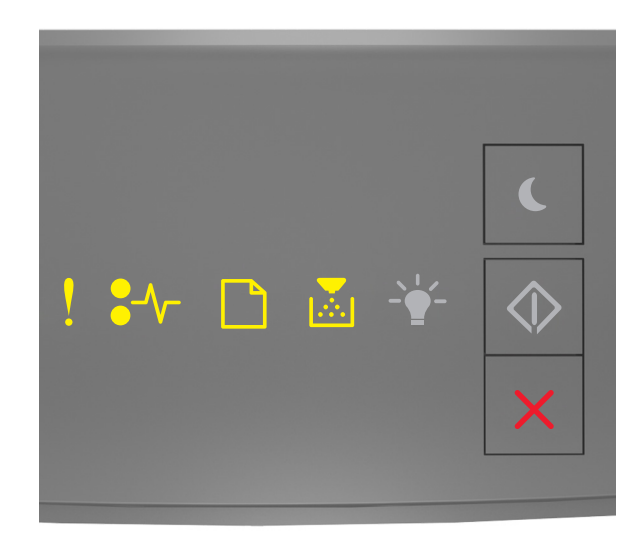

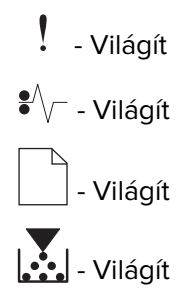

Ha a nyomtató kezelőpaneljén és az előbbi ábrán látható jelzőfénysorozat megegyezik, vegye ki a festékpatront, majd helyezzen be egy támogatott típust. További információk: <u>"Eredeti Lexmark alkatrészek és kellékanyagok használata" itt: 81. oldal</u>.

#### Megjegyzések:

- A hibát olyan eredeti Lexmark festékkazetta, például nagy kapacitású festékkazetta, telepítése is okozhatja, mely rendeltetése szerint ehhez a termékhez nem használható.
- Ha nincs új festékkazettája, tekintse meg a *Felhasználói kézikönyv* "Kellékanyagok rendelése" című részét, vagy látogasson el a <u>www.lexmark.com</u> oldalra.

# A képalkotó egység üzenetei

A képalkotó egység kifogyóban [84.xy]

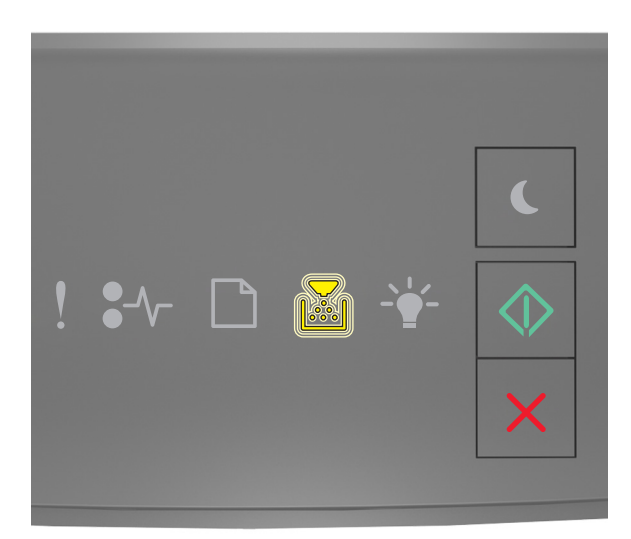

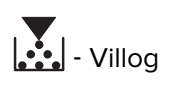

🔷 - Világít

Ha a nyomtató kezelőpaneljén és az előbbi ábrán látható jelzőfénysorozat megegyezik, lehet, hogy

rendelnie kell egy képalkotó egységet. A nyomtató kezelőpaneljén szükség esetén nyomja meg a ogombot a nyomtatás folytatásához.

# A képalkotó egység kifogyóban [84.xy]

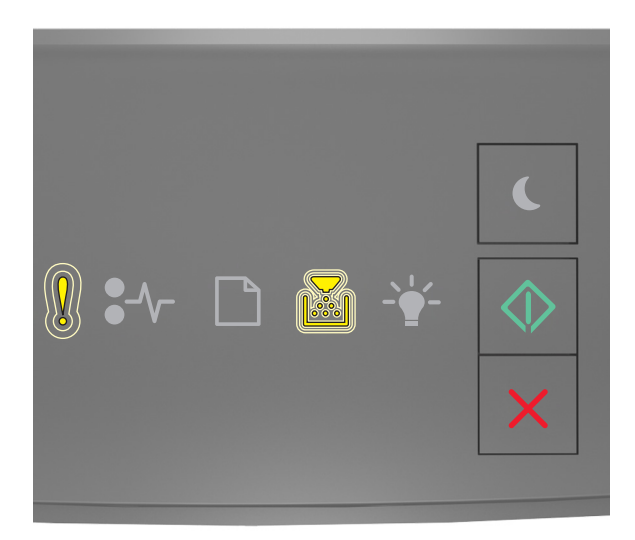

- Lassan villog

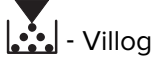

🔷 - Világít

Ha a nyomtató kezelőpaneljén és az előbbi ábrán látható jelzőfénysorozat megegyezik, szükség esetén nyomja meg a ombot a nyomtató kezelőpaneljén a nyomtatás folytatásához.

#### A képalkotó egység majdnem kifogyott [84.xy]

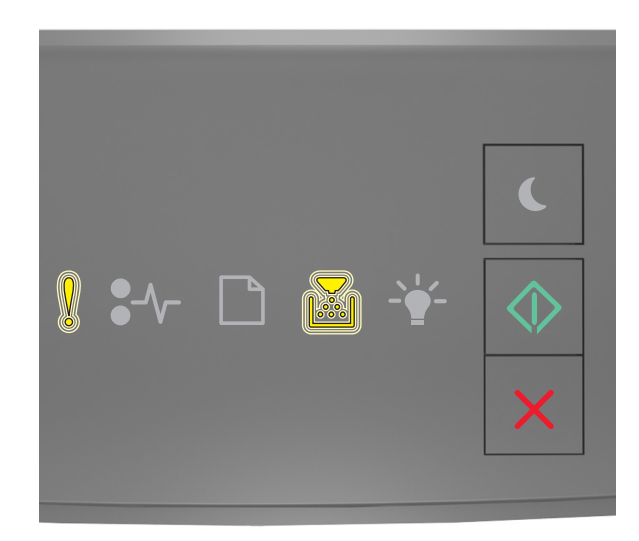

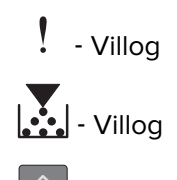

🔷 - Világít

Ha a nyomtató kezelőpaneljén és az előbbi ábrán látható jelzőfénysorozat megegyezik, akkor hamarosan ki kell cserélnie a képalkotó egységet. További tudnivalókat a *Használati útmutató* "Kellékanyagok cseréje" című részében talál.

A nyomtató kezelőpaneljén szükség esetén nyomja meg a 🙆 gombot a nyomtatás folytatásához.

#### A képalkotó egység cseréje, 0 becsült hátral. old. [84.xy]

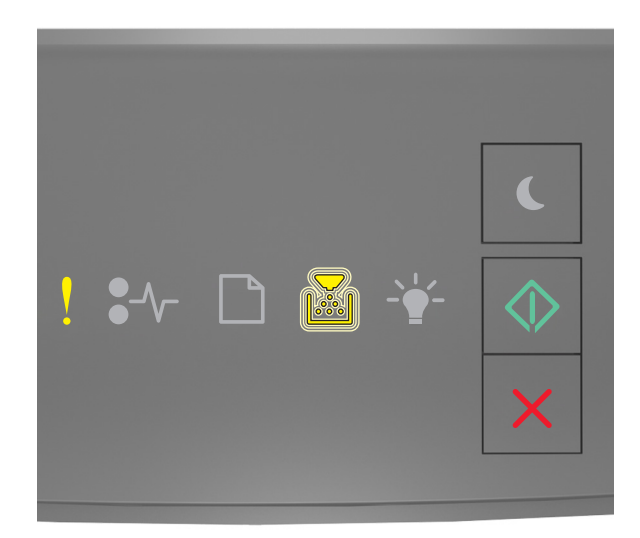

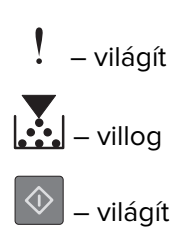

Ha a nyomtató kezelőpaneljén és az előbbi ábrán látható jelzőfénysorozat megegyezik, cserélje ki a képalkotó egységet. További információ a kellékanyaghoz mellékelt útmutatóban található.

**Megj.:** Ha nincs új képalkotó egysége, tekintse meg a *Felhasználói kézikönyv* "Kellékanyagok rendelése" című részét, vagy látogasson el a <u>www.lexmark.com</u> oldalra.

#### Hiányzó vagy nem válaszoló képalkotó egység újratelepítése [31.xy]

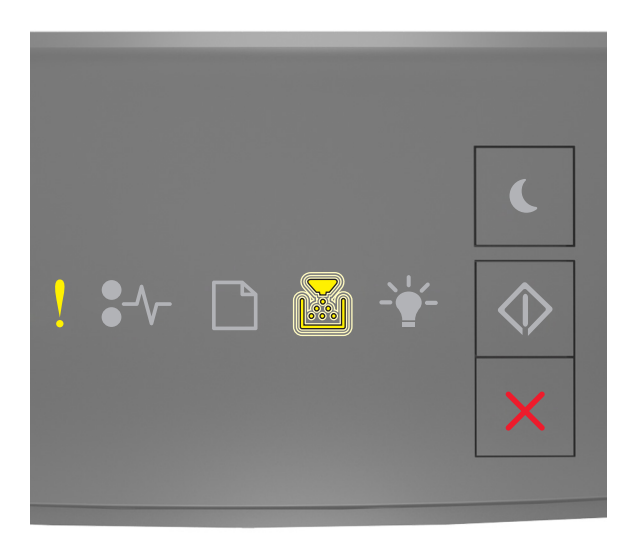

Világít
Villog

Ha a fénysorozat megegyezik az előbbi ábrán látható fénysorozattal, nyomja le kétszer a ogmbot a kiegészítő jelzőfénysorozat megtekintéséhez.

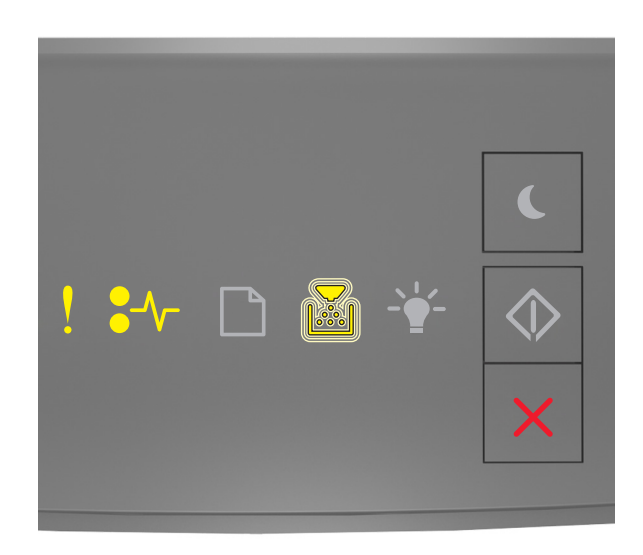

! - Világít ∛√⁻ - Világít

Ha a kiegészítő fénysorozat és az előbbi ábrán látható fénysorozat megegyezik, próbálja meg a következők valamelyikét:

• Ellenőrizze, hogy nem hiányzik-e a képalkotó egység. Ha hiányzik, szerelje be.

További információ a pótalkatrészhez mellékelt útmutatóban található.

• Ha a képalkotó készlet a helyén van, akkor távolítsa el, majd helyezze vissza.

**Megj.:** Ha az üzenet a kellék visszahelyezése után is megjelenik, cserélje ki a képalkotó egységet. Lehetséges, hogy a képalkotó egység hibás vagy nem eredeti Lexmark készlet. További információk: <u>"Eredeti Lexmark alkatrészek és kellékanyagok használata" itt: 81. oldal</u>.

#### Cserélje a nem támogatott képalkotó egységet[32.xy]

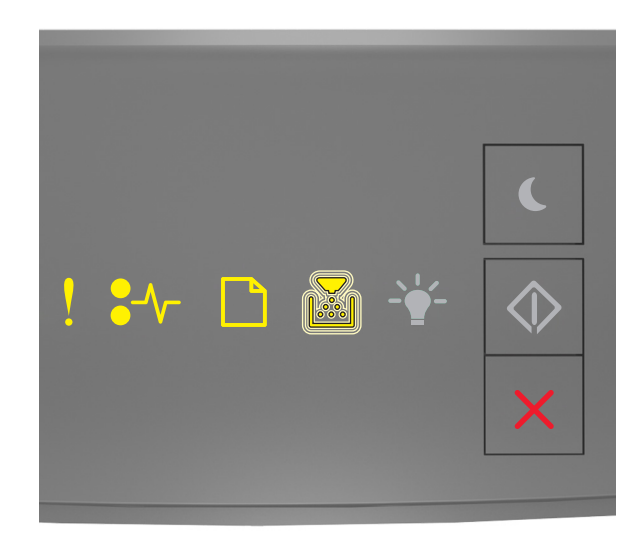

! - Világít ●√- - Világít □ - Világít

Ha a fénysorozat megegyezik az előző fénysorozattal, távolítsa el a képalkotó egységet, majd helyezzen be egy támogatott típust. További információk: <u>"Eredeti Lexmark alkatrészek és kellékanyagok használata"</u> <u>itt: 81. oldal</u>.

#### Megjegyzések:

- A hibát olyan eredeti Lexmark képalkotó egység, például MICR egység, behelyezése is okozhatja, mely rendeltetése szerint ehhez a termékhez nem használható.
- Ha nem rendelkezik másik képalkotó egységgel, tekintse meg a *Felhasználói útmutató* "Kellékanyagok rendelése" fejezetét vagy látogasson el a <u>www.lexmark.com</u> oldalra.

# A nem Lexmark által gyártott [supply type] kellékről több információt talál a Felhasználói kézikönyvben [33.xy]

Megj.: A kellékanyag típusa lehet festékpatron vagy képalkotó egység.

A nyomtató nem Lexmark által gyártott kellék vagy kiegészítő beszerelését észlelte.

A Lexmark nyomtatót úgy tervezték, hogy legjobban eredeti Lexmark kellékekkel és kiegészítőkkel működjön. Egyéb márkájú kellék vagy alkatrész használata befolyásolhatja a nyomtató teljesítményét, megbízhatóságát vagy élettartamát, valamint képalkotó-összetevőit. További információkért, lásd: <u>"Eredeti Lexmark alkatrészek és kellékanyagok használata" itt: 81. oldal</u>.

A termék élettartama eredeti Lexmark kellékek és kiegészítők használatához lett megtervezve, és beláthatatlan következményei lehetnek, ha egyéb márkájú kellékeket vagy kiegészítőket használnak. A tervezett élettartama után használt képalkotó-összetevő károsíthatja a Lexmark nyomtatót vagy a hozzá kapcsolt alkatrészeket.

**Figyelem – sérülésveszély:** Egyéb márkájú kellék vagy alkatrész használata befolyásolhatja a garancia érvényességét. Az egyéb márkájú kellékek vagy kiegészítők használata által okozott kárra nem vállalunk garanciát.

Az összes kockázat elfogadásához és a nyomtatóhoz nem eredeti kellék vagy kiegészítő használatának

folytatásához a nyomtató kezelőpaneljén tartsa lenyomva 15 másodpercig egyszerre a 🎽 és # gombot.

Nem érintőképernyős nyomtatók esetében az üzenet törléséhez és a nyomtatás folytatásához a nyomtató

kezelőpaneljén tartsa lenyomva egyszerre a 🙆 és 🞽 gombot 15 másodpercig.

Ha nem kívánja vállalni ezeket a kockázatokat, akkor távolítsa el a nyomtatóból a harmadik fél által gyártott kelléket vagy kiegészítőt, majd szereljen be eredeti, a Lexmark által gyártottat.

**Megj.:** A támogatott kellékanyagok listáját megtalálja a "Kellékanyagok rendelése" című résznél, vagy a következő webhelyen: <u>www.lexmark.com</u>.

## Papírbetöltési üzenetek

#### Nem megfelelő papírméret, nyissa ki: [paper source] [34]

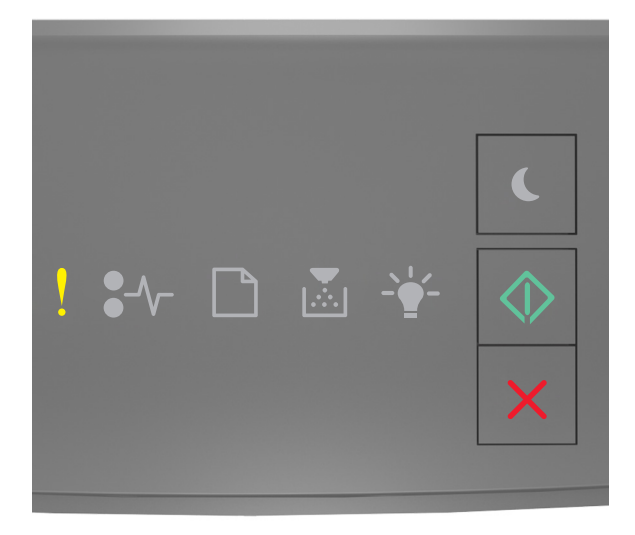

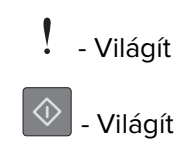

Ha a nyomtató kezelőpaneljén és az előbbi ábrán látható jelzőfénysorozat megegyezik, nyomja le kétszer gyorsan a ombot a kiegészítő jelzőfénysorozat megtekintéséhez.

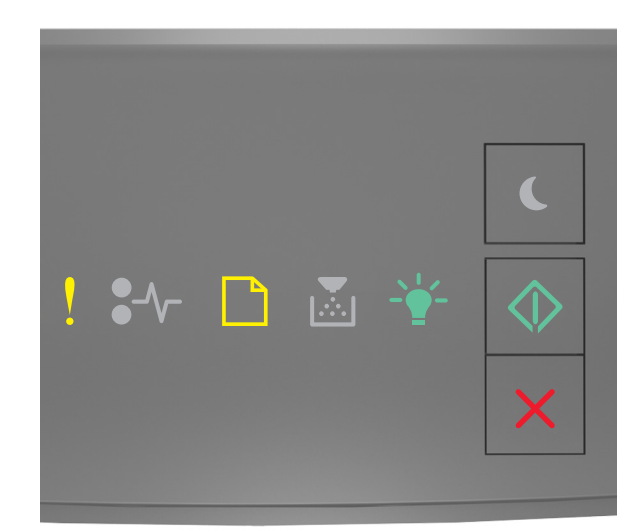

| - Világít   |
|-------------|
| 🗌 - Világít |
| - Világít   |
| 🔷 - Világít |

Ha a kiegészítő jelzőfénysorozat és az előbbi ábrán látható jelzőfénysorozat megegyezik, próbálja meg a következők valamelyikét:

- Töltsön be megfelelő méretű papírt.
- A nyomtató kezelőpaneljén nyomja meg a gombot a jelzőfénysorozat törléséhez és a nyomtatás másik tálcából történő folytatásához.
- Ellenőrizze a tálcában a hosszúságot és a szélességet szabályozó vezetőket, valamint azt, hogy a papír megfelelően van-e betöltve a tálcába.
- Ellenőrizze, hogy a megfelelő papírméret és papírtípus van-e beállítva a Nyomtatás tulajdonságai vagy Nyomtatás párbeszédpanelen.
- Ellenőrizze, hogy a megfelelő papírméret és papírtípus lett-e megadva a Papír menüben a nyomtató kezelőpaneljén:
  - Ha a nyomtató hálózatra csatlakozik, nyissa meg a beágyazott webkiszolgálót.
    - **1** Nyisson meg egy webböngészőt, és írja be a nyomtató IP-címét a címmezőbe.

#### Megjegyzések:

• Kinyomtathatja a hálózatbeállítási vagy a menübeállítás oldalt, és megkeresheti az IPcímet a TCP/IP rész alatt.

- Ha használ proxykiszolgálót, átmenetileg tiltsa le a weboldal megfelelő betöltése érdekében.
- 2 Kattintson a **Beállítások** > **Papír menü** elemre.
- Ha a nyomtató USB- vagy párhuzamos kábel segítségével csatlakozik a számítógéphez, nyissa meg a Papír menüt Windows esetén a Helyi nyomtató beállításai segédprogramon keresztül, illetve Macintosh esetén a Printer Settings (Nyomtatóbeállítások) lehetőséggel.

Megj.: Ellenőrizze, hogy a papírméret beállítása megfelelő-e. Ha például az MP-adagoló méret beállítása Univerzális, akkor győződjön meg arról, hogy a papír elég nagy legyen az adatok nyomtatásához.

#### Töltse fel ezt: [papírforrás] a következővel: [egyéni típusnév] [papírtájolás]

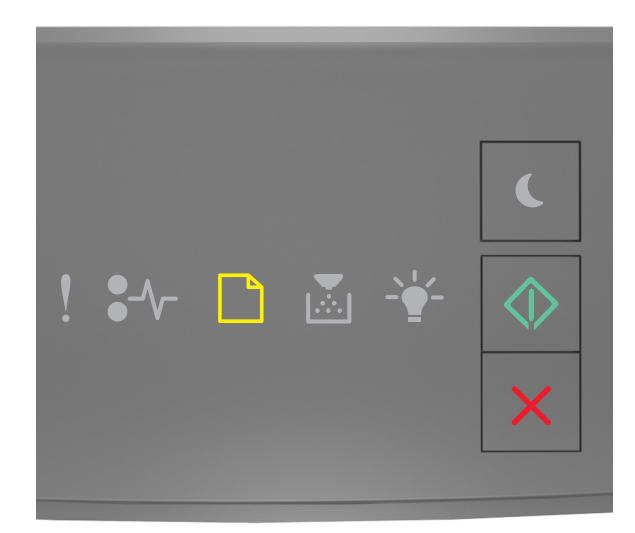

Világít

- Világít

Ha a nyomtató kezelőpaneljén és az előbbi ábrán látható jelzőfénysorozat megegyezik, próbálja meg a következők valamelyikét:

- Töltsön megfelelő méretű és típusú papírt a tálcába vagy adagolóba.
- A nyomtató kezelőpaneljén nyomja meg a 🔷 gombot a nyomtatás folytatásához.

Megj.: Ha a nyomtató talál egy megfelelő papírméretű és -típusú tálcát, akkor onnan tölti be a papírt. Ha a nyomtató nem talál egy megfelelő papírméretű és -típusú tálcát, akkor az alapértelmezett forrásból nyomtat.

Nyomja meg a X gombot a nyomtatási munka törléséhez.

### Töltse fel ezt: [papírforrás] a következővel: [egyéni karakterlánctípus] [tájolás]

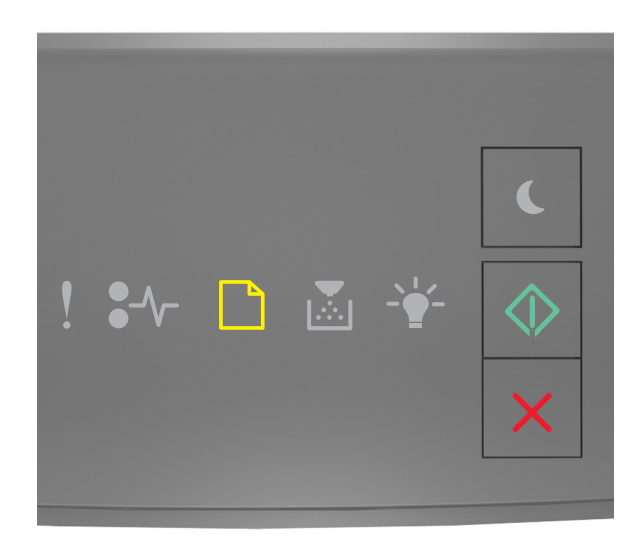

# \_\_\_\_ - Világít

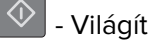

Ha a nyomtató kezelőpaneljén és az előbbi ábrán látható jelzőfénysorozat megegyezik, próbálja meg a következők valamelyikét:

- Töltsön megfelelő méretű és típusú papírt a tálcába vagy adagolóba.
- A nyomtató kezelőpaneljén nyomja meg a 🖉 gombot a nyomtatás folytatásához.

**Megj.:** Ha a nyomtató talál egy megfelelő papírméretű és -típusú tálcát, akkor onnan tölti be a papírt. Ha a nyomtató nem talál egy megfelelő papírméretű és -típusú tálcát, akkor az alapértelmezett forrásból nyomtat.

## Töltse fel ezt: [papírforrás] a következővel: [papírméret] [tájolás]

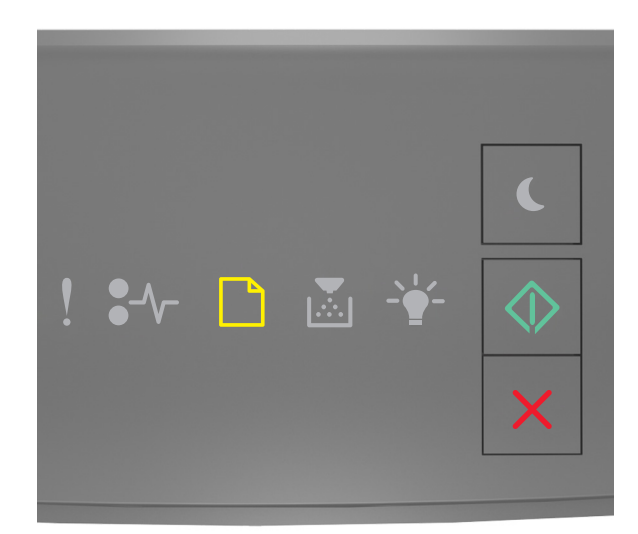

# \_\_\_\_ - Világít

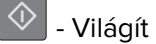

Ha a nyomtató kezelőpaneljén és az előbbi ábrán látható jelzőfénysorozat megegyezik, próbálja meg a következők valamelyikét:

- Töltsön megfelelő méretű papírt a tálcába vagy adagolóba.
- A nyomtató kezelőpaneljén nyomja meg a 📀 gombot a nyomtatás folytatásához.

**Megj.:** Ha a nyomtató talál egy megfelelő papírméretű tálcát, akkor betölti a papírt onnan. Ha a nyomtató nem talál egy megfelelő papírméretű tálcát, akkor az alapértelmezett forrásból nyomtat.

## Töltse fel ezt: [papírforrás] a következővel: [papírtípus] [papírméret] [tájolás]

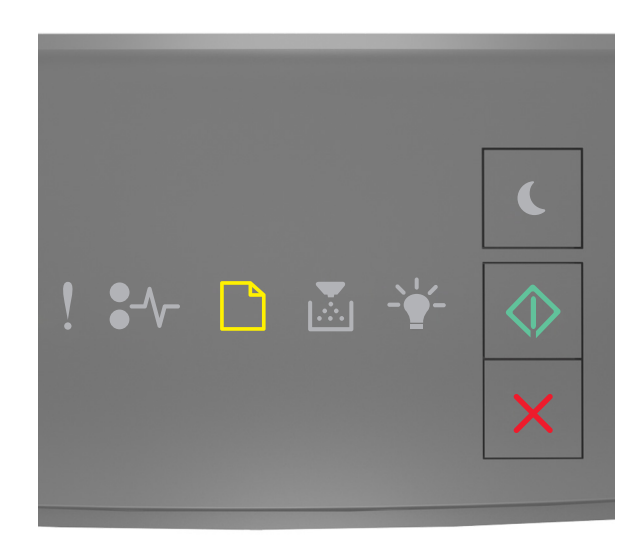

# \_\_\_\_ - Világít

🔍 - Világít

Ha a nyomtató kezelőpaneljén és az előbbi ábrán látható jelzőfénysorozat megegyezik, próbálja meg a következők valamelyikét:

- Töltsön megfelelő méretű és típusú papírt a tálcába vagy adagolóba.
- A nyomtató kezelőpaneljén nyomja meg a 📀 gombot a nyomtatás folytatásához.

**Megj.:** Ha a nyomtató talál egy megfelelő papírméretű és -típusú tálcát, akkor onnan tölti be a papírt. Ha a nyomtató nem talál egy megfelelő papírméretű és -típusú tálcát, akkor az alapértelmezett forrásból nyomtat.

## Töltse fel a többfunkciós adagolót ezzel: [egyéni típusnév] [tájolás]

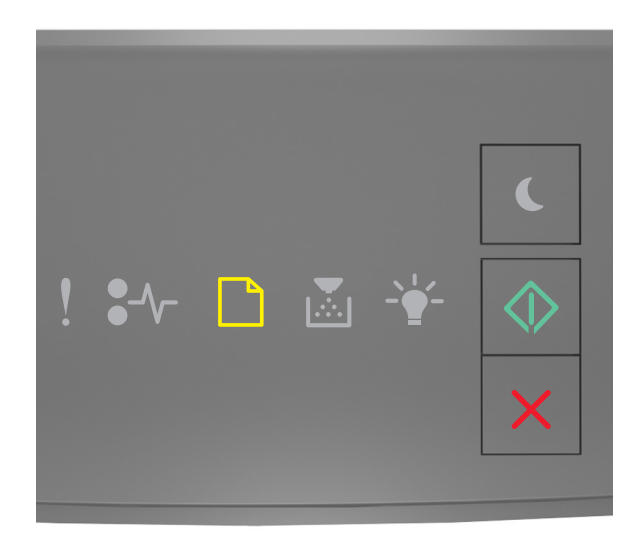

# - Világít

Ha a jelzőfénysorozat megegyezik az előbbi ábrán látható jelzőfénysorozattal, próbálkozzon a következőkkel:

- Töltsön megfelelő méretű és típusú papírt többfunkciós adagolóba.
- A kezelőpanelen nyomja meg a 🖉 gombot a nyomtatás folytatásához.

**Megj.:** Ha nincs papír az adagolóban, a nyomtató felülírja a kérelmet, és egy automatikusan kiválasztott tálcából nyomtat.

• Nyomja meg a K gombot a nyomtatási munka törléséhez.

## Töltse fel a többfunkciós adagolót ezzel: [egyéni típusnév] [tájolás]

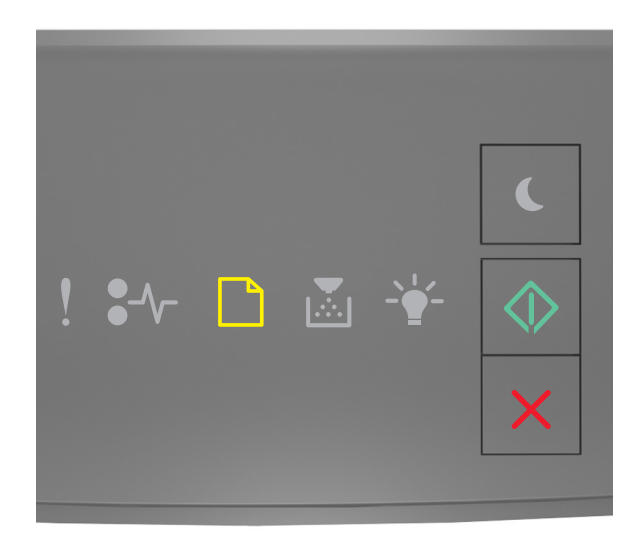

# - Világít

Ha a jelzőfénysorozat megegyezik az előbbi ábrán látható jelzőfénysorozattal, próbálkozzon a következőkkel:

- Töltsön megfelelő méretű és típusú papírt többfunkciós adagolóba.
- A kezelőpanelen nyomja meg a 🖉 gombot a nyomtatás folytatásához.

**Megj.:** Ha nincs papír az adagolóban, a nyomtató felülírja a kérelmet, és egy automatikusan kiválasztott tálcából nyomtat.

• Nyomja meg a K gombot a nyomtatási munka törléséhez.

## Töltse fel a többfunkciós adagolót ezzel: [papírméret] [tájolás]

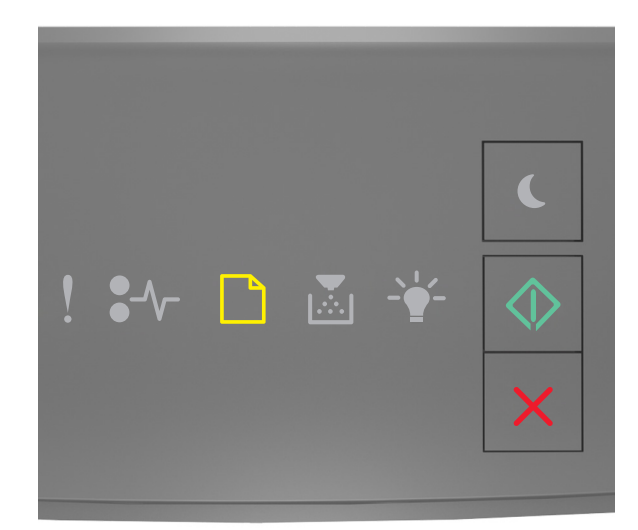

# - Világít

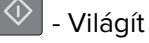

Ha a jelzőfénysorozat megegyezik az előbbi ábrán látható jelzőfénysorozattal, próbálkozzon a következőkkel:

- Töltse fel az adagolót a megfelelő méretű papírral.
- A kezelőpanelen nyomja meg a 🖉 gombot a nyomtatás folytatásához.

**Megj.:** Ha nincs papír az adagolóban, a nyomtató felülírja a kérelmet, és egy automatikusan kiválasztott tálcából nyomtat.

• Nyomja meg a K gombot a nyomtatási munka törléséhez.

## Töltse fel a többfunkciós adagolót ezzel: [papírtípus] [papírméret] [tájolás]

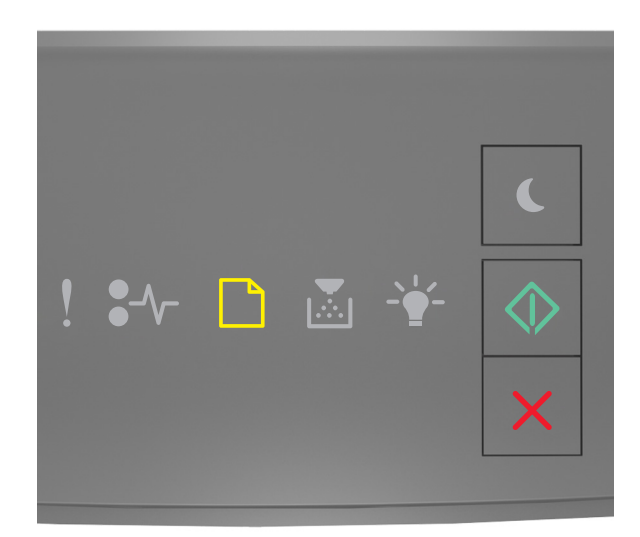

# - Világít

Ha a jelzőfénysorozat megegyezik az előbbi ábrán látható jelzőfénysorozattal, próbálkozzon a következőkkel:

- Töltse fel a többfunkciós adagolót a megfelelő papírmérettel és -típussal.
- A kezelőpanelen nyomja meg a 🖉 gombot a nyomtatás folytatásához.

**Megj.:** Ha nincs papír az adagolóban, a nyomtató felülírja a kérelmet, és egy automatikusan kiválasztott tálcából nyomtat.

• Nyomja meg a 🔀 gombot a nyomtatási munka törléséhez.

#### Papír eltávolítása a normál kimeneti tárolóból

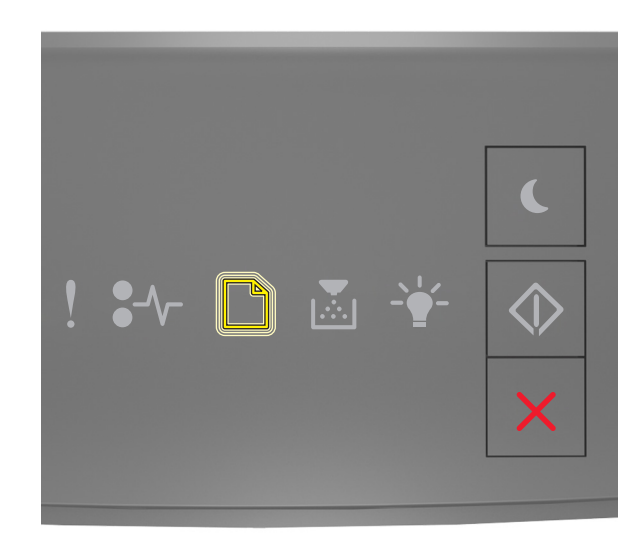

# - Villog

Ha a nyomtató kezelőpaneljén és az előbbi ábrán látható jelzőfénysorozat megegyezik, akkor tegye a következőket:

- **1** Vegye ki a papírköteget a normál kimeneti tárolóból.
- 2 A nyomtató kezelőpaneljén nyomja meg a 🔗 gombot a nyomtatás folytatásához.

# A nyomtató kommunikációs hibaüzenetei

#### [x] hálózati szoftverhiba [54]

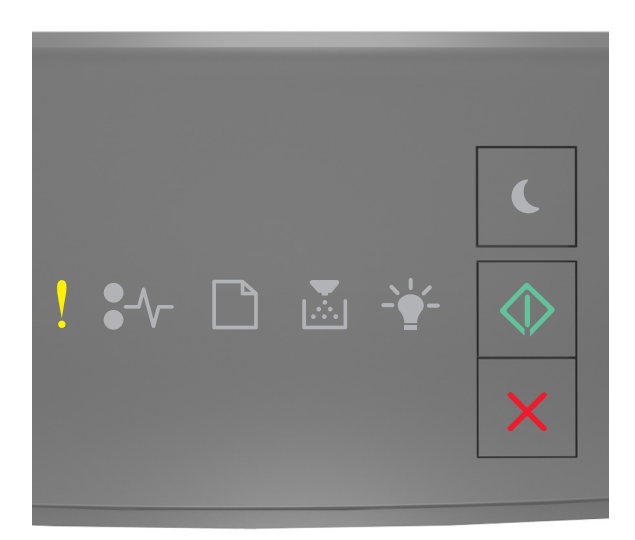

- Világít

- Világít

Ha a nyomtató kezelőpaneljén és az előbbi ábrán látható jelzőfénysorozat megegyezik, nyomja le kétszer gyorsan a 💿 gombot a kiegészítő jelzőfénysorozat megtekintéséhez.

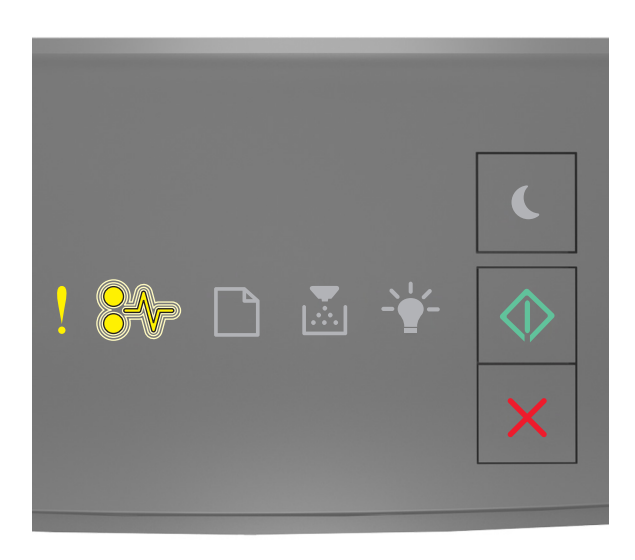

Ha a kiegészítő jelzőfénysorozat és az előbbi ábrán látható jelzőfénysorozat megegyezik, próbálja meg a következők valamelyikét:

- A nyomtató kezelőpaneljén nyomja meg a 🙆 gombot a nyomtatás folytatásához.
- Húzza ki az útválasztót, várjon 30 másodpercet, majd dugja vissza.
- Kapcsolja ki a nyomtatót, várjon körülbelül 10 másodpercet, majd kapcsolja vissza.
- Frissítse a hálózati belső vezérlőprogramot a nyomtatón vagy a nyomtatókiszolgálón. További információért látogasson el a Lexmark weboldalára a <u>http://support.lexmark.com</u> címen.

### Szabv. párhuzamos port letiltva [56]

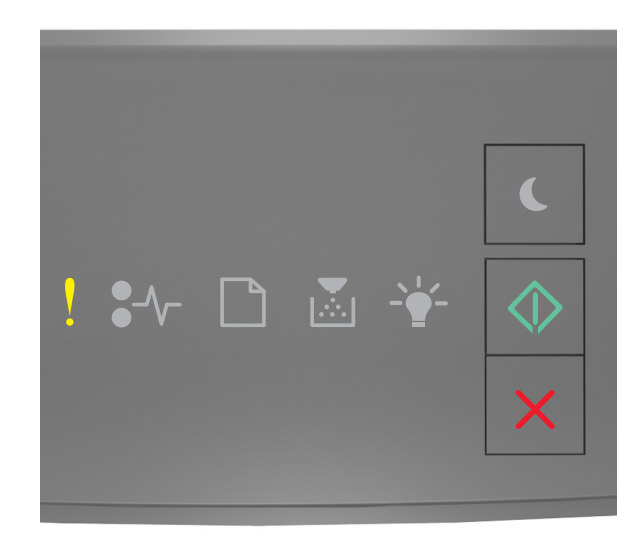

# - Világít

🔷 - Világít

Ha a nyomtató kezelőpaneljén és az előbbi ábrán látható jelzőfénysorozat megegyezik, nyomja le kétszer gyorsan a 🐼 gombot a kiegészítő jelzőfénysorozat megtekintéséhez.

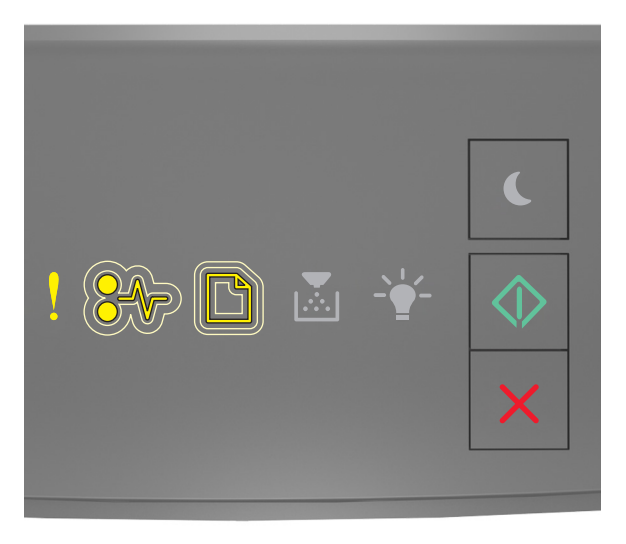

- Világít ● √ - Lassan villog - Lassan villog

#### 🔍 - Világít

Ha a kiegészítő jelzőfénysorozat és az előbbi ábrán látható jelzőfénysorozat megegyezik, próbálja meg a következők valamelyikét:

• A nyomtató kezelőpaneljén nyomja meg a 📀 gombot a nyomtatás folytatásához.

Megj.: A nyomtató figyelmen kívül hagyja az párhuzamos porton keresztül fogadott adatokat.

- Állítsa a párhuzamos puffer méretét automatikusra.
  - Ha a nyomtató hálózatra csatlakozik, nyissa meg a beágyazott webkiszolgálót.
    - **1** Nyisson meg egy webböngészőt, és írja be a nyomtató IP-címét a címmezőbe.

#### Megjegyzések:

- Kinyomtathatja a hálózatbeállítási vagy a menübeállítás oldalt, és megkeresheti az IPcímet a TCP/IP rész alatt.
- Ha használ proxykiszolgálót, átmenetileg tiltsa le a weboldal megfelelő betöltése érdekében.
- 2 Kattintson a **Beállítások > Hálózat/portok > Párhuzamos** elemre.
- 3 Írja be a következőt a párhuzamos puffer mezőbe: 2.
- 4 Kattintson a Küldés gombra.
- Ha a nyomtató USB- vagy párhuzamos kábel segítségével csatlakozik a számítógéphez, nyissa meg a Párhuzamos menüt Windows esetén a Helyi nyomtató beállításai segédprogramon keresztül, illetve Macintosh esetén a Printer Settings (Nyomtatóbeállítások) lehetőségen keresztül.

#### Normál hálózati szoftverhiba [54]

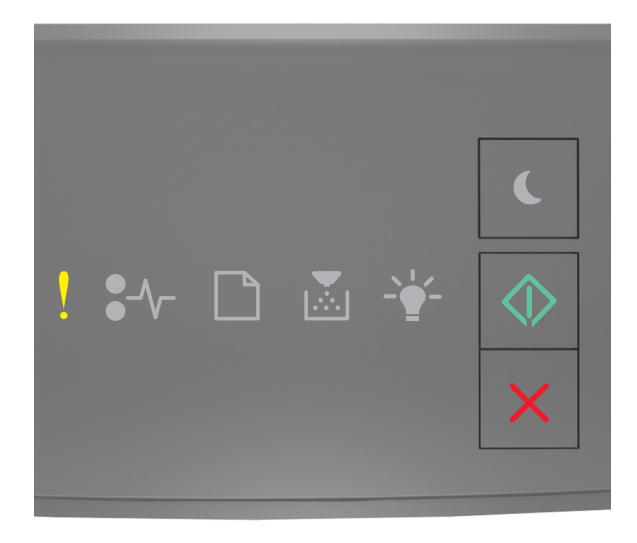

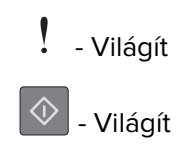

Ha a nyomtató kezelőpaneljén és az előbbi ábrán látható jelzőfénysorozat megegyezik, nyomja le kétszer gyorsan a 💿 gombot a kiegészítő jelzőfénysorozat megtekintéséhez.

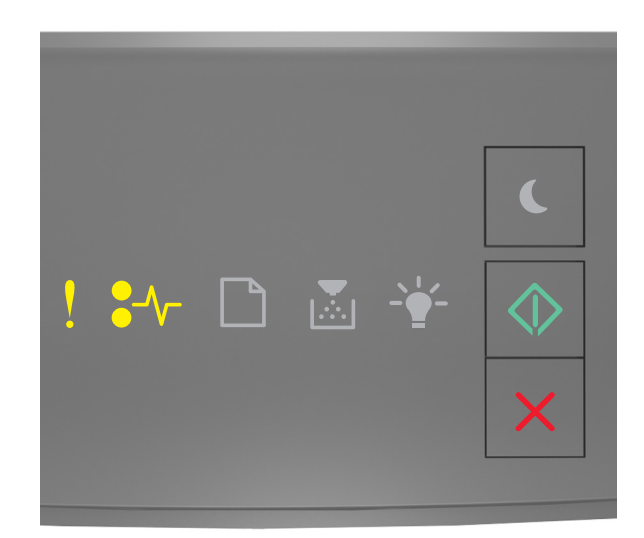

- Világít ● √ - Világít

🔍 - Világít

Ha a kiegészítő jelzőfénysorozat és az előbbi ábrán látható jelzőfénysorozat megegyezik, próbálja meg a következők valamelyikét:

- A nyomtató kezelőpaneljén nyomja meg a 💇 gombot a nyomtatás folytatásához.
- Kapcsolja ki a nyomtatót, majd ismét kapcsolja be.
- Frissítse a hálózati belső vezérlőprogramot a nyomtatón vagy a nyomtatókiszolgálón. További információért látogasson el a Lexmark weboldalára a <u>http://support.lexmark.com</u> címen.

### Hátsó USB-port letiltva [56]

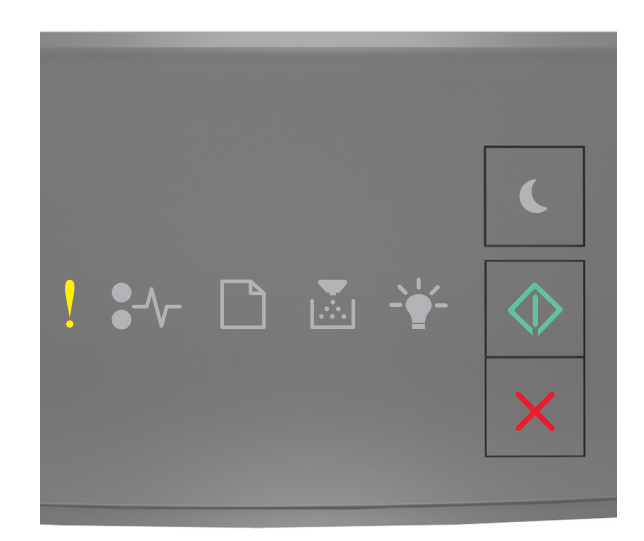

! – világít

🔷 – világít

Ha a nyomtató kezelőpaneljén és az előbbi ábrán látható jelzőfénysorozat megegyezik, nyomja le kétszer gyorsan a 🐼 gombot a kiegészítő jelzőfénysorozat megtekintéséhez.

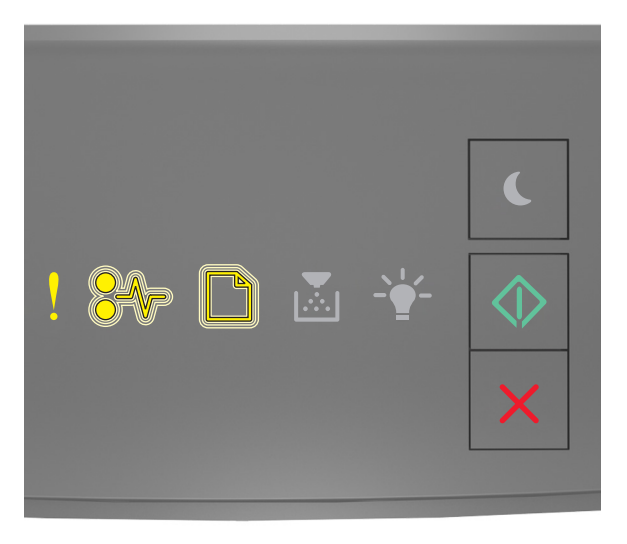

! – világít ●√ - Villog

#### 🔍 – világít

Ha a kiegészítő jelzőfénysorozat és az előbbi ábrán látható jelzőfénysorozat megegyezik, próbálja meg a következők valamelyikét:

• A nyomtató kezelőpaneljén nyomja meg a 🖉 gombot a nyomtatás folytatásához.

Megj.: A nyomtató figyelmen kívül hagyja az USB-porton keresztül fogadott adatokat.

- Állítsa a USB-puffer méretét automatikusra:
  - Ha a nyomtató hálózatra csatlakozik, nyissa meg a beágyazott webkiszolgálót.
    - 1 Nyisson meg egy webböngészőt, és írja be a nyomtató IP-címét a címmezőbe.

#### Megjegyzések:

- Kinyomtathatja a hálózatbeállítási vagy a menübeállítás oldalt, és megkeresheti az IPcímet a TCP/IP rész alatt.
- Ha használ proxykiszolgálót, átmenetileg tiltsa le a weboldal megfelelő betöltése érdekében.
- 2 Kattintson a **Beállítások > Hálózat/portok > Szabványos USB** elemre.
- **3** Az USB-puffer mezőbe írja be a következőt: **2**.
- 4 Kattintson a Küldés gombra.
- Ha a nyomtató USB- vagy párhuzamos kábel segítségével csatlakozik a számítógéphez, nyissa meg Windows esetén az USB menün keresztül a Helyi nyomtatóbeállítások segédprogramot.

## Nincs elegendő memória hibaüzenetek

#### Kevés a memória a feladat szétválogatásához [37]

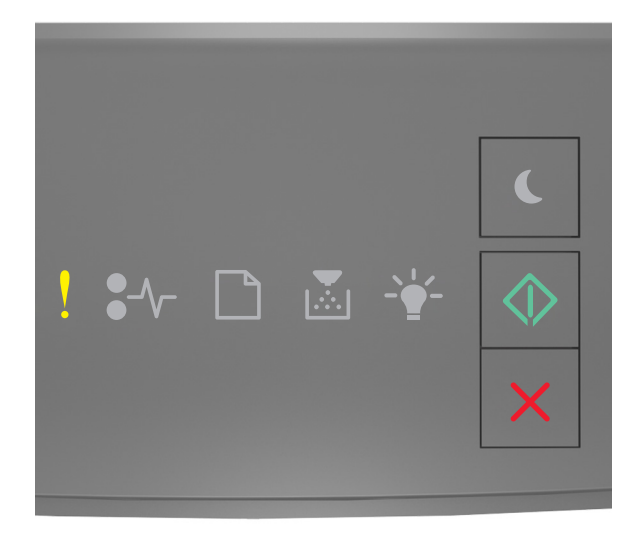

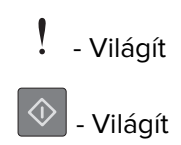

Ha a nyomtató kezelőpaneljén és az előbbi ábrán látható jelzőfénysorozat megegyezik, nyomja le kétszer gyorsan a 💿 gombot a kiegészítő jelzőfénysorozat megtekintéséhez.

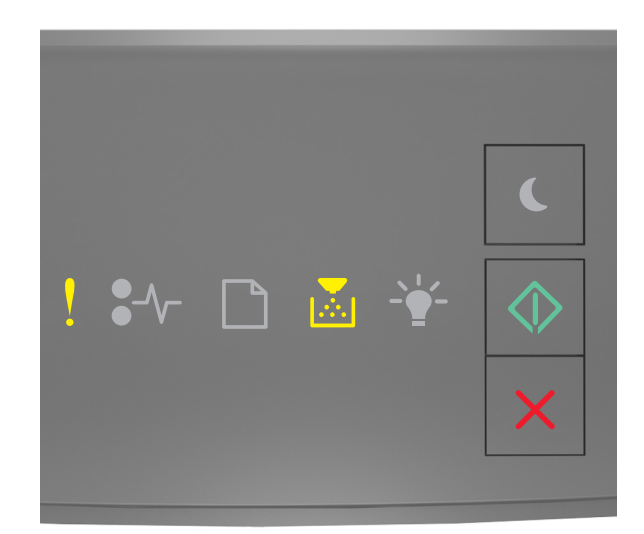

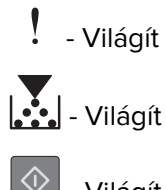

🔍 - Világít

Ha a kiegészítő jelzőfénysorozat és az előbbi ábrán látható jelzőfénysorozat megegyezik, próbálja meg a következők valamelyikét:

• Ha szeretné kinyomtatni a munka már tárolt részét és elkezdeni a munka fennmaradó részének

leválogatását, akkor nyomja meg a 📀 gombot a nyomtató kezelőpaneljén.

Nincs elég memória az Erőforrások mentése funkció támogatásához [35]

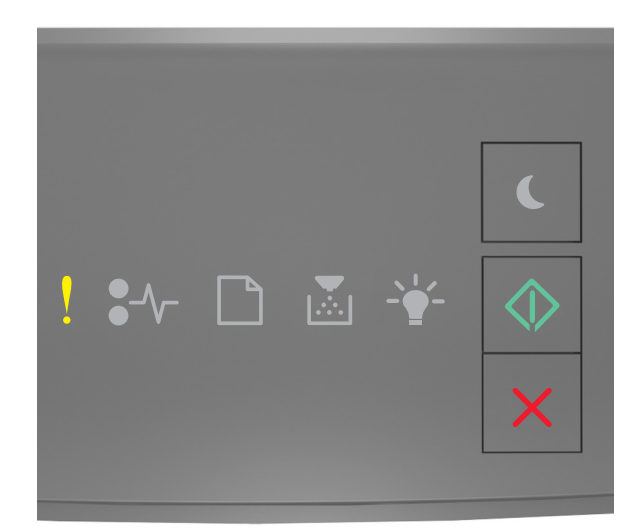

# - Világít

🔷 - Világít

Ha a nyomtató kezelőpaneljén és az előbbi ábrán látható jelzőfénysorozat megegyezik, nyomja le kétszer gyorsan a 🐼 gombot a kiegészítő jelzőfénysorozat megtekintéséhez.

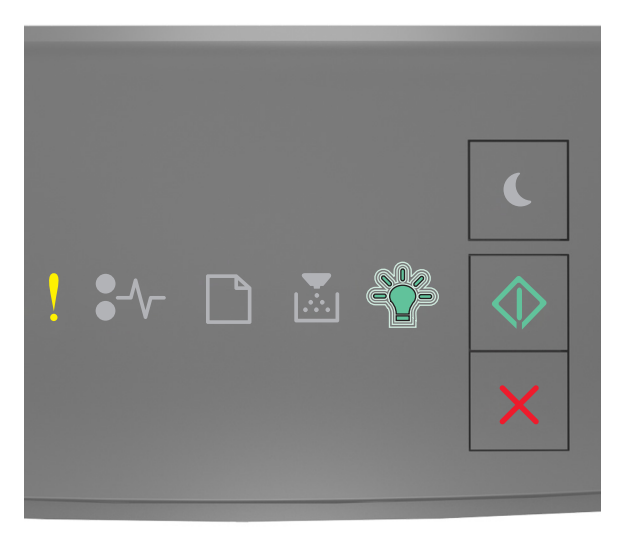

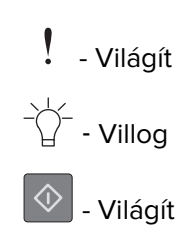

Ha a kiegészítő jelzőfénysorozat és az előbbi ábrán látható jelzőfénysorozat megegyezik, nyomja meg

a ogombot a nyomtató kezelőpaneljén a jelzőfénysorozat törléséhez.

A feladat kinyomtatása az Erőforrások mentése funkció használata nélkül történik meg.

#### A memória megtelt [38]

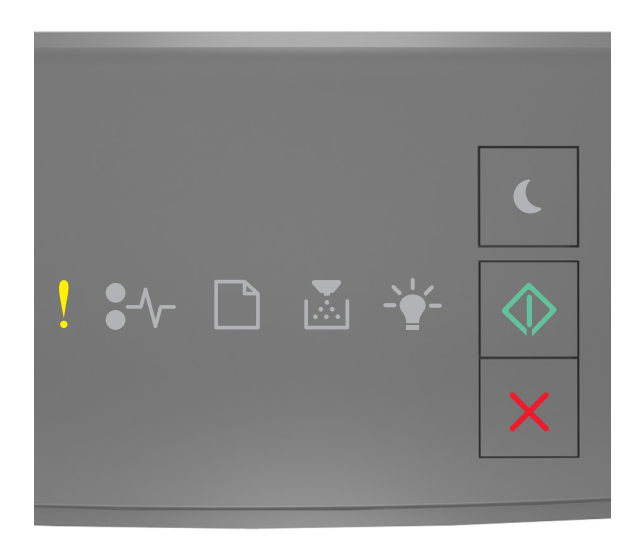

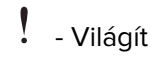

#### - Világít

Ha a nyomtató kezelőpaneljén és az előbbi ábrán látható jelzőfénysorozat megegyezik, nyomja le kétszer

gyorsan a 🔯 gombot a kiegészítő jelzőfénysorozat megtekintéséhez.

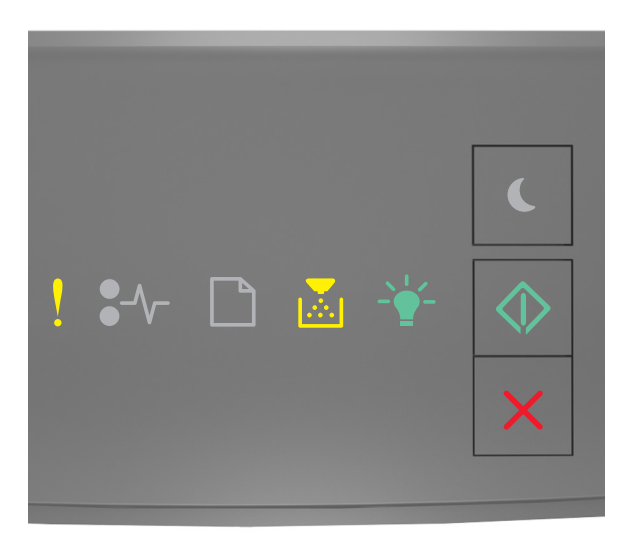

- Világít

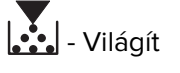

- Világít

🔍 - Világít

Ha a kiegészítő jelzőfénysorozat és az előbbi ábrán látható jelzőfénysorozat megegyezik, próbálja meg a következők valamelyikét:

- A nyomtató kezelőpaneljén nyomja meg a 🔯 gombot a nyomtatás folytatásához. Adatvesztés fog bekövetkezni.
- A nyomtató kezelőpaneljén nyomja meg a 🔀 gombot a nyomtatási feladat törléséhez.
- Telepítsen további nyomtatómemóriát.
- Csökkentse a felbontást.

# Egyéb üzenetek

Cs. be az elülső aj.

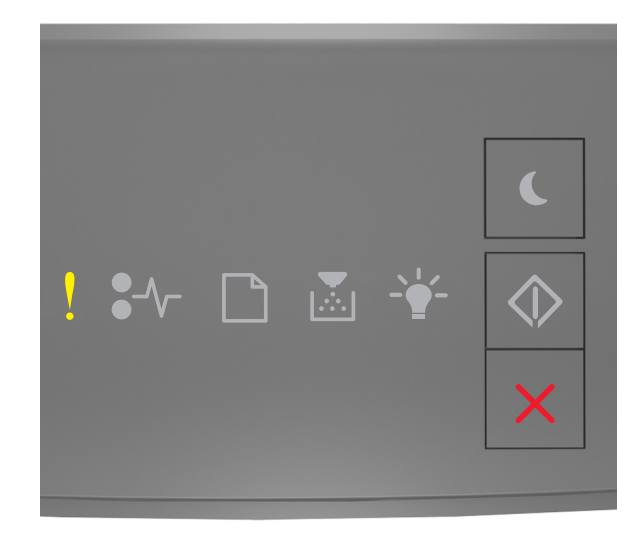

# - Világít

Ha a nyomtató kezelőpaneljén és az előbbi ábrán látható jelzőfénysorozat megegyezik, csukja be a nyomtató elülső ajtaját.

Bonyolult oldal, lehet, hogy egyes adatok nem lettek kinyomtatva [39]

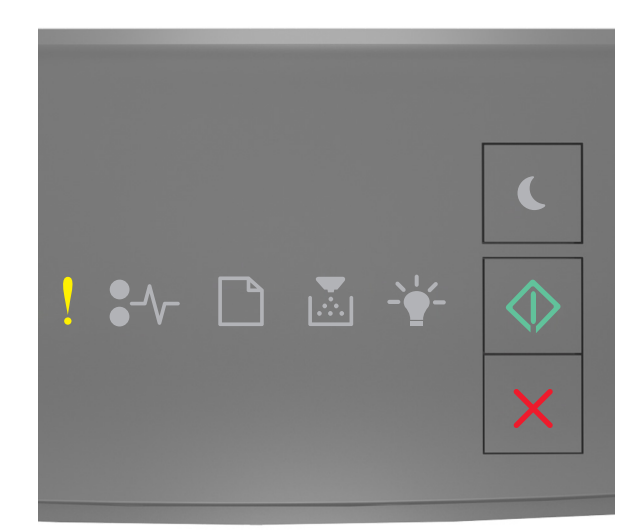

# - Világít

🔷 - Világít

Ha a nyomtató kezelőpaneljén és az előbbi ábrán látható jelzőfénysorozat megegyezik, nyomja le kétszer gyorsan a 💿 gombot a kiegészítő jelzőfénysorozat megtekintéséhez.

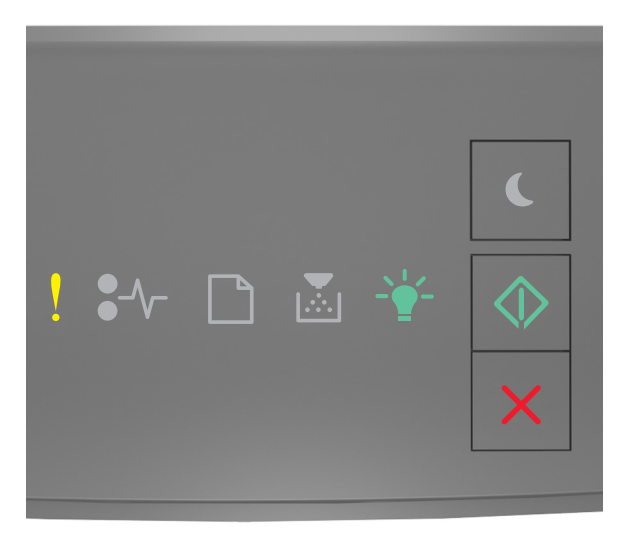

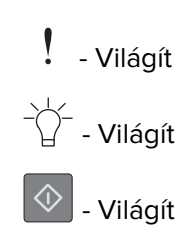

Ha a kiegészítő jelzőfénysorozat és az előbbi ábrán látható jelzőfénysorozat megegyezik, próbálja meg a következők valamelyikét:

- A nyomtató kezelőpaneljén nyomja meg a 🖉 gombot a nyomtatás folytatásához. Adatvesztés történhet.
- A nyomtató kezelőpaneljén nyomja meg a 🔀 gombot a nyomtatási feladat törléséhez.
- Telepítsen további nyomtatómemóriát.
- Csökkentse a használt betűtípusok számát és méretét, a képek számát és összetettségét, illetve a nyomtatási feladatok lapszámát.

#### PPDS-betűkészlet hiba [50]

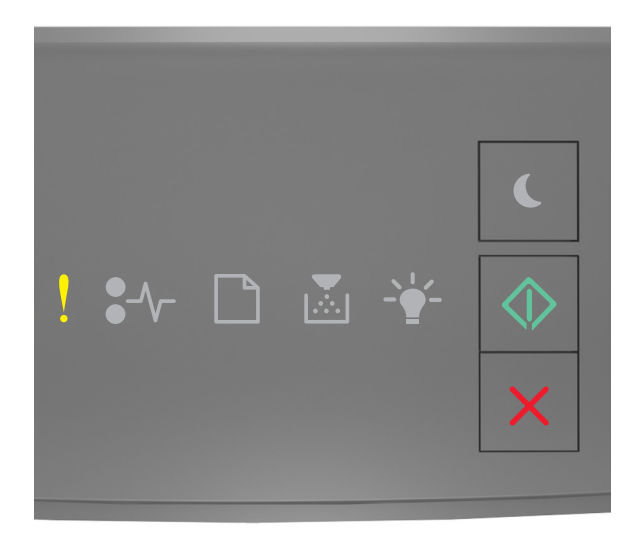

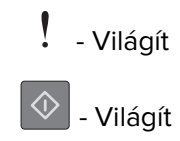

Ha a nyomtató kezelőpaneljén és az előbbi ábrán látható jelzőfénysorozat megegyezik, nyomja le kétszer gyorsan a 💿 gombot a kiegészítő jelzőfénysorozat megtekintéséhez.

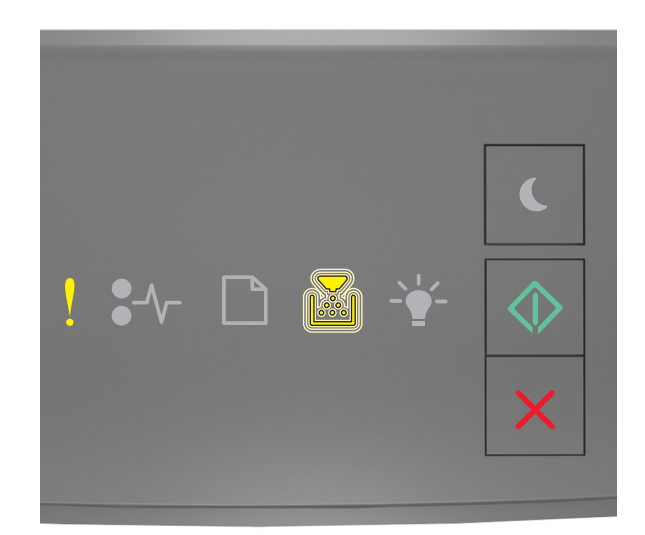

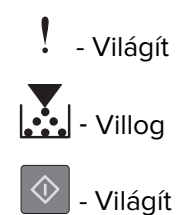

Ha a kiegészítő jelzőfénysorozat és az előbbi ábrán látható jelzőfénysorozat megegyezik, próbálja meg a következők valamelyikét:

- A nyomtató kezelőpaneljén nyomja meg a 🙆 gombot a nyomtatás folytatásához.
- A nyomtató kezelőpaneljén nyomja meg a 🔀 gombot a nyomtatási feladat törléséhez.

A nyomtató újraindult. Lehet, hogy az utolsó feladat nincs befejezve.

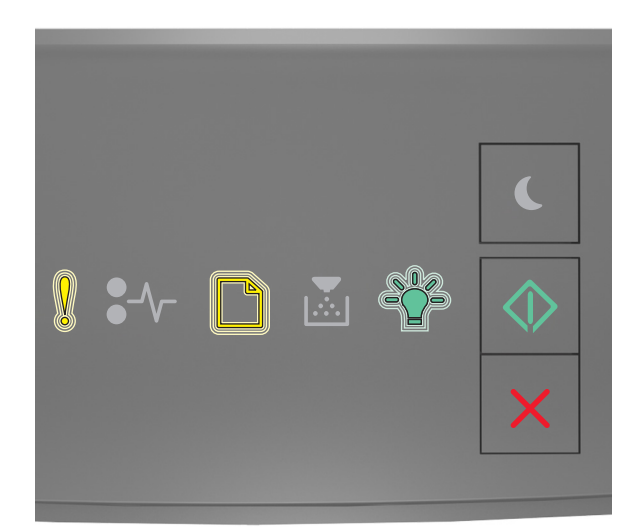

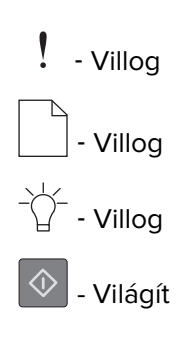

Ha a nyomtató kezelőpaneljén és az előbbi ábrán látható jelzőfénysorozat megegyezik, nyomja meg a gombot a nyomtató kezelőpaneljén a nyomtatás folytatásához.

További információért látogasson el a <u>http://support.lexmark.com</u> oldalra, vagy lépjen kapcsolatba az ügyfélszolgálattal.

#### Szolgáltatáshiba

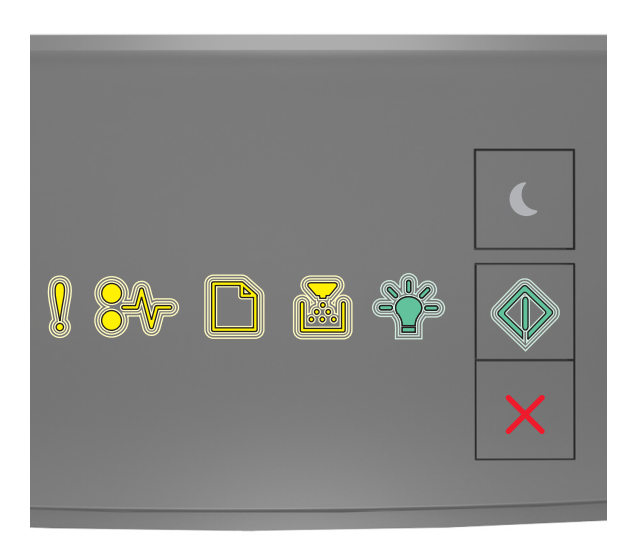

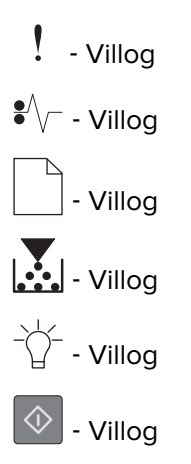

Ha a nyomtató kezelőpaneljén és az előbbi ábrán látható jelzőfénysorozat megegyezik, kapcsolja ki, majd kapcsolja vissza a nyomtatót.

Ha a jelzőfények 10 másodperc elteltével is villognak, előfordulhat, hogy a nyomtató javításra szorul. Látogasson el a <u>http://support.lexmark.com</u> oldalra, vagy forduljon a rendszergazdához.
### Túl sok tálca van csatlakoztatva [58]

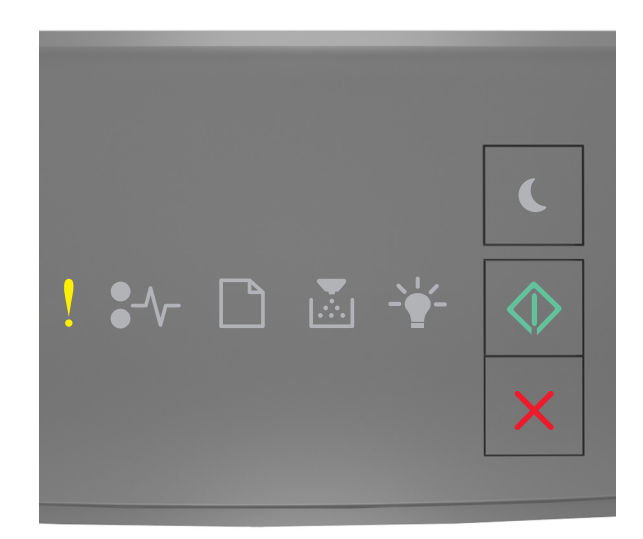

# - Világít

🔷 - Világít

Ha a nyomtató kezelőpaneljén és az előbbi ábrán látható jelzőfénysorozat megegyezik, nyomja le kétszer gyorsan a 🐼 gombot a kiegészítő jelzőfénysorozat megtekintéséhez.

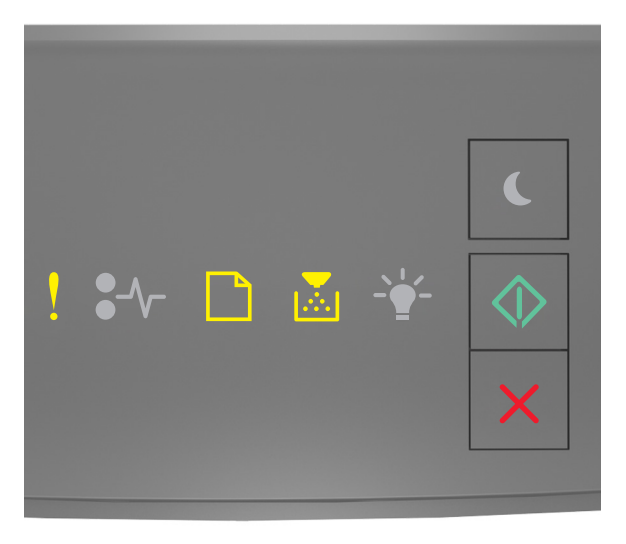

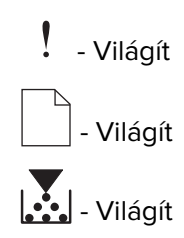

### 处 - Világít

Ha a kiegészítő jelzőfénysorozat és az előbbi ábrán látható jelzőfénysorozat megegyezik, akkor tegye a következőket:

- **1** Kapcsolja ki a nyomtatót.
- 2 Húzza ki a tápkábelt a fali aljzatból.

**Megj.:** Ha a kiegészítő tálcákat egymásra rakja, akkor összekapcsolhatók. Távolítsa el az egymásra rakott tálcákat felülről lefelé.

- 3 Távolítsa el a felesleges tálcát vagy tálcákat.
- 4 Csatlakoztassa a hálózati kábelt egy megfelelően földelt csatlakozóaljzathoz.
- **5** Kapcsolja be ismét a nyomtatót.

# A nyomtatóval kapcsolatos problémák megoldása

### Alapvető nyomtatóproblémák

#### A nyomtató nem válaszol

| Művelet                                                                                                    | lgen                                                                                                    | Nem                                                                                                    |
|----------------------------------------------------------------------------------------------------|----------------------------------------------------------------------------------------------------|----------------------------------------------------------------------------------------------------|
| <b>1. lépés</b><br>Ellenőrizze, hogy a nyomtató be van-e kapcsolva.<br>Be van kapcsolva a nyomtató?                                                                                                    | Ugorjon a(z) 2.<br>Iépéshez.                                                                                                    | Kapcsolja be a<br>nyomtatót.                                                                                              |
| <b>2. lépés</b><br>Ellenőrizze, hogy a nyomtató nincs-e Alvó vagy Hibernált<br>üzemmódban.<br>A nyomtató Alvó vagy Hibernált üzemmódban van?                                                                                                    | Nyomja meg az Alvás<br>gombot, hogy feléb-<br>ressze a nyomtatót az<br>Alvó vagy Hibernált<br>üzemmódból.                                                                                               | Ugorjon a(z) 3.<br>Iépéshez.                                                                                              |
| <ul> <li>3. lépés</li> <li>Győződjön meg róla, hogy a tápkábel egyik vége a nyomtatóhoz, a másik pedig egy megfelelően földelt konnektorhoz csatlakozik.</li> <li>A tápkábel csatlakozik a nyomtatóhoz, illetve egy megfelelően földelt konnektorhoz?</li> </ul> | Ugorjon a(z) 4.<br>Iépéshez.                                                                                                    | Csatlakoztassa a<br>tápkábel egyik végét<br>a nyomtatóhoz, a<br>másikat pedig egy<br>megfelelően földelt<br>konnektorhoz. |
| <ul> <li>4. lépés</li> <li>Ellenőrizze a konnektorba csatlakozó egyéb elektromos berendezé-<br/>seket.</li> <li>Működnek az egyéb elektromos berendezések?</li> </ul>                                                                                            | Szüntesse meg a<br>többi elektromos<br>berendezés csatlako-<br>zását, majd kapcsolja<br>be a nyomtatót. Ha a<br>nyomtató működik,<br>akkor csatlakoztassa<br>újból a többi elekt-<br>romos berendezést. | Ugorjon a(z) 5.<br>Iépéshez.                                                                                              |

| Művelet                                                                                                    | lgen                                                                                              | Nem                                                                                                    |
|----------------------------------------------------------------------------------------------------|---------------------------------------------------------------------------------------------------|----------------------------------------------------------------------------------------------------|
| <ul> <li>5. lépés</li> <li>Ellenőrizze, hogy a nyomtatót és a számítógépet csatlakoztató<br/>kábelek a megfelelő portokhoz csatlakoznak-e.</li> <li>A kábelek a megfelelő portokba csatlakoznak?</li> </ul>                                                                                                    | Ugorjon a(z) 6.<br>Iépéshez.                                                                      | Győződjön meg róla,<br>hogy az alábbiak<br>össze vannak<br>illesztve:<br>• A kábelen levő<br>USB-jel és a<br>nyomtató USB-<br>jele<br>• A megfelelő<br>Ethernet-kábel és<br>az Ethernet-port |
| <ul> <li>6. lépés</li> <li>Ellenőrizze, hogy a konnektort sem kapcsolóval, sem megszakítóval nem kapcsolták-e ki.</li> <li>A konnektor ki van kapcsolva kapcsolóval vagy megszakítóval?</li> </ul>                                                                                                    | Kapcsolja vissza a<br>kapcsolót vagy<br>élesítse újra a<br>megszakítót.                           | Ugorjon a(z) 7.<br>Iépéshez.                                                                                                    |
| <ul> <li>7. lépés</li> <li>Ellenőrizze, hogy a nyomtató nem csatlakozik-e túlfeszültségvédő egységhez, szünetmentes áramforráshoz vagy hosszabbítóhoz.</li> <li>Csatlakozik a nyomtató túlfeszültségvédő egységhez, szünetmentes áramforráshoz vagy hosszabbítóhoz?</li> </ul>                                                                                                    | Csatlakoztassa a<br>nyomtató tápkábelét<br>közvetlenül egy<br>megfelelően földelt<br>konnektorba. | Ugorjon a(z) 8.<br>Iépéshez.                                                                                                    |
| <ul> <li>8. lépés</li> <li>Ellenőrizze, hogy a nyomtatókábel egyik vége a nyomtató egyik portjához, a másik vége pedig a számítógéphez, nyomtatószerverhez, kiegészítő vagy egyéb hálózati eszközökhöz csatlakozik-e.</li> <li>A nyomtatókábel biztonságosan csatlakozik a nyomtatóhoz, illetve a számítógéphez, a nyomtatókiszolgálóhoz, kiegészítőhöz vagy egyéb hálózati eszközhöz?</li> </ul> | Ugorjon a(z) 9.<br>Iépéshez.                                                                      | Csatlakoztassa a<br>nyomtatókábelt<br>biztonságosan a<br>nyomtatóhoz, illetve a<br>számítógéphez, a<br>nyomtatókiszolgá-<br>lóhoz, kiegészítőhöz<br>vagy egyéb hálózati<br>eszközhöz.        |
| <ul> <li>9. lépés</li> <li>Ügyeljen, hogy minden hardverkiegészítőt megfelelően helyezzen be<br/>és minden csomagolóanyagot eltávolítson.</li> <li>Minden hardverkiegészítő megfelelően van behelyezve, és minden<br/>csomagolóanyag el van távolítva?</li> </ul>                                                                                                    | Ugorjon a(z) 10.<br>Iépéshez.                                                                     | Kapcsolja ki a<br>nyomtatót, távolítson<br>el minden csomago-<br>lóanyagot, majd<br>helyezze vissza a<br>hardverkiegészítőket<br>és kapcsolja be a<br>nyomtatót.                             |
| <ul> <li>10. lépés</li> <li>Ellenőrizze, hogy a megfelelő portbeállításokat választotta-e a nyomtató-illesztőprogramban.</li> <li>Megfelelők a portbeállítások?</li> </ul>                                                                                                    | Ugorjon a(z) 11.<br>lépéshez.                                                                     | Használjon megfelelő<br>nyomtatóillesztő-<br>program-beállítá-<br>sokat.                                                                                                    |
| <b>11. lépés</b><br>Ellenőrizze a telepített nyomtató-illesztőprogram.<br>A megfelelő nyomtató-illesztőprogram van telepítve?                                                                                                    | Ugorjon a(z) 12.<br>Iépéshez.                                                                     | Telepítse a megfelelő<br>nyomtató-illesztőp-<br>rogramot.                                                                                                    |

| Művelet                                                                                                   | lgen                    | Nem                                         |
|----------------------------------------------------------------------------------------------------|-------------------------|---------------------------------------------|
| <b>12. lépés</b><br>Kapcsolja ki a nyomtatót, várjon körülbelül 10 másodpercet, majd<br>kapcsolja vissza. | A probléma<br>megoldva. | Forduljon a <u>ügyfé-</u><br>Iszolgálathoz. |
| Működik a nyomtató?                                                                                       |                         |                                             |

# Kiegészítőkkel kapcsolatos problémák

### Belső kiegészítő nem észlelhető

| Művelet                                                                                                    | lgen                         | Nem                                                          |
|----------------------------------------------------------------------------------------------------|------------------------------|--------------------------------------------------------------|
| <ul> <li>1. lépés</li> <li>Kapcsolja ki a nyomtatót, várjon körülbelül 10 másodpercet, majd<br/>kapcsolja vissza.</li> <li>Megfelelően működik a belső kiegészítő?</li> </ul>                                                                                                    | A probléma<br>megoldva.      | Ugorjon a(z) 2.<br>Iépéshez.                                 |
| <ul> <li>2. lépés</li> <li>Ellenőrizze, hogy a belső kiegészítő megfelelően van-e telepítve a vezérlőkártyába.</li> <li>a Kapcsolja ki a nyomtatót a tápkapcsolóval, majd húzza ki a tápkábelt a csatlakozóaljzatból.</li> <li>b Győződjön meg róla, hogy a belső kiegészítő a vezérlőkártya megfelelő csatlakozójába van helyezve.</li> <li>c Csatlakoztassa a tápkábelt a nyomtatóhoz, illetve egy megfelelően földelt elektromos aljzathoz, majd kapcsolja be a nyomtatót.</li> <li>Megfelelően van telepítve a belső kiegészítő a vezérlőkártyába?</li> </ul> | Ugorjon a(z) 3.<br>Iépéshez. | Csatlakoztassa a<br>belső kiegészítőt a<br>vezérlőkártyához. |
| <ul> <li>3. lépés</li> <li>Nyomtasson menübeállítási oldalt, és ellenőrizze, hogy a belső kiegészítő megjelenik-e a Telepített funkciók listában.</li> <li>Megjelenik a belső kiegészítő a menübeállítási oldalon?</li> </ul>                                                                                                    | Ugorjon a(z) 4.<br>Iépéshez. | Telepítse újra a belső<br>kiegészítőt.                       |
| <ul> <li>4. lépés</li> <li>a Ellenőrizze, hogy a belső kiegészítő ki van-e jelölve.<br/>Előfordulhat, hogy a belső kiegészítőt kézzel fel kell vennie a<br/>nyomtató-illesztőprogramban, hogy nyomtatási feladatokhoz<br/>használhassa. További információkért, lásd: <u>"Választható lehető-<br/>ségek hozzáadása a nyomtató-illesztőprogramban" itt: 18. oldal</u>.</li> <li>b Küldje el újra a nyomtatási feladatot.</li> <li>Megfelelően működik a belső kiegészítő?</li> </ul>                                                                               | A probléma<br>megoldva.      | Forduljon a követke-<br>zőhöz: <u>ügyfélszol-</u><br>gálat.  |

### Problémák a tálcával

| Művelet                                                                                                    | lgen                         | Nem                                                                                                    |
|----------------------------------------------------------------------------------------------------|------------------------------|----------------------------------------------------------------------------------------------------|
| 1. lépés                                                                                                    | A probléma                   | Ugorjon a(z) 2.                                                                                                |
| <b>a</b> Nyissa ki a tálcát, majd próbálja meg a következők valamelyikét:                                                                                                    | megoldva.                    | lépéshez.                                                                                                    |
| <ul> <li>Ellenőrizze, nincs-e a nyomtatóban papírelakadás vagy rosszul<br/>betöltött papír.</li> </ul>                                                                                                    |                              |                                                                                                    |
| <ul> <li>Győződjön meg arról, hogy a papírvezetőkön található papír-<br/>méret-mutatók illeszkedjenek a tálcán lévő papírméret-<br/>mutatókhoz.</li> </ul>                                                                                                  |                              |                                                                                                    |
| <ul> <li>Ha egyedi méretű papírra nyomtat, ellenőrizze, hogy a papír-<br/>vezetők a papír szélénél legyenek.</li> </ul>                                                                                                    |                              |                                                                                                    |
| <ul> <li>Figyeljen arra, a papír ne haladja meg a papírtöltés maximum<br/>jelzését.</li> </ul>                                                                                                    |                              |                                                                                                    |
| <ul> <li>Győződjön meg róla, hogy a papír egyenletesen fekszik a<br/>tálcában.</li> </ul>                                                                                                    |                              |                                                                                                    |
| <b>b</b> Ellenőrizze, hogy a tálca megfelelően zár-e.                                                                                                    |                              |                                                                                                    |
| Működik a tálca?                                                                                                    |                              |                                                                                                    |
| <ul> <li>2. lépés</li> <li>a Kapcsolja ki a nyomtatót, várjon körülbelül 10 másodpercet, majd kapcsolja vissza.</li> </ul>                                                                                                    | A probléma<br>megoldva.      | Ugorjon a(z) 3.<br>Iépéshez.                                                                                   |
| <b>b</b> Küldje el újra a nyomtatási feladatot.                                                                                                    |                              |                                                                                                    |
|                                                                                                    |                              |                                                                                                    |
|                                                                                                    |                              |                                                                                                    |
| <ul> <li>3. lépés</li> <li>Ellenőrizze, hogy a tálca a telepítve van-e.</li> <li>Nyomtasson menübeállítási oldalt, és ellenőrizze, hogy a tálca megjelenik-e a Telepített kiegészítők listában.</li> </ul>                                                  | Ugorjon a(z) 4.<br>lépéshez. | legye vissza a tálcát.<br>További információ a<br>tálcához mellékelt<br>telepítési útmuta-<br>tóban található. |
| Szerepel a tálca a menübeállítási oldalon?                                                                                                    |                              |                                                                                                    |
| <ul> <li>4. lépés</li> <li>Ellenőrizze, hogy a tálca elérhető-e a nyomtató-illesztőprogramban.</li> <li>Megj.: Szükség esetén kézzel adja hozzá a tálcát a nyomtató-illesz-<br/>tőprogramban, hogy az elérhető legyen a nyomtatási feladatokhoz.</li> </ul> | Ugorjon a(z) 5.<br>lépéshez. | Kézzel adja hozzá a<br>tálcát a nyomtató-<br>illesztőprogramban.                                               |
| További információkért, lásd: <u>"Választható lehetőségek hozzáadása</u><br><u>a nyomtató-illesztőprogramban" itt: 18. oldal</u> .                                                                                                    |                              |                                                                                                    |
| Elérhető a tálca a nyomtató-illesztőprogramban?                                                                                                    |                              |                                                                                                    |
| 5. lépés                                                                                                    | A probléma                   | Forduljon a <b>ügyfé-</b>                                                                                      |
| Győződjön meg róla, hogy a kiegészítő ki van-e választva.                                                                                                    | megoldva.                    | Iszolgálathoz.                                                                                                 |
| <ul> <li>A használt alkalmazásban válassza ki a kiegészítőt. A Mac OS X 9<br/>verzió felhasználói ellenőrizzék, hogy a nyomtató megjelenik-e a<br/>Választóban.</li> </ul>                                                                                  |                              |                                                                                                    |
| <b>b</b> Küldje el újra a nyomtatási feladatot.                                                                                                    |                              |                                                                                                    |
| Működik a tálca?                                                                                                    |                              |                                                                                                    |

# Papíradagolási problémák

### Gyakran elakad a papír

| Művelet                                                                                                    | lgen                                                                   | Nem                     |
|----------------------------------------------------------------------------------------------------|------------------------------------------------------------------------|-------------------------|
| <ul> <li>1. lépés <ul> <li>Húzza ki a tálcát, majd próbálja meg a következők valamelyikét:</li> <li>Győződjön meg róla, hogy a papír egyenletesen fekszik a tálcában.</li> <li>Győződjön meg arról, hogy a papírvezetőkön található papírméret-mutatók illeszkedjenek a tálcán lévő papírméret-mutatókhoz.</li> <li>Ellenőrizze, hogy a papírvezetők illeszkednek-e a papír széleihez.</li> <li>Figyeljen arra, a papír ne haladja meg a papírtöltés maximum jelzését.</li> <li>Ellenőrizze, hogy az ajánlott méretű és típusú papírra nyomtate.</li> </ul> </li> <li>b Helyezze be a tálcát.<br/>Ha engedélyezve van az elakadáselhárítás, a nyomtatási felada-</li> </ul> | Ugorjon a(z) 2.<br>lépéshez.                                           | A probléma<br>megoldva. |
| tokat a rendszer automatikusan újból végrehajtja.<br>Még mindig gyakran előfordul papírelakadás?                                                                                                    |                                                                        |                         |
| <ul> <li>2. lépés</li> <li>a Töltsön be papírt egy bontatlan csomagból.</li> <li>Megj.: A papír magas páratartalom esetén megszívja magát nedvességgel. Tárolja a papírt az eredeti csomagolásban, amíg nem használja fel.</li> <li>b Küldje el újra a nyomtatási feladatot.</li> <li>Még mindig gyakran előfordul papírelakadás?</li> </ul>                                                                                                    | Ugorjon a(z) 3.<br>lépéshez.                                           | A probléma<br>megoldva. |
| <ul> <li>3. lépés         <ul> <li>a Olvassa el a papírelakadás elkerülésére vonatkozó tippeket.<br/>További információkért, lásd: <u>"Papírelakadások elkerülése" itt: 91.</u><br/><u>oldal</u>.</li> <li>b Kövesse az előírásokat, majd újból küldje el a nyomtatási feladatot.</li> </ul> </li> <li>Még mindig gyakran előfordul papírelakadás?</li> </ul>                                                                                                    | Forduljon a követke-<br>zőhöz: <b>ügyfélszol-</b><br>gálatlehetőséget. | A probléma<br>megoldva. |

### A papírelakadást jelző üzenet az elakadás elhárítása után is a kijelzőn marad

| Művelet                                                                                                    | lgen                                                                | Nem                     |
|----------------------------------------------------------------------------------------------------|---------------------------------------------------------------------|-------------------------|
| Nyissa ki az elülső ajtót, távolítsa el a tálcákat.<br><b>a</b> Távolítsa el az elakadt lapokat.                                                                                                    | Forduljon a követke-<br>zőhöz: <u>ügyfélszol-</u><br>g <u>álat.</u> | A probléma<br>megoldva. |
| <ul> <li>Megj.: Ugyeljen arra, hogy minden papirdarabot eltavolitson.</li> <li>b Nyomja meg a(z) og gombot az üzenet elntüntetéséhez és a nyomtatás folytatásához.</li> <li>A kijelzőn maradt a papírelakadási üzenet?</li> </ul> |                                                                     |                         |

### Az elakadt lapokat a nyomtató nem nyomtatja ki újra

| Műveletek                                                                                                    | lgen                    | Nem                                                         |
|----------------------------------------------------------------------------------------------------|-------------------------|-------------------------------------------------------------|
| a A Nyomtatás helyreállítása menüben állítsa be az Elakadás<br>elhárítása lehetőséget úgy, hogy az Automatikus vagy Bekap-<br>csolva legyen. A Nyomtatás helyreállítása menüt az alábbi<br>módszerek valamelyikévet érheti el:                                | A probléma<br>megoldva. | Forduljon a követke-<br>zőhöz: <b>ügyfélszol-</b><br>gálat. |
| <ul> <li>Ha a nyomtató hálózatra csatlakozik, akkor nyisson meg egy<br/>webböngészőt, és írja be a nyomtató IP-címét a webböngésző<br/>címsorába. Majd lépjen a Beállítások &gt; Általános beállítások &gt;<br/>Nyomtatás helyreállítása elemekre.</li> </ul> |                         |                                                             |
| <b>Megj.:</b> Ha nem tudja a nyomtató IP-címét, akkor nyomtasson<br>hálózatbeállítási oldalt, és keresse meg az IP-címet a TCP/IP<br>részben.                                                                                                    |                         |                                                             |
| <ul> <li>Ha a nyomtató USB- vagy párhuzamos kábel segítségével<br/>csatlakozik a számítógéphez, nyissa meg Windows esetén a<br/>Helyi nyomtató beállításai segédprogramot vagy Macintosh<br/>esetén a Nyomtatóbeállítások lehetőséget.</li> </ul>             |                         |                                                             |
| <b>b</b> Küldje el újra a ki nem nyomtatott oldalakat.                                                                                                    |                         |                                                             |
| A nyomtató újranyomtatta az elakadt lapokat?                                                                                                    |                         |                                                             |

# Nyomtatási problémák megoldása

### Nyomtatási problémák

#### A nyomtatási feladatok nem nyomtatódnak ki

| Művelet                                                                                                    | lgen                    | Nem                          |
|----------------------------------------------------------------------------------------------------|-------------------------|------------------------------|
| <ul> <li>1. lépés <ul> <li>Nyissa meg a Nyomtatás párbeszédpanelt a nyomtatni kívánt dokumentumból, és ellenőrizze, hogy a helyes nyomtatót választotta-e ki.</li> <li>Megj.: Ha nem ez az alapértelmezett nyomtató, akkor a nyomtatni kívánt dokumentumoknál mindig ki kell választani a nyomtatót.</li> <li>Küldje el újra a nyomtatási feladatot.</li> </ul> </li> <li>Kinyomtatja a nyomtató a feladatokat?</li> </ul>                                                                                                    | A probléma<br>megoldva. | Ugorjon a(z) 2.<br>Iépéshez. |
| <ul> <li>2. lépés</li> <li>a Ellenőrizze, hogy a nyomtató be van-e dugva és be van-e kapcsolva, és a nyomtató kezelőpaneljén látható jelzőfénysorozat nem egyezik-e meg az alábbi ábrán látható jelzőfénysorozattal:</li> <li>Image: Image: Ima</li></ul> | A probléma<br>megoldva. | Ugorjon a(z) 3.<br>Iépéshez. |
| <ul> <li>3. lépés</li> <li>Ha a nyomtató kezelőpaneljén látható jelzőfénysorozat hibát jelez, akkor törölje az üzenetet. A nyomtató kezelőpaneljén látható hibajelzésekkel kapcsolatos további információk: <u>"A nyomtató üzeneteinek megértése" itt: 106. oldal</u>.</li> <li>Megj.: A nyomtató az üzenet törlése után folytatja a nyomtatást.</li> <li>Kinyomtatja a nyomtató a feladatokat?</li> </ul>                                                                                                    | A probléma<br>megoldva. | Ugorjon a(z) 4.<br>Iépéshez. |

| Művelet                                                                                                    | lgen                    | Nem                                                         |
|----------------------------------------------------------------------------------------------------|-------------------------|-------------------------------------------------------------|
| <ul> <li>4. lépés</li> <li>a Ellenőrizze, hogy a portok (USB, soros és Ethernet) működnek-e, és a kábelek megfelelően csatlakoznak-e a számítógéphez és a nyomtatóhoz.</li> <li>Megj.: További információ a nyomtatóhoz mellékelt telepítési útmutatóban található.</li> <li>b Küldje el újra a nyomtatási feladatot.</li> </ul>                                                | A probléma<br>megoldva. | Ugorjon a(z) 5.<br>lépéshez.                                |
| Kinyomtatja a nyomtató a feladatokat?                                                                                                    |                         |                                                             |
| <ul> <li>5. lépés</li> <li>a Kapcsolja ki a nyomtatót, várjon körülbelül 10 másodpercet, majd kapcsolja vissza.</li> <li>b Küldje el újra a nyomtatási feladatot.</li> <li>Kinyomtatja a nyomtató a feladatokat?</li> </ul>                                                                                                    | A probléma<br>megoldva. | Ugorjon a(z) 6.<br>Iépéshez.                                |
| <ul> <li>6. lépés</li> <li>a Távolítsa el, majd telepítse újra a nyomtatószoftvert. További információkért, lásd: <u>"A nyomtatószoftver telepítése" itt: 17. oldal</u>.</li> <li>Megj.: A nyomtatószoftver elérhető a <u>http://support.lexmark.com</u> webhelyen.</li> <li>b Küldje el újra a nyomtatási feladatot.</li> <li>Kinyomtatja a nyomtató a feladatokat?</li> </ul> | A probléma<br>megoldva. | Forduljon a követke-<br>zőhöz: <u>ügyfélszol-</u><br>gálat. |

#### A nyomtatás lelassul

#### Megjegyzések:

- Keskeny papírra történő nyomtatáskor a nyomtató alacsony sebességgel nyomtat a beégető károsodásának elkerülése érdekében.
- A nyomtatási sebesség lecsökkenhet, ha hosszabb idő elteltével vagy magasabb hőmérsékleten nyomtat.
- Szintén lecsökkenhet a nyomtatási sebesség, ha a nyomtatás felbontása 1 200 dpi-re van állítva.

| Művelet                                                                                        | lgen                    | Nem                                                   |
|------------------------------------------------------------------------------------------------|-------------------------|-------------------------------------------------------|
| Helyezzen egy letter vagy A4 méretű papírt a tálcába, majd küldje el újra a nyomtatási munkát. | A probléma<br>megoldva. | Forduljon a következőhöz:<br><b>ügyfélszolgálat</b> . |
| Megnövekedett a nyomtatási sebesség?                                                           |                         |                                                       |

### A nyomtatási feladat a vártnál tovább tart

| Művelet                                                                                                    | lgen                                                                                                    | Nem                     |
|----------------------------------------------------------------------------------------------------|----------------------------------------------------------------------------------------------------|-------------------------|
| 1. lépés<br>Csökkentse a betűtípusok számát és méretét, illetve a képek számát<br>és összetettségét, valamint csökkentse az oldalszámot, majd küldje el<br>újra a nyomtatási feladatot.                                                                                                    | Ugorjon a(z) 2.<br>lépéshez.                                                                                                    | A probléma<br>megoldva. |
| A nyomtatási feladat még mindig tovább tart a vártnál?                                                                                                    |                                                                                                    |                         |
| <ul> <li>2. lépés</li> <li>A Nyomtatás helyreállítása menüben tiltsa le az Oldalvédelem<br/>funkciót. A Nyomtatás helyreállítása menüt a következőképpen érheti<br/>el:</li> <li>Ha a nyomtató hálózatra csatlakozik, akkor nyisson meg egy<br/>webböngészőt, és írja be a nyomtató IP-címét a webböngésző<br/>címsorába. Majd lépjen a Beállítások &gt; Általános beállítások &gt;<br/>Nyomtatás helyreállítása elemekre.</li> </ul> | Ugorjon a(z) 3.<br>Iépéshez.                                                                                                    | A probléma<br>megoldva. |
| <b>Megj.:</b> Ha nem tudja a nyomtató IP-címét, akkor nyomtasson<br>hálózatbeállítási oldalt, és keresse meg az IP-címet a TCP/IP<br>részben.                                                                                                    |                                                                                                    |                         |
| <ul> <li>Ha a nyomtató USB- vagy párhuzamos kábel segítségével csatla-<br/>kozik a számítógéphez, nyissa meg (Windows esetén) a Helyi<br/>nyomtató beállításai segédprogramot vagy (Macintosh esetén) a<br/>Nyomtatóbeállítások lehetőséget.</li> </ul>                                                                                                    |                                                                                                    |                         |
| A nyomtatási feladat még mindig tovább tart a vártnál?                                                                                                    |                                                                                                    |                         |
| <ul> <li>3. lépés</li> <li>Módosítsa a környezeti beállításokat a Gazdaságos mód menüben. A Gazdaságos mód menüt az alábbi módokon érheti el:</li> <li>Ha a nyomtató hálózatra csatlakozik, akkor nyisson meg egy webböngészőt, és írja be a nyomtató IP-címét a webböngésző címsorába. Majd lépjen a Beállítások &gt; Általános beállítások &gt; Gazdaságos mód elemekre.</li> </ul>                                                 | Telepítsen további<br>nyomtatómemóriát.<br>További informáci-<br>ókért, forduljon a<br>következőhöz: <u>ügyfé-<br/>Iszolgálat</u> . | A probléma<br>megoldva. |
| <ul> <li>Megj.: Ha nem tudja a nyomtató IP-címét, akkor nyomtasson<br/>hálózatbeállítási oldalt, és keresse meg az IP-címet a TCP/IP<br/>részben.</li> <li>Ha a nyomtató USB- vagy párhuzamos kábel segítségével csatla-</li> </ul>                                                                                                    |                                                                                                    |                         |
| kozik a számítógéphez, nyissa meg (Windows esetén) a Helyi<br>nyomtató beállításai segédprogramot vagy (Macintosh esetén) a<br>Nyomtatóbeállítások lehetőséget.                                                                                                    |                                                                                                    |                         |
| <b>Megj.:</b> Gazdaságos üzemmód használatakor megfigyelhető a telje-<br>sítmény csökkenése.                                                                                                    |                                                                                                    |                         |
| A nyomtatási feladat még mindig tovább tart a vártnál?                                                                                                    |                                                                                                    |                         |

#### A feladat nyomtatása rossz tálcából vagy rossz papírra történik

| Műveletek                                                                                                    | lgen                    | Nem                                                         |
|----------------------------------------------------------------------------------------------------|-------------------------|-------------------------------------------------------------|
| <ul> <li>1. lépés</li> <li>a Ellenőrizze, hogy a tálca támogatja-e az adott papírt.</li> <li>b Küldje el újra a nyomtatási munkát.</li> <li>Megfelelő tálcából vagy megfelelő papírra történik a feladat nyomtatása?</li> </ul>                                                                                                    | A probléma<br>megoldva. | Ugorjon a(z) 2.<br>Iépéshez.                                |
| <ul> <li>2. lépés</li> <li>a Állítsa be a Papír menüben a tálcába helyezett papírnak megfelelő papírtípust és -méretet. A Papír menüt a következőképpen érheti el: <ul> <li>Ha a nyomtató hálózatra csatlakozik, akkor nyisson meg egy webböngészőt, és írja be a nyomtató IP-címét a webböngésző címsorába. Ezután nyissa meg a Beállítások &gt; Papír menüt.</li> <li>Megj.: Ha nem tudja a nyomtató IP-címét, akkor nyomtasson hálózatbeállítási oldalt, és keresse meg az IP-címet a TCP/IP részben.</li> <li>Ha a nyomtató USB- vagy párhuzamos kábel segítségével csatlakozik a számítógéphez, nyissa meg (Windows esetén) a Helyi nyomtató beállítások lehetőséget.</li> <li>b Küldje el újra a nyomtatási munkát.</li> </ul> </li> </ul> | A probléma<br>megoldva. | Ugorjon a(z) 3.<br>Iépéshez.                                |
| <ul> <li>3. lépés</li> <li>a A papírtípust az operációs rendszertől függően a Nyomtatási beállításoknál vagy a Print (Nyomtatás) párbeszédpanelen adhatja meg.</li> <li>b Küldje el újra a nyomtatási munkát.</li> <li>Megfelelő tálcából vagy megfelelő papírra történik a feladat nyomtatása?</li> </ul>                                                                                                    | A probléma<br>megoldva. | Forduljon a követke-<br>zőhöz: <u>ügyfélszol-</u><br>gálat. |

#### Helytelen karakterek a nyomtatásban

| Művelet                                                                                                    | lgen                                                                                                    | Nem                          |
|----------------------------------------------------------------------------------------------------|----------------------------------------------------------------------------------------------------|------------------------------|
| <b>1. lépés</b> Ellenőrizze, hogy a nyomtató kezelőpaneljének jelzőfénysorozata megegyezik-e a következő ábrán látható jelzőfénysorozattal:         Image: serie structure         Image: serie structure <tr< td=""><td>A Hexadecimális<br/>nyomkövetés módból<br/>való kilépéshez<br/>kapcsolja ki a<br/>nyomtatót, majd<br/>kapcsolja vissza.</td><td>Ugorjon a(z) 2.<br/>Iépéshez.</td></tr<> | A Hexadecimális<br>nyomkövetés módból<br>való kilépéshez<br>kapcsolja ki a<br>nyomtatót, majd<br>kapcsolja vissza. | Ugorjon a(z) 2.<br>Iépéshez. |
| ∀ - Lassan villog                                                                                                    |                                                                                                    |                              |
| Megegyezik a két jelzőfénysorozat?                                                                                                    |                                                                                                    |                              |
| <ul> <li>2. lépés</li> <li>a Nyisson meg egy webböngészőt, és írja be a nyomtató IP-címét a címmezőbe.</li> </ul>                                                                                                    | Forduljon a követke-<br>zőhöz: <u>ügyfélszol-</u><br>gálat.                                                        | A probléma<br>megoldva.      |
| <ul> <li>b Kattintson a Beállítások &gt; Hálózat/portok, majd a Szabványos<br/>hálózat vagy [x] hálózat elemekre.</li> </ul>                                                                                                    |                                                                                                    |                              |
| c Válassza a PCL SmartSwitch vagy PS SmartSwitch lehetőséget,<br>majd kattintson a Küldés gombra.                                                                                                    |                                                                                                    |                              |
| <b>d</b> Küldje el újra a nyomtatási feladatot.                                                                                                    |                                                                                                    |                              |
| Vannak helytelen karakterek a nyomtatásban?                                                                                                    |                                                                                                    |                              |

#### A tálca-összekapcsolás nem működik

**Megj.:** A tálcák és a többcélú adagoló nem érzékeli automatikusan a papírméretet. Be kell állítania a méretet a Méret/típus menüben.

| Művelet                                                                                                    | lgen                    | Nem                                                         |
|----------------------------------------------------------------------------------------------------|-------------------------|-------------------------------------------------------------|
| <ul> <li>A Papír menüben adja meg a papírméretet és -típust úgy, hogy<br/>azok megegyezzenek a csatolni kívánt tálcákba töltött papír<br/>típusával és méretével. A Papír menüt a következőképpen érheti<br/>el:</li> </ul>                           | A probléma<br>megoldva. | Forduljon a követke-<br>zőhöz: <b>ügyfélszol-</b><br>gálat. |
| <ul> <li>Ha a nyomtató hálózatra csatlakozik, akkor nyisson meg egy<br/>webböngészőt, és írja be a nyomtató IP-címét a webböngésző<br/>címsorába. Ezután nyissa meg a <b>Beállítások &gt; Papír menüt</b>.</li> </ul>                                 |                         |                                                             |
| <b>Megj.:</b> Ha nem tudja a nyomtató IP-címét, akkor nyomtasson<br>hálózatbeállítási oldalt, és keresse meg az IP-címet a TCP/IP<br>részben.                                                                                                    |                         |                                                             |
| <ul> <li>Ha a nyomtató USB- vagy párhuzamos kábel segítségével<br/>csatlakozik a számítógéphez, nyissa meg (Windows esetén) a<br/>Helyi nyomtató beállításai segédprogramot vagy (Macintosh<br/>esetén) a Nyomtatóbeállítások lehetőséget.</li> </ul> |                         |                                                             |
| <b>Megj.:</b> Az összekapcsolandó tálcáknál a hozzájuk rendelt papír-<br>méretnek és -típusnak egyezni kell.                                                                                                    |                         |                                                             |
| <b>b</b> Küldje el újra a nyomtatási feladatot.                                                                                                    |                         |                                                             |
| Sikerült a tálcákat megfelelően összekapcsolni?                                                                                                    |                         |                                                             |

### Nincs elég memória a feladat szétválogatásához

| Művelet                                                                                                    | lgen                    | Nem                          |
|----------------------------------------------------------------------------------------------------|-------------------------|------------------------------|
| <ul> <li>1. lépés         <ul> <li>Az Utófeldolgozás menüben kapcsolja be a Leválogatás funkciót.<br/>Az Utófeldolgozás menüt az alábbi módokon érheti el:                 <ul> <li>Ha a nyomtató hálózatra csatlakozik, akkor nyisson meg egy webböngészőt, és írja be a nyomtató IP-címét a webböngésző címsorába. Ezután nyissa meg a Beállítások &gt; Nyomtatási beállítások &gt; Utófeldolgozás menüt.</li></ul></li></ul></li></ul> | A probléma<br>megoldva. | Ugorjon a(z) 2.<br>Iépéshez. |
| <b>Megj.:</b> Ha nem tudja a nyomtató IP-címét, akkor nyomtasson hálózatbeállítási oldalt, és keresse meg az IP-címet a TCP/IP részben.                                                                                                    |                         |                              |
| <ul> <li>Ha a nyomtató USB- vagy párhuzamos kábel segítségével<br/>csatlakozik a számítógéphez, nyissa meg (Windows esetén) a<br/>Helyi nyomtató beállításai segédprogramot vagy (Macintosh<br/>esetén) a Nyomtatóbeállítások lehetőséget.</li> </ul>                                                                                                    |                         |                              |
| <b>b</b> Küldje el újra a nyomtatási feladatot.                                                                                                    |                         |                              |
| Sikerült a feladatot megfelelően kinyomtatni és szétválogatni?                                                                                                    |                         |                              |
| 2. lépés                                                                                                    | A probléma              | Ugorjon a(z) 3.              |
| a A nyomtatószoftverben kapcsolja be a Leválogatás funkciót                                                                                                    | megoldva.               | lépéshez.                    |
| <b>Megj.:</b> A Szétválogatás funkció kikapcsolása a szoftverben<br>felülírja a Befejezés menüben megadott beállítást.                                                                                                    |                         |                              |
| <b>b</b> Küldje el újra a nyomtatási feladatot.                                                                                                    |                         |                              |
| Sikerült a feladatot megfelelően kinyomtatni és szétválogatni?                                                                                                    |                         |                              |

| Művelet                                                                                                    | lgen                    | Nem                                                         |
|----------------------------------------------------------------------------------------------------|-------------------------|-------------------------------------------------------------|
| <b>3. lépés</b><br>Csökkentse a fontok számát és méretét, a képek számát és össze-<br>tettségét és a nyomtatási feladat oldalainak a számát. | A probléma<br>megoldva. | Forduljon a követke-<br>zőhöz: <u>ügyfélszol-</u><br>gálat. |
| Sikerült a feladatot megfelelően kinyomtatni és szétválogatni?                                                                               |                         |                                                             |

### Nem várt oldaltörések láthatók

| lgen                    | Nem                                                         |
|-------------------------|-------------------------------------------------------------|
| A probléma<br>megoldva. | Ugorjon a(z) 2.<br>Iépéshez.                                |
|                         |                                                             |
| A probléma<br>megoldva. | Forduljon a követke-<br>zőhöz: <b>ügyfélszol-</b><br>gálat. |
|                         | Igen<br>A probléma<br>megoldva.<br>A probléma<br>megoldva.  |

### Nyomtatás minőségével kapcsolatos problémák

#### A nyomtató üres lapokat ad ki a nyomtatásnál

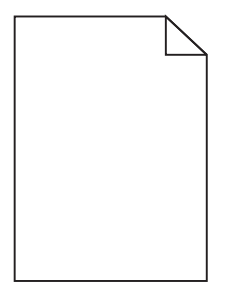

| Művelet                                                                                                    | lgen                                                        | Nem                     |
|----------------------------------------------------------------------------------------------------|-------------------------------------------------------------|-------------------------|
| <ul> <li>1. lépés</li> <li>a Ellenőrizze, hogy nem maradt-e csomagolóanyag a képalkotó egységen.</li> </ul>                                                                                                    | Ugorjon a(z) 2.<br>lépéshez.                                | A probléma<br>megoldva. |
| <ol> <li>Vegye ki a festékkazettát, majd a képalkotó egységet.</li> <li>Ellenőrizze, hogy megfelelően eltávolította-e a csomagolóa-<br/>nyagot a képalkotó egységről.</li> </ol>                                         |                                                             |                         |
| <b>Figyelem – sérülésveszély:</b> Ne tegye ki közvetlen fény<br>hatásának a képalkotó egységet 10 percnél hosszabb ideig. A<br>hosszabb ideig tartó közvetlen napsugárzás nyomtatási<br>minőségbeli problémákat okozhat. |                                                             |                         |
| <b>3</b> Helyezze be újra a képalkotó egységet, majd a kazettát.                                                                                                    |                                                             |                         |
| <b>b</b> Küldje el újra a nyomtatási munkát.                                                                                                    |                                                             |                         |
| A nyomtató még mindig üres lapokat ad ki a nyomtatásnál?                                                                                                    |                                                             |                         |
| 2. lépés                                                                                                    | Ugorjon a(z) 3.                                             | A probléma              |
| a Rázza meg a festéket a képalkotó egységben.                                                                                                    | lépéshez.                                                   | megoldva.               |
| 1 Vegye ki a festékkazettát, majd a képalkotó egységet.                                                                                                    |                                                             |                         |
| 2 Rázza meg határozottan a képalkotó egységet.                                                                                                    |                                                             |                         |
| Figyelem – sérülésveszély: Ne tegye ki közvetlen fény<br>hatásának a képalkotó egységet 10 percnél hosszabb ideig. A<br>hosszabb ideig tartó közvetlen napsugárzás nyomtatási<br>minőségbeli problémákat okozhat.        |                                                             |                         |
| <b>3</b> Helyezze be újra a képalkotó egységet, majd a kazettát.                                                                                                    |                                                             |                         |
| <b>b</b> Küldje el újra a nyomtatási munkát.                                                                                                    |                                                             |                         |
| A nyomtató még mindig üres lapokat ad ki a nyomtatásnál?                                                                                                    |                                                             |                         |
| <b>3. lépés</b><br>Cserélje ki a képalkotó egységet és küldje el újra a nyomtatási munkát.                                                                                                    | Forduljon a követke-<br>zőhöz: <u>ügyfélszol-</u><br>gálat. | A probléma<br>megoldva. |
| A nyomtató még mindig üres lapokat ad ki a nyomtatásnál?                                                                                                    |                                                             |                         |

### Levágott oldalak vagy képek

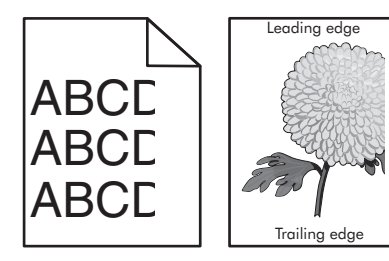

| Művelet                                                                                                    | lgen                                                                 | Nem                                                                                                    |
|----------------------------------------------------------------------------------------------------|----------------------------------------------------------------------|----------------------------------------------------------------------------------------------------|
| <ul> <li>1. lépés</li> <li>a Állítsa a tálcában lévő hossz- és szélvezetőket a megfelelő pozícióba a betöltött papírhoz.</li> <li>b Küldje el újra a nyomtatási munkát.</li> <li>Le van vágva az oldal vagy kép?</li> </ul>                                                                                                    | Ugorjon a(z) 2.<br>lépéshez.                                         | A probléma<br>megoldva.                                                                                                    |
| <ul> <li>2. lépés</li> <li>Állítsa be a Papír menüben a tálcába helyezett papírnak megfelelő papírtípust és -méretet. A Papír menüt a következőképpen érheti el:</li> <li>Ha a nyomtató hálózatra csatlakozik, akkor nyisson meg egy webböngészőt, és írja be a nyomtató IP-címét a webböngésző címsorába. Ezután nyissa meg a Beállítások &gt; Papír menüt.</li> <li>Megj.: Ha nem tudja a nyomtató IP-címét, akkor nyomtasson hálózatbeállítási oldalt, és keresse meg az IP-címet a TCP/IP részben.</li> <li>Ha a nyomtató USB- vagy párhuzamos kábel segítségével csatlakozik a számítógéphez, nyissa meg (Windows esetén) a Helyi nyomtató beállítások lehetőséget.</li> </ul> | Ugorjon a(z) 3.<br>Iépéshez.                                         | <ul> <li>Próbálkozzon az<br/>alábbiakkal:</li> <li>Állítsa be a<br/>tálcában található<br/>papírnak<br/>megfelelő papír-<br/>méretet és papír-<br/>típust a tálcabeállí-<br/>tásoknál.</li> <li>Cserélje ki a<br/>tálcába helyezett<br/>papírt, hogy az<br/>megegyezzen a<br/>tálcabeállítá-<br/>soknál megadott</li> </ul> |
| papírnak?                                                                                                    |                                                                      | papírméretnek és<br>-típusnak.                                                                                                    |
| <ul> <li>3. lépés</li> <li>a A papírméretet és -típust az operációs rendszertől függően a<br/>Nyomtatási beállításoknál vagy a Print párbeszédpanelen adhatja<br/>meg.</li> <li>b Küldje el újra a nyomtatási feladatot.</li> </ul>                                                                                                    | Ugorjon a(z) 4.<br>Iépéshez.                                         | A probléma<br>megoldva.                                                                                                    |
| Le van vágva az oldal vagy kép?                                                                                                    |                                                                      |                                                                                                    |
| <ul> <li>4. lépés <ul> <li>Telepítse újra a képalkotó egységet.</li> <li>Vegye ki a festékkazettát.</li> </ul> </li> <li>2 Távolítsa el a képalkotó egységet. <ul> <li>Figyelem – sérülésveszély: Ne tegye ki közvetlen fény hatásának a képalkotó egységet 10 percnél hosszabb ideig. A hosszabb ideig tartó közvetlen napsugárzás nyomtatási minőségbeli problémákat okozhat.</li> <li>3 Helyezze be a képalkotó egységet, majd a kazettát.</li> <li>b Küldje el újra a nyomtatási munkát.</li> </ul> </li> </ul>                                                                                                    | Forduljon a követke-<br>zőhöz: <u>ügyfélszol-</u><br>g <u>álat</u> . | A probléma<br>megoldva.                                                                                                    |

### Árnyékképek jelennek meg a nyomatokon

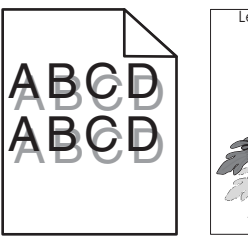

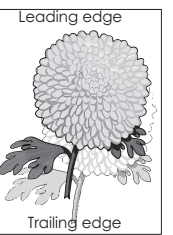

| Művelet                                                                                                    | lgen                                                       | Nem                                                                                                    |
|----------------------------------------------------------------------------------------------------|------------------------------------------------------------|----------------------------------------------------------------------------------------------------|
| <ul> <li>1. lépés</li> <li>Ellenőrizze, hogy a tálca a megfelelő típusú és súlyú papírral van-e feltöltve.</li> </ul>                                                                                                    | Ugorjon a(z) 2.<br>Iépéshez.                               | Töltse fel a tálcát a<br>megfelelő típusú és<br>súlyú papírral.                                                                     |
| A taica a megfelelo tipusu es sulyu papirral van feltoltve?                                                                                                    |                                                            |                                                                                                    |
| <ul> <li>2. lépés</li> <li>Állítsa be a Papír menüben a tálcába helyezett papírnak megfelelő papírtípust és -méretet. A Papír menüt a következőképpen érheti el:</li> <li>Ha a nyomtató hálózatra csatlakozik, akkor nyisson meg egy webböngészőt, és írja be a nyomtató IP-címét a webböngésző címsorába. Ezután nyissa meg a Beállítások &gt; Papír menüt.</li> </ul> | Ugorjon a(z) 3.<br>Iépéshez.                               | Módosítsa a papír-<br>típus és -súly beállítá-<br>sokat, hogy azok<br>megfeleljenek a<br>tálcába betöltött papír<br>paramétereinek. |
| <b>Megj.:</b> Ha nem tudja a nyomtató IP-címét, akkor nyomtasson<br>hálózatbeállítási oldalt, és keresse meg az IP-címet a TCP/IP<br>részben.                                                                                                    |                                                            |                                                                                                    |
| <ul> <li>Ha a nyomtató USB- vagy párhuzamos kábel segítségével csatla-<br/>kozik a számítógéphez, nyissa meg (Windows esetén) a Helyi<br/>nyomtató beállításai segédprogramot vagy (Macintosh esetén) a<br/>Nyomtatóbeállítások lehetőséget.</li> </ul>                                                                                                    |                                                            |                                                                                                    |
| A papírtípus és -súly beállítások megfelelnek-e a tálcába betöltött papírnak?                                                                                                    |                                                            |                                                                                                    |
| <ul> <li>3. lépés</li> <li>a A papírtípust és -súlyt az operációs rendszertől függően a<br/>Nyomtatási beállításoknál vagy a Print párbeszédpanelen adhatja<br/>meg.</li> <li>b Küldje el újra a nyomtatási feladatot.</li> </ul>                                                                                                    | Ugorjon a(z) 4.<br>lépéshez.                               | A probléma<br>megoldva.                                                                                                    |
| Még mindig árnyékképek jelennek meg a nyomatokon?                                                                                                    |                                                            |                                                                                                    |
| <b>4. lépés</b><br>Cserélje ki a képalkotó egységet és küldje el újra a nyomtatási munkát.                                                                                                    | Forduljon a követke-<br>zőhöz: <b>ügyfélszol-</b><br>gálat | A probléma<br>megoldva.                                                                                                    |
| Még mindig árnyékképek jelennek meg a nyomatokon?                                                                                                    |                                                            |                                                                                                    |

#### Szürke háttér a nyomatokon

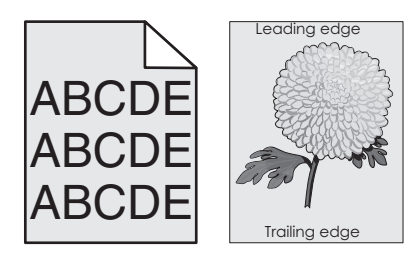

| Művelet                                                                                                    | lgen                    | Nem                                                                                              |
|----------------------------------------------------------------------------------------------------|-------------------------|--------------------------------------------------------------------------------------------------|
| 1. lépés                                                                                                    | A probléma<br>megoldva. | Ugorjon a(z) 2.<br>lépéshez.                                                                     |
| <b>a</b> A Minoseg menuben a festeksuruseg-beallitasnal adjon meg egy kisebb értéket. A Minőség menüt a következőképpen érheti el:                                                                                                    |                         |                                                                                                  |
| <ul> <li>Ha a nyomtató hálózatra csatlakozik, akkor nyisson meg egy<br/>webböngészőt, és írja be a nyomtató IP-címét a webböngésző<br/>címsorába. Ezután nyissa meg a Beállítások &gt; Nyomtatási<br/>beállítások &gt; Minőség menüt.</li> </ul>      |                         | ozik, akkor nyisson meg egy<br>tató IP-címét a webböngésző<br><b>Beállítások &gt; Nyomtatási</b> |
| <b>Megj.:</b> Ha nem tudja a nyomtató IP-címét, akkor nyomtasson<br>hálózatbeállítási oldalt, és keresse meg az IP-címet a TCP/IP<br>részben.                                                                                                    |                         |                                                                                                  |
| <ul> <li>Ha a nyomtató USB- vagy párhuzamos kábel segítségével<br/>csatlakozik a számítógéphez, nyissa meg (Windows esetén) a<br/>Helyi nyomtató beállításai segédprogramot vagy (Macintosh<br/>esetén) a Nyomtatóbeállítások lehetőséget.</li> </ul> |                         |                                                                                                  |
| Megj.: Az alapértelmezett érték a 8.                                                                                                    |                         |                                                                                                  |
| <b>b</b> Küldje el újra a nyomtatási munkát.                                                                                                    |                         |                                                                                                  |
| Eltűnt a szürke háttér a nyomatokról?                                                                                                    |                         |                                                                                                  |
| 2. lépés                                                                                                    | A probléma              | Forduljon a követke-                                                                             |
| Helyezze be újra a képalkotó egységet, majd a tonerkazettát.                                                                                                    | megoldva.               | zőhöz: <u>ügyfélszol-</u><br>gálat.                                                              |
| a Vegye ki a festékkazettát.                                                                                                    |                         |                                                                                                  |
| <b>b</b> Távolítsa el a képalkotó egységet.                                                                                                    |                         |                                                                                                  |
| Figyelem – sérülésveszély: Ne tegye ki közvetlen fény<br>hatásának a képalkotó egységet 10 percnél hosszabb ideig. A<br>hosszabb ideig tartó közvetlen napsugárzás nyomtatási<br>minőségbeli problémákat okozhat.                                     |                         |                                                                                                  |
| c Helyezze be újra a képalkotó egységet, majd a kazettát.                                                                                                    |                         |                                                                                                  |
| d Küldje el újra a nyomtatási munkát.                                                                                                    |                         |                                                                                                  |
| Eltűnt a szürke háttér a nyomatokról?                                                                                                    |                         |                                                                                                  |

#### Helytelen margók a nyomatokon

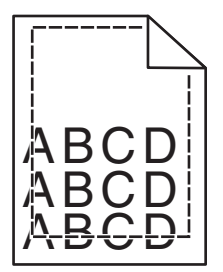

| Művelet                                                                                                    | lgen                         | Nem                                                                                                    |
|----------------------------------------------------------------------------------------------------|------------------------------|----------------------------------------------------------------------------------------------------|
| <ul> <li>1. lépés</li> <li>a Állítsa a tálcában lévő hossz- és szélvezetőket a megfelelő pozícióba a betöltött papír méretéhez.</li> <li>b Küldje el újra a nyomtatási feladatot.</li> <li>Helyesek a margók?</li> </ul>                                                                                                    | A probléma<br>megoldva.      | Ugorjon a(z) 2.<br>Iépéshez.                                                                                                    |
| <ul> <li>2. lépés</li> <li>A Papír menüben ellenőrizze, hogy a papírméret-beállítások megegyeznek-e a tálcába helyezett papír méretével. A Papír menüt a következőképpen érheti el:</li> <li>Ha a nyomtató hálózatra csatlakozik, akkor nyisson meg egy webböngészőt, és írja be a nyomtató IP-címét a webböngésző címsorába. Ezután nyissa meg a Beállítások &gt; Papír menüt.</li> <li>Megj.: Ha nem tudja a nyomtató IP-címét, akkor nyomtasson hálózatbeállítási oldalt, és keresse meg az IP-címet a TCP/IP részben.</li> <li>Ha a nyomtató USB- vagy párhuzamos kábel segítségével csatlakozik a számítógéphez, nyissa meg Windows esetén a Helyi nyomtató beállítások lehetőséget.</li> <li>Megegyezik a papírméret-beállítás a tálcába töltött mérettel?</li> </ul> | Ugorjon a(z) 3.<br>lépéshez. | <ul> <li>Próbálkozzon az<br/>alábbiakkal:</li> <li>Módosítsa a papír-<br/>méret-beállítást a<br/>tálcába töltött<br/>papír méretének<br/>megfelelően.</li> <li>Tegyen a papír-<br/>méret-beállí-<br/>tásnak megfelelő<br/>papírt a tálcába.</li> </ul> |
| <ul> <li>3. lépés</li> <li>a A papír méretét az operációs rendszertől függően a Nyomtatási beállításoknál vagy a Print párbeszédpanelen adhatja meg.</li> <li>b Küldje el újra a nyomtatási munkát.</li> <li>Helyesek a margók?</li> </ul>                                                                                                    | A probléma<br>megoldva.      | Forduljon a követke-<br>zőhöz: <u>ügyfélszol-</u><br>gálat.                                                                                                    |

# Gyűrött papír

| Művelet                                                                                                    | lgen                                                        | Nem                                                                                                    |
|----------------------------------------------------------------------------------------------------|-------------------------------------------------------------|----------------------------------------------------------------------------------------------------|
| <ul> <li>1. lépés</li> <li>Állítsa a tálcában lévő hossz- és szélvezetőket a megfelelő pozícióba<br/>a betöltött papírhoz.</li> </ul>                                                                                                    | Ugorjon a(z) 2.<br>lépéshez.                                | Állítsa be a hossz- és<br>szélvezetőket.                                                                                            |
| Megfelelő pozícióban vannak a hossz- és szélvezetők?                                                                                                    |                                                             |                                                                                                    |
| <ul> <li>2. lépés</li> <li>Állítsa be a Papír menüben a tálcába helyezett papírnak megfelelő papírtípust és -méretet. A Papír menüt az alábbi módszerek valamelyikével érheti el:</li> <li>Ha a nyomtató hálózatra csatlakozik, akkor nyisson meg egy webböngészőt, és íria be a nyomtató IP-címét a webböngésző</li> </ul>                                                                                                    | Ugorjon a(z) 3.<br>Iépéshez.                                | Módosítsa a papír-<br>típus és -súly beállítá-<br>sokat, hogy azok<br>megfeleljenek a<br>tálcába betöltött papír<br>paramétereinek. |
| <ul> <li>címsorába. Ezután nyissa meg a Beállítások &gt; Papír menüt.</li> <li>Megj.: Ha nem tudja a nyomtató IP-címét, akkor nyomtasson hálózatbeállítási oldalt, és keresse meg az IP-címet a TCP/IP részben.</li> <li>Ha a nyomtató USB- vagy párhuzamos kábel segítségével csatlakozik a számítógéphez, nyissa meg Windows esetén a Helyi nyomtató beállításai segédprogramot vagy Macintosh esetén a Printer Settings (Nyomtatóbeállítások) lehetőséget.</li> </ul> |                                                             |                                                                                                    |
| A papírtípus és -súly beállítások megfelelnek a tálcába betöltött papír<br>típusának és súlyának?                                                                                                    |                                                             |                                                                                                    |
| <ul> <li>3. lépés</li> <li>a A papírtípust és -súlyt az operációs rendszertől függően a<br/>Nyomtatási beállításoknál vagy a Print párbeszédpanelen adhatja<br/>meg.</li> <li>b Küldje el újra a nyomtatási munkát.</li> </ul>                                                                                                    | Ugorjon a(z) 4.<br>lépéshez.                                | A probléma<br>megoldva.                                                                                                    |
| <ul> <li>4. lépés</li> <li>a Vegye ki a papírt a tálcából, majd fordítsa azt meg.</li> <li>b Küldje el újra a nyomtatási munkát.</li> <li>Még mindig gyűrött a papír?</li> </ul>                                                                                                    | Ugorjon a(z) 5.<br>lépéshez.                                | A probléma<br>megoldva.                                                                                                    |
| <ul> <li>5. lépés <ul> <li>a Töltsön be papírt egy bontatlan csomagból.</li> <li>Megj.: A papír magas páratartalom esetén megszívja magát nedvességgel. Tárolja a papírt az eredeti csomagolásban, amíg nem használja fel.</li> <li>b Küldje el újra a nyomtatási munkát.</li> </ul> </li> <li>Még mindig gyűrött a papír?</li> </ul>                                                                                                    | Forduljon a követke-<br>zőhöz: <b>ügyfélszol-</b><br>gálat. | A probléma<br>megoldva.                                                                                                    |

### Nyomtatási hibák

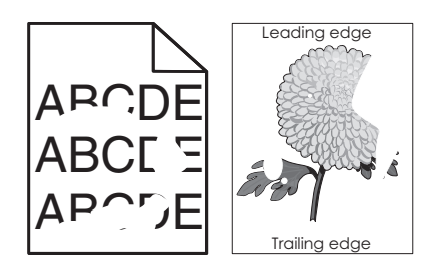

| Művelet                                                                                                    | lgen                         | Nem                                                                                |
|----------------------------------------------------------------------------------------------------|------------------------------|------------------------------------------------------------------------------------|
| <ul> <li>1. lépés</li> <li>a Állítsa a tálcában lévő hossz- és szélvezetőket a megfelelő pozícióba a tálcába betöltött papírhoz.</li> <li>b Küldje el újra a nyomtatási munkát.</li> <li>Még mindig láthatók nyomtatási hibák?</li> </ul>                                                                                                    | Ugorjon a(z) 2.<br>lépéshez. | A probléma<br>megoldva.                                                            |
| <ul> <li>2. lépés</li> <li>Állítsa be a Papír menüben a tálcába helyezett papírnak megfelelő papírtípust és -méretet. A Papír menüt a következőképpen érheti el:</li> <li>Ha a nyomtató hálózatra csatlakozik, akkor nyisson meg egy webböngészőt, és írja be a nyomtató IP-címét a webböngésző címsorába. Ezután nyissa meg a Beállítások &gt; Papír menüt.</li> <li>Megj.: Ha nem tudja a nyomtató IP-címét, akkor nyomtasson hálózatbeállítási oldalt, és keresse meg az IP-címet a TCP/IP részben.</li> <li>Ha a nyomtató USB- vagy párhuzamos kábel segítségével csatlakozik a számítógéphez, nyissa meg (Windows esetén) a Helyi nyomtató beállítások lehetőséget.</li> <li>Anyomtatóbeállítások megfelelnek a tálcába betöltött papír típusának és súlvának?</li> </ul> | Ugorjon a(z) 3.<br>Iépéshez. | Állítsa be a tálcában<br>található papírnak<br>megfelelő papírtípust<br>és -súlyt. |
| 3. lépés                                                                                                    | Ugorion a(z) 4.              | A probléma                                                                         |
| <ul> <li>a A papírtípust és -súlyt az operációs rendszertől függően a<br/>Nyomtatási beállításoknál vagy a Nyomtatás párbeszédpanelen<br/>adhatja meg.</li> <li>b Küldje el újra a nyomtatási feladatot.</li> </ul>                                                                                                    | lépéshez.                    | megoldva.                                                                          |
| Még mindig láthatók nyomtatási hibák?                                                                                                    |                              |                                                                                    |

| 4. lépés       Módositsa a felülete       Ugojon a(z) 5.         Ellenórizze, hogy a tálcába töltött papír felülete nem túl durva-e,       menüben. A Papír-textira       lépéshez.         Durva felületű papírra nyomtal?       Ha a nyomtató       menüben. A Papír-textira       menüben. A Papír-textira         Ha a nyomtató       hálózatra csalta-<br>kozlk, akkor       nyisson meg egy       webböngésző, és         vebböngésző, és       esemeta       medibankök       Papír menü >         Papírtextúra       elemet.       Megj. Ha nem       tudja a nyomtató         I/P-címét, akkor       nyotsson meg egy       webböngésző, és       elemet.         Megj. Ha nem       tudja a nyomtató       IP-címét, akkor       nyotsson         hálózatra sellitási       oldat, és keresse       meg gal B-címét, akkor       nyottató         I/P-címét, akkor       nyottató       IP-címét, akkor       nyottató         I/P-címét, akkor       nyottató       IP-címét, akkor       Negí. Ha nem         tudja a nyomtató       IP-címét, akkor       mottató       IP-címét, akkor         nyottató       Esetin       Negí. Ha nem       tudja a nyomtató         IP-címét a       mottató       IP-címét a       Negí. Ha nem         tudja a nyomtató       IP-címét a       Nezatra       Nez | Művelet                                                                                                    | lgen                                                                                                    | Nem                          |
|----------------------------------------------------------------------------------------------------|----------------------------------------------------------------------------------------------------|----------------------------------------------------------------------------------------------------|------------------------------|
| Durva felületű papírra nyomtat?       menüben. A Papír-<br>textira menüt a követ-<br>kezőképpen érheti el:         • Ha a nyomtató       Ha a nyomtató         hálózatra csátta-<br>kozik, akkor       nyissa meg egy<br>webböngésző, csátta-<br>kozik, akkor         nyissa meg a       Beállítások ><br>Papír menű ><br>Papírtextúra         Beállítások ><br>Papír menű ><br>Papírtextúra       Papírtextúra         elemet.       Megj: Ha nem<br>tudja a nyomtató         IP-címét, akkor<br>nyomtató       nyissa meg a         Beállítások ><br>Papír menű ><br>Papírtextúra         Velse-kékor<br>nyomtató       IP-címét, akkor<br>nyomtató         IP-címét, akkor<br>nyomtató       Negj: Ha nem<br>tudja a nyomtató         USB - vagy pártu-<br>zamos kábel segít-<br>kozik a számító-<br>géphez, nyissa<br>meg (Windows<br>esetén) a Helyi<br>nyomtató beállí-<br>tásai segédprog-<br>ramot vagy<br>(Macintosh<br>esetén) a Nyomta-<br>tóbeállítások<br>lehetőséget.         5. lépés       a Töltön be papír tegy bontatian csomagból.       Ugorjon a(2) 6,<br>lépéshez.       A probléma<br>megoldva.                                                                                                    | <b>4. lépés</b><br>Ellenőrizze, hogy a tálcába töltött papír felülete nem túl durva-e.                                                                                                    | Módosítsa a felületre<br>vonatkozó beállítást a<br>Papírtextúra                                                                                                    | Ugorjon a(z) 5.<br>lépéshez. |
| <ul> <li>zamos kábel segít-<br/>ségével csatla-<br/>kozik a számító-<br/>géphez, nyissa<br/>meg (Windows<br/>esetén) a Helyi<br/>nyomtató beállí-<br/>tásai segédprog-<br/>ramot vagy<br/>(Macintosh<br/>esetén) a Nyomta-<br/>tóbeállítások<br/>lehetőséget.</li> <li>Jépés</li> <li>Töltsön be papírt egy bontatlan csomagból.</li> <li>Megj.: A papír magas páratartalom esetén megszívja magát<br/>nedvességgel. Tárolja a papírt az eredeti csomagolásban, amíg<br/>nem használja fel.</li> <li>Küldje el újra a nyomtatási munkát.</li> </ul>                                                                                                    | Ellenőrizze, hogy a tálcába töltött papír felülete nem túl durva-e.<br>Durva felületű papírra nyomtat?                                                                                                    | <ul> <li>vonatkozó beállítást a<br/>Papírtextúra<br/>menüben. A Papír-<br/>textúra menüt a követ-<br/>kezőképpen érheti el:</li> <li>Ha a nyomtató<br/>hálózatra csatla-<br/>kozik, akkor<br/>nyisson meg egy<br/>webböngészőt, és<br/>írja be a nyomtató<br/>IP-címét a<br/>webböngésző<br/>címsorába. Ezután<br/>nyissa meg a<br/>Beállítások &gt;<br/>Papír menü &gt;<br/>Papírtextúra<br/>elemet.</li> <li>Megj.: Ha nem<br/>tudja a nyomtató<br/>IP-címét, akkor<br/>nyomtasson<br/>hálózatbeállítási<br/>oldalt, és keresse<br/>meg az IP-címet a<br/>TCP/IP részben.</li> <li>Ha a nyomtató<br/>USB- vagy párhu-</li> </ul> | lépéshez.                    |
| <ul> <li>a Töltsön be papírt egy bontatlan csomagból.</li> <li>Megj.: A papír magas páratartalom esetén megszívja magát<br/>nedvességgel. Tárolja a papírt az eredeti csomagolásban, amíg<br/>nem használja fel.</li> <li>b Küldje el újra a nyomtatási munkát.</li> </ul>                                                                                                    | 5. lépés                                                                                                    | zamos kábel segít-<br>ségével csatla-<br>kozik a számító-<br>géphez, nyissa<br>meg (Windows<br>esetén) a Helyi<br>nyomtató beállí-<br>tásai segédprog-<br>ramot vagy<br>(Macintosh<br>esetén) a Nyomta-<br>tóbeállítások<br>lehetőséget.                                                                                                    | A probléma                   |
|                                                                                                    | <ul> <li>a Töltsön be papírt egy bontatlan csomagból.</li> <li>Megj.: A papír magas páratartalom esetén megszívja magát nedvességgel. Tárolja a papírt az eredeti csomagolásban, amíg nem használja fel.</li> <li>b Küldje el újra a nyomtatási munkát.</li> </ul> | lépéshez.                                                                                                    | megoldva.                    |

| Művelet                                                                                                    | lgen                                                                                                    | Nem                     |
|----------------------------------------------------------------------------------------------------|----------------------------------------------------------------------------------------------------|-------------------------|
| <b>6. lépés</b><br>Cserélje ki a képalkotó egységet és küldje el újra a nyomtatási munkát.<br>Még mindig láthatók nyomtatási hibák? | Forduljon a követke-<br>zőhöz: <u>ügyfélszol-</u><br>gálat -hoz a<br><u>http://support.lexma</u><br><u>rk.com</u> weboldalon<br>vagy a termék szerviz-<br>szakemberéhez. | A probléma<br>megoldva. |

### lsmétlődő hibák jelennek meg a nyomatokon

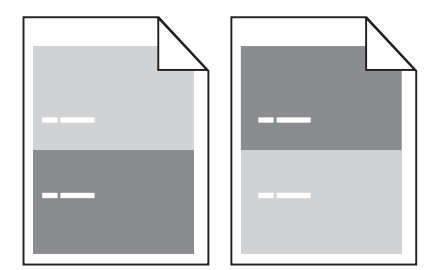

| Művelet                                                                                                    | lgen                                                                                                    | Nem                                                                                                    |
|----------------------------------------------------------------------------------------------------|----------------------------------------------------------------------------------------------------|----------------------------------------------------------------------------------------------------|
| <ul> <li>1. lépés</li> <li>Mérje le a hibák közötti távolságot.</li> <li>Ellenőrizze, hogy a hibák közötti távolság nem egyenlő-e az alábbiak egyikével:</li> <li>97 mm (3,82 hüvelyk)</li> </ul> | Ugorjon a(z) 2.<br>lépéshez.                                                                                                    | 1 Ellenőrizze, hogy<br>a hibák közötti<br>távolság nem<br>egyenlő-e 80<br>mm-rel (3,15<br>hüvelykkel)                                                                                            |
| <ul> <li>47 mm (1,85 hűvelyk)</li> <li>38 mm (1,5 hűvelyk)</li> <li>A hibák közötti távolság megegyezik valamelyik fenti mérettel?</li> </ul>                                                     |                                                                                                    | 2 Jegyezze le a<br>távolságot, és<br>forduljon az<br><u>ügyfélszolgálat</u> -<br>hoz a<br><u>http://support.le</u><br><u>xmark.com</u><br>weboldalon vagy<br>a termék szerviz-<br>szakemberéhez. |
| <ul> <li>2. lépés</li> <li>Cserélje ki a képalkotó egységet, és küldje el újra a nyomtatási feladatot.</li> <li>Továbbra is megjelennek az ismétlődő hibák?</li> </ul>                            | Forduljon az <u>ügyfé-</u><br>Iszolgálat -hoz a<br><u>http://support.lexma</u><br><u>rk.com</u> weboldalon<br>vagy a termék szerviz- | A probléma megol-<br>dódott.                                                                                                    |

### A nyomtatás túl sötét

| ABC |
|-----|
|     |
| DEF |
|     |

| Művelet                                                                                                    | lgen                         | Nem                                                                                                    |
|----------------------------------------------------------------------------------------------------|------------------------------|----------------------------------------------------------------------------------------------------|
| <ul> <li>1. lépés         <ul> <li>a Csökkentse a toner erősségét a Minőség menüben. A Minőség menüt a következőképpen érheti el:</li> </ul> </li> </ul>                                                                                               | Ugorjon a(z) 2.<br>lépéshez. | A probléma<br>megoldva.                                                                                               |
| <ul> <li>Ha a nyomtató hálózatra csatlakozik, akkor nyisson meg egy<br/>webböngészőt, és írja be a nyomtató IP-címét a webböngésző<br/>címsorába. Ezután nyissa meg a <b>Beállítások &gt; Printer Settings</b></li> <li>&gt; Minőség menüt.</li> </ul> |                              |                                                                                                    |
| <b>Megj.:</b> Ha nem tudja a nyomtató IP-címét, akkor nyomtasson hálózatbeállítási oldalt, és keresse meg az IP-címet a TCP/IP részben.                                                                                                    |                              |                                                                                                    |
| <ul> <li>Ha a nyomtató USB- vagy párhuzamos kábel segítségével<br/>csatlakozik a számítógéphez, nyissa meg (Windows esetén) a<br/>Helyi nyomtató beállításai segédprogramot vagy (Macintosh<br/>esetén) a Nyomtatóbeállítások lehetőséget.</li> </ul>  |                              |                                                                                                    |
| Megj.: Az alapértelmezett érték a 8.                                                                                                    |                              |                                                                                                    |
| <b>b</b> Küldje el újra a nyomtatási feladatot.                                                                                                    |                              |                                                                                                    |
| Még mindig túl sötét a nyomat?                                                                                                    |                              |                                                                                                    |
| 2. lépés                                                                                                    | Ugorjon a(z) 3.              | Módosítsa a papír-                                                                                                    |
| <ul> <li>a Ellenőrizze, hogy a Papír menüben a tálcában lévő papírnak<br/>megfelelő papírtípus, -felület és -súly van-e beállítva. A Papír menüt<br/>a következőképpen érheti el:</li> </ul>                                                           | lépéshez.                    | típus, -felület és -súly<br>beállításokat, hogy<br>azok megfeleljenek a<br>tálcába betöltött papír<br>paramétereinek. |
| <ul> <li>Ha a nyomtató hálózatra csatlakozik, akkor nyisson meg egy<br/>webböngészőt, és írja be a nyomtató IP-címét a webböngésző<br/>címsorába. Ezután nyissa meg a Beállítások &gt; Papír menüt.</li> </ul>                                         |                              |                                                                                                    |
| <b>Megj.:</b> Ha nem tudja a nyomtató IP-címét, akkor nyomtasson<br>hálózatbeállítási oldalt, és keresse meg az IP-címet a TCP/IP<br>részben.                                                                                                    |                              |                                                                                                    |
| <ul> <li>Ha a nyomtató USB- vagy párhuzamos kábel segítségével<br/>csatlakozik a számítógéphez, nyissa meg (Windows esetén) a<br/>Helyi nyomtató beállításai segédprogramot vagy (Macintosh<br/>esetén) a Nyomtatóbeállítások lehetőséget.</li> </ul>  |                              |                                                                                                    |
| <b>b</b> Küldje el újra a nyomtatási feladatot.                                                                                                    |                              |                                                                                                    |
| A tálca beállítása megfelel a betöltött papír típusának és súlyának?                                                                                                    |                              |                                                                                                    |

| Művelet                                                                                                    | lgen                                                                                                    | Nem                          |
|----------------------------------------------------------------------------------------------------|----------------------------------------------------------------------------------------------------|------------------------------|
| <ul> <li>3. lépés</li> <li>a A papírtípust, -felületet és -súlyt az operációs rendszertől függően<br/>a Nyomtatási beállításoknál vagy a Nyomtatás párbeszédpanelen<br/>adhatja meg.</li> <li>b Küldje el újra a nyomtatási feladatot.</li> </ul> | Ugorjon a(z) 4.<br>lépéshez.                                                                                                    | A probléma<br>megoldva.      |
|                                                                                                    | <u> </u>                                                                                                    | · · · · · · -                |
| <b>4. lepes</b><br>Ellenőrizze, hogy a tálcába töltött papír felülete nem túl durva-e.<br>Durva felületű papírra nyomtat?                                                                                                    | Allitsa be a Papir-<br>textúra menüben a<br>nyomtatáshoz<br>használt papírnak<br>megfelelő papírtex-<br>túrát. A Papírtextúra<br>menüt a következő-<br>képege érheti el                                                                                                    | Ugorjon a(z) 5.<br>Iépéshez. |
|                                                                                                    | <ul> <li>képpen érheti el:</li> <li>Ha a nyomtató<br/>hálózatra csatla-<br/>kozik, akkor<br/>nyisson meg egy<br/>webböngészőt, és<br/>írja be a nyomtató<br/>IP-címét a<br/>webböngésző<br/>címsorába. Ezután<br/>nyissa meg a<br/>Beállítások &gt;<br/>Papír menü &gt;<br/>Papírtextúra<br/>elemet.</li> <li>Megj.: Ha nem<br/>tudja a nyomtató<br/>IP-címét, akkor<br/>nyomtasson<br/>hálózatbeállítási<br/>oldalt, és keresse<br/>meg az IP-címet a<br/>TCP/IP részben.</li> <li>Ha a nyomtató<br/>USB- vagy párhu-<br/>zamos kábel segít-<br/>ségével csatla-<br/>kozik a számító-<br/>géphez, nyissa<br/>meg (Windows<br/>esetén) a Helyi<br/>nyomtató beállí-<br/>tásai segédprog-<br/>ramot vagy<br/>(Macintosh<br/>esetén) a Nyomta-<br/>tóbeállítások<br/>lehetőséget.</li> </ul> |                              |

| Művelet                                                                                                    | lgen                                                        | Nem                     |
|----------------------------------------------------------------------------------------------------|-------------------------------------------------------------|-------------------------|
| <ul> <li>5. lépés</li> <li>a Töltsön be papírt egy bontatlan csomagból.</li> <li>Megj.: A papír magas páratartalom esetén megszívja magát nedvességgel. Tárolja a papírt az eredeti csomagolásban, amíg nem használja fel.</li> <li>b Küldje el újra a nyomtatási munkát.</li> </ul> | Ugorjon a(z) 6.<br>Iépéshez.                                | A probléma<br>megoldva. |
| <b>6. lépés</b><br>Cserélje ki a képalkotó egységet és küldje el újra a nyomtatási munkát.<br>Még mindig túl sötét a nyomat?                                                                                                    | Forduljon a követke-<br>zőhöz: <b>ügyfélszol-</b><br>gálat. | A probléma<br>megoldva. |

### A nyomtatás túl világos

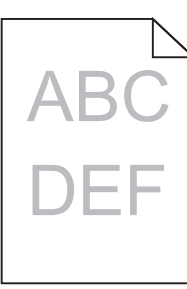

| Művelet                                                                                                    | lgen                         | Nem                     |
|----------------------------------------------------------------------------------------------------|------------------------------|-------------------------|
| <ul> <li>1. lépés</li> <li>a Növelje a toner erősségét a Minőség menüben. A Minőség menüt<br/>a következőképpen érheti el:</li> </ul>                                                                                                    | Ugorjon a(z) 2.<br>lépéshez. | A probléma<br>megoldva. |
| <ul> <li>Ha a nyomtató hálózatra csatlakozik, akkor nyisson meg egy<br/>webböngészőt, és írja be a nyomtató IP-címét a webböngésző<br/>címsorába. Ezután nyissa meg a <b>Beállítások &gt; Printer Settings</b></li> <li>&gt; Minőség menüt.</li> </ul> |                              |                         |
| <b>Megj.:</b> Ha nem tudja a nyomtató IP-címét, akkor nyomtasson<br>hálózatbeállítási oldalt, és keresse meg az IP-címet a TCP/IP<br>részben.                                                                                                    |                              |                         |
| <ul> <li>Ha a nyomtató USB- vagy párhuzamos kábel segítségével<br/>csatlakozik a számítógéphez, nyissa meg (Windows esetén) a<br/>Helyi nyomtató beállításai segédprogramot vagy (Macintosh<br/>esetén) a Nyomtatóbeállítások lehetőséget.</li> </ul>  |                              |                         |
| Megj.: Az alapértelmezett érték a 8.                                                                                                    |                              |                         |
| <b>b</b> Küldje el újra a nyomtatási feladatot.                                                                                                    |                              |                         |
| Még mindig túl világos a nyomat?                                                                                                    |                              |                         |

| Művelet                                                                                                    | lgen                         | Nem                                                                                                    |
|----------------------------------------------------------------------------------------------------|------------------------------|----------------------------------------------------------------------------------------------------|
| <ul> <li>2. lépés</li> <li>a Ellenőrizze, hogy a Papír menüben a tálcában lévő papírnak megfelelő papírtípus, -felület és -súly van-e beállítva. A Papír menüt a következőképpen érheti el:</li> <li>Ha a nyomtató hálózatra csatlakozik, akkor nyisson meg egy webböngészőt, és írja be a nyomtató IP-címét a webböngésző címsorába. Ezután nyissa meg a Beállítások &gt; Papír menüt. Megj.: Ha nem tudja a nyomtató IP-címét, akkor nyomtasson hálózatbeállítási oldalt, és keresse meg az IP-címet a TCP/IP részben.</li> <li>Ha a nyomtató USB- vagy párhuzamos kábel segítségével csatlakozik a számítógéphez, nyissa meg (Windows esetén) a Helyi nyomtató beállítások lehetőséget.</li> <li>Küldje el újra a nyomtatási feladatot.</li> </ul> | Ugorjon a(z) 3.<br>Iépéshez. | Módosítsa a papír-<br>típus, -felület és -súly<br>beállításokat, hogy<br>azok megfeleljenek a<br>tálcába betöltött papír<br>paramétereinek. |
| A tálca beállítása megfelel a betöltött papír típusának és súlyának?                                                                                                    |                              |                                                                                                    |
| <ul> <li>3. lépés</li> <li>a A papírtípust, -felületet és -súlyt az operációs rendszertől függően<br/>a Nyomtatási beállításoknál vagy a Print párbeszédpanelen<br/>adhatja meg.</li> <li>b Küldje el újra a nyomtatási feladatot.</li> <li>Még mindig túl világos a nyomat?</li> </ul>                                                                                                    | Ugorjon a(z) 4.<br>lépéshez. | A probléma<br>megoldva.                                                                                                    |

| Művelet                                                                                                    | lgen                                                                                                    | Nem                                 |
|----------------------------------------------------------------------------------------------------|----------------------------------------------------------------------------------------------------|-------------------------------------|
| <ul> <li>Művelet</li> <li>4. lépés</li> <li>Ellenőrizze, hogy a tálcába töltött papír felülete nem túl durva-e.</li> <li>Durva felületű papírra nyomtat?</li> </ul>                                                                                                    | lgen<br>Állítsa be a Papír-<br>textúra menüben a<br>nyomtatáshoz<br>használt papírnak<br>megfelelő papírtex-<br>túrát. A Papírtextúra<br>menüt a következő-<br>képpen érheti el:<br>• Ha a nyomtató<br>hálózatra csatla-<br>kozik, akkor<br>nyisson meg egy<br>webböngészőt, és<br>írja be a nyomtató<br>IP-címét a<br>webböngésző | Nem<br>Ugorjon az 5-ös<br>lépéshez. |
|                                                                                                    | címsorába. Ezután<br>nyissa meg a<br>Beállítások ><br>Papír menü ><br>Papírtextúra<br>elemet.<br>Megj.: Ha nem<br>tudja a nyomtató<br>IP-címét, akkor<br>nyomtasson<br>hálózatbeállítási<br>oldalt, és keresse<br>meg az IP-címet a<br>TCP/IP részben.                                                                             |                                     |
|                                                                                                    | <ul> <li>Ha a nyomtató<br/>USB- vagy párhu-<br/>zamos kábel segít-<br/>ségével csatla-<br/>kozik a számító-<br/>géphez, nyissa<br/>meg (Windows<br/>esetén) a Helyi<br/>nyomtató beállí-<br/>tásai segédprog-<br/>ramot vagy<br/>(Macintosh<br/>esetén) a Nyomta-<br/>tóbeállítások<br/>lehetőséget.</li> </ul>                    |                                     |
| <ul> <li>5. lépés</li> <li>a Töltsön be papírt egy bontatlan csomagból.</li> <li>Megj.: A papír magas páratartalom esetén megszívja magát nedvességgel. Tárolja a papírt az eredeti csomagolásban, amíg nem használja fel.</li> <li>b Küldje el újra a nyomtatási feladatot.</li> </ul> | Ugorjon a(z) 6.<br>lépéshez.                                                                                                    | A probléma<br>megoldva.             |

| Művelet                                                                                                    | lgen                                | Nem                     |
|----------------------------------------------------------------------------------------------------|-------------------------------------|-------------------------|
| <ul> <li>6. lépés <ul> <li>a Oszlassa el a tonert a képalkotó egység megrázásával.</li> <li>1 Vegye ki a festékkazettát, majd a képalkotó egységet.</li> <li>2 Rázza meg határozottan a képalkotó egységet.</li> <li>Figyelem – sérülésveszély: Ne tegye ki közvetlen fény hatásának a képalkotó egységet 10 percnél hosszabb ideig. A hosszabb ideig tartó közvetlen napsugárzás nyomtatási minőségbeli problémákat okozhat.</li> <li>3 Helyezze be újra a képalkotó egységet, majd a kazettát.</li> <li>b Küldje el újra a nyomtatási feladatot.</li> </ul> </li> </ul> | Ugorjon a(z) 7.<br>Iépéshez.        | A probléma<br>megoldva. |
| 7. lépés                                                                                                    | Fordulion a követke-                | A probléma              |
| Cserélje ki a képalkotó egységet és küldje el újra a nyomtatási munkát.                                                                                                    | zőhöz: <u>ügyfélszol-</u><br>gálat. | megoldva.               |
| Még mindig túl világos a nyomat?                                                                                                    |                                     |                         |

### Ferde nyomtatás

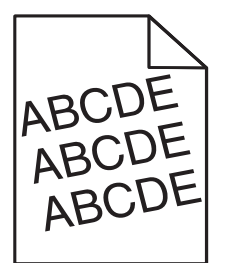

| Művelet                                                                                                    | lgen                                                        | Nem                     |
|----------------------------------------------------------------------------------------------------|-------------------------------------------------------------|-------------------------|
| <ul> <li>1. lépés</li> <li>a Állítsa a tálcában lévő hossz- és szélvezetőket a megfelelő pozícióba a betöltött papírhoz.</li> <li>b Küldje el újra a nyomtatási munkát.</li> </ul> | Ugorjon a(z) 2.<br>lépéshez.                                | A probléma<br>megoldva. |
| Még mindig torz a nyomat?                                                                                                    |                                                             |                         |
| <ul> <li>2. lépés</li> <li>a Ellenőrizze, hogy a tálca támogatja-e az adott papírt.</li> <li>b Küldje el újra a nyomtatási munkát.</li> </ul>                                      | Forduljon a követke-<br>zőhöz: <b>ügyfélszol-</b><br>gálat. | A probléma<br>megoldva. |
| Még mindig torz a nyomat?                                                                                                    |                                                             |                         |

### A nyomtató egyszínű fekete lapokat ad ki a nyomtatásnál

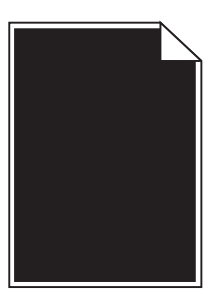

| Művelet                                                                                                    | lgen                                                        | Nem                     |
|----------------------------------------------------------------------------------------------------|-------------------------------------------------------------|-------------------------|
| <ol> <li>lépés         <ul> <li>Telepítse újra a képalkotó egységet.</li> <li>Vegye ki a festékkazettát, majd a képalkotó egységet.</li> <li>Figyelem – sérülésveszély: Ne tegye ki közvetlen fény hatásának a képalkotó egységet 10 percnél hosszabb ideig. A hosszabb ideig tartó közvetlen napsugárzás nyomtatási minőségbeli problémákat okozhat.</li> <li>Helyezze be a képalkotó egységet, majd a kazettát.</li> <li>Küldje el újra a nyomtatási munkát.</li> </ul> </li> </ol> | Ugorjon a(z) 2.<br>Iépéshez.                                | A probléma<br>megoldva. |
| A nyomtató egyszínű fekete lapokat ad ki a nyomtatásnál?                                                                                                    |                                                             |                         |
| <b>2. lépés</b><br>Cserélje ki a képalkotó egységet és küldje el újra a nyomtatási munkát.                                                                                                    | Forduljon a követke-<br>zőhöz: <u>ügyfélszol-</u><br>gálat. | A probléma<br>megoldva. |
| A nyomtató egyszínű fekete lapokat ad ki a nyomtatásnál?                                                                                                    |                                                             |                         |

### Gyenge az írásvetítő-fóliákra történő nyomtatás minősége

| Művelet                                                                                                    | lgen                         | Nem                                                          |
|----------------------------------------------------------------------------------------------------|------------------------------|--------------------------------------------------------------|
| 1. lépés<br>Állítsa be a Papír menüben a tálcába helyezett papírnak megfelelő<br>papírtípust. A Papír menüt a következőképpen érheti el:                                                                                                    | Ugorjon a(z) 2.<br>Iépéshez. | Válassza a papírtípus<br>lehetőségnél a Fólia<br>beállítást. |
| <ul> <li>Ha a nyomtató hálózatra csatlakozik, akkor nyisson meg egy<br/>webböngészőt, és írja be a nyomtató IP-címét a webböngésző<br/>címsorába. Ezután nyissa meg a <b>Beállítások &gt; Papír menüt</b>.</li> </ul>                                   |                              |                                                              |
| <b>Megj.:</b> Ha nem tudja a nyomtató IP-címét, akkor nyomtasson<br>hálózatbeállítási oldalt, és keresse meg az IP-címet a TCP/IP<br>részben.                                                                                                    |                              |                                                              |
| <ul> <li>Ha a nyomtató USB- vagy párhuzamos kábel segítségével csatla-<br/>kozik a számítógéphez, nyissa meg (Windows esetén) a Helyi<br/>nyomtató beállításai segédprogramot vagy (Macintosh esetén) a<br/>Nyomtatóbeállítások lehetőséget.</li> </ul> |                              |                                                              |
| A tálca papírtípusánál a Fólia beállítás van megadva?                                                                                                    |                              |                                                              |

| Művelet                                                                                                    | lgen                                                        | Nem                     |
|----------------------------------------------------------------------------------------------------|-------------------------------------------------------------|-------------------------|
| <ul> <li>2. lépés</li> <li>a Ellenőrizze, hogy az ajánlott típusú fóliát használja-e.</li> <li>b Küldje el újra a nyomtatási munkát.</li> </ul> | Forduljon a követke-<br>zőhöz: <b>ügyfélszol-</b><br>gálat. | A probléma<br>megoldva. |
| Még mindig gyenge a nyomtatási minőség?                                                                                                    |                                                             |                         |

### Szaggatott vízszintes vonalak jelennek meg a nyomatokon

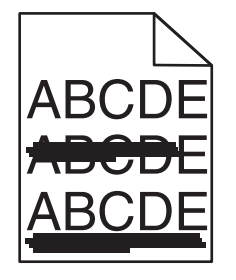

| Művelet                                                                                                    | lgen                         | Nem                                                                                                    |  |
|----------------------------------------------------------------------------------------------------|------------------------------|----------------------------------------------------------------------------------------------------|--|
| <ul> <li>1. lépés <ul> <li>A tálcát vagy adagolót az operációs rendszertől függően a Nyomtatási beállításoknál vagy a Print párbeszédpanelen adhatja meg.</li> <li>b Küldje el újra a nyomtatási feladatot.</li> </ul> </li> <li>Továbbra is szaggatott vízszintes vonalak jelennek meg a nyomatokon?</li> </ul>                                                  | Ugorjon a(z) 2.<br>Iépéshez. | A probléma<br>megoldva.                                                                                                    |  |
| <ul> <li>2. lépés</li> <li>Állítsa be a Papír menüben a tálcában lévő papírnak megfelelő papírtípust és -súlyt. A Papír menüt a következőképpen érheti el:</li> <li>Ha a nyomtató hálózatra csatlakozik, akkor nyisson meg egy webböngészőt, és írja be a nyomtató IP-címét a webböngésző címsorába. Ezután nyissa meg a Beállítások &gt; Papír menüt.</li> </ul> | Ugorjon a(z) 3.<br>Iépéshez. | Módosítsa a papír-<br>típus és -súly beállítá-<br>sokat, hogy azok<br>megfeleljenek a<br>tálcába betöltött papír<br>paramétereinek. |  |
| <b>Megj.:</b> Ha nem tudja a nyomtató IP-címét, akkor nyomtasson<br>hálózatbeállítási oldalt, és keresse meg az IP-címet a TCP/IP<br>részben.                                                                                                    |                              |                                                                                                    |  |
| <ul> <li>Ha a nyomtató USB- vagy párhuzamos kábel segítségével csatla-<br/>kozik a számítógéphez, nyissa meg (Windows esetén) a Helyi<br/>nyomtató beállításai segédprogramot vagy (Macintosh esetén) a<br/>Nyomtatóbeállítások lehetőséget.</li> </ul>                                                                                                    |                              |                                                                                                    |  |
| A beállított papírtípus és -súly megegyezik a tálcába betöltött papír típusával és súlyával?                                                                                                    |                              |                                                                                                    |  |

| Művelet                                                                                                    | lgen                                                        | Nem                     |
|----------------------------------------------------------------------------------------------------|-------------------------------------------------------------|-------------------------|
| <ul> <li>3. lépés</li> <li>a Töltsön be papírt egy bontatlan csomagból.</li> <li>Megj.: A papír magas páratartalom esetén megszívja magát nedvességgel. Tárolja a papírt az eredeti csomagolásban, amíg nem használja fel.</li> <li>b Küldje el újra a nyomtatási feladatot.</li> <li>Továbbra is szaggatott vízszintes vonalak jelennek meg a nyomatokon?</li> </ul>                                                                                                    | Ugorjon a(z) 4.<br>lépéshez.                                | A probléma<br>megoldva. |
| <ul> <li>4. lépés <ul> <li>Telepítse újra a képalkotó egységet.</li> <li>Vegye ki a festékkazettát, majd a képalkotó egységet.</li> <li>Figyelem – sérülésveszély: Ne tegye ki közvetlen fény hatásának a képalkotó egységet 10 percnél hosszabb ideig. A hosszabb ideig tartó közvetlen napsugárzás nyomtatási minőségbeli problémákat okozhat.</li> <li>Helyezze be a képalkotó egységet, majd a kazettát.</li> <li>Küldje el újra a nyomtatási feladatot.</li> </ul> Továbbra is szaggatott vízszintes vonalak jelennek meg a nyomatokon?</li></ul> | Ugorjon a(z) 5.<br>lépéshez.                                | A probléma<br>megoldva. |
| <ul> <li>5. lépés</li> <li>Cserélje ki a képalkotó egységet és küldje el újra a nyomtatási munkát.</li> <li>Továbbra is szaggatott vízszintes vonalak jelennek meg a nyomatokon?</li> </ul>                                                                                                    | Forduljon a követke-<br>zőhöz: <b>ügyfélszol-</b><br>gálat. | A probléma<br>megoldva. |

### Szaggatott függőleges vonalak jelennek meg a nyomatokon

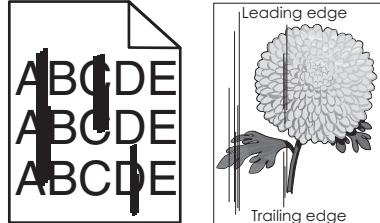

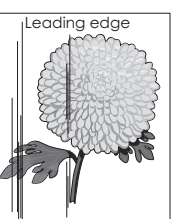

| Művelet                                                                                                    | lgen                         | Nem                     |
|----------------------------------------------------------------------------------------------------|------------------------------|-------------------------|
| <ul> <li>1. lépés</li> <li>a A papírtípust, -felületet és -súlyt az operációs rendszertől függően<br/>a Nyomtatási beállításoknál vagy a Print párbeszédpanelen<br/>adhatja meg.</li> <li>b Küldje el újra a nyomtatási feladatot.</li> </ul> | Ugorjon a(z) 2.<br>lépéshez. | A probléma<br>megoldva. |
| Továbbra is szaggatott függőleges vonalak jelennek meg a nyoma-<br>tokon?                                                                                                    |                              |                         |

| Művelet                                                                                                    | lgen                                                                                                    | Nem                                                                                                    |
|----------------------------------------------------------------------------------------------------|----------------------------------------------------------------------------------------------------|----------------------------------------------------------------------------------------------------|
| <ul> <li>2. lépés</li> <li>Állítsa be a Papír menüben a tálcában lévő papírnak megfelelő papírtípust, -felületet és -súlyt. A Papír menüt a következőképpen érheti el:</li> <li>Ha a nyomtató hálózatra csatlakozik, akkor nyisson meg egy webböngészőt, és írja be a nyomtató IP-címét a webböngésző címsorába. Ezután nyissa meg a Beállítások &gt; Papír menüt.</li> <li>Megj.: Ha nem tudja a nyomtató IP-címét, akkor nyomtasson hálózatbeállítási oldalt, és keresse meg az IP-címet a TCP/IP részben.</li> <li>Ha a nyomtató USB- vagy párhuzamos kábel segítségével csatlakozik a számítógéphez, nyissa meg (Windows esetén) a Helyi nyomtató beállítások lehetőséget.</li> </ul> | Ugorjon a(z) 3.<br>lépéshez.                                                                                                    | Módosítsa a papír-<br>típus, -felület és -súly<br>beállításokat, hogy<br>azok megfeleljenek a<br>tálcába helyezett<br>papír paramétereinek. |
| A beállított papírfelület, -típus és -súly megegyezik-e a tálcába<br>betöltött papír típusával és súlyával?                                                                                                    |                                                                                                    |                                                                                                    |
| <ul> <li>3. lépés <ul> <li>a Töltsön be papírt egy bontatlan csomagból.</li> <li>Megj.: A papír magas páratartalom esetén megszívja magát nedvességgel. Tárolja a papírt az eredeti csomagolásban, amíg nem használja fel.</li> <li>b Küldje el újra a nyomtatási feladatot.</li> </ul> </li> <li>Továbbra is szaggatott függőleges vonalak jelennek meg a nyomatokon?</li> </ul>                                                                                                    | Ugorjon a(z) 4.<br>Iépéshez.                                                                                                    | A probléma<br>megoldva.                                                                                                    |
| <ul> <li>4. lépés <ul> <li>Telepítse újra a képalkotó egységet.</li> <li>Vegye ki a festékkazettát, majd a képalkotó egységet.</li> <li>Figyelem – sérülésveszély: Ne tegye ki közvetlen fény hatásának a képalkotó egységet 10 percnél hosszabb ideig. A hosszabb ideig tartó közvetlen napsugárzás nyomtatási minőségbeli problémákat okozhat.</li> <li>Helyezze be a képalkotó egységet, majd a kazettát.</li> <li>Küldje el újra a nyomtatási feladatot.</li> </ul> Továbbra is szaggatott függőleges vonalak jelennek meg a nyomatokon?</li></ul>                                                                                                    | Ugorjon a(z) 5.<br>lépéshez.                                                                                                    | A probléma<br>megoldva.                                                                                                    |
| <ul> <li>5. lépés</li> <li>Cserélje ki a képalkotó egységet és küldje el újra a nyomtatási munkát.</li> <li>Továbbra is szaggatott függőleges vonalak jelennek meg a nyomatokon?</li> </ul>                                                                                                    | Forduljon a követke-<br>zőhöz: <u>ügyfélszol-</u><br><u>gálat</u> -hoz a<br><u>http://support.lexma</u><br><u>rk.com</u> weboldalon<br>vagy a termék szerviz-<br>szakemberéhez. | A probléma<br>megoldva.                                                                                                    |

#### Vízszintes vonalak jelennek meg a nyomatokon

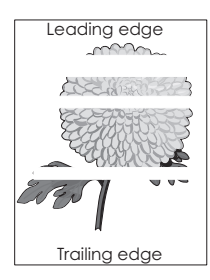

| Művelet                                                                                                    | lgen                                                        | Nem                     |
|----------------------------------------------------------------------------------------------------|-------------------------------------------------------------|-------------------------|
| <ul> <li>1. lépés</li> <li>a Győződjön meg arról, hogy szoftverében a helyes kitöltési mintát használja.</li> <li>b Küldje el újra a nyomtatási munkát.</li> </ul>                                                                                                    | Ugorjon a(z) 2.<br>Iépéshez.                                | A probléma<br>megoldva. |
| <ul> <li>2. lépés</li> <li>a Töltse fel az adott tálcát vagy adagolót az ajánlott papírtípussal.</li> <li>b Küldje el újra a nyomtatási munkát.</li> <li>Vízszintes vonalak jelennek meg a nyomatokon?</li> </ul>                                                                                                    | Ugorjon a(z) 3.<br>lépéshez.                                | A probléma<br>megoldva. |
| <ul> <li>3. lépés <ul> <li>Rázza meg a festéket a képalkotó egységben.</li> <li>Vegye ki a festékkazettát, majd a képalkotó egységet.</li> <li>Rázza meg határozottan a képalkotó egységet.</li> <li>Figyelem – sérülésveszély: Ne tegye ki közvetlen fény hatásának a képalkotó egységet 10 percnél hosszabb ideig. A hosszabb ideig tartó közvetlen napsugárzás nyomtatási minőségbeli problémákat okozhat.</li> <li>Helyezze be újra a képalkotó egységet, majd a kazettát.</li> <li>Küldje el újra a nyomtatási munkát.</li> </ul> </li> <li>Vízszintes vonalak jelennek meg a nyomatokon?</li> </ul> | Ugorjon a(z) 4.<br>Iépéshez.                                | A probléma<br>megoldva. |
| <b>4. lépés</b><br>Cserélje ki a képalkotó egységet és küldje el újra a nyomtatási munkát.                                                                                                    | Forduljon a követke-<br>zőhöz: <b>ügyfélszol-</b><br>gálat. | A probléma<br>megoldva. |
| vizszintes vonalak jelennek meg a nyomatokon?                                                                                                    |                                                             |                         |

#### Függőleges vonalak jelennek meg a nyomatokon

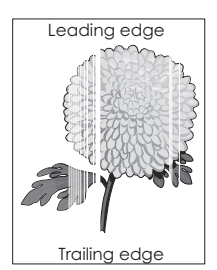

| Művelet                                                                                                    | lgen                         | Nem                |
|----------------------------------------------------------------------------------------------------|------------------------------|--------------------|
| <ul> <li>1. lépés</li> <li>a Győződjön meg arról, hogy szoftverében a helyes kitöltési mintát használja.</li> <li>b Küldje el újra a nyomtatási feladatot.</li> </ul>                                                                                                    | Ugorjon a(z) 2.<br>lépéshez. | Probléma megoldva. |
| <ul> <li>2. lépés</li> <li>a Állítsa be a Papír menüben a tálcában lévő papírnak megfelelő papírtípust és -súlyt. A Papír menüt a következőképpen érheti el: <ul> <li>Ha a nyomtató hálózatra csatlakozik, akkor nyisson meg egy webböngészőt, és írja be a nyomtató IP-címét a webböngésző címsorába. Ezután nyissa meg a Beállítások &gt; Papír menüt.</li> <li>Megj.: Ha nem tudja a nyomtató IP-címét, akkor nyomtasson hálózatbeállítási oldalt, és keresse meg az IP-címet a TCP/IP részben.</li> <li>Ha a nyomtató USB- vagy párhuzamos kábel segítségével csatlakozik a számítógéphez, nyissa meg (Windows esetén) a Helyi nyomtató beállításai segédprogramot vagy (Macintosh esetén) a Nyomtatóbeállítások lehetőséget.</li> </ul> </li> <li>b Küldje el újra a nyomtatási feladatot.</li> </ul> | Ugorjon a(z) 3.<br>lépéshez. | Probléma megoldva. |
| Továbbra is megjelennek függőleges vonalak a nyomatokon?<br><b>3. lépés</b><br>Ellenőrizze, hogy az ajánlott típusú papírt használja-e.<br><b>a</b> Töltse fel az adott tálcát vagy adagolót az ajánlott papírtípussal.<br><b>b</b> Küldje el újra a nyomtatási feladatot.                                                                                                    | Ugorjon a(z) 4.<br>Iépéshez. | Probléma megoldva. |

| Művelet                                                                                                    | lgen                                                                                                    | Nem                |
|----------------------------------------------------------------------------------------------------|----------------------------------------------------------------------------------------------------|--------------------|
| <ul> <li>4. lépés <ul> <li>Rázza meg a festéket a képalkotó egységben.</li> <li>Vegye ki a festékkazettát, majd a képalkotó egységet.</li> <li>Rázza meg határozottan a képalkotó egységet.</li> <li>Figyelem – sérülésveszély: Ne tegye ki közvetlen fény hatásának a képalkotó egységet 10 percnél hosszabb ideig. A hosszabb ideig tartó közvetlen napsugárzás nyomtatási minőségbeli problémákat okozhat.</li> <li>Helyezze be újra a képalkotó egységet, majd a kazettát.</li> <li>Küldje el újra a nyomtatási feladatot.</li> </ul> </li> <li>Függőleges vonalak jelennek meg a nyomatokon?</li> </ul> | Forduljon a követke-<br>zőhöz: <u>ügyfélszolgá-<br/>lathoz</u> .<br><b>Megj.:</b> Lehet, hogy<br>megsérült a lézeres<br>lapolvasó egység. | Probléma megoldva. |

### A nyomatokon festékpöttyök jelennek meg

| Művelet                                                                 | lgen                                              | Nem                     |
|-------------------------------------------------------------------------|---------------------------------------------------|-------------------------|
| Cserélje ki a képalkotó egységet és küldje el újra a nyomtatási munkát. | Forduljon a követke-<br>zőhöz: <u>ügyfélszol-</u> | A probléma<br>megoldva. |
| A nyomatokon festékpöttyök jelennek meg?                                | <u>gálat</u> .                                    |                         |

### A festék lepereg

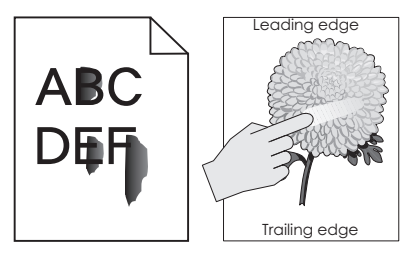

| Művelet                                                                                                    | lgen                         | Nem                                                                                                    |
|----------------------------------------------------------------------------------------------------|------------------------------|----------------------------------------------------------------------------------------------------|
| <b>1. lépés</b><br>Ellenőrizze a papír típusát, textúráját és súlyát a nyomtató kezelőpa-<br>neljéről elérhető Papír menüben. A Papír menüt a következőképpen<br>érheti el:                                                                             | Ugorjon a(z) 2.<br>lépéshez. | Állítsa be a tálcában<br>található papírnak<br>megfelelő papírtípust,<br>-felületet és -súlyt a<br>tálcabeállításoknál. |
| <ul> <li>Ha a nyomtató hálózatra csatlakozik, akkor nyisson meg egy<br/>webböngészőt, és írja be a nyomtató IP-címét a webböngésző<br/>címsorába. Ezután nyissa meg a <b>Beállítások &gt; Papír menüt</b>.</li> </ul>                                   |                              |                                                                                                    |
| <b>Megj.:</b> Ha nem tudja a nyomtató IP-címét, akkor nyomtasson<br>hálózatbeállítási oldalt, és keresse meg az IP-címet a TCP/IP<br>részben.                                                                                                    |                              |                                                                                                    |
| <ul> <li>Ha a nyomtató USB- vagy párhuzamos kábel segítségével csatla-<br/>kozik a számítógéphez, nyissa meg (Windows esetén) a Helyi<br/>nyomtató beállításai segédprogramot vagy (Macintosh esetén) a<br/>Nyomtatóbeállítások lehetőséget.</li> </ul> |                              |                                                                                                    |
| A papírtípus, -textúra és -súly beállításai megfelelnek a tálcába betöltött papírnak?                                                                                                    |                              |                                                                                                    |
| Művelet                                                   | lgen                                         | Nem                |
|-----------------------------------------------------------|----------------------------------------------|--------------------|
| <b>2. lépés</b><br>Küldje el újra a nyomtatási feladatot. | Forduljon az <u>ügyfé-</u><br>Iszolgálathoz. | Probléma megoldva. |
| Még mindig ledörzsölődik a festék a papírról?             |                                              |                    |

#### Egyenetlen nyomtatási eloszlás

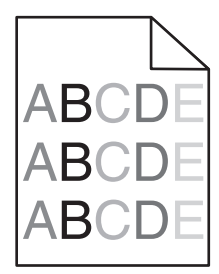

| Művelet                                                                 | lgen                                              | Nem                     |
|-------------------------------------------------------------------------|---------------------------------------------------|-------------------------|
| Cserélje ki a képalkotó egységet és küldje el újra a nyomtatási munkát. | Forduljon a követke-<br>zőhöz: <b>ügyfélszol-</b> | A probléma<br>megoldva. |
| Egyenetlen a nyomtatási eloszlás?                                       | g <u>álat</u> .                                   |                         |

# Az Embedded Web Server nem nyílik meg

| Művelet                                                                                                    | lgen                    | Nem                          |
|----------------------------------------------------------------------------------------------------|-------------------------|------------------------------|
| <ul> <li>1. lépés</li> <li>a Kapcsolja be a nyomtatót.</li> <li>b Nyisson meg egy webböngészőt, és írja be a nyomtató IP-címét.</li> <li>c Nyomia le az Enter billentyűt</li> </ul>    | A probléma<br>megoldva. | Ugorjon a(z) 2.<br>Iépéshez. |
| Megnyílik a beágyazott webkiszolgáló?                                                                                                    |                         |                              |
| 2. lépés                                                                                                    | A probléma              | Ugorjon a(z) 3.              |
| Győződjön meg a nyomtató IP-címének helyességéről.                                                                                                    | megoldva.               | lépéshez.                    |
| a Nézze meg a nyomtató IP-címét:                                                                                                    |                         |                              |
| <ul> <li>A Network/Ports menü TCP/IP részéből</li> </ul>                                                                                                    |                         |                              |
| <ul> <li>A hálózati beállítási oldalt vagy menübeállítási oldalt kinyom-<br/>tatva, és megkeresve a TCP/IP részt</li> </ul>                                                            |                         |                              |
| <b>Megj.:</b> Az IP-cím számok négyelemű, pontokkal elválasztott halmaza, például 123.123.123.123.                                                                                     |                         |                              |
| <b>b</b> Nyisson meg egy webböngészőt, és írja be az IP-címet.                                                                                                    |                         |                              |
| <b>Megj.:</b> A hálózati beállításoktól függően a nyomtató IP-címe elé a következőt kell begépelnie: <b>https://</b> ehelyett: <b>http://</b> , a beágyazott webkiszolgáló eléréséhez. |                         |                              |
| <b>c</b> Nyomja le az <b>Enter</b> billentyűt.                                                                                                    |                         |                              |
| Megnyílik a beágyazott webkiszolgáló?                                                                                                    |                         |                              |

| Művelet                                                                                                    | lgen                    | Nem                                |
|----------------------------------------------------------------------------------------------------|-------------------------|------------------------------------|
| <ul> <li>3. lépés</li> <li>Ellenőrizze, hogy a hálózat működik-e.</li> <li>a Nyomtasson ki egy hálózatbeállítási oldalt.</li> <li>b Ellenőrizze a hálózatbeállítási oldal első szakaszát, és győződjön meg róla, hogy az állapot értéke a Csatlakoztatva.</li> <li>Megj.: Ha az állapot értéke Nincs csatlakoztatva, akkor lehet, hogy a csatlakozás szakaszos, vagy a hálózati kábel hibásan működik. Lépjen kapcsolatba a rendszergazdával a megoldás érdekében, majd nyomtasson ki egy másik hálózatbeállítási oldalt.</li> <li>c Nyisson meg egy webböngészőt, és írja be a nyomtató IP-címét.</li> <li>d Nyomja le az Enter billentyűt.</li> </ul> | A probléma<br>megoldva. | Ugorjon a(z) 4.<br>Iépéshez.       |
| <ul> <li>4. lépés</li> <li>Ellenőrizze a nyomtató és a nyomtatókiszolgáló kábelcsatlakozásait.</li> <li>a Csatlakoztassa megfelelően a kábeleket. További információ a nyomtatóhoz mellékelt telepítési útmutatóban található.</li> <li>b Nyisson meg egy webböngészőt, és írja be a nyomtató IP-címét.</li> <li>c Nyomja le az Enter billentyűt.</li> </ul>                                                                                                    | A probléma<br>megoldva. | Ugorjon a(z) 5.<br>Iépéshez.       |
| <ul> <li>5. lépés</li> <li>Ideiglenesen tiltsa le a webes proxy kiszolgálókat.</li> <li>A proxy kiszolgálók blokkolhatják vagy korlátozhatják a hozzá-<br/>férést bizonyos webhelyekhez, beleértve a beágyazott webkiszol-<br/>gálót is.</li> <li>Megnyílik a beágyazott webkiszolgáló?</li> </ul>                                                                                                    | A probléma<br>megoldva. | Forduljon a rendszer-<br>gazdához. |

# Kapcsolatba lépés az ügyfélszolgálattal

Mielőtt felvenné a kapcsolatot az ügyfélszolgálattal, gyűjtse össze a következő információkat:

- A probléma
- A hibaüzenet
- A nyomtató típusa és sorozatszáma

Látogasson el a <u>http://support.lexmark.com</u> címre e-mailes vagy chat alapú támogatásért, illetve a kézikönyvek, dokumentációk, illesztőprogramok és más letöltések eléréséért.

Telefonos műszaki támogatás is elérhető. Az Egyesült Államokban vagy Kanadában hívja az 1-800-539-6275 számot. Más ország vagy régió esetén: <u>http://support.lexmark.com</u>.

# Megjegyzések

# Termékinformációk

| A termék neve:          |
|-------------------------|
| Lexmark MS310d, MS310dn |
| Gép típusa:             |
| 4514                    |
| Modell(ek):             |
| 220, 230                |
|                         |

# Megjegyzés a kiadáshoz

2017. június

**A következő bekezdés nem vonatkozik azokra az országokra, ahol ütközne a helyi törvényekkel:** A LEXMARK INTERNATIONAL, INC. ERRE A DOKUMENTUMRA NEM VÁLLAL SEMMILYEN – SEM KIFEJEZETT, SEM JÁRULÉKOS – GARANCIÁT, BELEÉRTVE TÖBBEK KÖZÖTT AZ ÉRTÉKESÍTHETŐSÉGRE VAGY EGY ADOTT CÉLRA VALÓ FELHASZNÁLÁSRA VONATKOZÓ JÁRULÉKOS GARANCIÁKAT IS. Egyes államok bizonyos tranzakciók esetén nem teszik lehetővé a kifejezett vagy a járulékos garanciákról való lemondást, így lehet, hogy önre ez a bekezdés nem vonatkozik.

Előfordulhat, hogy a dokumentum technikai pontatlanságokat és gépelési hibákat tartalmaz. A dokumentum tartalmát folyamatosan módosítjuk; ezek a változtatások a későbbi kiadásokban fognak megjelenni. A leírt termékek vagy programok bármikor megváltozhatnak vagy továbbfejlesztett verziójuk jelenhet meg.

A kiadványban a termékekre, programokra vagy szolgáltatásokra való hivatkozások nem jelentik azt, hogy a gyártó azokat minden olyan országban elérhetővé kívánja tenni, ahol üzleti tevékenységet folytat. A termékekre, programokra vagy szolgáltatásokra való hivatkozás nem jelenti azt, hogy csak az a termék, program vagy szolgáltatás használható. Használható helyettük bármilyen, működésében egyenértékű termék, program vagy szolgáltatás, amely nem sért létező szellemi tulajdonjogot. Azon termékek, programok vagy szolgáltatások kiértékelése és ellenőrzése, amelyeket nem a gyártó ajánlott, a felhasználó feladata.

Műszaki támogatás a következő címen érhető el: http://support.lexmark.com.

Információ a kellékekkel és a letöltésekkel kapcsolatban: www.lexmark.com.

© 2012 Lexmark International, Inc.

Minden jog fenntartva.

# Védjegyek

A Lexmark, a Lexmark logó és a MarkNet a Lexmark International, Inc védjegye vagy bejegyzett védjegye az Egyesült Államokban és/vagy más országokban.

A Google Cloud Print a Google Inc. védjegye.

A Mac és a Mac logó az Apple Inc. védjegye az Egyesült Államokban és más országokban.

A Mopria<sup>®</sup>, a Mopria<sup>®</sup> logó és a Mopria<sup>®</sup> Alliance logó a Moproa Alliance, Inc. bejegyzett védjegye és szolgáltatásvédjegye az Egyesült Államokban és más országokban. A jogosulatlan felhasználás szigorúan tilos.

A PCL<sup>®</sup> a Hewlett-Packard Company bejegyzett védjegye. A PCL jelölést a Hewlett-Packard Company a nyomtatóiban használt nyomtatóparancsok (nyelv) és funkciók megjelölésére használja. A tervek szerint ez a nyomtató kompatibilis a PCL nyelvvel. Ez azt jelenti, hogy a nyomtató felismeri a különböző alkalmazásokban használt PCL parancsokat, és a nyomtató képes emulálni a parancsoknak megfelelő funkciókat.

A PostScript az Adobe Systems Incorporated bejegyzett védjegye az Egyesült Államokban és/vagy más országokban.

A Windows a Microsoft cégcsoport bejegyzett védjegye vagy védjegye az Egyesült Államokban és más országokban.

A többi védjegy a megfelelő tulajdonosok védjegye.

Az AirPrint és az AirPrint logó az Apple, Inc. védjegye.

# Licencnyilatkozat

A termékhez kapcsolódó összes licencnyilatkozat megtekinthető a telepítő CD gyökérkönyvtárában.

# Zajkibocsátási szintek

A következő méréseket végeztük el az ISO 7779 előírással kapcsolatban, és azokat az ISO 9296 szerint tettük közzé.

Megj.: Egyes üzemmódok nem vonatkoznak az Ön által vásárolt termékre.

| Átlagos hangnyomás 1 m távolságban (dBA) |                                  |  |
|------------------------------------------|----------------------------------|--|
| Nyomtatás                                | 53 (egyoldalas); 52 (kétoldalas) |  |
| Kész                                     | N/A                              |  |

Az értékek megváltozhatnak. Az aktuális értékeket lásd a www.lexmark.com webhelyen.

# A Waste from Electrical and Electronic Equipment (WEEE) direktíva

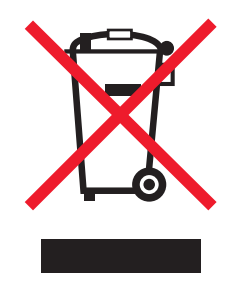

A WEEE logó az Európai Unió országaiban az elektronikai készülékek újrafelhasználására bevezetett programokat és eljárásokat jelöl. Vásárlóinkat bátorítjuk készülékeink újrafelhasználására.

Ha az újrahasznosítási opciókkal kapcsolatban további kérdései lennének, keresse fel a Lexmark webhelyét a <u>www.lexmark.com</u> címen, ahol megtalálható a helyi képviseletek telefonszáma.

## India E-Waste notice

This product complies with the India E-Waste (Management and Handling) Rules, 2011, which prohibit use of lead, mercury, hexavalent chromium, polybrominated biphenyls, or polybrominated diphenyl ethers in concentrations exceeding 0.1% by weight and 0.01% by weight for cadmium, except for the exemption set in Schedule II of the Rules.

## A termék kidobása

A nyomtatót és kellékanyagokat ne dobja a háztartási hulladékba. Az elhelyezéssel és újrahasznosítással kapcsolatban forduljon a helyi hatóságokhoz.

## Statikus érzékenységgel kapcsolatos figyelmeztetés

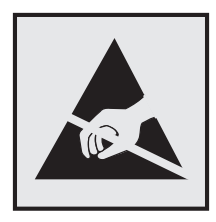

Ez a jel statikus elektromosságra érzékeny alkatrészeket jelöl. Az ezen szimbólumokkal jelölt területek megérintése előtt mindig érintsen meg egy, a szimbólumtól távol lévő fém felületet.

## **ENERGY STAR**

Azok a Lexmark termékek, amelyeken vagy amelyek kezdőképernyőjén szerepel az ENERGY STAR embléma, igazoltan megfelelnek az Amerikai Környezetvédelmi Hivatal (Environmental Protection Agency, EPA) ENERGY STAR követelményeinek a Lexmark által történő szállítás időpontjában.

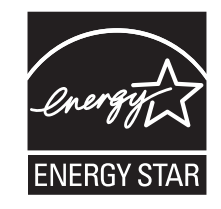

### Hőmérsékletadatok

| Környezeti működési hőmérséklet                               | 16–32 °C (60–90 °F)      |
|---------------------------------------------------------------|--------------------------|
| Szállítási hőmérséklet                                        | -40–43,3 °C (-40–110 °F) |
| árolási hőmérséklet és relatív páratartalom 2–35 °C (34–95 °l |                          |
|                                                               | 8–80% RH                 |

# Megjegyzés a lézerrel kapcsolatban

A készülék az Egyesült Államokban megfelel a Class I (1) besorolású lézertermékekre vonatkozó DHHS 21 CFR előírás I fejezete J alfejezetének, máshol pedig IEC 60825-1 előírás követelményeinek megfelelő Class I besorolású lézerterméknek számít. 2014.

Megállapítást nyert, hogy a Class I lézerek veszélytelenek. A nyomtató belsejében található egy 12 mW névleges teljesítményű gallium-arzén, Class IIIb (3b) lézer is, amely a 655-675 nanométeres tartományban működik. A lézerrendszer és a nyomtató úgy lett megtervezve, hogy senki nem kerülhet kapcsolatba Class I feletti lézersugárzással a normál működés, felhasználói karbantartás vagy az előírt javítások során.

# A lézerrel kapcsolatos tanácsadó címke

Lehetséges, hogy a nyomtatón egy lézerrel kapcsolatos figyelmeztető címke is található, az ábrán látható módon:

DANGER - Invisible laser radiation when cartridges are removed and interlock defeated. Avoid exposure to laser beam. PERIGO - Radiação a laser invisível será liberada se os cartuchos forem removidos e o lacre rompido. Evite a exposição aos feixes de laser. Opasnost - Nevidljivo lasersko zračenje kada su kasete uklonjene i poništena sigurnosna veza. Izbjegavati izlaganje zracima. NEBEZPEČÍ - Když jsou vyjmuty kazety a je odblokována pojistka, ze zařízení je vysíláno neviditelné laserové záření. Nevystavujte se působení laserového paprsku. FARE - Usynlig laserstråling, når patroner fjernes, og spærreanordningen er slået fra. Undgå at blive udsat for laserstrålen. GEVAAR - Onzichtbare laserstraling wanneer cartridges worden verwijderd en een vergrendeling wordt genegeerd. Voorkom blootstelling aan de laser. DANGER - Rayonnements laser invisibles lors du retrait des cartouches et du déverrouillage des loquets. Eviter toute exposition au rayon laser. VAARA - Näkymätöntä lasersäteilyä on varottava, kun värikasetit on poistettu ja lukitus on auki. Vältä lasersäteelle altistumista. GEFAHR - Unsichtbare Laserstrahlung beim Herausnehmen von Druckkassetten und offener Sicherheitssperre. Laserstrahl meiden. ΚΙΝΔΥΝΟΣ - Έκλυση αόρατης ακτινοβολίας laser κατά την αφαίρεση των κασετών και την απασφάλιση της μανδάλωσης. Αποφεύγετε την έκθεση στην ακτινοβολία laser. VESZÉLY – Nem látható lézersugárzás fordulhat elő a patronok eltávolításakor és a zárószerkezet felbontásakor. Kerülje a lézersugárnak való kitettséget. PERICOLO - Emissione di radiazioni laser invisibili durante la rimozione delle cartucce e del blocco. Evitare l'esposizione al raggio laser. FARE – Usynlig laserstråling når kassettene tas ut og sperren er satt ut av spill. Unngå eksponering for laserstrålen. NIEBEZPIECZEŃSTWO - niewidzialne promieniowanie laserowe podczas usuwania kaset i blokady. Należy unikać naświetlenia promieniem lasera. ОПАСНО! Невидимое лазерное излучение при извлеченных картриджах и снятии блокировки. Избегайте воздействия лазерных лучей. Pozor – Nebezpečenstvo neviditeľného laserového žiarenia pri odobratých kazetách a odblokovanej poistke. Nevystavujte sa lúčom. PELIGRO: Se producen radiaciones láser invisibles al extraer los cartuchos con el interbloqueo desactivado. Evite la exposición al haz de láser. FARA – Osynlig laserstrålning när patroner tas ur och spärrmekanismen är upphävd. Undvik exponering för laserstrålen. 危险 - 当移除碳粉盒及互锁失效时会产生看不见的激光辐射,请避免暴露在激光光束下。 危險 - 移除碳粉匣與安全連續開關失效時會產生看不見的雷射輻射。請避免曝露在雷射光束下。 危険 - カートリッジが取り外され、内部ロックが無効になると、見えないレーザー光が放射されます。 このレーザー光に当たらないようにしてください

# Tápfelvétel

#### A termék áramfogyasztása

A következő táblázat a készülék áramfogyasztási adatait tartalmazza.

Megj.: Egyes üzemmódok nem vonatkoznak az Ön által vásárolt termékre.

| Mód       | Leírás                                                | Teljesítményfelvétel (W)           |
|-----------|-------------------------------------------------------|------------------------------------|
| Nyomtatás | A készülék elektronikus formátumú eredetiről nyomtat. | 520 (egyoldalas); 340 (kétoldalas) |
| Másolás   | A készülék papíron lévő eredetiről nyomtat.           | N/A                                |
| Beolvasás | A készülék papírról olvas be.                         | N/A                                |

| Mód           | Leírás                                                      | Teljesítményfelvétel (W) |
|---------------|-------------------------------------------------------------|--------------------------|
| Kész          | A készülék nyomtatásra vár.                                 | 6,5                      |
| Alvó üzemmód  | A készülék magas szintű energiatakarékos módban van.        | 3                        |
| Hibernált mód | A készülék alacsony szintű energiatakarékos módban van.     | 0,5                      |
| Ki            | A készülék be van dugva a konnektorba, de ki van kapcsolva. | 0,0                      |

A táblázatban szereplő energiafelhasználási szintek átlagértékek. A pillanatnyi teljesítményfelvétel lényegesen meghaladhatja az átlagot.

Az értékek megváltozhatnak. Az aktuális értékeket lásd a www.lexmark.com webhelyen.

#### Alvó üzemmód

A termék energiatakarékos módban is tud működni, amelynek neve *alvó üzemmód*. Az alvó üzemmódban a készülék csökkenti a teljesítményfelvételt a hosszabb inaktív időszakokban. Ha a készüléket az *alvó üzemmód időhatárát* meghaladó ideig nem használják, a készülék automatikusan alvó üzemmódba vált.

Az alvó üzemmód alapértelmezett gyári időhatára (perc): 20

Az alvó üzemmód időhatára 1 és 120 perc között módosítható a beállítási menük használatával. Ha alacsony értékre állítja az alvó üzemmód időhatárát, kisebb lesz az energiafelhasználás, nagyobb lehet viszont a termék válaszideje. Ha magas értékre állítja az alvó üzemmód időhatárát, megmarad a rövid reakcióidő, viszont a készülék több energiát fog felhasználni.

#### Befagyasztott üzemmód

A termék ultraalacsony energiafelhasználású módban is tud működni, amelynek neve *Hibernált mód*. Hibernált üzemmódban történő működéskor minden más rendszer és eszköz tápellátása biztonságosan ki van kapcsolva.

Hibernált módba az alábbi módszerek valamelyikével lehet belépni:

- A Hibernálási idő beállításával
- A Teljesítmény-üzemmódok ütemezése funkció használatával
- Az Alvás/Hibernált gomb használatával

Gyári alapértelmezett Hibernálási idő erre a termékre vonatkozóan minden országban vagy régióban 3 nap

Az az időmennyiség, amely meghatározza, hogy a nyomtató egy feladat kinyomtatása után mennyi idő múlva váltson át hibernált üzemmódra, egy óra és egy hónap közötti értékre állítható be.

#### **Kikapcsolva**

Ha a készülék rendelkezik olyan kikapcsolt üzemmóddal, amelyben vesz fel némi áramot, akkor ha teljesen meg szeretné akadályozni az áramfelvételt, húzza ki a készüléket a konnektorból.

#### Teljes energiafelhasználás

Esetenként hasznos lehet kiszámítani a készülék energiafelhasználását. Mivel az energiafelhasználást wattban adják meg, a teljes energiafelhasználás kiszámításához a fogyasztást meg kell szorozni azzal az idővel, amit a

készülék az egyes üzemmódokban eltölt. A készülék teljes energiafelhasználását az egyes üzemmódokban számított energiafelhasználás összege adja meg.

# Az Európai Közösség (EK) előírásainak való megfelelés

Ez a termék megfelel az EK Tanács 2014/30/EU, 2014/35/EU, 2009/125/EK és 2011/65/EU irányelveiben lefektetett védelmi követelményeknek, melyek a tagállamok elektromágneses kompatibilitásra, a meghatározott feszültséghatáron belüli használatra tervezett elektromos berendezések biztonságára, az energiával kapcsolatos termékek környezetbarát tervezésére, valamint egyes veszélyes anyagok elektromos és elektronikus berendezésekben való alkalmazásának korlátozására vonatkozó jogszabályainak közelítéséről és harmonizációjáról szólnak.

E termék gyártója: Lexmark International, Inc., 740 West New Circle Road, Lexington, KY, 40550 USA. A gyártó hivatalos képviselője: Lexmark International Technology Hungária Kft., Lechner Ödön fasor 8., Millennium Tower III, 1095 Budapest HUNGARY. Az előírásoknak való megfelelést igazoló tanúsítvány a hivatalos képviselőtől, illetve a következő weboldalról szerezhető be:

www.lexmark.com/en\_us/about/regulatory-compliance/european-union-declaration-of-conformity.html.

Ez a termék megfelel az EN 55022 és az EN 55032 Class B előírásoknak és az EN 60950-1 biztonsági követelményeknek.

### Patent acknowledgment

The use of this product or service is subject to the reasonable, non-discriminatory terms in the Intellectual Property Rights (IPR) Disclosure of Certicom Corp. at the IETF for Elliptic Curve Cryptography (ECC) Cipher Suites for Transport Layer Security (TLS) implemented in the product or service.

The use of this product or service is subject to the reasonable, non-discriminatory terms in the Intellectual Property Rights (IPR) Disclosure of Certicom Corp. at the IETF for TLS Elliptic Curve Cipher Suites with SHA-256/382 and AES Galois Counter Mode (GCM) implemented in the product or service.

The use of this product or service is subject to the reasonable, non-discriminatory terms in the Intellectual Property Rights (IPR) Disclosure of Certicom Corp. at the IETF for TLS Suite B Profile for Transport Layer Security (TLS) implemented in the product or service.

The use of this product or service is subject to the reasonable, non-discriminatory terms in the Intellectual Property Rights (IPR) Disclosure of Certicom Corp. at the IETF for Addition of the Camellia Cipher Suites to Transport Layer Security (TLS) implemented in the product or service.

The use of certain patents in this product or service is subject to the reasonable, non-discriminatory terms in the Intellectual Property Rights (IPR) Disclosure of Certicom Corp. at the IETF for AES-CCM ECC Cipher Suites for TLS implemented in the product or service.

The use of this product or service is subject to the reasonable, non-discriminatory terms in the Intellectual Property Rights (IPR) Disclosure of Certicom Corp. at the IETF for IKE and IKEv2 Authentication Using the Eliptic Curve Digital Signature Algorithm (ECDSA) implemented in the product or service.

The use of this product or service is subject to the reasonable, non-discriminatory terms in the Intellectual Property Rights (IPR) Disclosure of Certicom Corp. at the IETF for Suite B Cryptographic Suites for IPSec implemented in the product or service.

The use of this product or service is subject to the reasonable, non-discriminatory terms in the Intellectual Property Rights (IPR) Disclosure of Certicom Corp. at the IETF for Algorithms for Internet Key Exchange version 1 (IKEv1) implemented in the product or service.

# Index

#### Számok

250 lapos tálca betöltés 25 550 lapos tálca betöltés 25

[ [x] hálózati szoftverhiba [54] 129

# A

a beágyazott webkiszolgálót nem lehet megnyitni 181 a festék sötétségének beállítása 46 A hátsó USB-port le van tiltva [56] 134 a Hibernálási mód konfigurálása 74 A kazetta hamarosan kifogyóban [88.xy] 107 A kazetta kifogyóban [88.xx] 107 A kazetta majdnem kifogyott [88.xy] 108 a kellékanyagok értesítéseinek konfigurálása 89 A képalkotó egység cseréje, 0 becsült hátral. old. [84.xy] 116 A képalkotó egység kifogyóban [84.xy] 114 A képalkotó egység szinte teljesen kifogyott [84.xy] 115 A memória megtelt [38] 138 A nem Lexmark által gyártott [supply type] kellékről több információt talál a Felhasználói kézikönyvben [33.xy] 118 A nem támogatott kazetta cseréje [32.xy] 113 A nem támogatott képalkotó egység cseréje [32.xy] 118 A normál párhuzamos port le van tiltva [56] 131 a nyomtató áthelyezése 8, 87, 88

a nyomtató csatlakoztatása vezeték nélküli hálózathoz a Személyes azonosító kód (PIN-kód) használata 20 a nyomtató helyének kiválasztása 8 A nyomtató újraindult. Lehet, hogy az utolsó feladat nincs befejezve. 143 a nyomtató üres lapokat ad ki a nyomtatásnál 158 a nyomtató üzembe helyezésének előkészítése Ethernet hálózaton 19 a nyomtatószoftver telepítése 17 a papír kiválasztása 38 a vezeték nélküli hálózat beállítása beépített webkiszolgáló használata 22 AirPrint használata 47 Alapértelmezett forrás menü 49 alkatrészei használat, eredeti Lexmark 81 Alvó üzemmód beállítás 74 konfigurálás 74 az Alvó üzemmód konfigurálása 74

# Á

Általános beállítások menü 58

## В

Beágyazott webkiszolgáló beállítások másolása másik nyomtatóra 90 funkciók 14 hálózati beállítások 89 használata 14 hozzáférés 14 hozzáférési probléma 181 rendszergazdai beállítások 89 beágyazott webkiszolgáló elérése 14 Beágyazott webkiszolgáló – Biztonság: Rendszergazdai útmutató hol található 89, 79 beállítás papírméret 24 papírtípus 24 beépített webkiszolgáló használata 14 Befagyasztott üzemmód konfigurálás 74 belső kiegészítők hozzáadása nyomtató-illesztőprogram 18 belső kiegészítők, hozzáadás nyomtató-illesztőprogram 18 beszerelés külön megvásárolható tálca 15 betöltés 250 lapos tálca 25 550 lapos tálca 25 többfunkciós adagoló 30 bizalmas adatok védelmére vonatkozó információk 79 biztonsági információk 5,6 biztonsági weblap a nyomtató biztonsági adatai 79 biztonsági zár 77 Bonyolult oldal, lehet, hogy egyes adatok nem lettek kinyomtatva [39] 140 borítékok betöltés, multifunkciós adagoló 30 ötletek a használathoz 41

### С

címke, papír ötletek a használathoz 41

### Cs

csatlakozás vezeték nélküli hálózathoz beépített webkiszolgáló használata 22 csere festékkazettát 84 képalkotó egység 85 csíkok jelennek meg 179 Csukja be az elülső ajtót 139

#### D

Dátum/idő beállítása menü 71 dokumentumok, nyomtatás számítógépről 46

#### Ε

egyenetlen nyomtatási eloszlás 181 egyéni papírtípus hozzárendelés 35 konfigurálás 35 egyéni papírtípusok hozzárendelése 35 egyéni papírtípusok konfigurálása 35 Egyéni típusok menü 56 elakadás helyének azonosítása 92 elakadások elkerülés 91 Ethernet beállítás előkészítés 19 Ethernet hálózat Ethernet-nyomtatás beállításának előkészítése 19 Ethernet-port 16

#### F

fejléc betöltés, multifunkciós adagoló 30 ötletek a használathoz 42 feleitő memória 77 törlés 78 felejtő memória törlése 78 fennmaradó oldalak száma becslés 81 fények kezelőpanel 11 fénysorozatok kezelőpanel 11 festék sötétsége beállítás 46 festékkazetták rendelés 81 újrahasznosítás 76

festékkazettát csere 84 Finishing (Utófeldolgozás) menü 67 fóliák betöltés, multifunkciós adagoló 30 tippek 42 függőleges vonalak jelennek meg 179

# G

gombok kezelőpanel 11 Google Cloud Print használata 47

## Η

hálózati beállítások Beágyazott webkiszolgáló 89 Hálózati útmutató hol található 89 hálózatibeállítás-oldal, nvomtatás 22 Hamarosan kifogy a képalkotó egység [84.xy] 114 hardverkiegészítők hozzáadása nyomtató-illesztőprogram 18 hardverkiegészítők, hozzáadás nyomtató-illesztőprogram 18 használata Wireless Setup Assistant 21 Helyi nyomtató beállításai segédprogram beszerelés 18 használata 14 Hiányzó vagy nem válaszoló kazetta újratelepítése [31.xy] 112 Hiányzó vagy nem válaszoló képalkotó egység újratelepítése [31.xy] 116 hibaelhárítás a beágyazott webkiszolgálót nem lehet megnyitni 181 alapvető nyomtatóproblémák megoldása 146 nem válaszoló nyomtató ellenőrzése 146 hibaelhárítás, nyomtatás a feladat nem megfelelő papírra nyomtatódik ki 155

a nagyobb feladatok nem válogatódnak szét 157 a nyomtatás lelassul 153 a nyomtatás rossz tálcából történik 155 a nyomtatási feladat a vártnál tovább tart 154 a tálca-összekapcsolás nem működik 156 az elakadt lapokat a nyomtató nem nyomtatja ki újra 151 feladatok nem nyomtatódnak ki 152 helytelen karakterek a nyomtatásban 156 helytelen margók a nyomatokon 163 nem várt oldaltörések láthatók 158 papír gyakran elakad 150 papírmeghajlás 164 hibaelhárítás, nyomtatási minőség a festék ledörzsölődik 180 a nyomatokon festékpöttyök jelennek meg 180 a nyomtatás túl sötét 168 a nyomtató egyszínű fekete lapokat ad ki a nyomtatásnál 174 árnyékképek jelennek meg a nyomatokon 161 egyenetlen nyomtatási eloszlás 181 eltorzult nyomtatás 173 fehér csíkok a lapon 179 gyenge az írásvetítő-fóliákra történő nyomtatás minősége 174 ismétlődő hibák jelennek meg a nyomatokon 167 levágott oldalak vagy képek 159 nyomtatás túl világos 170 nyomtatási hibák 165 szaggatott függőleges vonalak 176 szaggatott vízszintes vonalak jelennek meg a nyomatokon 175 szürke háttér nyomatokon 162 üres oldalak 158

vízszintes vonalak jelennek meg a nyomatokon 178 hibaelhárítás, nyomtatókiegészítők belső kiegészítő nem érzékelhető 148 problémák a tálcával 149 hibaelhárítás, papíradagolás az üzenet az elakadás elhárítása után is a kijelzőn marad 151 Hibernálási idő beállítás 75 Hibernálási idő beállítása 75

#### I

információk a nyomtatóról hol található 7 ismétlődő hibák jelennek meg a nyomatokon 167

#### J

jelentések megtekintés 89

#### Κ

kábelek Ethernet 16 párhuzamos 16 **USB 16** kábelek csatlakoztatása 16 kapcsolatba lépés az ügyfélszolgálattal 182 kártva betöltés, multifunkciós adagoló 30 tippek 40 Kazetta cseréje, 0 becsült hátral. old. [88.xy] 109 Kazetta cseréje, hibás illesztés a nyomtatónál [42.xy] 110 Kazetta, képalkotó egység nem egyezik [41.xy] 106 kellékanyagok értesítése konfigurálás 89 kellékanyagok megőrzése 73 kellékanyagok rendelése festékkazetták 81 kellékanyagok, rendelés festékkazetták 81 képalkotó egység 83

kellékek állapot ellenőrzése 80 használat, eredeti Lexmark 81 takarékoskodás 73 tárolás 83 újrahasznosított papír használata 73 képalkotó egység csere 85 rendelés 83 kezelőpanel fénysorozatok 11 kezelőpanel, nyomtató fények 10 gombok 10 kibocsátással kapcsolatos nyilatkozatok 184 kiegészítő tálcák beszerelése 15 konfigurációk nyomtató 9 konfigurációs információ vezeték nélküli hálózat 19 konfigurálás több nyomtató 90 környezeti beállítások Alvó üzemmód 74 Hibernálási idő 75 Teljesítmény-üzemmódok ütemezése 75 környezetkímélő beállítások Alvó üzemmód 74 Hibernálási idő 75 Teljesítmény-üzemmódok ütemezése 75 külön megvásárolható tálca beszerelés 15

### L

Lexmark Print használata 48

#### Μ

megtekintés jelentések 89 memória a nyomtatóra telepített típusok 77 menübeállítások betöltés több nyomtatón 90 menübeállítások oldala, nyomtatás 22 menük Alapértelmezett forrás 49 Általános beállítások 58 Beállítás 66 Dátum és idő beállítása 71 Egyéni típusok 56 Helyi nyomtató beállításai segédprogramban 14 lista: 49 Minőség 69 MP konfigurálása 52 Papír textúra 52 Papírbetöltés 55 Papírméret/-típus 50 Papírsúly 54 PCL-emuláció 70 PostScript 69 Szabványos USB 57 Utófeldolgozás 67 menülista 49 Minőség menü 69 mobileszköz nyomtatás róla 47, 48 Mopria nyomtatószolgáltatás használata 47 MP menü konfigurálása 52

#### Ν

nem felejtő memória 77 törlés 78 nem felejtő memória törlése 78 Nem megfelelő papírméret, nyissa ki: [paper source] [34] 119 nem támogatott papír 38 nem válaszoló nyomtató ellenőrzése 146 Nincs elég memória a feladat leválogatásához [37] 135 Nincs elég memória az Erőforrások mentése funkció támogatásához [35] 137 Normál hálózati szoftverhiba [54] 132 normál tálca betöltés 25 normál tároló, használata 25

#### Ny

nyomtatás hálózatibeállítás-oldal 22 menübeállítások oldala 22

nyomtatás mobileszközről 47, 48 számítógépről 46 nyomtatás minősége, hibaelhárítás a festék ledörzsölődik 180 a nyomatokon festékpöttyök jelennek meg 180 a nyomtatás túl sötét 168 a nyomtató egyszínű fekete lapokat ad ki a nyomtatásnál 174 árnyékképek jelennek meg a nyomatokon 161 egyenetlen nyomtatási eloszlás 181 eltorzult nyomtatás 173 fehér csíkok 179 gyenge az írásvetítő-fóliákra történő nyomtatás minősége 174 ismétlődő hibák jelennek meg a nyomatokon 167 levágott oldalak vagy képek 159 nyomtatás túl világos 170 nyomtatási hibák 165 szaggatott függőleges vonalak 176 szaggatott vízszintes vonalak jelennek meg a nyomatokon 175 szürke háttér nyomatokon 162 üres oldalak 158 vízszintes vonalak jelennek meg a nyomatokon 178 nyomtatás, hibaelhárítás a feladat nem megfelelő papírra nyomtatódik ki 155 a nagyobb feladatok nem válogatódnak szét 157 a nyomtatás lelassul 153 a nyomtatás rossz tálcából történik 155 a nyomtatási feladat a vártnál tovább tart 154 a tálca-összekapcsolás nem működik 156 az elakadt lapokat a nyomtató nem nyomtatja ki újra 151 feladatok nem nyomtatódnak ki 152

helytelen karakterek a nyomtatásban 156 helytelen margók a nyomatokon 163 nem várt oldaltörések láthatók 158 papír gyakran elakad 150 papírmeghajlás 164 nyomtatási feladat megszakítás, számítógépről 48 nyomtatási feladat megszakítása számítógépről 48 nyomtatási hibák 165 nyomtató hely kiválasztása 8 konfigurációk 9 minimális elakadások 8 mozgatás 8, 87, 88 szállítás 88 nyomtató kezelőpanelje fények 10 gombok 10 nyomtató szállítása 88 nyomtató tisztítása 80 nyomtató-illesztőprogram hardverkiegészítők, hozzáadás 18 nyomtatóbeállítások alapmodell 9 konfigurált modell 9 nyomtatókiegészítők hibaelhárítása belső kiegészítő nem érzékelhető 148 problémák a tálcával 149 nyomtatóproblémák, alapvetők megoldása 146 nyomtatószoftver, telepítés 17 nyomtatóüzenetek [x] hálózati szoftverhiba [54] 129 A hátsó USB-port le van tiltva [56] 134 A kazetta hamarosan kifogyóban [88.xy] 107 A kazetta kifogyóban [88.xx] 107 A kazetta majdnem kifogyott [88.xy] 108 A képalkotó egység cseréje, 0 becsült hátral. old. [84.xy] 116

A képalkotó egység kifogyóban [84.xy] 114 A képalkotó egység szinte teljesen kifogyott [84.xy] 115 A memória megtelt [38] 138 A nem Lexmark által gyártott [supply type] kellékről több információt talál a Felhasználói kézikönyvben [33.xy] 118 A nem támogatott kazetta cseréje [32.xy] 113 A nem támogatott képalkotó egység cseréje [32.xy] 118 A normál párhuzamos port le van tiltva [56] 131 A nyomtató újraindult. Lehet, hogy az utolsó feladat nincs befejezve. 143 Bonyolult oldal, lehet, hogy egyes adatok nem lettek kinyomtatva [39] 140 Csukja be az elülső ajtót 139 Fogyóban a képalkotó egység [84.xy] 114 Hiányzó vagy nem válaszoló kazetta újratelepítése [31.xy] 112 Hiányzó vagy nem válaszoló képalkotó egység újratelepítése [31.xy] 116 Kazetta cseréje, 0 becsült hátral. old. [88.xy] 109 Kazetta cseréje, hibás illesztés a nyomtatónál [42.xy] 110 Kazetta, képalkotó egység nem egyezik [41.xy] 106 Nem megfelelő papírméret, nyissa ki: [paper source] [34] 119 Nincs elég memória a feladat leválogatásához [37] 135 Nincs elég memória az Erőforrások mentése funkció támogatásához [35] 137 Normál hálózati szoftverhiba [54] 132 Papír eltávolítása a normál kimeneti tárolóból 129 PPDS-betűkészlet hiba [50] 141 Szolgáltatási hiba 144

Töltse fel a kézi lapadagolót ezzel: [papírméret] [tájolás] 127 Töltse fel a többfunkciós adagolót ezzel: [egyéni típusnév] [tájolás] 125, 126 Töltse fel a többfunkciós adagolót ezzel: [papírtípus] [papírméret] [tájolás] 128 Töltse fel ezt: [papírforrás] a következővel: [egyéni típusnév] 121, 122 Töltse fel ezt: [papírforrás] a következővel: [papírméret] 123 Töltse fel ezt: [papírforrás] a következővel: [papírtípus] [papírméret] 124 Túl sok tálca van csatlakoztatva [58] 145 nyomtatóvédelem információ 79

#### Ρ

papír a papírméret beállítása 24 betöltés, multifunkciós adagoló 30 előnyomott űrlapok 39 fejléc 39 jellemzők 37 kiválasztás 38 nem elfogadható 38, 39 tárolás 43 típus beállítása 24 újrafelhasznált 39 újrahasznosított kellékek használata 73 Papír eltávolítása a normál kimeneti tárolóból 129 papíradagolás, hibaelhárítás az üzenet az elakadás elhárítása után is a kijelzőn marad 151 Papírbetöltés menü 55 papírcímkék betöltés, multifunkciós adagoló 30 papírelakadás elkerülés 91 papírelakadás a duplex egységben 99 papírelakadás a hátsó ajtónál 96 papírelakadás a normál tárolóban 98 papírelakadás a tálcákban 101 papírelakadás a többcélú adagolóban 104 papírelakadás az elülső ajtónál 93 papírelakadás helyének meghatározása 92 papírelakadás, elhárítás a duplex egységben 99 a hátsó ajtónál 96 az elülső ajtónál 93 normál tárolóban 98 tálcáknál 101 többcélú adagolóban 104 papírelakadások elkerülése 43, 91 papírmegállító, használata 25 papírméret-beállítás Universal 24 Papírméret/Papírtípus menü 50 papírméretek nyomtató által támogatott 43 Papírsúly menü 54 Papírtextúra menü 52 papírtípusok hol tölthető be 44 kétoldalas nyomtatás támogatása 44 nyomtató által támogatott 44 párhuzamos port 16 PCL Emul (PCL-emuláció) menü 70 PostScript menü 69 PPDS-betűkészlet hiba [50] 141 publikációk hol található 7

# R

rendelés képalkotó egység 83 rendszergazdai beállítások Beágyazott webkiszolgáló 89

## S

Setup (Beállítás) menü 66

#### Sz

Szabványos USB menü 57

szaggatott függőleges vonalak jelennek meg a nyomatokon 176 szaggatott vízszintes vonalak jelennek meg a nyomatokon 175 Személyes azonosító kód módszer használata 20 szoftver telepítése Helyi nyomtató beállításai segédprogram 18 Szolgáltatási hiba 144

#### Т

tálca-összekapcsolás bontása 34 tálcák összekapcsolás 34 összekapcsolás bontása 34 tálcák csatolása 34 támogatott papírméretek 43 támogatott papírtípusok és súlvok 44 tárolás kellékek 83 papír 43 Teljesítmény-üzemmódok ütemezése használata 75 teljesítmény-üzemmódok ütemezése funkció használata 75 tippek borítékok használatával kapcsolatban 41 címkék használatával kapcsolatban 41 fejléc 42 fóliák 42 kártya 40 tippek borítékok használatával kapcsolatban 41 tisztítás nyomtató belseje 80 nyomtató külseje 80 többfunkciós adagoló betöltés 30 Töltse fel a kézi lapadagolót ezzel: [papírméret] [tájolás] 127 Töltse fel a többfunkciós adagolót ezzel: [egyéni típusnév] [tájolás] 125, 126

Töltse fel a többfunkciós adagolót ezzel: [papírtípus] [papírméret] [tájolás] 128 Töltse fel ezt: [papírforrás] a következővel: [egyéni típusnév] 121, 122 Töltse fel ezt: [papírforrás] a következővel: [papírméret] 123 Töltse fel ezt: [papírforrás] a következővel: [papírtípus] [papírméret] 124 törölhetőség nyilatkozat - 77 törölhetőségi nyilatkozat 77 további információk a nyomtatóról 7 Túl sok tálca van csatlakoztatva [58] 145

# U

Univerzális papírméret beállítás 24 USB-port 16

# Ú

újrahasznosítás festékkazetták 76 Lexmark csomagolás 76 Lexmark termékek 76 újrahasznosított papír használata 39, 73 újrahasznosított papír használata 73

# Ü

ügyfélszolgálat kapcsolatfelvétel 182

## V

Vezeték nélküli beállítás varázsló használata 21 vezeték nélküli hálózat konfigurációs információ 19 Vezeték nélküli hálózat beállítása segédprogram használata 21 vonalak jelennek meg 179

#### W

Wireless Setup Assistant használata 21

## Ζ

zajkibocsátási szintek 184 zár, biztonsági 77 zöld beállítások Alvó üzemmód 74 Hibernálási idő 75 Teljesítmény-üzemmódok ütemezése 75